# OMRON

# Heater Condition Monitoring Device

User's Manual K7TM

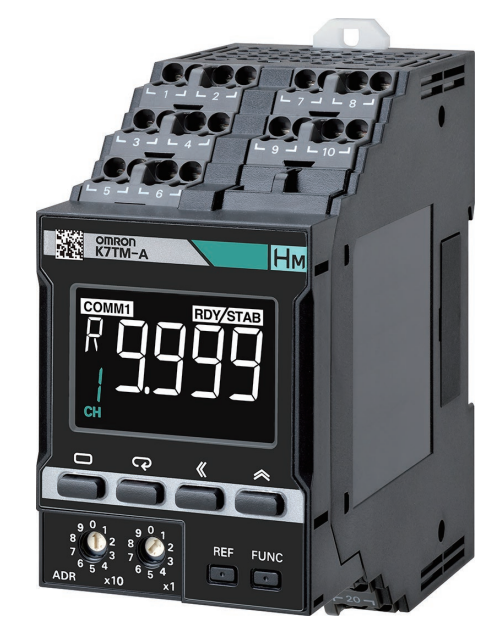

2 **Procedures** 3 Installation and Wiring 4 **Function** 5 **Using Parameters** 6 **Remote Monitoring** 7 Logging by Configuration Tool 8 Troubleshooting Α Appendices Index

1 Overview

N227-E1-07

#### NOTE

All rights reserved. No part of this publication may be reproduced, stored in a retrieval system, or transmitted, in any form, or by any means, mechanical, electronic, photocopying, recording, or otherwise, without the prior written permission of OMRON.

No patent liability is assumed with respect to the use of the information contained herein. Moreover, because OMRON is constantly striving to improve its high-quality products, the information contained in this manual is subject to change without notice. Every precaution has been taken in the preparation of this manual. Nevertheless, OMRON assumes no responsibility for errors or omissions. Neither is any liability assumed for damages resulting from the use of the information contained in this publication.

#### Trademarks -

- Microsoft, Windows Excel, and Visual Basic are either registered trademarks or trademarks of Microsoft Corporation in the United States and other countries.
- Modbus is a registered trademark or trademark of Schneider Electric USA, Inc. in Japan, the United States or other countries.

Other company names and product names in this document are the trademarks or registered trademarks of their respective companies.

#### Copyrights

Microsoft product screen shots reprinted with permission from Microsoft Corporation.

# Preface

Thank you for purchasing a K7TM Heater Condition Monitoring Device. This manual describes how to use the K7TM.

Read this manual thoroughly and be sure you understand it before attempting to use the K7TM correctly according to the information provided. Keep this manual in a safe place for easy reference. A PDF version of this manual can be downloaded from the OMRON website. (https://www.omron.com)

# **Terms and Conditions Agreement**

#### Warranty, Limitations of Liability

## Warranties

#### Exclusive Warranty

Omron's exclusive warranty is that the Products will be free from defects in materials and workmanship for a period of twelve months from the date of sale by Omron (or such other period expressed in writing by Omron). Omron disclaims all other warranties, express or implied.

#### Limitations

OMRON MAKES NO WARRANTY OR REPRESENTATION, EXPRESS OR IMPLIED, ABOUT NON-INFRINGEMENT, MERCHANTABILITY OR FITNESS FOR A PARTICULAR PURPOSE OF THE PRODUCTS. BUYER ACKNOWLEDGES THAT IT ALONE HAS DETERMINED THAT THE PRODUCTS WILL SUITABLY MEET THE REQUIREMENTS OF THEIR INTENDED USE. Omron further disclaims all warranties and responsibility of any type for claims or expenses based on infringement by the Products or otherwise of any intellectual property right.

#### Buyer Remedy

Omron's sole obligation hereunder shall be, at Omron's election, to (i) replace (in the form originally shipped with Buyer responsible for labor charges for removal or replacement thereof) the non-complying Product, (ii) repair the non-complying Product, or (iii) repay or credit Buyer an amount equal to the purchase price of the non-complying Product; provided that in no event shall Omron be responsible for warranty, repair, indemnity or any other claims or expenses regarding the Products unless Omron's analysis confirms that the Products were properly handled, stored, installed and maintained and not subject to contamination, abuse, misuse or inappropriate modification. Return of any Products by Buyer must be approved in writing by Omron before shipment. Omron Companies shall not be liable for the suitability or unsuitability or the results from the use of Products in combination with any electrical or electronic components, circuits, system assemblies or any other materials or substances or environments. Any advice, recommendations or information given orally or in writing, are not to be construed as an amendment or addition to the above warranty.

See http://www.omron.com/global/ or contact your Omron representative for published information.

## Limitation on Liability; Etc

OMRON COMPANIES SHALL NOT BE LIABLE FOR SPECIAL, INDIRECT, INCIDENTAL, OR CONSEQUENTIAL DAMAGES, LOSS OF PROFITS OR PRODUCTION OR COMMERCIAL LOSS IN ANY WAY CONNECTED WITH THE PRODUCTS, WHETHER SUCH CLAIM IS BASED IN CONTRACT, WARRANTY, NEGLIGENCE OR STRICT LIABILITY.

Further, in no event shall liability of Omron Companies exceed the individual price of the Product on which liability is asserted.

#### **Application Considerations**

#### Suitability of Use

Omron Companies shall not be responsible for conformity with any standards, codes or regulations which apply to the combination of the Product in the Buyer's application or use of the Product. At Buyer's request, Omron will provide applicable third party certification documents identifying ratings and limitations of use which apply to the Product. This information by itself is not sufficient for a complete determination of the suitability of the Product in combination with the end product, machine, system, or other application or use. Buyer shall be solely responsible for determining appropriateness of the particular Product with respect to Buyer's application, product or system. Buyer shall take application responsibility in all cases.

NEVER USE THE PRODUCT FOR AN APPLICATION INVOLVING SERIOUS RISK TO LIFE OR PROPERTY OR IN LARGE QUANTITIES WITHOUT ENSURING THAT THE SYSTEM AS A WHOLE HAS BEEN DESIGNED TO ADDRESS THE RISKS, AND THAT THE OMRON PRODUCT(S) IS PROPERLY RATED AND INSTALLED FOR THE INTENDED USE WITHIN THE OVERALL EQUIPMENT OR SYSTEM.

## **Programmable Products**

Omron Companies shall not be responsible for the user's programming of a programmable Product, or any consequence thereof.

#### **Disclaimers**

#### **Performance Data**

Data presented in Omron Company websites, catalogs and other materials is provided as a guide for the user in determining suitability and does not constitute a warranty. It may represent the result of Omron's test conditions, and the user must correlate it to actual application requirements. Actual performance is subject to the Omron's Warranty and Limitations of Liability.

## **Change in Specifications**

Product specifications and accessories may be changed at any time based on improvements and other reasons. It is our practice to change part numbers when published ratings or features are changed, or when significant construction changes are made. However, some specifications of the Product may be changed without any notice. When in doubt, special part numbers may be assigned to fix or establish key specifications for your application. Please consult with your Omron's representative at any time to confirm actual specifications of purchased Product.

#### **Errors and Omissions**

Information presented by Omron Companies has been checked and is believed to be accurate; however, no responsibility is assumed for clerical, typographical or proofreading errors or omissions.

# **Safety Precautions**

#### **Definition of Precautionary Information**

The following notation is used in this manual to provide precautions required to ensure safe usage of the K7TM Heater Condition Monitoring Device.

The safety precautions that are provided are extremely important to safety. Always read and heed the information provided in all safety precautions. The following notation is used.

|                                | Indicates a potentially hazardous situation which, if not avoided, may result in minor or moderate injury, or property damage. |
|--------------------------------|----------------------------------------------------------------------------------------------------|
| Precautions for<br>Safe Use    | Precautions on what to do and what not to do to ensure safe usage of the Product.                                              |
| Precautions for<br>Correct Use | Precautions on what to do and what not to do to ensure proper operation and performance.                                       |

#### **Symbols**

| Symbol               |   | Meaning                                                                                                    |
|----------------------|---|----------------------------------------------------------------------------------------------------|
| Caution              |   | <ul> <li>General Caution<br/>Indicates unspecified general cautions, warnings, and dangers.</li> </ul>                                                               |
| Caution              |   | <ul> <li>Electrical Shock Caution<br/>Indicates possibility of electric shock under specific conditions.</li> </ul>                                                  |
|                      |   | General Prohibition     Indicates unspecified general prohibitions.                                                                                                  |
| Tomotion             |   | <ul> <li>Disassembly Prohibition<br/>Indicates prohibitions the disassembly of a device because of the possibility of<br/>injuries due to electric shock.</li> </ul> |
| Mandatory<br>Caution | 0 | General instructions     Indicates instructions on unspecified general action.                                                                                       |

| $\bigwedge$ | CA | UT | ON |  |
|-------------|----|----|----|--|
|             |    |    |    |  |
|             |    |    |    |  |

| Minor injury due to electric shock may occasionally occur. Do not touch the Product except for any buttons (keys) while power is being supplied.                                                                                                    |            |
|----------------------------------------------------------------------------------------------------|------------|
| Electric shock may occasionally occur. Always turn OFF the power supplies to the load and the Product before wiring the special CT and voltage input.                                                                                                    |            |
| Touching an electrode may occasionally result in electric shock. Keep the terminal cover on the output side of the special CT securely closed.                                                                                                    |            |
| Minor electric shock, fire, or malfunction may occasionally occur. Do not allow metal objects, conductors, or cuttings from installation work to enter the Product.                                                                                                    | $\bigcirc$ |
| Minor electric shock, fire, or Product failure may occasionally occur. For the wire passing through the primary side of the special CT, be sure to use an insulated wire with basic insulation or higher degree of insulation. When clamping a busbar or other conductive material, ensure basic insulation or higher level of insulation, e.g., by covering it with an insulating material. | $\oslash$  |
| Minor injury due to explosion may occasionally occur. Do not use the Product where subject to flammable or explosive gas.                                                                                                    | $\bigcirc$ |
| Minor electric shock, fire, or malfunction may occasionally occur. Do not disassemble, modify, or repair the Product or touch the interior of the Product.                                                                                                    |            |
| Property damage may occasionally occur due to ignition. Always make sure that the wires are connected properly before turning ON the power supply.                                                                                                    |            |
| Property damage may occasionally occur due to ignition. When wiring, make sure that the wiring material is properly inserted all the way into each terminal hole of the Product.                                                                                                    |            |
| Property damage may occasionally occur. Take appropriate measures such as performing periodic inspection of the Product and installing a monitoring device on a separate line.                                                                                                    |            |

Take adequate security measures against DDoS attacks (Distributed Denial of Service attacks), computer viruses and other technologically harmful programs, unauthorized access and other possible attacks before using this product.

## Security Measures

#### Anti-virus protection

Install the latest commercial-quality antivirus software on the computer connected to the control/monitor system and maintain to keep the software up-to-date.

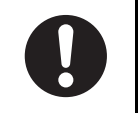

| <ul> <li>Security measures to prevent unauthorized access</li> <li>Take the following measures to prevent unauthorized access to our products.</li> <li>Install physical controls so that only authorized personnel can access control/monitor systems and equipment.</li> <li>Reduce connections to control/monitor systems and equipment via networks to prevent access from untrusted devices.</li> <li>Install firewalls to shut down unused communications ports and limit communications hosts and isolate control/monitor systems and equipment from the IT network.</li> <li>Use a virtual private network (VPN) for remote access to control/monitor systems and equipment.</li> <li>Scan virus to ensure safety of SD cards or other external storages before connecting them to control/monitor systems and equipment.</li> </ul> | 0 |
|----------------------------------------------------------------------------------------------------|---|
| <ul> <li>Data input and output protection</li> <li>Validate backups and ranges to cope with unintentional modification of input/output data to control/monitor systems and equipment.</li> <li>Checking the scope of data</li> <li>Checking validity of backups and preparing data for restore in case of falsification and abnormalities</li> <li>Safety design, such as emergency shutdown, in case of data tampering and abnormalities</li> </ul>                                                                                                    | 0 |
| <b>Data recovery</b><br>Backup data and keep the data up-to-date periodically to prepare for data loss.                                                                                                    | 0 |

# Security Measures of Configuration Tool

| To prevent computer viruses, install antivirus software on a computer where you use this software. Make sure to keep the antivirus software updated.                                                                                                    | 0 |
|----------------------------------------------------------------------------------------------------|---|
| Keep your computer's OS updated to avoid security risks caused by a vulnerability in the OS. Manage usernames and passwords in the OS or this software carefully to protect them from unauthorized uses.                                                                  | 0 |
| Always use the highest version of this software to add new features, increase operability, and enhance security.                                                                                                    | 0 |
| Set up a firewall (E.g., disabling unused communication ports, limiting communication hosts, etc.) on a network for a control/monitor system and devices to separate them from other IT networks. Make sure to connect to the control/monitor system inside the firewall. | 0 |
| Use a virtual private network (VPN) for remote access to a control/monitor system and devices from this software.                                                                                                    | 0 |

# **Precautions for Safe Use**

- (1) Do not store, install, or use the Product in the following locations:
  - · Outdoor or locations subject to direct sunlight
  - · Locations subject to rain and wind damage
  - · Locations subject to excessive vibration or shock
  - · Locations subject to rapid temperature changes
  - · Locations prone to icing and dew condensation
  - · Locations subject to water or oil
  - Locations subject to dust or corrosive gases (particularly sulfurizing gases, ammonia, etc.)
  - · Locations subject to influence of static electricity and noise
  - · Locations subject to bugs and small animals
  - Locations subject to electromagnetic fields
  - · Locations subject to a load
- (2) A switch or circuit breaker should be provided close to this unit. The switch or circuit breaker should be within easy reach of the operator, and must be marked as a disconnecting means for this unit.
- (3) Mount the Product in the correct direction for installation.
- (4) Use the wire given in this manual.
- (5) When wiring, wire by enough length.
- (6) Do not bend a wire past its natural bending radius or pull on it with excessive force. Doing so may cause wire disconnection, or damage to the terminal block.
- (7) Make sure the crimp terminals for wiring are of the specified size.
- (8) Do not connect anything to unused terminals.
- (9) Do not wire anything to the release holes.
- (10) The terminal block may be damaged if you insert a flat-blade screwdriver in the release hole with excessive force. When inserting a flat-blade screwdriver into the release holes, operate with a force of 15 N or less.
- (11) The Product may be subject to radio disturbances. Do not install the Product near equipment that generates high frequencies or surges.
- (12) To prevent inductive noise, wire the lines connected to the Product separately from power lines carrying high voltages or currents. Also, do not wire in parallel with or on the same cables as power lines. Other measures for reducing noise are to separate from ducts including noisy lines.
- (13) When discarding the Product, properly dispose of it as industrial waste.
- (14) Be sure to use terminals of operation power supply carefully, because they have hazardous voltage.
- (15) Make sure that the operation power supply voltage and the load voltage and current are within the specifications of the Product.
- (16) Use the load within the range of its ratings and specifications. Failure to do so may result in a load failure before a load error is detected.
- (17) Connect the voltage input and the current input on the primary side of the special CT correctly to the same load.
- (18) Always use the special CT that is specified by OMRON's model number.
- (19) Clamp the primary wire of the special CT correctly. After clamping, make sure until it clicks into place.

- (20) The measurement accuracy may deteriorate due to the influence of external magnetic fields. Install the special CT as far away as possible from electric wires with large current flows, except for those to be measured.
- (21) For RS-485 communications and transistor output, check the polarity of the terminals and wire them correctly to avoid incorrect wiring.
- (22) Use the cable within the length that is rated in the specification requirements for the wiring between the sensor and the Product.
- (23) Transistor output that detects a load error is a function to notify that the set threshold value is exceeded. Do not use this function for control, etc.
- (24) Do not continue to use the Product if the front surface peels.
- (25) Periodically check that the LCD display and LED indicators operate correctly. Depending on the operating environment, the display or indicators may fail due to deterioration.

# **Precautions for Correct Use**

- (1) In crossover wiring, connecting more than one K7TM in parallel may allow a large amount of current to flow. Keep the current to 10 A or less per terminal.
- (2) Confirm that wire does not stick up after wiring of stranded cable.
- (3) The terminal block may be damaged if specialized tool is not used. Use a recommended flat-blade screwdriver to insert into a release hole on the terminal block.
- (4) If an error occurs during the operation of the Product, stop the operation immediately and make suitable corrections such as replacement.
- (5) If you accidentally drop the Product, the inside of the Product may be damaged, so do not use it.
- (6) Do not use any liquids such as paint thinner, similar solvents or alcohol to clean the Product. Clean it with a soft, dry cloth.
- (7) Do not use the Product for loads that switch at high speed, such as inverters. Failure to do may cause large measurement errors in the resistance of the load.
- (8) When replacing the load or changing the usage conditions, perform the initial settings of the Product again. Failure to do so may cause false detection of a load error.
- (9) Do not ground the terminal on the output side of the special CT. Failure to do so may result in unstable measurement.
- (10) Make sure that the setting values registered in the Product match the specifications of the load and special CT that are actually used.

# **Regulations and Standards**

#### **Conformance to Safety Standards**

- The protection provided by the device may be impaired if the device is used in a manner that is not specified by the manufacturer.
- To use the Product, install it as an embedded device within a control panel.
- To use the special CT, install it in the same control panel as the Product with a sufficient clearance from other devices.
- For the special CT, use one with -C suffixed to the model.
- For the operation power supply and voltage inputs, use recommended fuses that are externally installed.
- Use the voltage and CT inputs under conditions specified for the measurement category.
- The maximum temperature of the terminal block is 65°C. Therefore, use wires with a rated temperature of 65°C or higher.
- For the wire passing through the primary side of the special CT, use an insulated wire with basic insulation or higher degree of insulation that complies with Table 1.
- Using Table 2 as a guideline, select such a wire as the case temperature of the special CT will be 65°C or less.

|                 | Table 1                                                            |                                                            |  |  |
|-----------------|--------------------------------------------------------------------|------------------------------------------------------------|--|--|
| Load (heater)   | AWM (Appliance Wiring Material)<br>Wires<br>Rated voltage and size |                                                            |  |  |
| circuit voltage | Overvoltage<br>category II<br>Measurement<br>category II           | Overvoltage<br>category III<br>Measurement<br>category III |  |  |
| > 300 ≤ 600 V   | 600 V min.<br>1 AWG min.                                           |                                                            |  |  |
| > 150 ≤ 300 V   | 300 V min.<br>No restriction on<br>size                            | 600 V min.<br>1 AWG min.                                   |  |  |
| ≤ 150 V         | 150 V min.<br>No restriction on<br>size                            | 150 V min.<br>No restriction on<br>size                    |  |  |

| Special CT model | Wire size                                         | Ambient<br>operating<br>temperature of<br>K7TM and<br>special CT |
|------------------|---------------------------------------------------|------------------------------------------------------------------|
| K6CM-CICB005-C   | 24 AWG min.<br>(0.25 mm <sup>2</sup> min.)        | 55°C max.                                                        |
| K6CM-CICB025-C   | 12 AWG min.<br>(3.5mm <sup>2</sup> min.)          | 55°C max.                                                        |
|                  | 4 AWG<br>(22 mm <sup>2</sup> )                    | 45°C max.                                                        |
| K6CM-CICB100-C   | 2 AWG<br>(35 mm <sup>2</sup> )                    | 50°C max.                                                        |
|                  | 1 AWG min.<br>(50mm <sup>2</sup> min.)            | 55°C max.                                                        |
| K6CM-CICB200-C   | 2/0 AWG<br>(70 mm <sup>2</sup> )                  | 45°C max.                                                        |
|                  | 3/0 AWG min.<br>(95 mm <sup>2</sup> min.)         | 50°C max.                                                        |
| K6CM-CICB400-C   | 3/0 AWG min. × 2<br>(95 mm <sup>2</sup> min. × 2) | 40°C max.                                                        |

#### • Measurement Category

The measurement category classifies the places and equipment which you can connect to the measurement terminals, as prescribed in EN/IEC 61010-2-030.

Each category is as follows.

CAT II: Energy-consuming equipment with an energy supply from fixed wiring equipment (such as a power outlet)

CAT III: Equipment in fixed wiring equipment that particularly demands equipment reliability and effectiveness

CAT IV: Equipment to use at the electrical service entry

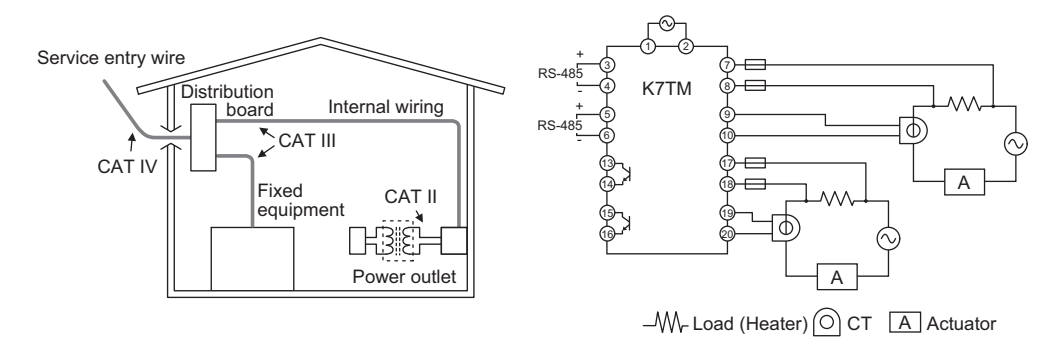

#### **Conformance to EN/IEC Standards**

This is a Class A product. In residential areas it may cause radio interference, in which case the user may be required to take adequate measures to reduce interference.

# Terminology

| Term                                      | Abbrev<br>iation | Description                                                                                                    |
|-------------------------------------------|------------------|----------------------------------------------------------------------------------------------------|
| % FS                                      | -                | This shows a percentage to the input range (at full scale).                                                                                                    |
| Alarm latch                               | -                | Once an alarm turns ON, this function keeps it ON until the alarm latch is released.                                                                                                    |
| Apparent power                            | -                | The apparent power is the product of the voltage and current supplied to<br>an AC device. The unit is VA (volt-ampere). Generally, it shows the<br>capacity of an AC device or an AC power supply, e.g., what volt of<br>voltage can pass what ampere of current to a transformer, electric motor,<br>etc.                |
| Channel                                   | СН               | The units of the resistance value measurement loop for the Heater Condition Monitoring Device.                                                                                                    |
| СР                                        | -                | An acronym for Circuit Protector. This is used to protect the circuits and devices of equipment from overcurrent.                                                                                                    |
| СТ                                        | -                | An acronym for Current Transformer. This is a current sensor that can<br>measure alternating current on a non-contact basis. When you run the<br>power cable through the ring-shaped core, the sensor measures the<br>induced voltage to the secondary winding around the core to detect an<br>alternating current value. |
| Evaluation data                           | -                | A resistance value obtained from the K7TM at the time of registration of a reference resistance value.                                                                                                    |
| Flashing                                  | -                | This means that the display flashes at 1-s intervals (lit for 0.5 s and out for 0.5 s).                                                                                                    |
| Flashing at high speed                    | -                | This means that the display flashes at 0.5-s intervals (lit for 0.25 s and out for 0.25 s).                                                                                                    |
| Measurement value                         | -                | Measurement values, such as a voltage value, current value, resistance value, reference resistance value change rate, and power, which the K7TM calculates.                                                                                                    |
| Measurement Value<br>Calculation Cycle    | -                | This shows the cycle in which the K7TM calculates the measurement values.                                                                                                    |
| Modbus RTU                                | -                | This is a standard communications control method that conforms to Modicon Inc.'s RTU-mode Modbus Protocol (PI-MBUS-300 Rev. J).                                                                                                    |
| Moving average                            | -                | After every sampling, including the current sampling data, the past n data are averaged and displayed. There is a link with the last data.                                                                                                    |
| Normal Fluctuation<br>Deviation           | -                | A normal resistance value fluctuation range when the heater temperature is stabilized.                                                                                                    |
| Normal Fluctuation<br>Deviation Reference | -                | A resistance value regarded as a reference of the normal fluctuation<br>deviation. This becomes a reference resistance value, immediately after<br>reference resistance value registration. After that, it becomes an average<br>value of the past 10 resistance values measured in the stabilized state.                 |
| Operation Command                         | -                | A generic term for the signals that command operation of devices. In the K7TM, operation command signals are given and executed via communications or key operations.                                                                                                    |

| Term                                      | Abbrev<br>iation | Description                                                                                                    |
|-------------------------------------------|------------------|----------------------------------------------------------------------------------------------------|
| Parameter                                 | -                | There are two types of parameters: the parameter that the user can set,<br>and the parameter that accesses a monitored value. The parameter that<br>can be set is called a "setting parameter."<br>In addition, the parameter that can be accessed only via communications<br>is called a "parameter exclusive to communications."                                                    |
| Partial burnout                           | -                | Partial burnout of a heater means that one of the heaters connected in parallel has burned out and the remaining heaters are still functioning.                                                                                                    |
| Power controller                          | -                | In response to 4 to 20 mA analog signals of mainly the temperature controller (digital controller), manual setting with adjuster, or the like, this device steplessly adjust the amount of power of the heater by means of phase control or optimum cycle control.                                                                                                    |
| Power ON reset                            | -                | <ul> <li>Power ON reset is a reset process inside the K7TM. It is executed by doing as follows:</li> <li>Cycling the power supply</li> <li>Executing the Software Reset Command via communications</li> <li>Moving to the Operation Level with key operation (by pressing the Level Key for 1 second or more in the operation stopped state)</li> </ul>                               |
| Reference Resistance<br>Value             | -                | A resistance value of the heater in a normal state. With this resistance value regarded as a reference value, the K7TM calculates the reference resistance value change rate and determines an alarm to detect heater deterioration.                                                                                                    |
| Reference Resistance<br>Value Change Rate | -                | A change percentage of the heater resistance value to the reference<br>resistance value. This is defined by the following formula.<br>Reference<br>Resistance<br>Value<br>Change Rate = $100 \times \frac{\left(\begin{array}{c} Present & -Reference \\ Resistance Value & -Resistance Value \end{array}\right)}{Reference}$ [%]                                                     |
| Special CT                                | -                | CT (Current Transformer) recommended for the Heater Condition<br>Monitoring Device.<br>Use the CT with a rated current and voltage, according to the heater to<br>monitor.                                                                                                    |
| SSR                                       | -                | An acronym for Solid State Relay. This is a relay with no mechanical<br>moving parts. Use the relay for heater control, in combination with the<br>controller with time-proportional voltage outputs for driving SSR. It has<br>no contact, so the life lasts semi-permanently.                                                                                                    |
| Stabilization                             | -                | This shows that the heater temperature is stable. By means of the stabilization discrimination method, the K7TM determines stabilization on the basis of the resistance value change rate and power or temperature etc.                                                                                                    |
| Temperature<br>characteristics            | -                | In this manual, it means the properties of the heater resistance value changing with a temperature rise.<br>In order to correctly measure the resistance value change due to heater deterioration, the Heater Condition Monitoring Device K7TM has adopted such a measurement method as cancels changes in the resistance value due to the temperature characteristics of the heater. |

#### **Abbreviated Indicators**

The "Configuration Tool" that appears in the diagrams and descriptions refers to the "Condition Monitoring Configuration Tool".

# **Manual Structure**

#### Page Structure and Symbols

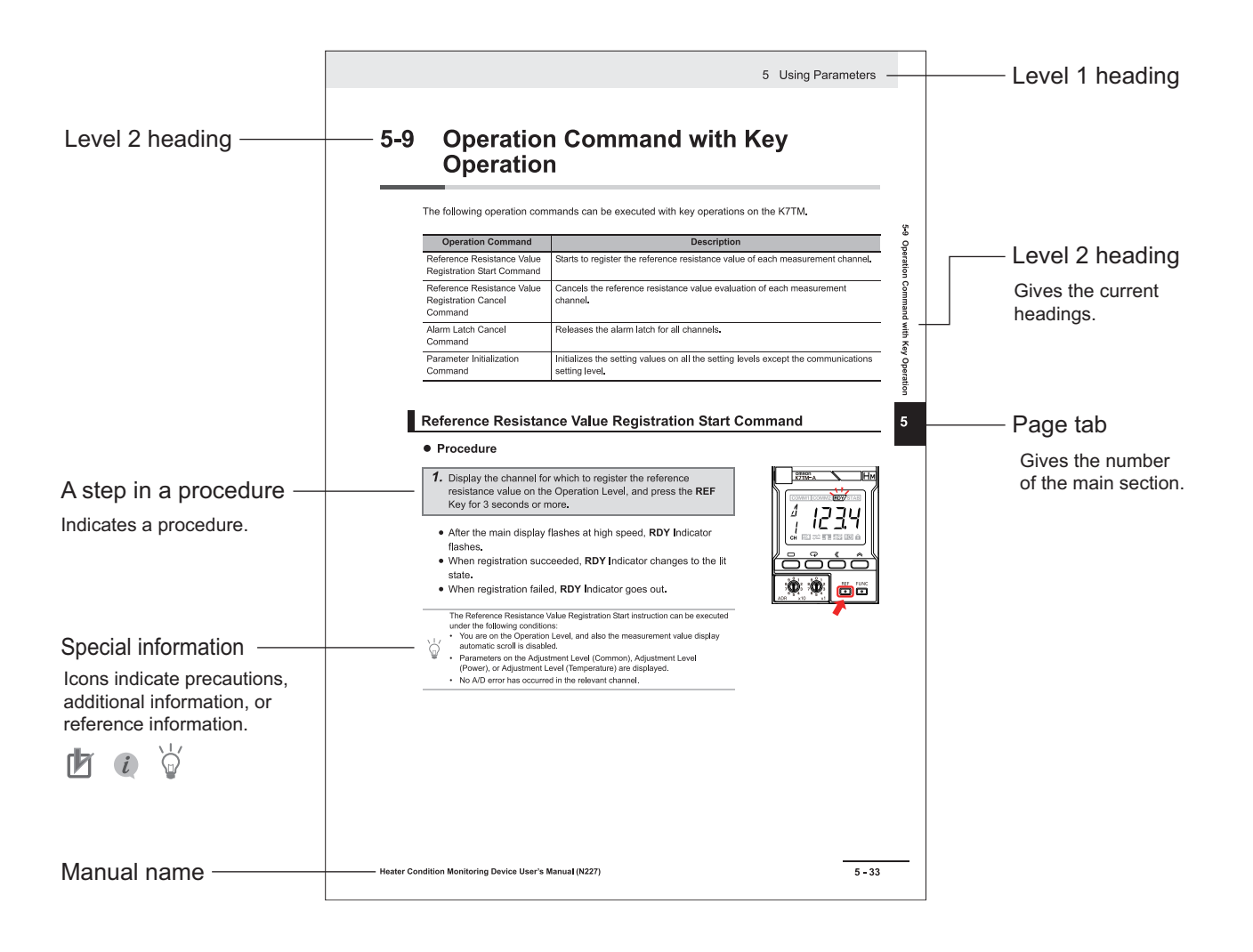

#### Icons

Special information in this user's manual is classified as follows:

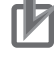

#### Precautions for Correct Use

Precautions on what to do and what not to do to ensure proper operation and performance.

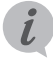

#### Setting-related page

In Section 5 Using Parameters, this indicates the page related to the setting level.

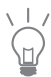

Additional information to read as required. This information is provided to increase understanding or make operation easier.

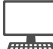

#### **Tool Operating Procedure**

In Section 2 Procedures, this indicates the reference for the Condition Monitoring Configuration Tool Usage Guide (N240).

#### Configuration with Key Operations

In *Section 2 Procedures*, this indicates the procedure to perform with key operations on the K7TM.

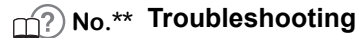

This indicates the position in *Section 2 Procedures* that provides more detailed information about trouble and countermeasures.

## Notation on Main Display and LVL/Measurement Value Display

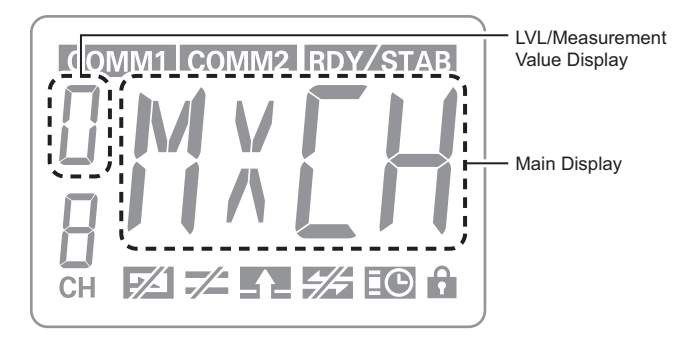

## Main Display

The following tables show the correspondence between the symbols displayed on the main display and alphabet characters.

| R | Ь | Ε | d | Ε | F | Б | Н | L | Ч | К | L | М |
|---|---|---|---|---|---|---|---|---|---|---|---|---|
| Α | В | С | D | Е | F | G | н | I | J | к | L | м |
|   |   |   |   |   |   |   |   |   |   |   |   |   |
| N | ō | Р | ۵ | R | 5 | Ł | U | V | ы | X | Ч | 2 |
| N | 0 | Р | Q | R | S | т | U | v | w | Х | Y | z |

## LVL/Measurement Value Display

The following tables show the correspondence between the numerals and characters displayed on the LVL/Measurement value display.

#### • LVL Display

| Character |   | Meaning                                                   |
|-----------|---|-----------------------------------------------------------|
| Я         | Α | Shows that you are on the Adjustment Level (Common).      |
| Ь         | В | Shows that you are on the Adjustment Level (Power).       |
| Ε         | С | Shows that you are on the Adjustment Level (Temperature). |
| 0         | 0 | Shows that you are on the Initial Setting Level.          |
| 1         | 1 | Shows that you are on the Communications Setting 1 Level. |
| 2         | 2 | Shows that you are on the Communications Setting 2 Level. |

#### Measurement Value Display

| Character | Meaning         |                                        |  |
|-----------|-----------------|----------------------------------------|--|
| 4         | Δ               | Reference Resistance Value Change Rate |  |
| R         | R               | Resistance Value                       |  |
| V         | V Voltage Value |                                        |  |
| Ĺ         | I               | Current Value                          |  |
| 5         | S               | Power                                  |  |
| F         | Т               | Temperature                            |  |
| R         | А               | Alarm Status                           |  |

# **Revision History**

A manual revision code appears as a suffix to the catalog number on the back cover of the manual.

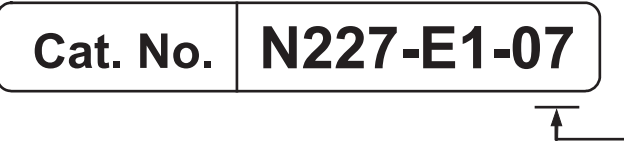

- Revision code

| Revision code | Date           | Revised content                                                                                                    |
|---------------|----------------|----------------------------------------------------------------------------------------------------|
| 01            | December 2021  | Original production                                                                                                    |
| 02            | January 2022   | Page 4-32: Added Running Time function.                                                                                                    |
| 03            | September 2022 | Added information on Safety Precautions.                                                                                                    |
| 04            | February 2024  | <ul> <li>Page 13 : Corrected descriptions of Reference Resistance Value<br/>Change Rate.</li> <li>Page 19 : Added <i>Condition Monitoring Configuration Tool Information</i>.</li> <li>Page 21 : Added <i>Related Manual</i>.</li> <li>Pages 3-11 and 3-12: Corrected connection diagrams.</li> <li>Page 4-24: Added and corrected descriptions of the heater burnout<br/>alarm.</li> </ul>                                                                                                    |
| 05            | March 2024     | <ul> <li>Page 19 : Added note 2 (*2) on <i>Condition Monitoring Configuration</i><br/><i>Tool Information</i>.</li> <li>Page 6-27: Corrected related information of Log Refresh Start/Stop<br/>Command.</li> </ul>                                                                                                    |
| 06            | April 2024     | Page 2-2, 2-10 and 3-14: Added a description of the communications<br>converter for connecting the Condition Monitoring<br>Configuration Tool to the K7GE-MG Main Unit.                                                                                                    |
| 07            | July 2024      | <ul> <li>Made revisions accompanying the end of support for the K7TM<br/>Configuration Tool.</li> <li>Changed the description from "K7TM Configuration Tool" to<br/>"Configuration Tool".<br/>Note that "Configuration Tool" is an abbreviation for "Condition<br/>Monitoring Configuration Tool."</li> <li>Section 2 Procedure: The procedure has been changed to refer to<br/><i>Condition Monitoring Configuration Tool Usage Guide (N240).</i></li> <li>Section 7 Logging by Configuration Tool: For logging, the description<br/>has been changed to refer to <i>Condition Monitoring Configuration<br/>Tool Usage Guide (N240).</i></li> </ul> |

# Condition Monitoring Configuration Tool Information

#### **Condition Monitoring Configuration Tool**

Starting in February 2024, OMRON releases a software tool for configuring all models of condition monitoring devices. The unified configuration and verification environment of the software tool makes it easy to introduce condition monitoring devices. While the existing tools for condition monitoring devices will remain functional, be advised that OMRON has no plans to provide support for updates or related services. Going forward, use the Condition Monitoring Configuration Tool instead of the existing tools. The Condition Monitoring Configuration Tool is referred to as the "Configuration Tool" in this manual.

| Product name                                     | Model   | Software name                                    | Last available<br>download date |   | The new Tool will<br>be available from<br>February 2024<br>onwards. |
|--------------------------------------------------|---------|--------------------------------------------------|---------------------------------|---|---------------------------------------------------------------------|
| Motor Condition<br>Monitoring Device             | К6СМ    | Motor condition<br>monitoring Tool <sup>*1</sup> | End of November<br>2024         | _ |                                                                     |
| Thermal Condition<br>Monitoring DeviceK6PM-TH    |         | K6PM-TH<br>Software Tool                         |                                 | _ | Condition                                                           |
| Insulation Resistance<br>Monitoring Device       | K7GE-MG | K7GE-MG<br>Logging Tool                          |                                 |   | Monitoring<br>Configuration                                         |
| Heater Condition<br>Monitoring Device            | K7TM    | K7TM<br>Configuration Tool                       | End of June 2024                | F | Tool <sup>*2</sup>                                                  |
| Advanced Motor<br>Condition Monitoring<br>Device | K7DD    | K7DD Support<br>Tool                             |                                 |   |                                                                     |

\*1. The CD-ROM for the Motor condition monitoring Tool will no longer be supplied with K6CM manufactured in December 2024 or later.

\*2. It supports only the following models in the K6CM series.

- K6CM-Cl2

- K6CM-VB (EIP CPU version 1.20 or later)
- K6CM-IS (EIP CPU version 1.20 or later)

#### • Operating Environment

| Supported OS      | Windows 10 (Version1607 or higher) and 11 (Japanese or English)<br>64 bit                                                                                                    |
|-------------------|----------------------------------------------------------------------------------------------------|
| PC specifications | CPU: 1 GHz or higher, 64 bit processor<br>Memory: 2 GB or higher<br>Disk reserved area capacity: 20 GB or more<br>Monitor resolution: 1920 × 1080<br>Others: LAN port (for network connection) |

#### • How to obtain the Condition Monitoring Configuration Tool

The Tool is provided by download only. https://www.ia.omron.com/cmc\_tool

## Communications converter for K7GE-MG, K7TM or K7DD

The Condition Monitoring Configuration Tool can be connected via Modbus TCP on Ethernet. When using the K7GE-MG, K7TM, and or K7DD that support Modbus RTU for serial communications, it is necessary to use a commercially available communications converter for protocol conversion. OMRON has completed the evaluation using MOXA MGateMB3170.

# **Related Manual**

The following is the manual related to this manual. Use the manual for reference.

| Manual name                                               | Cat. No. | Model<br>number | Application                                                                                                    | Description                                                                                                    |
|-----------------------------------------------------------|----------|-----------------|----------------------------------------------------------------------------------------------------|----------------------------------------------------------------------------------------------------|
| Condition Monitoring<br>Configuration Tool<br>Usage Guide | N240     | -               | Learning how to set up<br>condition monitoring<br>device using the Condition<br>Monitoring Configuration<br>Tool. | Describes the settings such as<br><i>Common Settings, Basic Settings,</i><br><i>Alarm Settings,</i> and <i>Logging</i> of the<br>condition monitoring device using<br>the Condition Monitoring<br>Configuration Tool. |

# **Sections in this Manual**

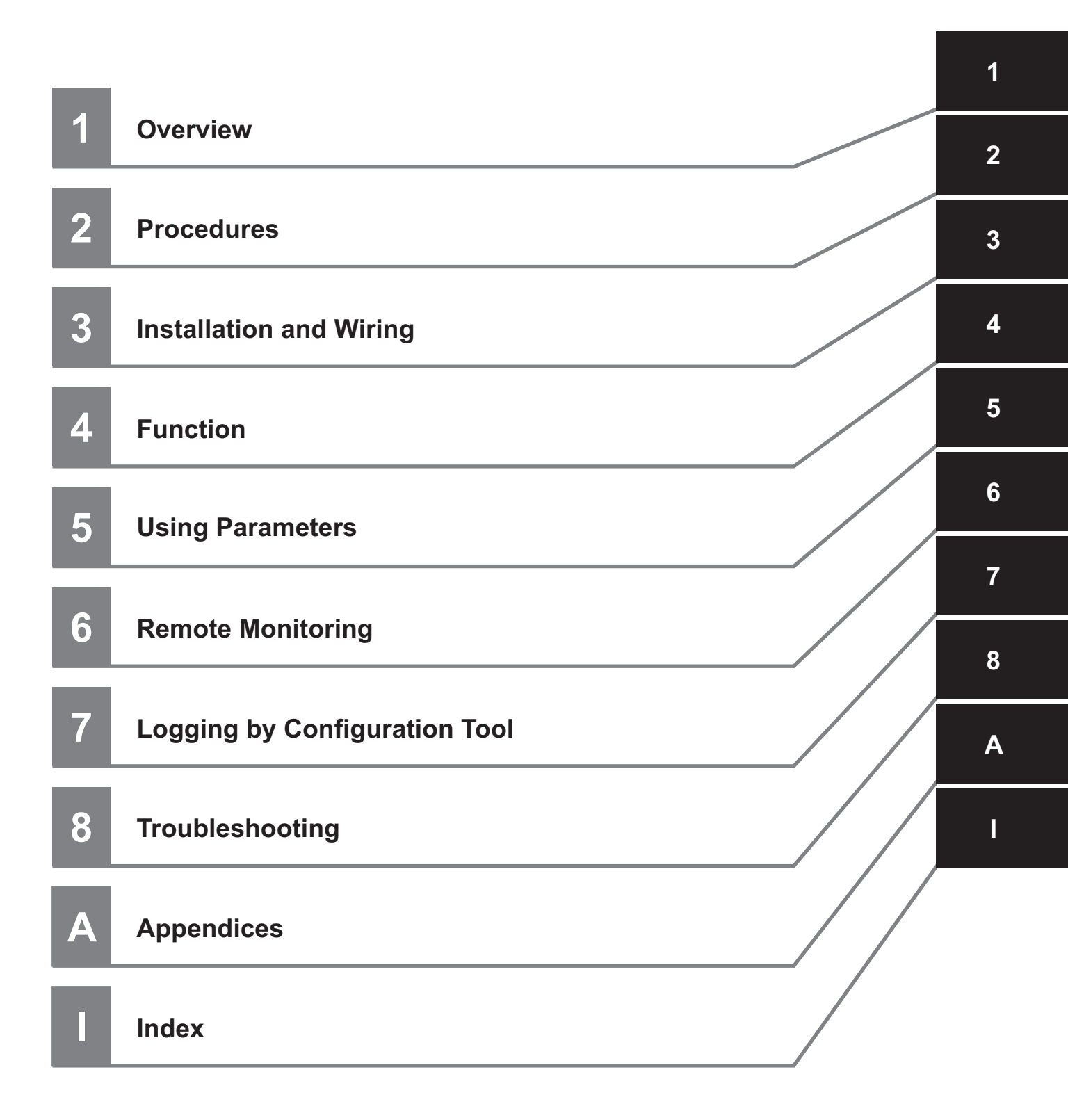

# CONTENTS

| Preface                                                    | 1  |
|------------------------------------------------------------|----|
| Terms and Conditions Agreement                             | 2  |
| Warranty, Limitations of Liability                         | 2  |
| Application Considerations                                 |    |
| Disclaimers                                                |    |
| Safety Precautions                                         | 4  |
| Definition of Precautionary Information                    |    |
| Symbols                                                    |    |
| Precautions for Safe Use                                   | 7  |
| Precautions for Correct Use                                | 9  |
| Regulations and Standards                                  |    |
| Conformance to Safety Standards                            |    |
| Conformance to EN/IEC Standards                            | 11 |
| Terminoloay                                                |    |
| Abbreviated Indicators                                     |    |
| Manual Structure                                           | 14 |
| Page Structure and Symbols                                 |    |
| Icons                                                      |    |
| Notation on Main Display and LVL/Measurement Value Display |    |
| Revision History                                           | 18 |
| Condition Monitoring Configuration Tool Information        | 10 |
| Condition Monitoring Configuration Tool                    |    |
| Related Manual                                             | 21 |
| Sections in this Manual                                    | 23 |

## Section 1 Overview

| 1-1 | Overview                       | 1-2  |
|-----|--------------------------------|------|
| 1-2 | Features                       | 1-4  |
| 1-3 | Model Number Legend            | 1-7  |
| 1-4 | Part Names and Functions       | 1-8  |
| 1-5 | Internal Block Diagram         | 1-13 |
| 1-6 | Example Configurations for Use | 1-14 |

## Section 2 Procedures

| 2-1 | Overview                                                   | 2-2 |
|-----|------------------------------------------------------------|-----|
|     | Detection of Heater Deterioration                          | 2-2 |
|     | Stabilization Discrimination Method for Heater Temperature | 2-3 |
| 2-2 | Flow of Operation                                          | 2-4 |

|     | Advance Preparation                                                                                                    | 2-4            |
|-----|----------------------------------------------------------------------------------------------------|----------------|
|     | Configuration with Tool (Also Configurable with Key Operations)                                                                                                    | 2-4            |
| 2-3 | Advance Preparation                                                                                                    |                |
| - • | (1) Checking the Heater and Selecting the Special CT                                                                                                    | 2-5            |
|     | Example of Selecting the Special CT                                                                                                    | 2-6            |
|     | (2) Installation and Wiring                                                                                                    | 2-7            |
|     | Example Wiring for Stabilization Discrimination Method (Power)                                                                                                    | 2-7            |
|     | Example Wiring for Stabilization Discrimination Method (Temperature)                                                                                                    | 2-8            |
| 2-1 | Configuration with Tool (Also Configurable with Koy Operations)                                                                                                    | 2_9            |
| 2-4 | (3) Communications Setting                                                                                                    | <b>Z-3</b>     |
|     | (3-1) Switch Setting for K7TM. Installation of Tool, and Initial Setting of Communications Converter.                                                                      | 2-9            |
|     | (3-2) Communications Setting of Tool and Communications Test                                                                                                    | . 2-11         |
|     | (4) Initial Setting of K7TM                                                                                                    | . 2-12         |
|     | (4-1) Input Setting of K7TM                                                                                                    | . 2-12         |
|     | (4-2) Operation Setting of K7TM                                                                                                    | . 2-13         |
|     | (4-3) Selection of Method                                                                                                    | . 2-14         |
|     | (4-4) Communications Setting between K7TM and PLC (Only for Stabilization Discrimination Method                                                                            | 1              |
|     | (Temperature))                                                                                                    | . 2-15         |
|     | (4-5) Setting of Temperature Information (Only for Stabilization Discrimination Method                                                                                     | 0.40           |
|     | (Temperature))                                                                                                    | . 2-16         |
|     | (5) Preparations (Registration)                                                                                                    | 2-10 .<br>10 م |
|     | (5-1) Preparations before Reference Resistance value Registration                                                                                                    | 2 10           |
|     | (5.2) Completion of Poference Periotence Value Periotration                                                                                                    | 2-19           |
|     | (6) Preparations (Adjustment)                                                                                                    | 2-20 .<br>2-21 |
|     | (6.1) Adjustment (Common)                                                                                                    | 2-21           |
|     | (6-2) Adjustment (Stabilization Discrimination Method: Power)                                                                                                    | 2-21           |
|     | (6-3) Adjustment (Stabilization Discrimination Method: Temperature)                                                                                                    | 2-23           |
|     | (7) Operation Setting of K7TM (Stabilization Discrimination Method (Power) and Stabilization                                                                               | 0              |
|     | Discrimination Method (Temperature))                                                                                                    | . 2-24         |
|     | (7-1) Output Setting of K7TM                                                                                                    | . 2-24         |
|     | (7-2) Alarm Setting of K7TM                                                                                                    | . 2-26         |
|     | (8) Starting Operation                                                                                                    | . 2-27         |
| 2-5 | Adjustment When Device Status Is Changed                                                                                                    | 2-28           |
| 20  | Stabilization Discrimination Method (Power) and Stabilization Discrimination Method (Temperature)                                                                          | 2-28           |
|     | Stabilization Discrimination Method (Temperature) Only                                                                                                    | 2-29           |
|     | 2-5-1 How to Calculate the Heater Deterioration Alarm Values at K7TM Replacement                                                                                           | . 2-30         |
|     | Formulas                                                                                                    | . 2-30         |
|     | Calculation Examples                                                                                                    | . 2-30         |
|     | 2-5-2 How to Calculate the Heater Deterioration Alarm Values after Partial Burnout Occurrence                                                                              | . 2-31         |
|     | Formulas                                                                                                    | . 2-31         |
|     | Calculation Examples                                                                                                    | . 2-32         |
|     | 2-5-3 How to Calculate the Heater Deterioration Alarm Values after Temperature Set Point                                                                                   |                |
|     | Change                                                                                                    | . 2-33         |
|     | Formulas                                                                                                    | . 2-33         |
|     | Calculation Examples                                                                                                    | . 2-33         |
| 2-6 | Troubleshooting                                                                                                    | 2-34           |
|     | 2-6-1 Troubleshooting for Procedures                                                                                                    | . 2-34         |
| 2-7 | Adjustment for Heater Running for a Short Time (Less than 35 Minutes)                                                                                                    | 2-37           |
| 2-1 | 2.7.1 Adjusting the Setting Value of Measurement Value Calculation Cycle                                                                                                   | 2-37           |
|     | 2-7-1 Adjusting the Setting value of Measurement value Calculation Cycle                                                                                                   | 2-38           |
| • • |                                                                                                    | . 2 00         |
| 2-8 | Adjustment When Reference Resistance Value Registration Failed           2-8-1         Stabilization Discrimination Method (Power) and Stabilization Discrimination Method | 2-39           |
|     | (Temperature)                                                                                                    | . 2-39         |
|     | Trends in Voltage Value and Current Value Graphs                                                                                                    | . 2-39         |
|     | 2-8-2 Stabilization Discrimination Method (Power)                                                                                                    | . 2-41         |
|     | Trends in Power and Resistance Value Graphs: Case 1                                                                                                    | . 2-41         |
|     | Trends in Power and Resistance Value Graphs: Case 2                                                                                                    | . 2-43         |
|     | I rends in Power and Resistance Value Graphs: Case 3                                                                                                    | . 2-46         |
|     | 2-8-3 Stabilization Discrimination Method (Temperature)                                                                                                    | . 2-49         |
|     | Irends in Temperature and Resistance Value Graphs: Case 1                                                                                                    | . 2-49         |

| Trends in Temperature and Resistance Value Graphs: Case 2     |      |
|---------------------------------------------------------------|------|
| Trends in Temperature and Resistance Value Graphs: Case 3     |      |
| 2-8-4 How to Predict Early That Registration Fails (Optional) | 2-55 |

## Section 3 Installation and Wiring

| 3-1 | Dimensions                                         |      |
|-----|----------------------------------------------------|------|
| 3-2 | Installation                                       |      |
| 3-3 | How to Connect to the Push-In Plus Terminal Blocks |      |
| 3-4 | I/O Wiring                                         |      |
| 3-5 | Connections of Heaters with External Devices       | 3-11 |
| 3-6 | Wiring the Communications Cables                   | 3-14 |
| 3-7 | Setting the Unit Number                            |      |

## Section 4 Function

| 4-1 | Functions                                                                                                    |                                                                             |
|-----|----------------------------------------------------------------------------------------------------|-----------------------------------------------------------------------------|
| 4-2 | Measurement Values                                                                                                    |                                                                             |
| 4-3 | Measuring Changes over the Years in Heater4-3-1Measurement Principles4-3-2Function to Detect Heater Deterioration4-3-3Measurement Operation of K7TM4-3-4Measurement Operation of K7TM in Operation4-3-5Conditions for Moving from Waiting for Stabilization to Stabilized4-3-6Conditions for Moving from Stabilized to Waiting for Stabilization4-3-7Timing Charts | <b>4-6</b><br>4-6<br>4-6<br>4-7<br>4-7<br>4-8<br>4-9<br>4-9<br>4-11<br>4-13 |
| 4-4 | Alarm4-4-1Types of Alarm Notification Methods.4-4-2Polarity of Transistor Output When Alarm Occurs                                                                                                    | <b>4-18</b><br>4-18<br>4-19<br>4-20<br>4-20<br>4-21<br>4-21<br>4-24         |
| 4-5 | Measurement Error.4-5-1Types of Notification of Measurement Errors4-5-2Actions for Measurement Errors                                                                                                    | <b>4-26</b><br>4-27<br>4-27                                                 |
| 4-6 | Logging Function<br>4-6-1 Function and Application                                                                                                    | <b>4-30</b><br>                                                             |
| 4-7 | Running Time                                                                                                    |                                                                             |
| 4-8 | Self-diagnosis Error                                                                                                    |                                                                             |

## Section 5 Using Parameters

| 5-1 | Level  | s                                                   |      |
|-----|--------|-----------------------------------------------------|------|
| 5-2 | Settir | ng Parameters and Setting Values                    |      |
| -   | 5-2-1  | Setting Change Protection                           |      |
|     | 5-2-2  | Parameters                                          | 5-7  |
| 5-3 | Opera  | ation Level                                         |      |
|     | 5-3-1  | Switching Measurement Values and Displayed Channels |      |
|     | 5-3-2  | Display of Measurement Value Mark                   |      |
|     | 5-3-3  | Measurement Value Display Automatic Scroll          |      |
|     | 5-3-4  | Parameters on Operation Level                       | 5-10 |
|     |        |                                                     |      |

| Adjus          | stment Level (Common) (LVL //)                                                                                                    |                                                                                           |
|----------------|----------------------------------------------------------------------------------------------------|-------------------------------------------------------------------------------------------|
| 5-4 <b>-</b> 1 | Moving to Adjustment Level (Common)                                                                                                    |                                                                                           |
| 5-4-2          | Parameters on Adjustment Level (Common)                                                                                                    | 5-14                                                                                      |
| Adjus          | stment Level (Power) (LVL //)                                                                                                    |                                                                                           |
| 5-5-1          | Moving to Adjustment Level (Power)                                                                                                    | 5-19                                                                                      |
| 5-5-2          | Parameters on Adjustment Level (Power)                                                                                                    | 5-20                                                                                      |
| Adius          | stment Level (Temperature) (LVL [])                                                                                                    |                                                                                           |
| 5-6-1          | Moving to Adjustment Level (Temperature)                                                                                                    |                                                                                           |
| 5-6-2          | Parameters on Adjustment Level (Temperature)                                                                                                    |                                                                                           |
| Initial        | Setting Level (LVL [])                                                                                                    |                                                                                           |
| 5-7-1          | Moving to Initial Setting Level                                                                                                    |                                                                                           |
| 5-7-2          | Parameters on Initial Setting Level                                                                                                    |                                                                                           |
| Comn           | nunications Setting 1 or 2 Level (LVL ℓ or ∂)                                                                                                    |                                                                                           |
| 5-8-1          | Moving to Communications Setting Level.                                                                                                    |                                                                                           |
| 5-8-2          | Parameters on Communications Setting 1 or 2 Level                                                                                                    |                                                                                           |
| 5-8-3          | Unit Number                                                                                                    |                                                                                           |
| Opera          | ation Command with Key Operation                                                                                                    |                                                                                           |
|                | Adjus<br>5-4-1<br>5-4-2<br>Adjus<br>5-5-1<br>5-5-2<br>Adjus<br>5-6-1<br>5-6-2<br>Initial<br>5-7-1<br>5-7-2<br>Comr<br>5-8-1<br>5-8-2<br>5-8-3<br>Opera | Adjustment Level (Common) (LVL 𝔅)         5-4-1       Moving to Adjustment Level (Common) |

# Section 6 Remote Monitoring

| 6-1 | Remote Monitoring                                                                                                    | 6-2                                              |
|-----|----------------------------------------------------------------------------------------------------|--------------------------------------------------|
| 6-2 | Communications Overview                                                                                                    | 6-3                                              |
| 6-3 | Variable Area Map.6-3-1Variable Area Map Descriptions                                                                       | <b> 6-5</b><br>6-5<br>6-6<br>6-8<br>6-12<br>6-13 |
| 6-4 | To Monitor All Measurement Values Together (Reading Variable Areas)                                                         | 6-16                                             |
| 6-5 | Operation Command                                                                                                    | 6-17                                             |
| 6-6 | Checking (Reading) Parameters                                                                                               | 6-19                                             |
| 6-7 | Changing (Writing) Setting Parameters                                                                                       | 6-20                                             |
| 6-8 | Modbus RTU Communications Format                                                                                            | 6-21                                             |
|     | <ul> <li>6-8-1 Frame Configurations</li> <li>6-8-2 Read Variable Area Command</li> </ul>                                    | 6-21<br>6-24                                     |
|     | <ul><li>6-8-3 Write Variable Area Command</li><li>6-8-4 Operation Command or Write Variable Area Command (Single)</li></ul> | 6-25<br>6-27                                     |

# Section 7 Logging by Configuration Tool

| 7-1 | Overview                     | 7-2 |
|-----|------------------------------|-----|
| 7-2 | Logging of Measurement Value | 7-3 |
| 7-3 | Reading of Log               | 7-4 |

## Section 8 Troubleshooting

| 8-1 | Troubleshooting | 3-2 |  |
|-----|-----------------|-----|--|
|-----|-----------------|-----|--|

# Section A Appendices

| A-1 | Specifications                                                                              | A-2           |
|-----|---------------------------------------------------------------------------------------------|---------------|
|     | A-1-1 K7TM                                                                                  | A-2           |
|     | Ratings and Specifications                                                                  | A-2           |
|     | Measurement Specifications                                                                  | A-5           |
|     | Push-In Plus Terminal Blocks Specifications                                                 | A-6           |
|     | Specification of Configuration Tool (Condition Monitoring Configuration Tool)               | A-7           |
|     | A-1-2 Special CTs                                                                           | A-7           |
|     | Models                                                                                      | A-7           |
|     | Ratings and Specifications                                                                  | A-8           |
|     | A-1-3 Applicable Standards                                                                  | A-10          |
| A-2 | Parameters List                                                                             | . <b>A-11</b> |
| A-3 | Parameter Flow                                                                              | .A-15         |
| A-4 | Operation of Reference Resistance Value Registration                                        |               |
|     | A-4-1 Corrections When Reference Resistance Value Registration Failed (Adjustments with Key |               |
|     | Operation)                                                                                  | A-17          |

## Index

# 1

# Overview

This section describes the overview, features, model number legend, part names and functions, internal block diagram, and example configurations for use of the K7TM.

| Overview                            |
|-------------------------------------|
| Features                            |
| Model Number Legend 1-7             |
| Part Names and Functions 1-8        |
| Internal Block Diagram 1-13         |
| Example Configurations for Use 1-14 |
|                                     |

# 1-1 Overview

### What is the K7TM?

The K7TM is a device for supporting condition monitoring of heaters by measuring the resistance values of the heaters.

The Unit calculates a resistance value by measuring the voltage at both ends of the heater and its current, so it can measure the resistance value of even the live heater.

In addition, by collecting the resistance value data of heaters measured, the Unit can catch signs of heater deterioration or identify trouble-prone heaters to analyze the cause from the data.

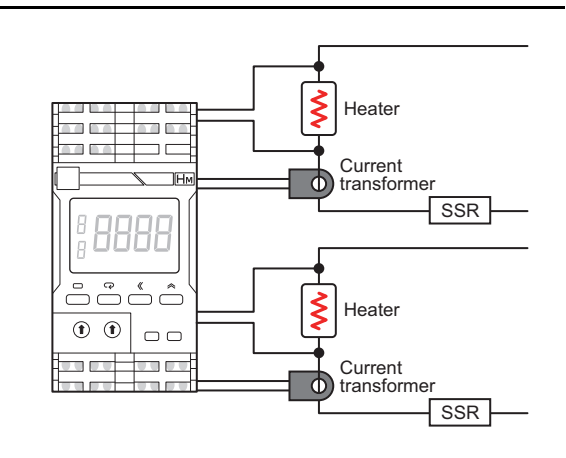

## Heaters and Equipment Which Can Use the K7TM

The K7TM can monitor the resistance values of resistance heating heaters.

The resistance heating heaters are used in a variety of equipment, such as electric furnaces and injection molding machines.

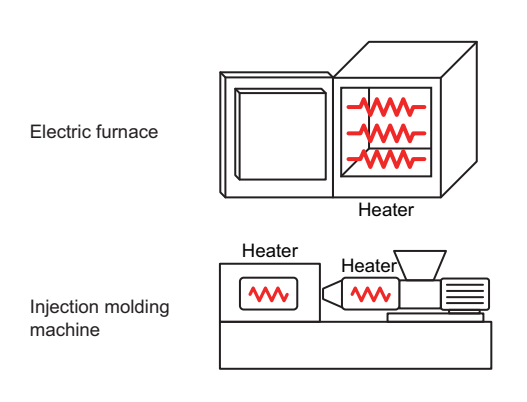

## **Mechanism by Which Heaters Deteriorate**

A heater that is turned ON generates heat, and a heating element (conductor) of the heater is oxidized by that heat. As the heating element becomes more oxidized, the cross-sectional area becomes smaller, resulting in burnout. As the cross-sectional area becomes smaller, the resistance value of the heater becomes larger. This is the mechanism by which heaters are deteriorated by oxidization.

From the foregoing, in order to notice that some heater will burn out soon, it is important to monitor changes in the resistance value.

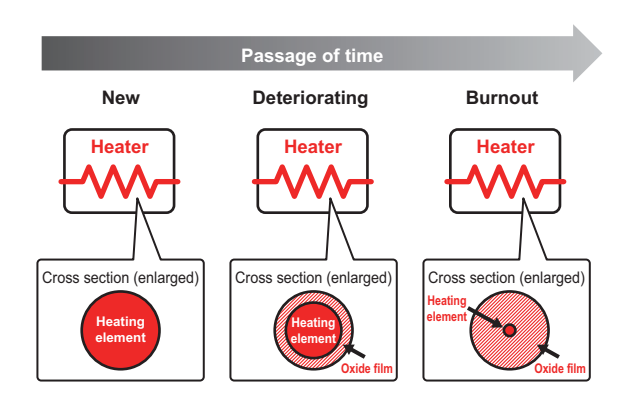

Resistance value = Resistivity ×  $\frac{\text{Length of heating element}}{\text{Thickness of heating element}}$ ,

so the resistance value becomes larger as the thickness (cross-sectional area) of the heating element becomes smaller.

## What the K7TM Can Realize

The K7TM measures the voltage at both ends of a heater and its current by synchronizing them at high speed, so it can measure the resistance value of the heater that is controlled.

Previously, we used to replace a heater after burnout occurred or replace it periodically to prevent the heater from burning out.

Using the K7TM now allows you to check data to see if there is any change over the years in the heater resistance value; on the basis of that data, you can decide when to replace the heater. This will bring about the following effects:

- Preventing an unexpected equipment stop or product defects from being caused by heater burnout
- Reducing the loss due to early heater replacement

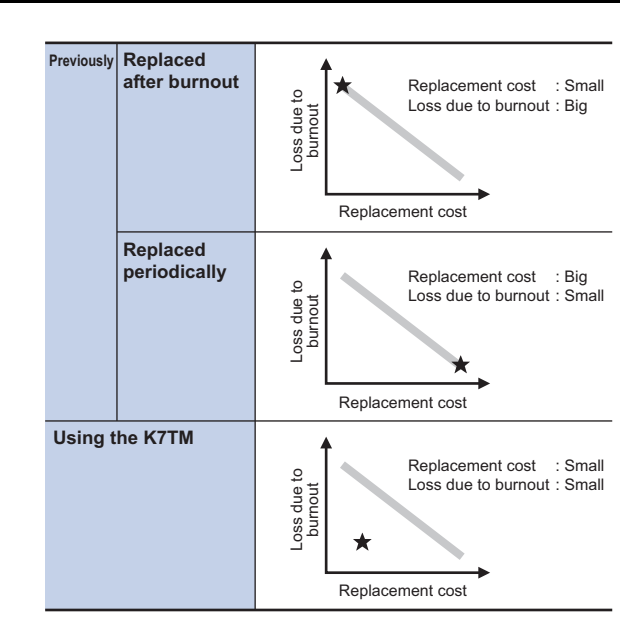

• Making heater deterioration visible as a value, so you can establish the maintenance method that does not depend on specific persons

1

# 1-2 Features

The following features make the K7TM convenient to use.

#### Detects Changes in the Resistance Value at a Fixed Heater Temperature

Resistance values of a heater change with its own temperature changes. If changes in the resistance value due to temperature characteristics of the heater are misjudged to be changes in the resistance value due to deterioration, the degree of deterioration can no longer be monitored correctly.

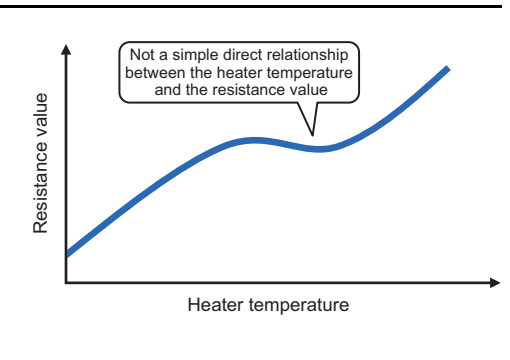

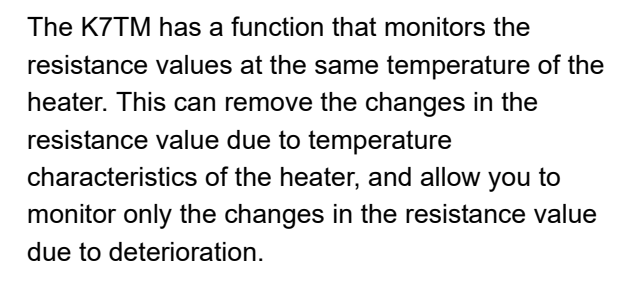

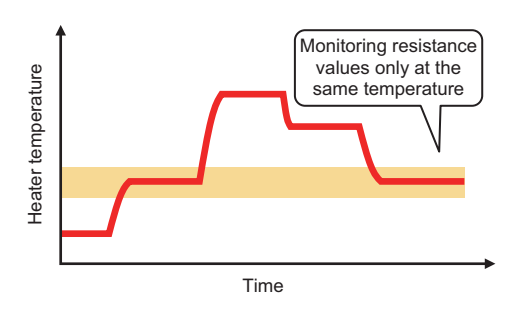

#### Can Catch Changes in the Heater Resistance Value While Equipment Is Running

Usually, the resistance value of a heater is measured by using a tester, with the power supply turned off. However, there is no need to stop production for resistance value measurement, because the K7TM calculates a resistance value by measuring the voltage and current when electricity is running down the heater. The resistance value can be measured even if equipment works on a 24-hour, 365-day basis.

# Can Measure the Resistance Value Stably in Various Heater Control Methods

A heater is always switching-controlled by SSR, power controller, and relay. This switching control will cause intermittent waveforms of the voltage and current of the heater, making the measured resistance value unstable.

The K7TM measures the voltage and current by synchronizing them at high speed, so it can measure the resistance value stably in various heater control methods.

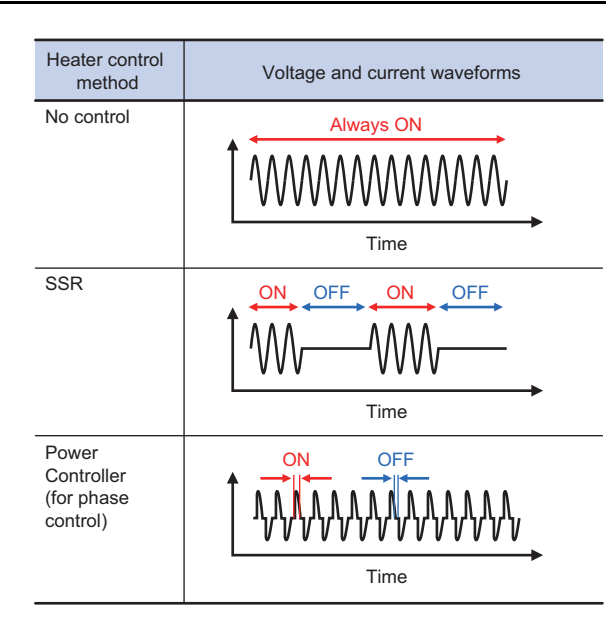

## Can Set Two Levels of Alarms

The K7TM has a function that gives two levels of alarms, "Warning" and "Critical." If the resistance value change rate exceeds the 1st-level threshold and the 2nd-level threshold, the alarm "Warning" and the alarm "Critical" will be activated respectively.

(Application example)

For example, when you notice that the resistance value change rate has gone in the "Warning"

range, you will get ready to replace the heater before that goes in the "Critical" range.

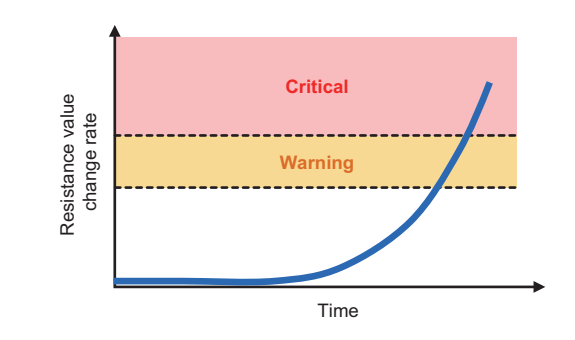

1-2 Features

1

## Easy Retrofitting to the Equipment

If you can pull out the voltage wires at both ends of a heater and install a current transformer (CT), the K7TM can measure the resistance value. Even for the existing equipment, it is not necessary to change wiring on a large scale.

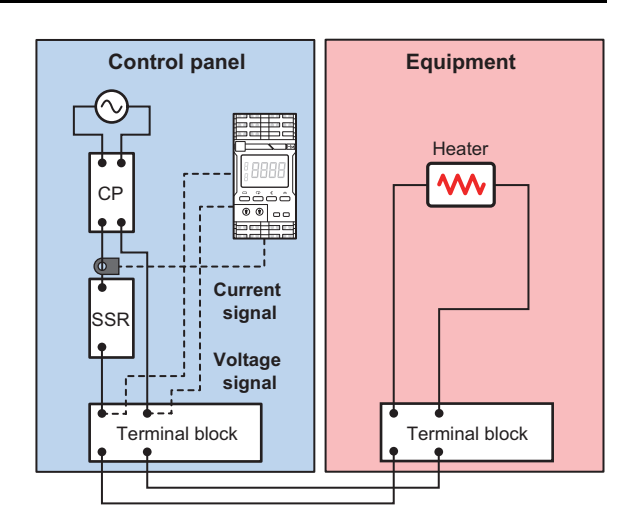

#### **Enables Remote Trend Monitoring**

Using the communications function that the K7TM has allows you to monitor the measured resistance values remotely. The data can be checked from a remote location without having to go to the equipment, saving you the trouble of going to the site for inspection.

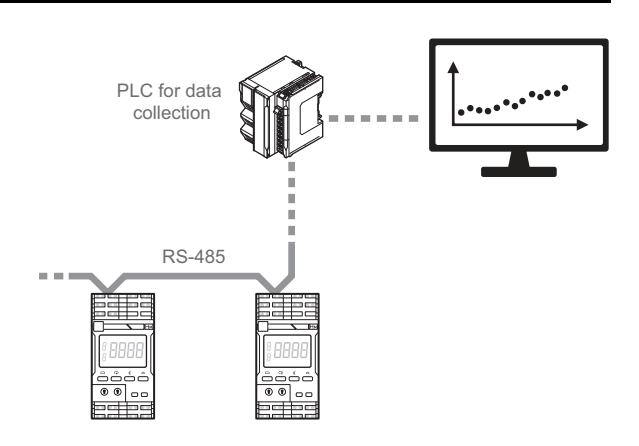
# 1-3 Model Number Legend

This section shows the model number legend of the K7TM.

# $\frac{\text{K7TM}}{(1)} - \frac{\text{A}}{(2)} \frac{2}{(3)} \frac{\text{M}}{(4)} \frac{\square}{(5)}$

| (1)           | (2)        | (3)                | (4)       | (5)                        |                                       |
|---------------|------------|--------------------|-----------|----------------------------|---------------------------------------|
| Base<br>model | Input type | Number of channels | Unit type | Power<br>supply<br>voltage | Meaning                               |
| K7TM          |            |                    |           |                            | Heater Condition<br>Monitoring Device |
|               | А          |                    |           |                            | Voltage and Current                   |
|               |            | 2                  |           |                            | 2 channels                            |
|               |            |                    | М         |                            | K7TM                                  |
|               |            |                    |           | A                          | 100 to 240 V AC power supply          |
|               |            |                    |           | D                          | 24 V AC/DC power supply               |

Refer to A-1 Specifications on page A-2 for the specifications of each model.

# **1-4 Part Names and Functions**

# Appearance

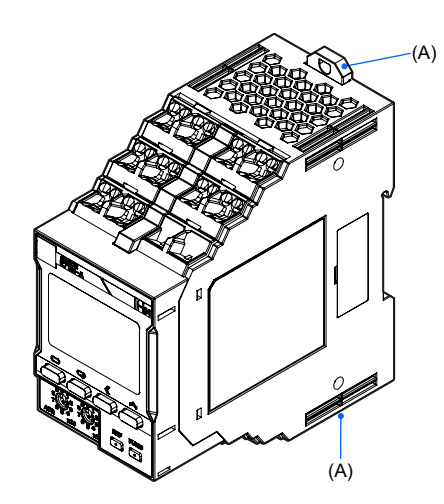

| Symbol | Name                    | Function                            |
|--------|-------------------------|-------------------------------------|
| (A)    | DIN Track mounting hook | Used for mounting to the DIN Track. |

# **Front Section**

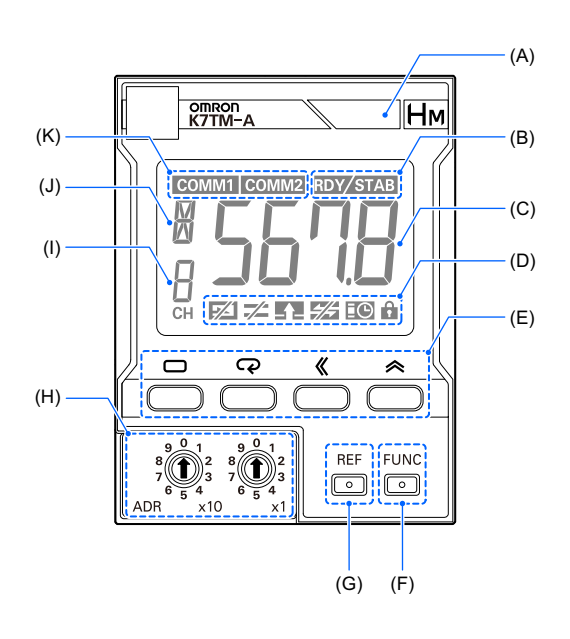

| Symbol | Name                                 |                                                                                                    | Function                                                                                                    |  |
|--------|--------------------------------------|----------------------------------------------------------------------------------------------------|----------------------------------------------------------------------------------------------------|--|
| (A)    | Alarm output<br>indicator            | Indicates the alarm judgment results in three colors.<br>Green: Normal<br>Yellow: Warning (At least one of the heater deterioration alarm (warning) and the last<br>resistance value change rate alarm has occurred.)<br>Red: Critical (At least one of the heater deterioration alarm (critical) and the heater burnout<br>alarm has occurred.)<br>It will turn red also if any other fatal failure occurs.<br>The red light overrides the yellow light.<br>Not lit: It is not lit when the measurement operation has stopped. |                                                                                                    |  |
| (B)    | Monitoring step<br>indicator display | RDY Indicator       Indicates the registration status of a reference resistance value current channel.         Not lit: Reference resistance value not registered         Flashing: Reference resistance value under evaluation         Lit: Reference resistance value registered         STAB Indicator       Indicates the monitoring status of the current channel                                                                                                    |                                                                                                    |  |
|        |                                      | STAB Indicator                                                                                                    | Indicates the monitoring status of the current channel.<br>Not lit: Waiting for stabilization*1<br>Lit: Stabilized<br>Flashing: Unstabilization error                                                                                                    |  |
| (C)    | Main display                         | Indicates a measurer                                                                                                    | nent value or a set value.                                                                                                    |  |
| (D)    | (D) Status display                   |                                                                                                    | Indicates whether there are voltage and current inputs.<br>Not lit: Voltage and current input on all channels*1<br>Flashing: Voltage and current not input except on the current channel<br>Lit: Voltage and current not input on the current channel            |  |
|        |                                      | FAIL Indicator                                                                                                    | Indicates the occurrence status of a measurement error.<br>Not lit: A measurement error not generated on all channels*1<br>Flashing: A measurement error generated except on the current<br>channel<br>Lit: A measurement error generated on the current channel |  |
|        |                                      | ALM Indicator                                                                                                    | Indicates that an alarm has occurred.<br>Not lit: An alarm not generated on all channels*1<br>Flashing: An alarm generated except on the current channel<br>Lit: An alarm generated on the current channel                                                       |  |
|        |                                      | C AGE Indicator                                                                                                    | Lights when it is time to replace the K7TM (guideline).                                                                                                    |  |
|        |                                      | LOCK Indicator                                                                                                    | Lights when setting change protection is enabled.                                                                                                    |  |

| Symbol | Name                          |                                                                                                    |                                                                                                    | Function                                                                               |  |  |
|--------|-------------------------------|----------------------------------------------------------------------------------------------------|----------------------------------------------------------------------------------------------------|----------------------------------------------------------------------------------------|--|--|
| (E)    | Operation Keys                | Level Key (🔲)                                                                                                    | Selects the setting                                                                                                    | j level.                                                                               |  |  |
|        |                               | Mode Key (📿)                                                                                                    | Switches setting parameter displays, on the setting level that allows you to change the parameter.<br>Switches measurement value displays (reference resistance value change rate, resistance value, voltage value, current value, power, temperature, and alarm status), on the Operation Level. |                                                                                        |  |  |
|        |                               | Shift Key ( Ҝ )                                                                                                    | Moves from the parameter name display state to the monitoring state.<br>Puts the parameter value into the changeable state.<br>Used for digit shift, in the setting change state.                                                                                                    |                                                                                        |  |  |
|        |                               | Uр Кеу (Ѧ)                                                                                                    | Increments the value when the parameter is in the setting change state.<br>Switches channels of the measurement value or parameter to display, in<br>the measurement value display state or the parameter display state.                                                                          |                                                                                        |  |  |
| (F)    | FUNC Key<br>(Function Key)    | Releases the alarm la                                                                                                    | atch.                                                                                                    |                                                                                        |  |  |
| (G)    | REF Key<br>(Reference Key)    | Starts resistance refe<br>When the reference r<br>registration.                                                                             | rence value registra<br>esistance value is u                                                                                                    | ation for the current channel.<br>Inder evaluation, cancels reference resistance value |  |  |
| (H)    | Unit number<br>setting switch | Sets the unit number.                                                                                                    |                                                                                                    |                                                                                        |  |  |
| (I)    | CH display                    | Indicates the channel                                                                                                    | of the currently dis                                                                                                    | played parameter.                                                                      |  |  |
| (J)    | LVL/Measurement value display | Operation Level: Indicates the currently displayed measurement value mark.<br>Other levels: Indicates the mark showing the setting level*2. |                                                                                                    |                                                                                        |  |  |
|        |                               | Level                                                                                                    | Measurement<br>value mark                                                                                                    | Meaning                                                                                |  |  |
|        |                               | Operation Level                                                                                                    | 1                                                                                                    | Reference Resistance Value Change Rate                                                 |  |  |
|        |                               |                                                                                                    | R                                                                                                    | Resistance Value                                                                       |  |  |
|        |                               |                                                                                                    | V                                                                                                    | Voltage Value                                                                          |  |  |
|        |                               |                                                                                                    | Ĺ                                                                                                    | Current Value                                                                          |  |  |
|        |                               |                                                                                                    | 5                                                                                                    | Power                                                                                  |  |  |
|        |                               |                                                                                                    | F                                                                                                    | Temperature                                                                            |  |  |
|        |                               |                                                                                                    | R                                                                                                    | Alarm Status                                                                           |  |  |
|        |                               | Setting level                                                                                                    | Level mark                                                                                                    | Meaning                                                                                |  |  |
|        |                               | Adjustment Level<br>(Common)                                                                                                    | R                                                                                                    | Shows that you are on the Adjustment Level (Common).                                   |  |  |
|        |                               | Adjustment Level<br>(Power)                                                                                                    | Ь                                                                                                    | Shows that you are on the Adjustment Level (Power).                                    |  |  |
|        |                               | Adjustment Level<br>(Temperature)                                                                                                    | E                                                                                                    | Shows that you are on the Adjustment Level (Temperature).                              |  |  |
|        |                               | Initial Setting Level                                                                                                    | 0                                                                                                    | Shows that you are on the Initial Setting Level.                                       |  |  |
|        |                               | Communications<br>Setting 1 Level                                                                                                    | 1                                                                                                    | Shows that you are on the Communications Setting 1 Level.                              |  |  |
|        |                               | Communications<br>Setting 2 Level                                                                                                    | 2                                                                                                    | Shows that you are on the Communications Setting 2 Level.                              |  |  |
| (K)    | Communications display        | COMM1 Indicator                                                                                                    | Lit when the common command to the lo                                                                                                    | nunications 1 terminals (for host system) received a ocal address.                     |  |  |
|        |                               | COMM2 Indicator                                                                                                    | Lit when the comm<br>gateway) performe                                                                                                    | nunications 2 terminals (for Configuration Tool or IoT ed normal communications.       |  |  |

\*1. Not lit also when the measurement operation has stopped.\*2. Refer to *5-1 Levels* on page 5-2 for the setting level.

# **Terminal Section**

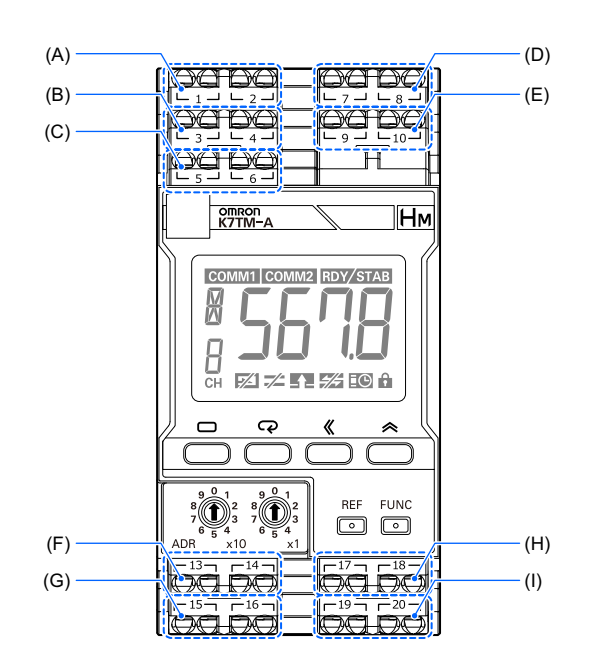

| Symbol | Terminal<br>Numbers | Name                       | Function                                                                                                    |
|--------|---------------------|----------------------------|----------------------------------------------------------------------------------------------------|
| (A)    | 1 and 2             | Operation power supply     | To be connected with the operation power supply to the K7TM.                                                                                                    |
| (B)    | 3 and 4             | RS-485<br>communications 1 | To be connected with the RS-485 communications line.<br>This is a communications terminal for communicating with the host<br>system.<br>Number 3: +, Number 4: -                             |
| (C)    | 5 and 6             | RS-485<br>communications 2 | To be connected with the RS-485 communications line.<br>This is a communications terminal for communicating with the<br>Configuration Tool or the IoT gateway.<br>Number 5: +, Number 6: -   |
| (D)    | 7 and 8             | CH1 voltage input          | To be connected with both ends of a heater to measure the voltage<br>applied to the heater. This is the first input of the two measurable<br>channels.                                       |
| (E)    | 9 and 10            | CH1 CT input               | To be connected with the CT, connected to a heater current<br>measuring point, to measure the current running down the heater.<br>This is the first input of the two measurable channels.    |
| (F)    | 13 and 14           | Alarm output               | Compares the resistance value change rate and the alarm threshold<br>to produce an alarm output.<br>Number 13: Collector of the NPN transistor, Number 14: Emitter of<br>the NPN transistor. |
| (G)    | 15 and 16           | Output at Error            | Produces an output at error, in case of a measurement error or a self-diagnosis error.<br>Number 15: Collector of the NPN transistor, Number 16: Emitter of the NPN transistor.              |
| (H)    | 17 and 18           | CH2 voltage input          | To be connected with both ends of a heater to measure the voltage<br>applied to the heater. This is the second input of the two measurable<br>channels.                                      |

| Symbol | Terminal<br>Numbers | Name         | Function                                                                                                    |
|--------|---------------------|--------------|----------------------------------------------------------------------------------------------------|
| (1)    | 19 and 20           | CH2 CT input | The CT connected to the heater current measurement point is wired<br>to this terminal, and the K7TM measures the heater current. This is<br>the second input of the two measurable channels. |

Install wiring according to Section 3 Installation and Wiring.

# 1-5 Internal Block Diagram

The internal block diagram of the K7TM is shown below.

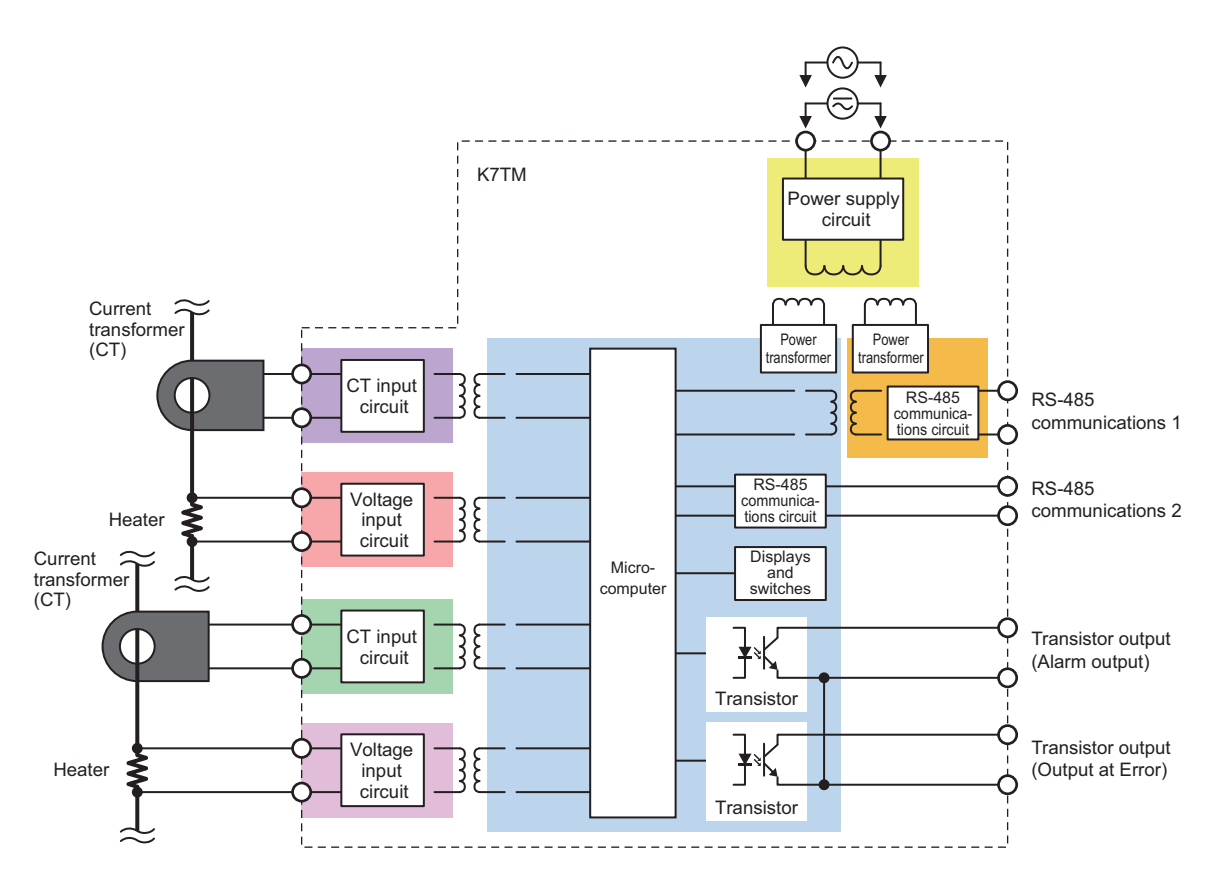

# **1-6 Example Configurations for Use**

# **Example Configuration (1)**

This is a typical configuration for using the K7TM.

The PLC for data collection reads the resistance values measured by the K7TM. The PLC for data collection displays the read resistance value data on the touch panel in graphical form etc.

The Configuration Tool is used for configuring the K7TM.

The K7TM has two communications ports of RS-485. One is for communications with the host system such as the PLC for data collection, and the other is for communications with the Configuration Tool. The communications protocol is compatible with Modbus RTU.

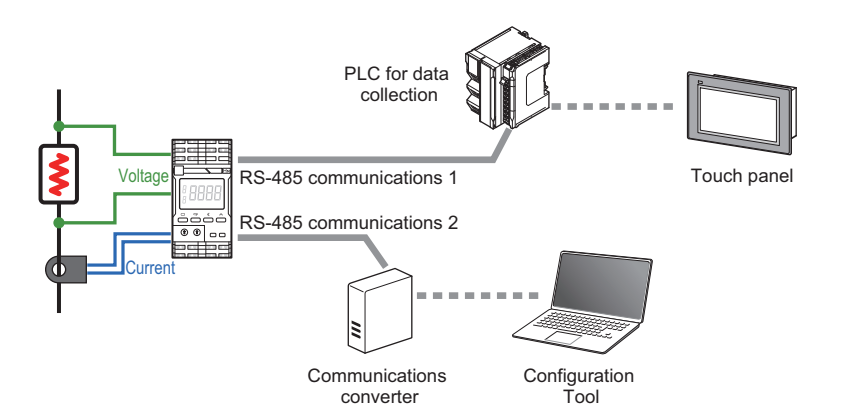

# **Example Configuration (2)**

This is a configuration for reading the resistance values of heaters remotely.

The PLC for data collection reads the resistance values measured by the K7TM.

The PLC for data collection passes the resistance value data to the computer for production control away from the equipment, and they are controlled centrally.

The K7TM is configured by relaying the data from the computer for production control through the PLC for data collection.\*

\* The Configuration Tool cannot be connected to the K7TM via PLC.

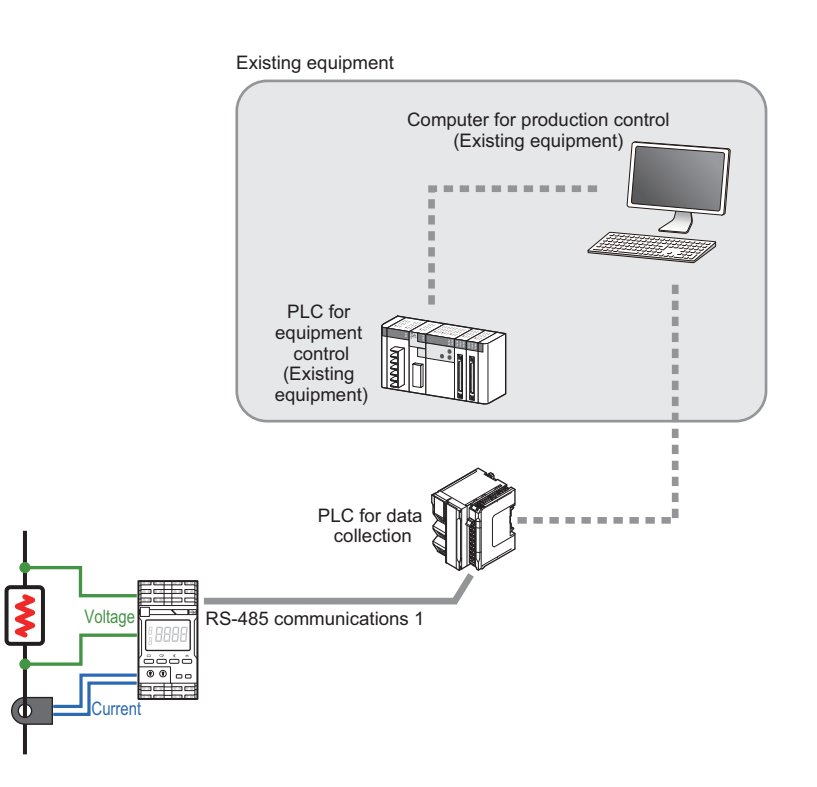

# Example Configuration (3)

This is a configuration for using the K7TM with a small number of devices.

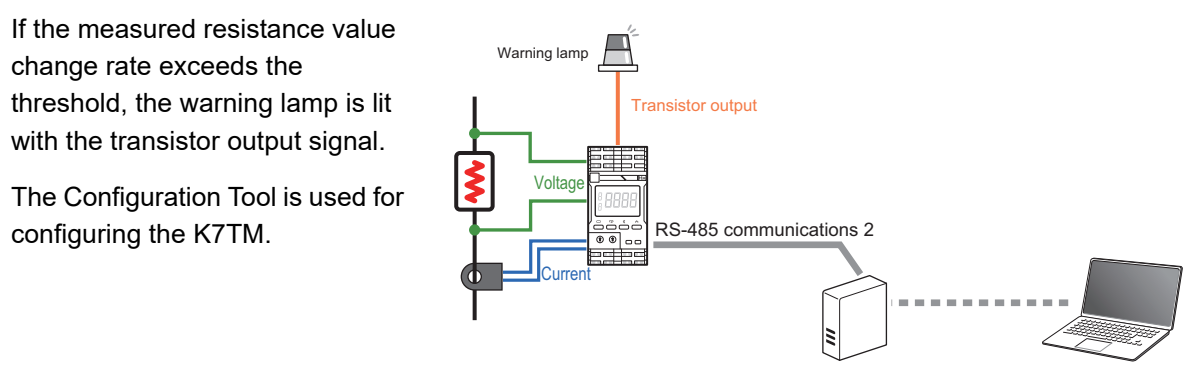

Communications converter

Configuration Tool

1 Overview

# 2

# Procedures

This section describes the procedures from preparations to startup of the K7TM.

| 2-1 | Overview                                                                                                    | 2-2                                                        |
|-----|----------------------------------------------------------------------------------------------------|------------------------------------------------------------|
| 2-2 | Flow of Operation                                                                                                    | 2-4                                                        |
| 2-3 | Advance Preparation                                                                                                    | <b>2-5</b><br>2-5<br>2-7                                   |
| 2-4 | Configuration with Tool (Also Configurable with Key Operations)<br>(3) Communications Setting<br>(4) Initial Setting of K7TM                                                                                                    | 2-9<br>2-9<br>2-12<br>2-18<br>2-21<br>2-21<br>2-24<br>2-27 |
| 2-5 | Adjustment When Device Status Is Changed         2-5-1       How to Calculate the Heater Deterioration Alarm Values at K7TM<br>Replacement         2-5-2       How to Calculate the Heater Deterioration Alarm Values after<br>Partial Burnout Occurrence         2-5-3       How to Calculate the Heater Deterioration Alarm Values after<br>Temperature Set Point Change | 2-28<br>2-30<br>2-31<br>2-33                               |
| 2-6 | Troubleshooting                                                                                                    | 2-34                                                       |
| 2_7 | 2-6-1 Iroubleshooting for Procedures                                                                                                    | 2-34                                                       |
| 2-1 | Minutes)       2-7-1       Adjusting the Setting Value of Measurement Value Calculation Cycle         2-7-2       To Use Heater with Shortest Run Time of 20 Seconds                                                                                                    | 2-37                                                       |
| 2-8 | Adjustment When Reference Resistance Value Registration Failed         2-8-1       Stabilization Discrimination Method (Power) and Stabilization         Discrimination Method (Temperature)                                                                                                    | 2-39<br>2-39<br>2-41<br>2-49<br>2-49<br>2-55               |

# 2-1 Overview

# **Detection of Heater Deterioration**

- Heater deterioration is detected on the basis of changes in the resistance value. The resistance value before deterioration is called a "reference resistance value," and heater deterioration is detected with this resistance value regarded as a reference.
- The Configuration Tool is used for configuration. K7TM key operations can also be used for configuration.

The Configuration Tool refers to the "Condition Monitoring Configuration Tool". Refer to *Condition Monitoring Configuration Tool Usage Guide (N240)* for details.

• Refer to (4-3) Selection of Method on page 2-14 for details on the stabilization discrimination method.

# Stabilization Discrimination Method for Heater Temperature

The K7TM has two stabilization discrimination methods for heater temperature: *Power* and *Temperature*.

The default value is *Power*. External connections and settings vary with the stabilization discrimination method.

| Stabilization<br>Discrimination<br>Method                  | Function                                                                                                    | Configuration Diagram                                                                                                    |
|------------------------------------------------------------|----------------------------------------------------------------------------------------------------|----------------------------------------------------------------------------------------------------|
| Stabilization<br>Discrimination<br>Method (Power)          | This method estimates the<br>stabilization temperature from<br>heater power, and automatically<br>judges whether the heater is<br>deteriorated.<br>No PLC or host system is required<br>for determining stabilization, so the<br>trends of the heater condition can<br>be monitored easily compared with<br>the stabilization discrimination<br>method (temperature). This is an<br>OMRON-specific method.                                                                                              | K7TM Unit<br>Voltage<br>Voltage<br>Heater<br>Heater<br>power<br>supply<br>Heater<br>power<br>supply<br>KS-485<br>(Modbus RTU)<br>KS-485<br>Computer<br>RS-485 ⇔ Ethernet (Modbus TCP)<br>communications converter<br>Configuration Tool<br>capable of configuration,<br>adjustment, and logging;<br>loT gateway connecting<br>to host system; etc.                                                                                                    |
| Stabilization<br>Discrimination<br>Method<br>(Temperature) | This method inputs the heater<br>control temperature from the PLC<br>or the host system to the K7TM via<br>serial communications (Modbus<br>RTU).<br>The K7TM determines that the<br>temperature is stabilized, and<br>automatically judges whether the<br>heater is deteriorated.<br>If the heater temperature can be<br>measured accurately by the<br>temperature sensor, deterioration<br>measurement might be rather<br>stable compared with the<br>stabilization discrimination method<br>(power). | Host system with temperature information<br>(Example: PLC + Temperature Control Unit)<br>Temperature input<br>Control output<br>Control output<br>SSR etc.<br>Heater<br>Sover<br>Supply<br>Alarm<br>Output<br>Alarm<br>Output<br>SSR etc.<br>Heater<br>power<br>Supply<br>Heater<br>Computer<br>RS-485 ⇔ Ethernet (Modbus TCP)<br>communications converter<br>RS-485 ⇔ Configuration Tool<br>capable of configuration,<br>adjustment, and logging;<br>IoT gateway connecting<br>to host system; etc. |

# 2-2 Flow of Operation

# **Advance Preparation**

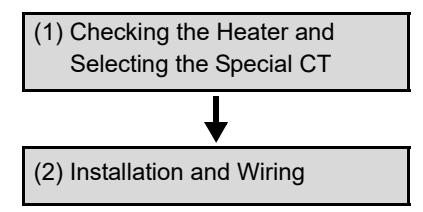

# Configuration with Tool (Also Configurable with Key Operations)

| (3) Communications Setting                                                           | (3-1) Switch Setting for K7TM, Installation of Tool, and Initial Setting of<br>Communications Converter           |
|--------------------------------------------------------------------------------------|----------------------------------------------------------------------------------------------------|
|                                                                                      | (3-2) Communications Setting of Tool and Communications Test                                                      |
| ↓                                                                                    |                                                                                                    |
|                                                                                      | (4-1) Input Setting of K7TM                                                                                       |
|                                                                                      | (4-2) Operation Setting of K7TM                                                                                   |
| (4) Initial Setting of K7TM                                                          | (4-3) Selection of Method                                                                                         |
|                                                                                      | (4-4) Communications Setting between K7TM and PLC<br>(Only for Stabilization Discrimination Method (Temperature)) |
|                                                                                      | (4-5) Setting of Temperature Information (Only for Stabilization<br>Discrimination Method (Temperature))          |
| <b>\</b>                                                                             |                                                                                                    |
|                                                                                      | (5-1) Preparations before Reference Resistance Value Registration                                                 |
| (5) Preparations (Registration)                                                      | (5-2) Setting of Registration Targets and Execution of Registration                                               |
|                                                                                      | (5-3) Completion of Reference Resistance Value Registration                                                       |
| ↓                                                                                    |                                                                                                    |
|                                                                                      | (6-1) Adjustment (Common)                                                                                         |
| (6) Preparations (Adjustment)                                                        | (6-2) Adjustment (Power)                                                                                          |
|                                                                                      | (6-3) Adjustment (Temperature)                                                                                    |
| ↓                                                                                    |                                                                                                    |
| (7) Operation Setting of K7TM<br>(Stabilization Discrimination<br>Method (Power) and | (7-1) Output Setting of K7TM                                                                                      |
| Stabilization Discrimination<br>Method (Temperature))                                | (7-2) Alarm Setting of K7TM                                                                                       |
| ↓                                                                                    |                                                                                                    |
| (8) Starting Operation                                                               |                                                                                                    |

#### **Advance Preparation** 2-3

This section describes the procedures until the end of that for starting operation, taking a system that measures one single-phase heater as an example.

#### (1) Checking the Heater and Selecting the Special CT

#### Check the heater to monitor.

The K7TM targets the resistance heating heater.

The representative examples are shown below.

- Sheathed heater
- Cartridge heater
- Band heater
- Cast heater
- SiC (silicon carbide) heater
- Ceramic heater

#### **Precautions for Correct Use**

Be aware that the K7TM cannot measure the resistance values of the following heaters:

- Induction heater
- · Steam heater
- · Oil fan heater or gas fan heater

Check whether the heater runs for the time period required for deterioration detection.

The K7TM is designed so that a deterioration detection algorithm will work when the heater to monitor runs for 35 minutes or more (2,000 seconds = 100 seconds × 10 times × 2).

Check whether the heater to monitor runs for 35 minutes or more.

However, if the run time of the heater to monitor is 20 seconds or more, you can use a deterioration detection algorithm by adjusting the parameters.

Parameters for adjustment

| Setting parameter                           | Setting level                   | Display | Default value  |
|---------------------------------------------|---------------------------------|---------|----------------|
| Measurement<br>Value Calculation            | Initial Setting<br>Level        | MVEP    | 100 seconds    |
| Cycle                                       |                                 |         |                |
| Resistance Value<br>Moving Average<br>Count | Adjustment<br>Level<br>(Common) | RVER    | Low (10 times) |
| Power Moving<br>Average Count               | Adjustment<br>Level<br>(Common) | RVEP    | Low (10 times) |

The run time of a heater shows the time during which it is stable around the set point after the temperature reaches the set point.

#### (n) No. 1 Troubleshooting

If the run time of the heater to monitor is less than 35 minutes, can't it be monitored?

Prepare a special CT suitable for the heater to monitor.

- Use a formula to determine the rated current [A] of the special CT from the capacity [kW] of the heater to monitor and the voltage input [V] applied to the heater.
- **2.** Select the minimum special CT that accepts the current obtained by the formula.

Formula for rated current [A] of special CT

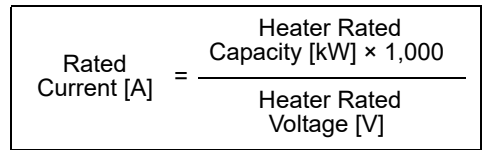

• Selectable Voltage Range [V]

120 240

480

600

- Selectable CT Range [A]
- 5
- 25 100
- 200
- 400
- 600

# **Example of Selecting the Special CT**

 For one single-phase heater Heater to monitor of 100 V / 1 kW: Voltage Input Range = 120 [V] CT Input Range = 25 [A]

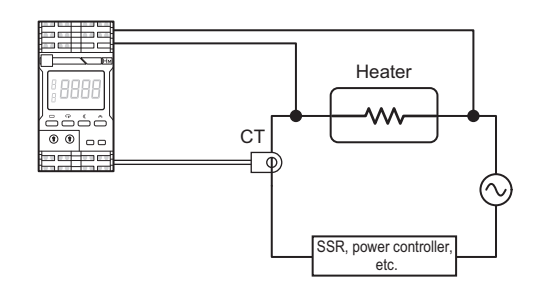

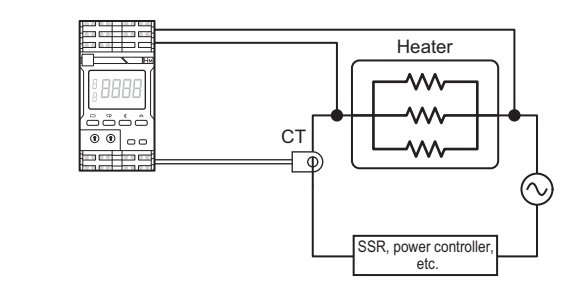

 For multiple single-phase heaters in parallel Three heaters of 100 V / 1 kW each, connected in parallel: Voltage Input Range = 120 [V] CT Input Range = 100 [A]

When you use one CT to monitor three heaters of 100 V / 1 kW connected in parallel, the power attains 3 kW (= 1 kW × 3), resulting in 3 kW  $\div$ 100 V = 30 A; therefore, select the CT input range of 100 [A].

Set the "voltage input range" and "CT input range" selected here, to the K7TM in (4) Initial Setting. In the following procedures, descriptions are based on the setting example *For one single-phase heater.* 

## (2) Installation and Wiring

Mount the K7TM to the DIN Track.

- **1.** Pull down the DIN Track mounting hook on the bottom.
- 2. Next, hook the upper hook onto the DIN Track and push in the Unit.
- **3.** Raise the DIN Track mounting hook that was pulled down and fix the Unit to the DIN Track.
- **4.** Install End Plates\* on the right and left sides. \* Sold separately

Refer to 3-2 Installation on page 3-4 for details on how to mount the Unit to the DIN Track.

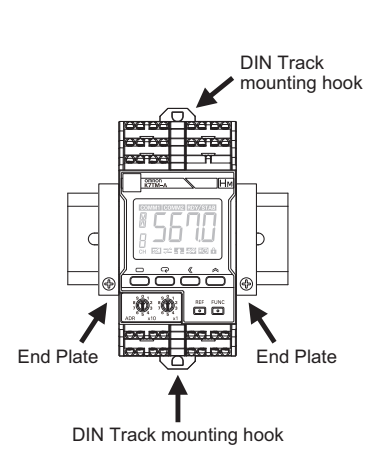

Install wiring between the heater to monitor and the K7TM.

## **Example Wiring for Stabilization Discrimination Method (Power)**

**1.** Install wiring between the Temperature input heater to monitor and the K7TM in consultation with Control output the figure. Computer Temperature controller (Configuration Tool) (digital controller) SSR etc. **2.** Connect the communications cables of the communications ¢ Temperature converter to the terminal CT sensor (∕v)power numbers (5) (+) and (6) (-).  $\otimes$ RS-485 (Modbus RTU)  $\sim$ Heater CH1 Communication СТ CH1 Communications 2 terminal input voltage input converter 3 (4 K7TM Operation power supply Output at Erro Alarm output

The CT input terminals can be connected in either direction of the special CT regardless of polarity.

Breaker

Heater

supply

## Example Wiring for Stabilization Discrimination Method (Temperature)

To use the stabilization discrimination method (temperature) for measuring heater deterioration, include the PLC or other host system.

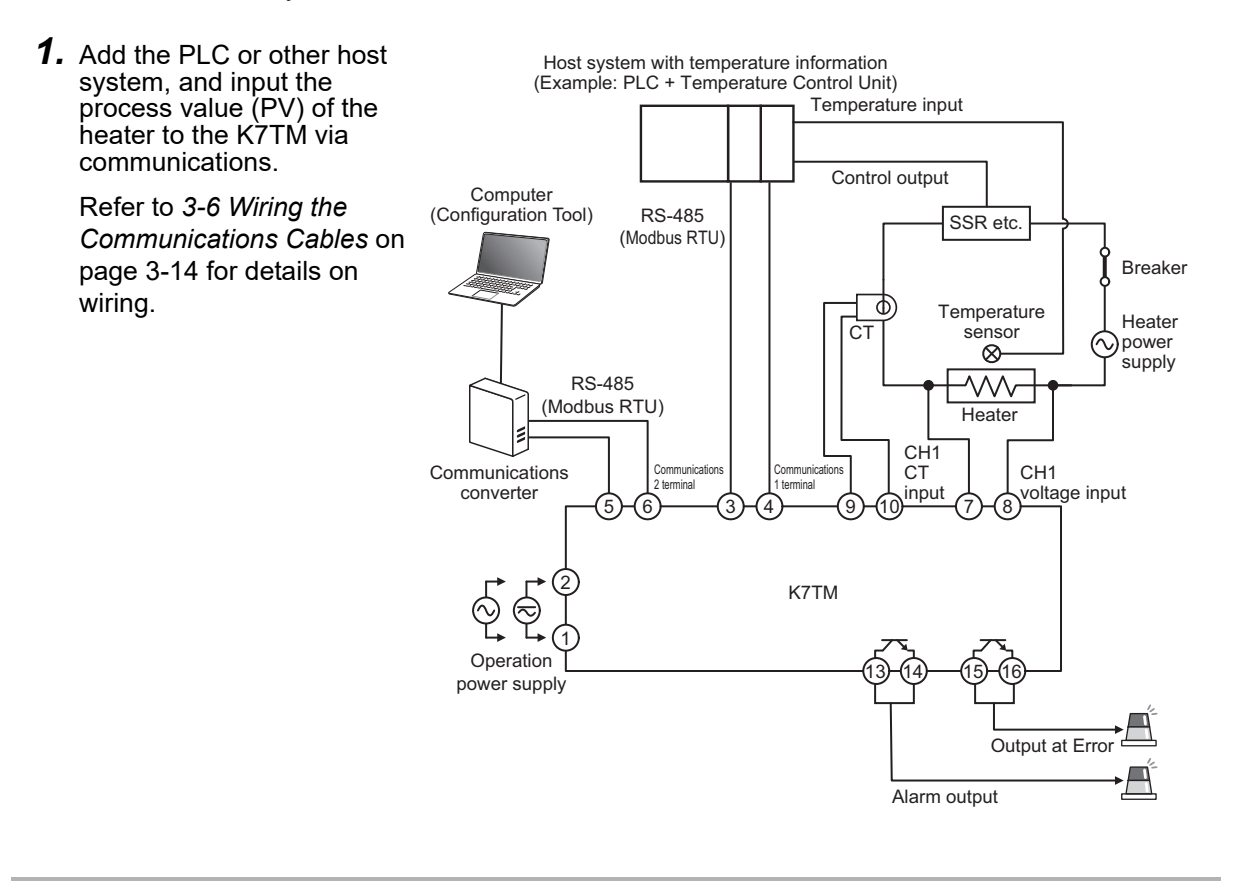

The CT input terminals can be connected in either direction of the special CT regardless of polarity.

# 2-4 Configuration with Tool (Also Configurable with Key Operations)

Use the Condition Monitoring Configuration Tool for configuration.

This procedure (3) is not required when you configure the K7TM with its key operations without using the Tool.

## (3) Communications Setting

# (3-1) Switch Setting for K7TM, Installation of Tool, and Initial Setting of Communications Converter

Set the unit number of the K7TM.

**1.** For setting, use the unit number setting switches on the K7TM front.

You can set a number from 01 to 99. Make the setting when the power is OFF. In the following procedures, descriptions are based on "01."

**2.** Turn ON the power. The setting is applied after a power ON reset.

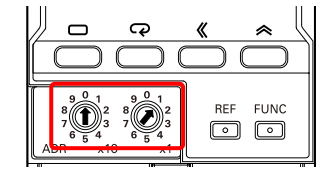

#### No. 2 Troubleshooting

Power will not be turned ON. The power-on state is unstable, such as a flickering display.

In the communications protocol Modbus RTU, the unit number to use is 01 to 99. Slave address 00 will be broadcast in the Modbus RTU protocol.

The power ON reset is a reset process inside the K7TM. It is executed by doing as follows:

- Cycling the power supply
- Executing the Software Reset Command via communications

Moving to the Operation Level with key operation (by pressing the Level Key for 1 second or more in the operation stopped state)

Install the Configuration Tool onto your computer.

- **1.** Connect the K7TM and the computer (Configuration Tool) in consultation with the figure.
  - \*1. When using the Condition Monitoring Configuration Tool, convert RS-485 to Ethernet (Modbus TCP) with a communications converter. Refer to 3-6 *Wiring the Communications Cables* on page 3-14 for details.

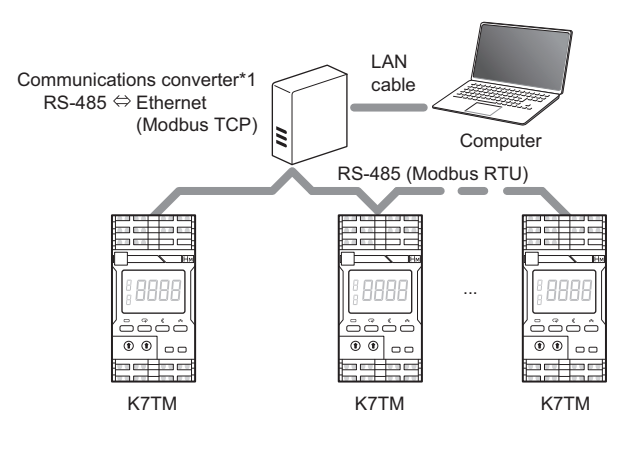

 Download the Condition Monitoring Configuration Tool for configuration from the website below. https://www.ia.omron.com/cmc\_tool

Make the initial setting of the communications converter.

**1.** Set the communications-related parameters, following the instruction manual of the communications converter.

In this procedure, set the following communications parameters:

| Setting parameter | Setting    |   |     |
|-------------------|------------|---|-----|
| Baud Rate         | 115.2 kbps | - |     |
| Data Length       | 8 bits     | - | 117 |
| Stop Bits         | 1 bit      |   |     |
| Parity            | Even       | - |     |

Make sure that both the K7TM and the communications converter have the same RS-485 (Modbus RTU) communications settings (baud rate, data length, stop bits, and parity).

Some communications converter models may require a driver to be installed. Install the driver properly, following the instruction manual of the communications converter.

# (3-2) Communications Setting of Tool and Communications Test

#### Tool Operating Procedure

Refer to the following sections in the Condition Monitoring Configuration Tool Usage Guide (N240):

- 1-1 Startup Screen/ Creating a Project
- 1-2 Add Monitoring Device (Home Screen (1))
- 1-3 Communication Settings (Home Screen (2))

#### No. 3 Troubleshooting

The unit number, if changed, will not be reflected.

#### Configuration with Key Operations

Make settings at the Communications Setting 2 Level.

When you press the Level Key (<sup>(□)</sup>) for 3 seconds or more on the Operation Level and press the Level Key (<sup>(□)</sup>) twice (for less than 1 second) on the Initial Setting Level, you are moved to the Communications Setting 2 Level.

| Setting parameter   | 11-seg | Setting range                                                      | Setting value   |
|---------------------|--------|--------------------------------------------------------------------|-----------------|
| Baud Rate 2         | 6P5    | Set the baud rate of<br>the communications 2<br>terminals.         | 115.2<br>[kbps] |
| Parity 2            | PREY   | Set the parity of the communications 2 terminals.                  | E⊬EN<br>(Even)  |
| Send<br>Wait Time 2 | SdWE   | Set the send wait<br>time of the<br>communications 2<br>terminals. | 20 [s]          |

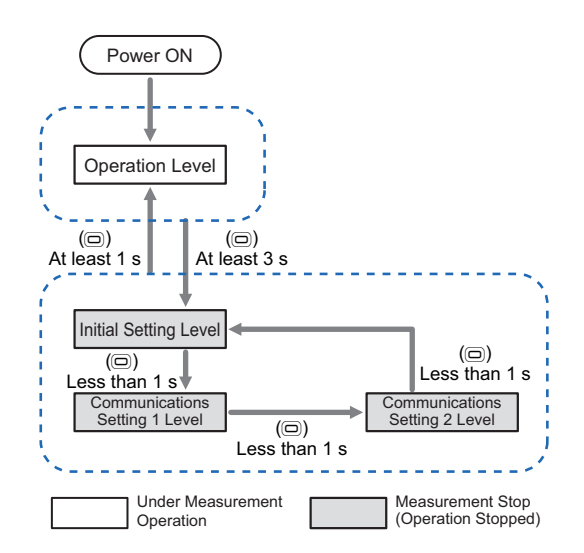

#### (4) Initial Setting of K7TM

When you connect to the K7TM for the first time, set the parameters on the Initial Setting Level related to inputs, operation, and stabilization discrimination methods.

# (4-1) Input Setting of K7TM

Set the parameters related to Input Setting of K7TM (Initial Setting Level).

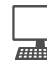

#### **Tool Operating Procedure**

Refer to the following sections in the *Condition Monitoring Configuration Tool Usage Guide (N240)*: • 2-4 K7TM Basic Settings

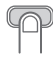

#### **Configuration with Key Operations**

Make settings at the Initial Setting Level.

 When you press the Level Key (
) for 3 seconds or more on the Operation Level, you are moved to the Initial Setting Level.

Refer to 5-7 *Initial Setting Level (LVL [2]*) on page 5-25 for details on how to change the setting parameters.

In this procedure, set the following values:

| Setting parameter                | 11-seg | Setting                                                                            | Setting<br>value |
|----------------------------------|--------|------------------------------------------------------------------------------------|------------------|
| Maximum<br>Number of<br>Channels | МХЕН   | Set the number of input channels to use.                                           | 1 [CH]           |
| Voltage Input<br>Range           | IN-V   | Set the voltage input range,<br>according to the voltage applied to<br>the heater. | 120%             |
| CT Input Range                   | ENEE   | Set the CT input range, according to the CT to use.                                | 258              |

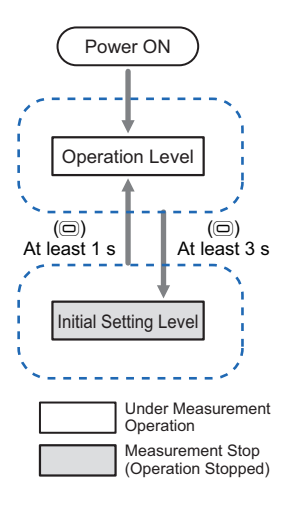

#### No. 4 Troubleshooting

CH2 is not displayed on the K7TM.

# (4-2) Operation Setting of K7TM

Set the Measurement Value Calculation Cycle parameters on the Initial Setting Level.

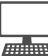

#### **Tool Operating Procedure**

Refer to the following sections in the *Condition Monitoring Configuration Tool Usage Guide (N240)*: • *K7TM Initial Settings in 2-4 K7TM Basic Settings* 

If the run time of the heater is shorter than 35 minutes, adjust the measurement value calculation cycle. Refer to 2-7 Adjustment for Heater Running for a Short Time (Less than 35 Minutes) on page 2-37 for details.

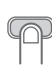

#### **Configuration with Key Operations**

Make settings at the Initial Setting Level.

**1.** When you press the Level Key (<sup>(□)</sup>) for 3 seconds or more on the Operation Level, you are moved to the Initial Setting Level.

Refer to 5-7 *Initial Setting Level (LVL []*) on page 5-25 for details on how to change the setting parameters.

In this procedure, set the following values:

| Setting parameter | 11-seg | Setting                   | Setting<br>value |
|-------------------|--------|---------------------------|------------------|
| Measurement       | MVEP   | Set the cycle in which to | 100 [s]          |
| Value Calculation |        | calculate the measurement |                  |
| Cycle             |        | values.                   |                  |

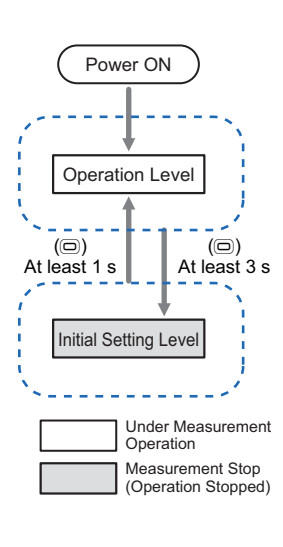

# (4-3) Selection of Method

To watch changes over the years in the heater resistance value, it is necessary to always monitor the resistance values at the same temperature so that they may not be affected by changes in the resistance value due to temperature characteristics.

The K7TM has two methods for monitoring heater deterioration.

Select *Power* or *Temperature* from the Stabilization Discrimination Method setting parameters (Initial Setting Level).

Set the Stabilization Discrimination Method parameters on the Initial Setting Level.

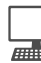

#### **Tool Operating Procedure**

Refer to the following sections in the *Condition Monitoring Configuration Tool Usage Guide (N240)*: • *K7TM Initial Settings in 2-4 K7TM Basic Settings* 

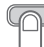

#### **Configuration with Key Operations**

Make settings at the Initial Setting Level.

Refer to 5-7 *Initial Setting Level (LVL [2)* on page 5-25 for details on how to change the setting parameters.

- Usually, choose the default value Md I (Power).
- When Md 2 (Temperature) is selected, temperature information needs writing into the K7TM from the PLC or other host system of the equipment that controls the temperature of a target heater.

| Setting parameter                         | 11-seg | Setting                                        | Setting value    |
|-------------------------------------------|--------|------------------------------------------------|------------------|
| Stabilization<br>Discrimination<br>Method | MEEd   | Set the method by which to monitor the heater. | Md- I<br>(Power) |

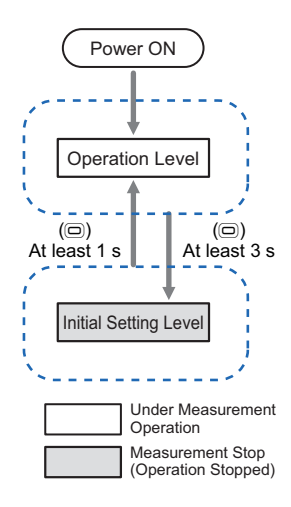

Only when the stabilization discrimination method (temperature) is selected, make the settings for communications with the host system.

Make the communications setting between K7TM and PLC.

#### **Tool Operating Procedure**

Refer to the following sections in the *Condition Monitoring Configuration Tool Usage Guide (N240)*: • *K7TM Initial Settings in 2-4 K7TM Basic Settings* 

#### Configuration with Key Operations

Make settings at the Communications Setting 1 Level.

When you press the Level Key (<sup>(□)</sup>) for 3 seconds or more on the Operation Level and press the Level Key (<sup>(□)</sup>) once (for less than 1 second) on the Initial Setting Level, you are moved to the Communications Setting 1 Level.

In this procedure, set the following values:

| Setting parameter   | 11-seg | Setting                                                            | Setting value   |
|---------------------|--------|--------------------------------------------------------------------|-----------------|
| Baud Rate 1         | 6P5    | Set the baud rate<br>of the<br>communications 1<br>terminals.      | 115.2<br>[kbps] |
| Parity 1            | PRES   | Set the parity of<br>the<br>communications 1<br>terminals.         | E⊬EN:<br>Even   |
| Send<br>Wait Time 1 | SdWE   | Set the send wait<br>time of the<br>communications 1<br>terminals. | 20 [ms]         |

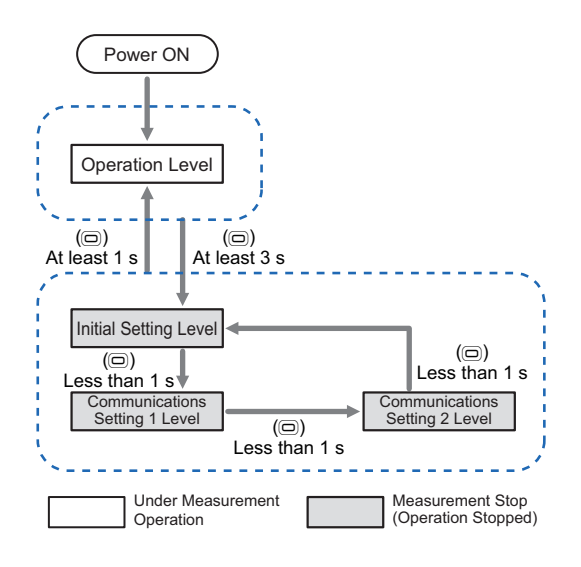

## (4-5) Setting of Temperature Information (Only for Stabilization Discrimination Method (Temperature))

Only when the stabilization discrimination method (temperature) is selected, set temperature information.

Set the parameters on the Adjustment Level (Temperature).

#### **Tool Operating Procedure**

Refer to the following sections in the *Condition Monitoring Configuration Tool Usage Guide (N240)*: • *K7TM Initial Settings in 2-4 K7TM Basic Settings* 

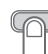

#### **Configuration with Key Operations**

Make settings at the Adjustment Level (Temperature).

 When you press the Level Key (<sup>(□)</sup>) on the Operation Level three times (for less than 1 second), you are moved to the Adjustment Level (Temperature).

Refer to 5-6 Adjustment Level (Temperature) (LVL []) on page 5-22 for details on how to change the setting parameters.

In this procedure, set the following values:

| Setting parameter                     | 11-seg | Setting                                                                                                    | Setting value |
|---------------------------------------|--------|----------------------------------------------------------------------------------------------------|---------------|
| Temperature<br>Set Point              | £ - 5¥ | Set the reference<br>for temperature<br>stabilization range<br>that the K7TM<br>judged to be<br>stabilized. | 60<br>[°C/°F] |
| Temperature<br>Stabilization<br>Range | £-56   | Set the<br>temperature<br>stabilization range<br>that the K7TM<br>judged to be<br>stabilized.               | 10<br>[°C/°F] |
| Temperature<br>Data Write<br>Cycle    | EWEP   | Set the time during<br>which the K7TM<br>waits for<br>temperature to be<br>written from the<br>host system. | 10 [s]        |

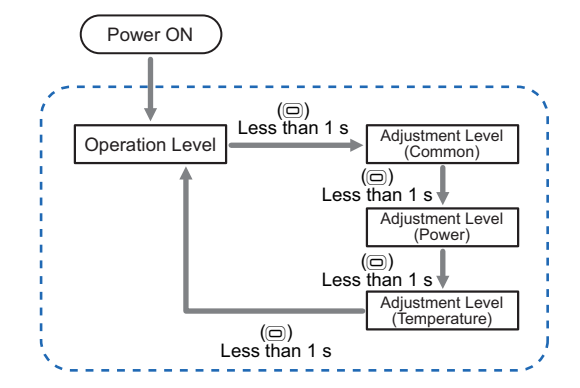

#### • Communication check

Execute a communications instruction from the host system to check that the K7TM is communicating with the host system successfully.

• Communications normal operation

The temperature monitor display changes to the written temperature. Whenever temperature is written, **COMM1** Indicator will light.

• Communications error

The main display flashes, and **FAIL** Indicator lights or flashes. **FAIL** Indicator flashing: A measurement error (temperature data not-refreshed error) generated except on the current channel

**FAIL** Indicator lit: A measurement error (temperature data not-refreshed error) generated on the current channel The temperature written last displays and flashes on the main display.

If temperature has never been written, 0 displays and flashes.

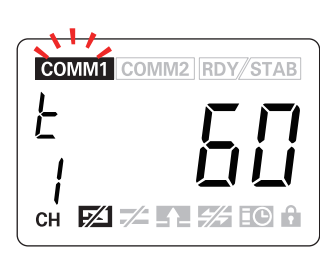

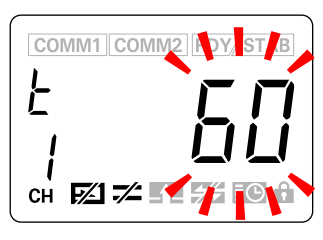

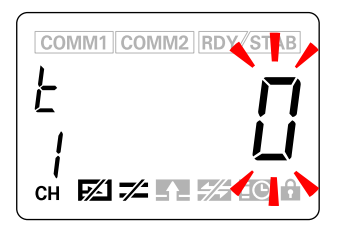

## (5) Preparations (Registration)

Register Reference Resistance Value, obtained by measuring the heater to monitor, in the K7TM.

Using an IoT gateway will increase the possibility of a failure in communications, so you are not recommended to use the **Registration of Reference Resistance Value** function.

If communications fail during registration, collection of the subsequent log data will be disabled, which may prevent you from investigating the cause of a possible failure in registration.

# (5-1) Preparations before Reference Resistance Value Registration

Check the following before starting registration of the reference resistance value.

- Perform registration in the environment where you start usual temperature control.
- When you start *Registration of Reference Resistance Value*, the optimum timing when temperature becomes stable will be detected automatically, and the resistance value obtained at this time will be registered as a reference resistance value.

Start temperature control of the heater.

• Wait until the device temperature becomes stable.

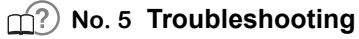

Although the voltage and the current are not 0, the status display IN Indicator lights and the inputs are judged to be none.

# (5-2) Setting of Registration Targets and Execution of Registration

When the device temperature has become stable, start registration of reference resistance value.

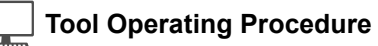

Refer to the following sections in the *Condition Monitoring Configuration Tool Usage Guide (N240)*: • *K7TM Reference Resistance Value Registration* in 2-4 *K7TM Basic Settings* 

#### Display of K7TM during Reference Resistance Value Registration

In case of initial settings, it takes about 17 minutes before Waiting for Evaluation to Start changes to Under Evaluation.

The monitoring step indicator **RDY** on the K7TM flashes at 1-s intervals.

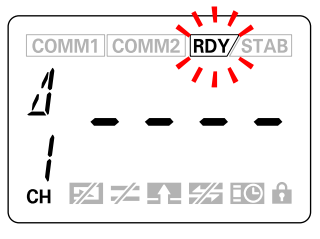

When registration of reference resistance value succeeded, **RDY** Indicator changes from the flashing state to the lit state.

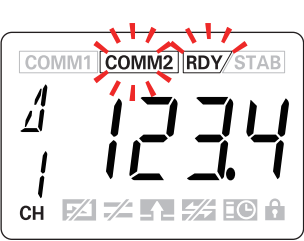

#### No. 6 Troubleshooting

Reference resistance value registration will not be started. (**RDY** Indicator does not flash at 1-s intervals.)

#### No. 7 Troubleshooting

Failed or Registration aborted is displayed in the Registration Status cell, disabling the registration of reference resistance value.

The K7TM retries an evaluation of the reference resistance value until it fails 5 times. If you start adjusting the setting values after all of the five retries failed, the total time required for registration, including adjustment, will be longer.

Refer to 2-8-4 How to Predict Early That Registration Fails (Optional) on page 2-55 for how to predict early that registration of reference resistance value fails without waiting for five failures.

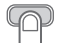

#### **Configuration with Key Operations**

**1.** Press the **REF** Key in the lower right of the K7TM front for 3 seconds or more.

The main display flashes at high speed at 0.5-s intervals, and Start Registration of Reference Resistance Value.

While the reference resistance value is under evaluation, the monitoring step indicator **RDY** flashes at 1-s intervals.

Since the K7TM automatically judges whether the heater is operating stably, this state lasts for a while (it takes 35 minutes or more in case of factory default settings).

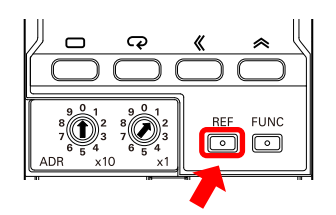

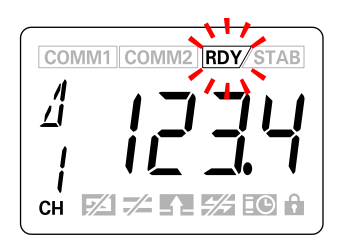

#### No. 8 Troubleshooting

Even if you press and hold the **REF** Key on the K7TM, **RDY** Indicator will not flash and reference resistance value registration will not be started.

If you press the **REF** Key for 3 seconds or more in the reference resistance value evaluation state (while **RDY** Indicator is flashing), the reference resistance value registration will be canceled.

## (5-3) Completion of Reference Resistance Value Registration

Check **RDY** Indicator to see that the reference resistance value is registered in the K7TM.

When the reference resistance value is registered successfully, the monitoring step indicator **RDY** will change from the flashing state to the lit state.

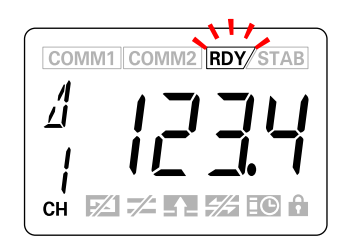

#### No. 9 Troubleshooting

The flashing RDY Indicator goes out, not entering the lit state.

2

# (6) Preparations (Adjustment)

If the registration ended in failure in the procedure (5) *Preparations (Registration)* on page 2-18, adjust parameters following this procedure, and retry the registration.

Refer to 2-8 Adjustment When Reference Resistance Value Registration Failed on page 2-39 for specific adjustment methods. This section describes how to change the setting values.

# (6-1) Adjustment (Common)

Set the parameters of Adjustment (Common).

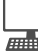

#### **Tool Operating Procedure**

Refer to the following sections in the *Condition Monitoring Configuration Tool Usage Guide (N240)*: • *K7TM Reference Resistance Value Registration* in *2-4 K7TM Basic Settings* 

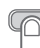

#### **Configuration with Key Operations**

Make settings at the Adjustment Level (Common).

 When you press the Level Key (□) on the Operation Level once (for less than 1 second), you are moved to the Adjustment Level (Common).

Refer to 5-4 Adjustment Level (Common) (LVL  $\Re$ ) on page 5-13 for details on how to change the setting parameters.

In this procedure, set the following values:

| Setting parameter                                 | 11-seg | Setting                                                                                                    | Setting<br>value                             |
|---------------------------------------------------|--------|----------------------------------------------------------------------------------------------------|----------------------------------------------|
| Resistance<br>Value<br>Moving<br>Average<br>Count | RĽER   | Set the moving<br>average count for<br>resistance value.                                                                          | LāW<br>(Moving<br>Average<br>Count of<br>10) |
| Normal<br>Fluctuation<br>Deviation                | NFd    | Set the range of<br>resistance values<br>required for the<br>K7TM determining<br>that the heater<br>temperature is<br>stabilized. | 1.0<br>[%]                                   |
| Measurem<br>ent Voltage<br>Lower Limit<br>Value   | VMEN   | Set the lowest<br>voltage conditions<br>for calculating<br>resistance values.                                                     | 3.0<br>[% FS]                                |
| Measurem<br>ent Current<br>Lower Limit<br>Value   | AMEN   | Set the lowest<br>current conditions<br>for calculating<br>resistance values.                                                     | 3.5<br>[% FS]                                |

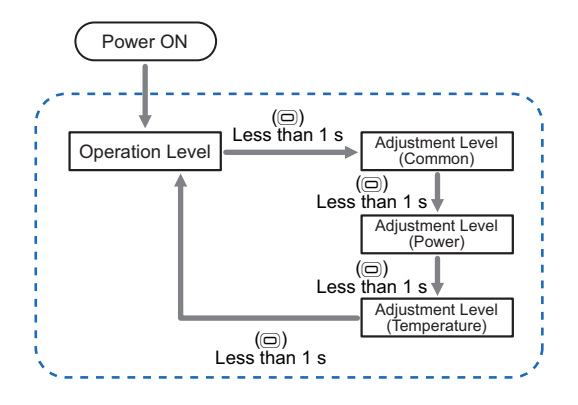

# (6-2) Adjustment (Stabilization Discrimination Method: Power)

Set the parameters of Adjustment (Stabilization Discrimination Method: Power).

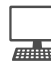

#### **Tool Operating Procedure**

Refer to the following sections in the *Condition Monitoring Configuration Tool Usage Guide (N240)*: • *K7TM Reference Resistance Value Registration* in 2-4 *K7TM Basic Settings* 

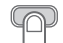

#### Configuration with Key Operations

Make settings at the Adjustment Level (Common) and the Adjustment Level (Power).

 When you press the Level Key (□) on the Operation Level twice (for less than 1 second), you are moved to the Adjustment (Power) Level.
 Refer to 5-5 Adjustment Level (Power) (LVL b) on page 5-19 for details on how to change the setting parameters.

| Setting parameter                   | Setting<br>Level                | 11<br>-seg | Setting                                                                             | Setting value |
|-------------------------------------|---------------------------------|------------|-------------------------------------------------------------------------------------|---------------|
| Power<br>Moving<br>Average<br>Count | Adjustment<br>Level<br>(Common) | ₽₽₽        | Set the<br>moving<br>average<br>count for<br>power.                                 | Mīd           |
| Power<br>Stabilization<br>Range     | Adjustment<br>Level<br>(Power)  | РШ-Ь       | Set the<br>range of<br>powers<br>that the<br>K7TM<br>judges to<br>be<br>stabilized. | 20.0<br>[%]   |

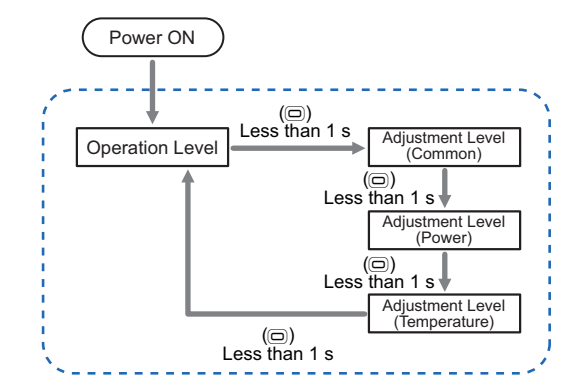

## (6-3) Adjustment (Stabilization Discrimination Method: Temperature)

Set the parameters of Adjustment (Stabilization Discrimination Method: Temperature).

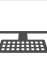

#### **Tool Operating Procedure**

Refer to the following sections in the *Condition Monitoring Configuration Tool Usage Guide (N240)*: • *K7TM Reference Resistance Value Registration* in 2-4 *K7TM Basic Settings* 

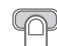

#### Configuration with Key Operations

Make settings at the Adjustment Level (Temperature).

 When you press the Level Key (
) on the Operation Level three times (for less than 1 second), you are moved to the Adjustment Level (Temperature).

Refer to 5-6 Adjustment Level (Temperature) (LVL  $\angle$ ) on page 5-22 for details on how to change the setting parameters.

In this procedure, set the following values:

| Setting parameter                     | 11-seg | 11-seg Setting                                                                                |               |
|---------------------------------------|--------|-----------------------------------------------------------------------------------------------|---------------|
| Temperature<br>Stabilization<br>Range | £-56   | Set the<br>temperature<br>stabilization range<br>that the K7TM<br>judged to be<br>stabilized. | 10<br>[°C/°F] |

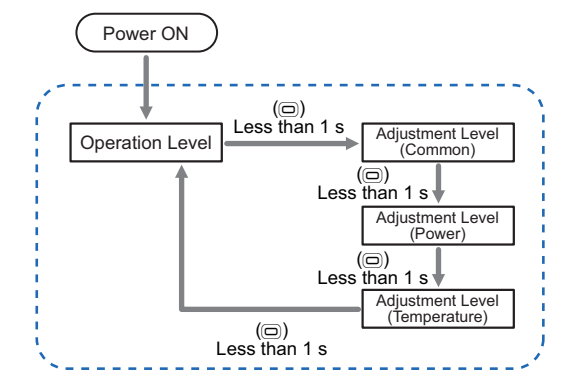

## (7) Operation Setting of K7TM (Stabilization Discrimination Method (Power) and Stabilization Discrimination Method (Temperature))

The sections so far have described the procedures for initial settings of K7TM and preparations for monitoring. The sections hereafter will describe the operation setting procedures for the K7TM monitoring the resistance values of heaters continuously.

# (7-1) Output Setting of K7TM

Set the Output Setting-related parameters.

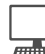

#### ☐ Tool Operating Procedure

The Output Setting-related parameters are as follows:

- Alarm Polarity
- Alarm Output Level
- Use Running Time
- Logging Cycle (can be set from Configration tool Ver1.2)

Refer to the following sections in the *Condition Monitoring Configuration Tool Usage Guide (N240)*: • *K7TM Initial Settings* in *2-4 K7TM Basic Settings* 

You can use default values for the following setting parameters. Change them as required. Refer to 5-7 *Initial Setting Level (LVL D*) on page 5-25 for details.

- Alarm Polarity
- Alarm Output Level
- Use Running Time
- Logging Cycle

p

#### **Configuration with Key Operations**

Make settings at the Initial Setting Level.

 When you press the Level Key (
) for 3 seconds or more on the Operation Level, you are moved to the Initial Setting Level.

Refer to 5-7 *Initial Setting Level (LVL []*) on page 5-25 for details on how to change the setting parameters.

Setting 11-seg Setting Setting value parameter Alarm Polarity Set whether to turn the alarm NāNE N-E output contacts ON or OFF (Normally during normal operation. close) Alarm Output Set the level where the alarm AL VL нгбн output is produced when an Level (Critical) alarm occurs. Logging Cycle LāGP Set the cycle in which to keep a 100 log of the reference resistance value change rate, voltage value, current value, and record time. Use Running Set whether to inform you with **R**LF ōFF Time the status display AGE Indicator (Not used) that the K7TM has reached an approximate period in which it stops functioning at its full capacity due to the deterioration of the electrolytic capacitor characteristics.

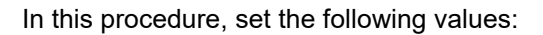

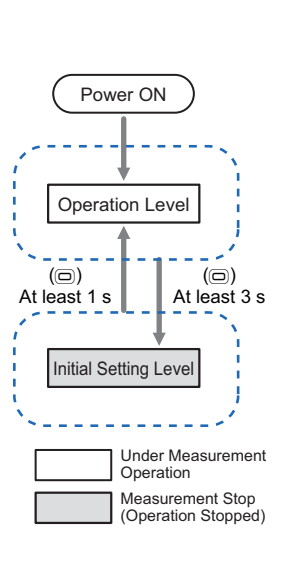

# (7-2) Alarm Setting of K7TM

Set the Alarm Setting-related parameters.

## Tool Operating Procedure

The Alarm Setting-related parameters are as follows:

- Heater Deterioration Alarm Value (Warning)
- Heater Deterioration Alarm Value (Critical)
- Last Resistance Value Change Rate Alarm Value
- Heater Burnout Alarm Value (Voltage)
- Heater Burnout Alarm Value (Current)

Refer to the following sections in the *Condition Monitoring Configuration Tool Usage Guide (N240)*: • 4-1 K6CM/K7GE/K7TM Alarm Settings

The change rate of resistance value due to deterioration varies with the heater type. In deciding the thresholds of change rates for heater deterioration alarms, evaluate them on your device and usage conditions.

#### Configuration with Key Operations

Make settings at the Adjustment Level (Common).

Refer to 5-4 Adjustment Level (Common) (LVL  $\overrightarrow{A}$ ) on page 5-13 for details on how to change the setting parameters.

In this procedure, set the following values:

| Setting parameter                                    | 11-seg | Setting                                                                            | Setting<br>value |
|------------------------------------------------------|--------|------------------------------------------------------------------------------------|------------------|
| Heater<br>Deterioration<br>Alarm Value<br>(Warning)  | Alm I  | Set the alarm<br>value (warning)<br>for heater<br>deterioration.                   | 3.0<br>[%]       |
| Heater<br>Deterioration<br>Alarm Value<br>(Critical) | Alm2   | Set the alarm<br>value (critical) for<br>heater<br>deterioration.                  | 5.0<br>[%]       |
| Last<br>Resistance<br>Value<br>Change Rate<br>Alarm  | RE - R | Set the alarm<br>value for last<br>resistance value<br>change rate alarm<br>value. | 25.0<br>[%]      |
| Heater<br>Burnout<br>Alarm Value<br>(Voltage)        | НЬ-И   | Set the voltage<br>conditions for<br>heater burnout<br>alarm.                      | 40.0<br>[% FS]   |
| Heater<br>Burnout<br>Alarm Value<br>(Current)        | НЬ - Я | Set the current<br>conditions for<br>heater burnout<br>alarm.                      | 1.0<br>[% FS]    |

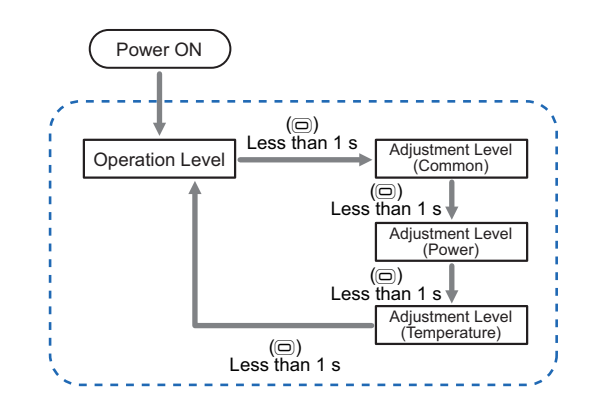
#### (8) Starting Operation

• The K7TM starts operation after the reference resistance value registration (**RDY** Indicator is lit).

Perform temperature control as usual. The K7TM monitors the change rates of heater resistance while deciding the right timing automatically.

• **STAB** Indicator is lit while the reference resistance value change rates are being monitored.

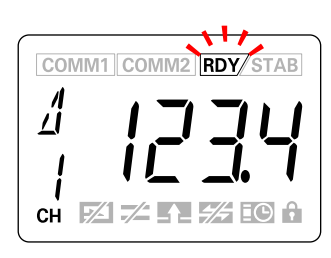

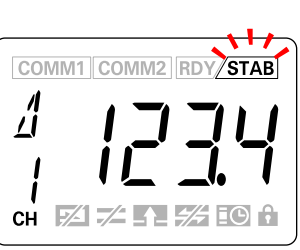

Assuming that the K7TM breaks down and is replaced ahead of the heater to monitor, you will need to record the reference resistance value change rate before K7TM replacement (with **STAB** Indicator lit). Also, the heater deterioration alarm values before replacement are required for the setting after replacement.

Condition monitoring can be continued by calculating the heater deterioration alarm values after replacement from this reference resistance value change rate and the heater deterioration alarm values before K7TM replacement and then reflecting them in the setting. Refer to 2-5 Adjustment When Device Status Is Changed on page 2-28 for how to adjust the heater deterioration alarm values after K7TM replacement.

The following examples show how to record the reference resistance value change rate. Example:

- Manual recording by making an inspection once a month or once a week.
- Periodic log reading via communications. (Refer to 4-6 Logging Function on page 4-30 for details.)

2

## 2-5 Adjustment When Device Status Is Changed

If there is any change in device conditions from the original ones, such as replacing the K7TM or changed characteristics of the heating target, the stabilization conditions and the reference value will change, preventing correct detection of deterioration. The corrections are shown below.

## Stabilization Discrimination Method (Power) and Stabilization Discrimination Method (Temperature)

| Change in device status                                                                      | Correction                                                                                                    |
|----------------------------------------------------------------------------------------------|----------------------------------------------------------------------------------------------------|
| Replacing the K7TM                                                                           | <ul> <li>(1) Preparations before change<br/>Record the following values from the K7TM before replaced.<br/>They are used for the calculation in (3).</li> <li>Reference Resistance Value Change Rate before replacement<br/>(with STAB Indicator lit)</li> <li>Heater Deterioration Alarm Value (Warning)/(Critical)</li> </ul> |
|                                                                                              | (2) Re-registration of reference resistance value<br>Replace the K7TM, make the initial setting, and then re-register<br>the reference resistance value.                                                                                                    |
|                                                                                              | (3) Reconfiguration of heater deterioration alarm values<br>Refer to 2-5-1 How to Calculate the Heater Deterioration Alarm<br>Values at K7TM Replacement on page 2-30 for how to calculate<br>the alarm values to reconfigure.                                                                                                  |
| The characteristics of the heating target changed, so the temperature fluctuation increased. | Check that the K7TM is in the stabilized step.<br>If does not make the transition to the stabilized step, review the<br>stabilization conditions.<br>Refer to <i>4-3-5 Conditions for Moving from Waiting for Stabilization to</i><br><i>Stabilized</i> on page 4-9 for details on the stabilization conditions.                |
| The target heater was replaced.                                                              | Re-register the reference resistance value.                                                                                                    |
| Partial burnout occurred in the heater.<br>(To continue using it)                            | <ul> <li>(1) Re-registration of reference resistance value</li> <li>Re-register the reference resistance value.</li> <li>Record the reference resistance value before re-registration. It is used for the calculation in (2).</li> <li>(2) Reconfiguration of beater deterioration alarm values</li> </ul>                      |
|                                                                                              | Reconfigure the alarm values.<br>Refer to 2-5-2 How to Calculate the Heater Deterioration Alarm<br>Values after Partial Burnout Occurrence on page 2-31 for how to<br>calculate the alarm values to reconfigure.                                                                                                    |
| Some target heaters (multiple) were replaced.                                                | If new heaters and old heaters coexist, the thresholds of alarms might<br>be inappropriate. In this case, it will be difficult to detect heater<br>deterioration.                                                                                                    |
|                                                                                              | Used in this state is an application that monitors resistance value changes and determines the trends toward deterioration.                                                                                                    |
|                                                                                              | If you replaced all the heaters together, you can detect heater deterioration by registering the reference resistance values again.                                                                                                    |

2

#### Stabilization Discrimination Method (Temperature) Only

| Change in device status                             | Correction                                                                                                    |
|-----------------------------------------------------|----------------------------------------------------------------------------------------------------|
| The temperature set for monitoring heaters changed. | <ul> <li>(1) Preparations before change<br/>Before re-registration, record the following values. They are used<br/>for the calculation in (4).</li> <li>Reference Resistance Value Change Rate before change (in<br/>stabilized state)</li> <li>Heater Deterioration Alarm Value (Warning)/(Critical)</li> <li>(2) Review of temperature set point<br/>Reconfigure the temperature set point.</li> <li>(3) Re-registration of reference resistance value<br/>Re-register the reference resistance value.</li> <li>(4) Reconfiguration of heater deterioration alarm values<br/>Reconfigure the alarm values.<br/>Refer to 2-5-3 How to Calculate the Heater Deterioration Alarm<br/>Values after Temperature Set Point Change on page 2-33 for how<br/>to calculate the alarm values to reconfigure.</li> </ul> |

## 2-5-1 How to Calculate the Heater Deterioration Alarm Values at K7TM Replacement

If you replace only the K7TM without replacing heaters after monitoring operation, you also need to change the heater deterioration alarm values.

Calculate the "heater deterioration alarm values" in the following order: formulas (1) to (3). To calculate it, you need the "reference resistance value change rate" before K7TM replacement (with STAB Indicator lit) and the "heater deterioration alarm value (warning)/(critical)" before change.

#### Formulas

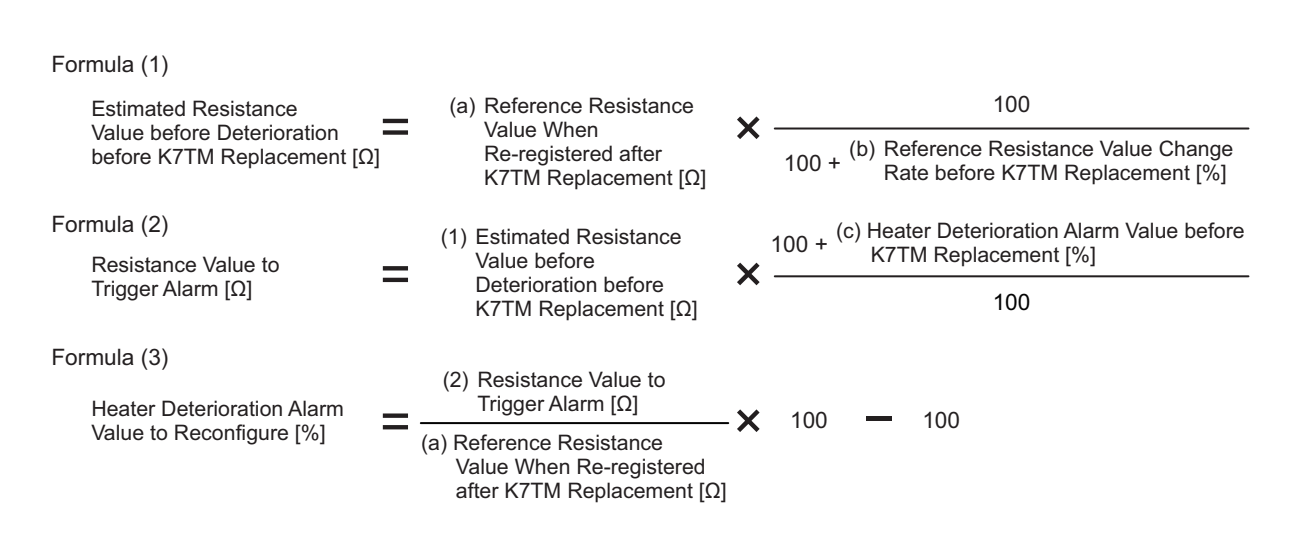

#### **Calculation Examples**

The following are examples of reconfiguring the heater deterioration alarms. (a) Reference Resistance Value after Re-registration is assumed to be 15.3  $\Omega$ . You will find (1), (2), (3), (a), (b), and (c) in the above formulas.

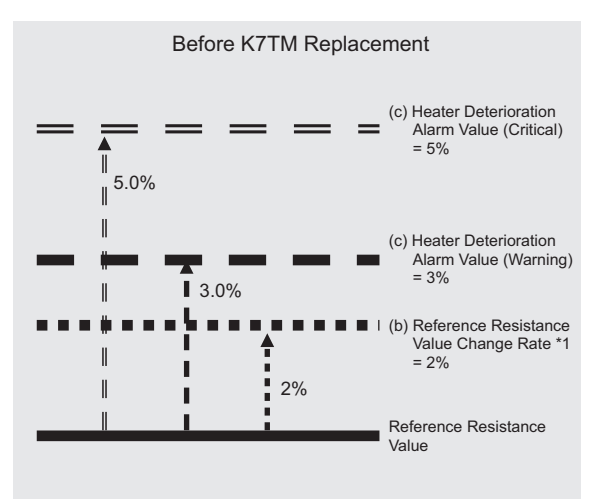

\*1. Record the (b) Reference Resistance Value Change Rate before re-registration in advance.

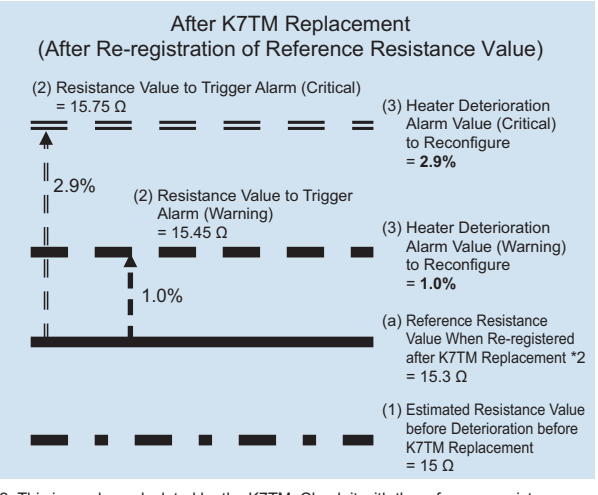

\*2. This is a value calculated by the K7TM. Check it with the reference resistance value on the Adjustment Level (Common).

If you keep using a heater without replacing it after partial burnout occurred, you also need to change the heater deterioration alarm values.

The calculation formulas of changing the alarm values before configured are shown, under the following preconditions.

Preconditions:

- All the heater resistance values shall be the same at the time of registration.
- The resistance value rising speed (deterioration increasing speed) shall be the same at all the heaters.

#### Formulas

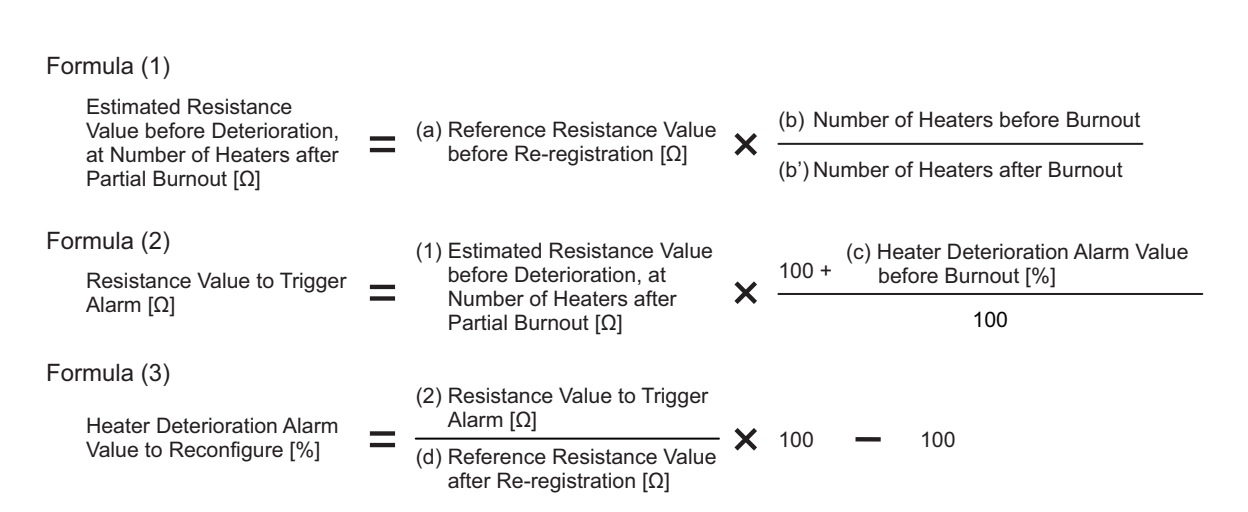

#### **Calculation Examples**

The following are examples of reconfiguring the heater deterioration alarms after partial burnout occurred. (d) Reference Resistance Value after Re-registration is assumed to be  $10.1 \Omega$ .

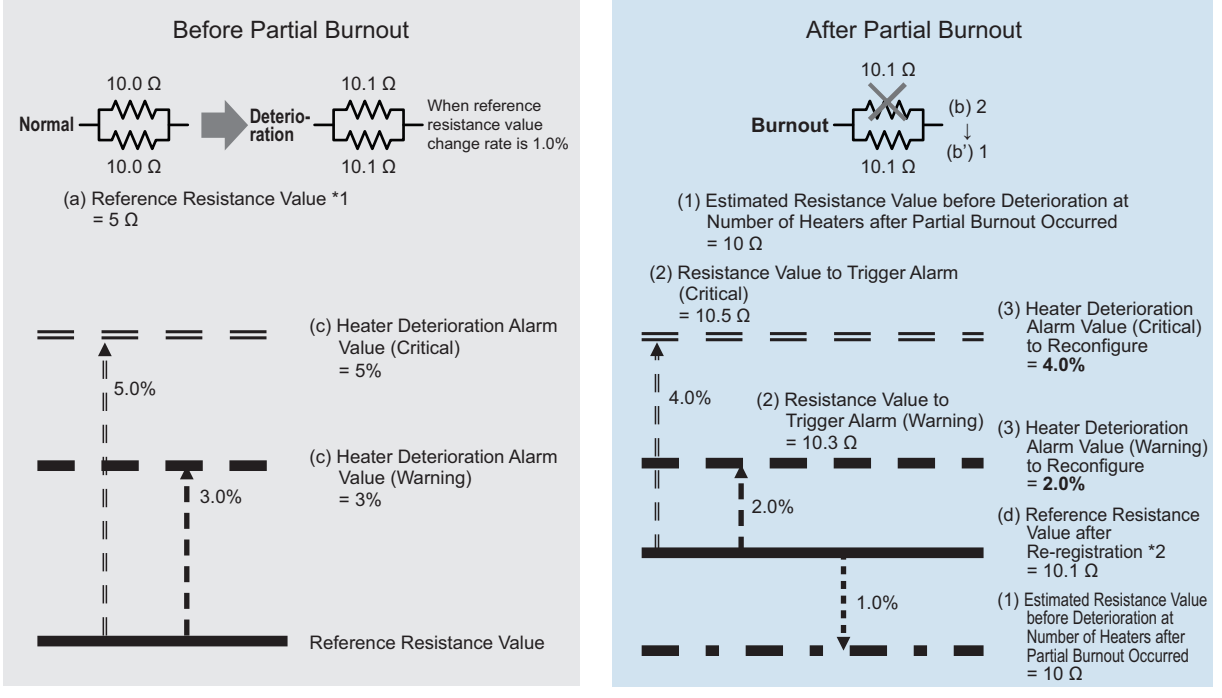

\*1. Record the (a) Reference Resistance Value before re-registration in advance.

\*2. This is a value calculated by the K7TM. Check it with the reference resistance value on the Adjustment Level (Common). If you change the temperature set point of the heater control after monitoring operation, you also need to change the heater deterioration alarm values.

Calculate the "heater deterioration alarm values" in the following order: formula (1) to formula (3). To calculate it, you need the "reference resistance value change rate" before set point change and the "heater deterioration alarm value (warning)/(critical)" before change.

#### Formulas

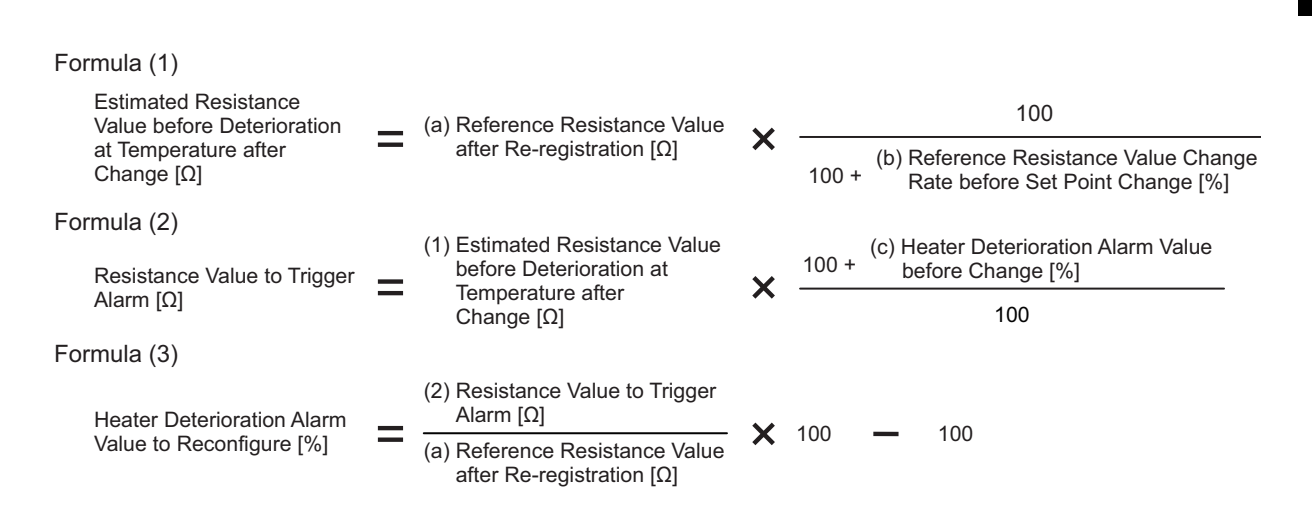

#### **Calculation Examples**

The following are examples of reconfiguring the heater deterioration alarms. (a) Reference Resistance Value after Re-registration is assumed to be 15.3  $\Omega$ . You will find (1), (2), (3), (a), (b), and (c) in the above formulas.

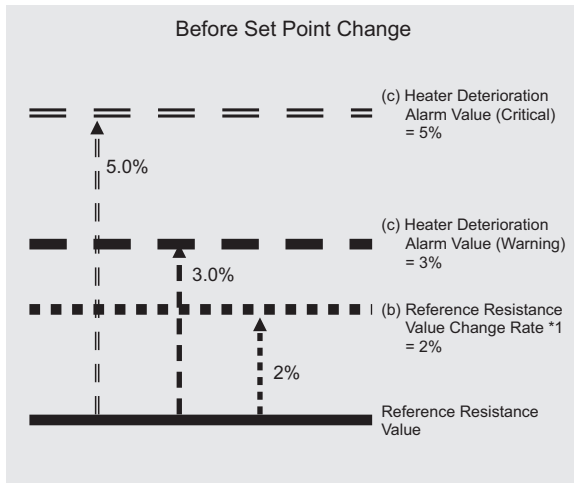

After Set Point Change (After Re-registration of Reference Resistance Value) (2) Resistance Value to Trigger Alarm (Critical) = 15.75 Ω (3) Heater Deterioration Alarm Value (Critical) to Reconfigure = 2.9% 2.9% (2) Resistance Value to Trigger Alarm (Warning) (3) Heater Deterioration 15.45 Ω Alarm Value (Warning) to Reconfigure = 1.0% 1.0% (a) Reference Resistance Value after Re-registration \*2 = 15.3 Ω (1) Estimated Resistance Value before Deterioration at Tempera = 15 Ω erature after Change

\*1. Record the (b) Reference Resistance Value Change Rate before re-registration in advance.

\*2. This is a value calculated by the K7TM. Check it with the reference resistance value on the Adjustment Level (Common).

## 2-6 Troubleshooting

#### 2-6-1 Troubleshooting for Procedures

If the K7TM does not operate properly after performing the procedure, see the correction in the table below corresponding to the reference number " $\square$ ? No. \*\*" in the procedure.

| Reference<br>number | Problems                                                                                                    | Cause                                                                                                    | Countermeasure                                                                                                    | Reference                                                                                                    |
|---------------------|----------------------------------------------------------------------------------------------------|----------------------------------------------------------------------------------------------------|----------------------------------------------------------------------------------------------------|----------------------------------------------------------------------------------------------------|
| ? No. 1             | If the run time of the<br>heater to monitor is<br>less than 35<br>minutes, can't it be<br>monitored?                                                  | If the K7TM<br>parameters for<br>adjustment remain<br>default values, the<br>deterioration detection<br>algorithm will not work.                                                                                                 | Changing the initial<br>settings will allow you to<br>register the reference<br>resistance value even if<br>the run time is less than<br>35 minutes. | 2-7 Adjustment for<br>Heater Running for a<br>Short Time (Less than<br>35 Minutes) on page<br>2-37                                 |
| ? No. 2             | Power will not be<br>turned ON. The<br>power-on state is<br>unstable, such as a<br>flickering display.                                                | A wire may have been<br>connected to the<br>release hole in a<br>Push-In Plus terminal<br>block.                                                                                                    | Check again that the wire<br>is securely connected to<br>the terminal (insertion)<br>hole. Also check the other<br>terminals.                        | 3-3 How to Connect<br>to the Push-In Plus<br>Terminal Blocks on<br>page 3-6                                                        |
| ? No. 3             | The unit number, if<br>changed, will not be<br>reflected.                                                                                             | There is a possibility<br>that you have not<br>performed a power ON<br>reset since you<br>changed the unit<br>number. To reflect the<br>changed unit number,<br>a power ON reset is<br>required.                                 | Perform a power on reset<br>after changing the unit<br>number.                                                                                       | (3) Communications<br>Setting on page 2-9<br>under 2-4<br>Configuration with<br>Tool (Also<br>Configurable with Key<br>Operations) |
| <u>⊡</u> ?) No. 4   | CH2 is not<br>displayed on the<br>K7TM.                                                                                                    | Maximum Number of<br>Channels (Initial<br>Setting Level) of the<br>K7TM is set to 1.                                                                                                    | Change the <i>Maximum</i><br><i>Number of Channels</i><br>(Initial Setting Level)<br>setting value to 2.                                             | 5-7-2 Parameters on<br>Initial Setting Level on<br>page 5-26                                                                       |
| (?) No. 5           | Although the<br>voltage and the<br>current are not 0,<br>the status display<br><b>IN</b> Indicator lights<br>and the inputs are<br>judged to be none. | The voltage value may<br>be not more than<br>Measurement Voltage<br>Lower Limit Value ×<br>Voltage Input Range,<br>or the current value<br>may be not more than<br>Measurement Current<br>Lower Limit Value ×<br>CT Input Range. | Check the voltage input<br>range and CT input range<br>for improper settings.                                                                        | (1) Checking the<br>Heater and Selecting<br>the Special CT on<br>page 2-5 under 2-3<br>Advance Preparation                         |

| Reference<br>number                                                                                                    | Problems                                                                                                    | Cause                                                                                                    | Countermeasure                                                                                                    | Reference                                                                                |
|----------------------------------------------------------------------------------------------------|----------------------------------------------------------------------------------------------------|----------------------------------------------------------------------------------------------------|----------------------------------------------------------------------------------------------------|------------------------------------------------------------------------------------------|
| No. 6 Even if the<br>operation command<br><i>Reference</i><br><i>Resistance Value</i><br><i>Registration Start</i> is<br>sent via<br>communications,<br>reference |                                                                                                    | There is a possibility<br>that operation is in the<br>stopped state (Initial<br>Setting Level,<br>Communications<br>Setting 1 Level, or<br>Communications<br>Setting 2 Level). | Perform a power ON reset<br>by cycling the power<br>supply, sending the<br>Software Reset<br>Command, or other<br>method.                                                                                                    | 5-9 Operation<br>Command with Key<br>Operation on page<br>5-33                           |
|                                                                                                    | resistance value<br>registration will not<br>be started.<br>( <b>RDY</b> Indicator<br>does not flash at<br>1-s intervals.)    |                                                                                                    | First, turn the power OFF<br>then back ON again. If<br>operation returns to<br>normal, then noise may<br>have caused the problem.<br>Check for noise. If the<br>indication remains<br>unchanged, contact your<br>OMRON representative. | <i>4-5 Measurement<br/>Error</i> on page 4-26                                            |
| ∰? No. 7                                                                                                    | When using the<br>Configuration Tool,<br>the registration<br>status of the                                                    | When <i>Failed</i> is<br>displayed, the<br>conditions for<br>reference resistance                                                                                              | Make suitable corrections,<br>seeing Section A-4 and<br>Section 2-8.                                                                                                    | 2-8 Adjustment When<br>Reference Resistance<br>Value Registration<br>Failed on page 2-39 |
|                                                                                                    | reterence<br>resistance value is<br>displayed as<br>"Failed" or<br>"Registration                                              | value registration are not satisfied.                                                                                                    |                                                                                                    | A-4 Operation of<br>Reference Resistance<br>Value Registration on<br>page A-16           |
| aborted", and the<br>reference<br>resistance value<br>cannot be<br>registered.                                                                                    | When <i>Registration</i><br><i>aborted</i> is displayed, a<br>measurement error or<br>a heater burnout alarm<br>has occurred. | After clearing the<br>measurement error or the<br>heater burnout alarm, try<br>(5) Preparations<br>(Registration) again.                                                       | (5) Preparations<br>(Registration) on page<br>2-18 under 2-4<br>Configuration with<br>Tool (Also<br>Configurable with Key<br>Operations)                                                                                               |                                                                                          |
|                                                                                                    |                                                                                                    |                                                                                                    |                                                                                                    | 4-4-6 Heater Burnout<br>Alarm on page 4-24                                               |
|                                                                                                    |                                                                                                    |                                                                                                    |                                                                                                    | 4-5 <i>Measurement</i><br>Error on page 4-26                                             |

| Reference<br>number                                                   | Problems                                                                                                    | Cause                                                                                                    | Countermeasure                                                                                                    | Reference                                                                                |
|-----------------------------------------------------------------------|----------------------------------------------------------------------------------------------------|----------------------------------------------------------------------------------------------------|----------------------------------------------------------------------------------------------------|------------------------------------------------------------------------------------------|
| ? No. 8                                                               | Even if you press<br>and hold the <b>REF</b><br>Key on the K7TM,<br><b>RDY</b> Indicator will<br>not flash and | There is a possibility<br>that the measurement<br>value display<br>automatic scroll is<br>enabled.                                                                             | Press the Mode Key (())<br>for 3 seconds or more to<br>cancel the measurement<br>value display automatic<br>scroll.                                                                                                    | 5-3-3 Measurement<br>Value Display<br>Automatic Scroll on<br>page 5-9                    |
| reference<br>resistance value<br>registration will not<br>be started. |                                                                                                    | There is a possibility<br>that operation is in the<br>stopped state (Initial<br>Setting Level,<br>Communications<br>Setting 1 Level, or<br>Communications<br>Setting 2 Level). | Move to the Operation<br>Level, Adjustment Level<br>(Common), Adjustment<br>Level (Power), or<br>Adjustment Level<br>(Temperature).                                                                                                    | 5-9 Operation<br>Command with Key<br>Operation on page<br>5-33                           |
|                                                                       |                                                                                                    | There is a possibility<br>that an A/D error has<br>occurred ( <i>ERRR</i> is<br>flashing on the main<br>display).                                                              | First, turn the power OFF<br>then back ON again. If<br>operation returns to<br>normal, then noise may<br>have caused the problem.<br>Check for noise. If the<br>indication remains<br>unchanged, contact your<br>OMRON representative. | <i>4-5 Measurement<br/>Error</i> on page 4-26                                            |
| ஹ்?) No. 9                                                            | The flashing <b>RDY</b><br>Indicator goes out,<br>not entering the lit<br>state.                               | If the flashing <b>RDY</b><br>Indicator went out, the<br>registration of<br>reference resistance<br>value has failed.                                                          | Use the Configuration Tool<br>to log data, and readjust<br>the setting value.                                                                                                    | 2-8 Adjustment When<br>Reference Resistance<br>Value Registration<br>Failed on page 2-39 |
|                                                                       | A measurement error<br>or a heater burnout<br>alarm occurred, so the                                           | After clearing the measurement error or the heater burnout alarm, try                                                                                                    | (5) Preparations<br>(Registration) on page<br>2-18                                                                                                    |                                                                                          |
|                                                                       |                                                                                                    | registration of<br>reference resistance<br>value has failed.                                                                                                    | (5) Preparations<br>(Registration) again.                                                                                                    | 4-5 Measurement<br>Error on page 4-26                                                    |
|                                                                       |                                                                                                    |                                                                                                    |                                                                                                    | <i>4-4-6 Heater Burnout Alarm</i> on page 4-24                                           |

## 2-7 Adjustment for Heater Running for a Short Time (Less than 35 Minutes)

When you use the K7TM with factory default settings, the heater is required to run for 35 minutes or more. \*1

If the run time of the heater is less than 35 minutes, the following adjustment will be required.

\*1. The K7TM is designed so that a deterioration detection algorithm will work when the heater to monitor runs for 35 minutes or more. Refer to (1) Checking the Heater and Selecting the Special CT on page 2-5 under 2-3 Advance Preparation for details.

#### 2-7-1 Adjusting the Setting Value of *Measurement Value Calculation* Cycle

The measurement value calculation cycle is a setting value of the cycle in which voltage value, current value, power, resistance value, and others are calculated. The default value is 100 seconds.

The following constraint is imposed on the measurement value calculation cycle of the K7TM, and the run time.

• Case where Stabilization Discrimination Method is Power

Run Time of Equipment > Measurement Value Calculation Cycle × (Resistance Value Moving Average Count or Power Moving Average Count, whichever is larger) × 2

Case where Stabilization Discrimination Method is Temperature

Run Time of Equipment > Measurement Value Calculation Cycle × (Resistance Value Moving Average Count) × 2

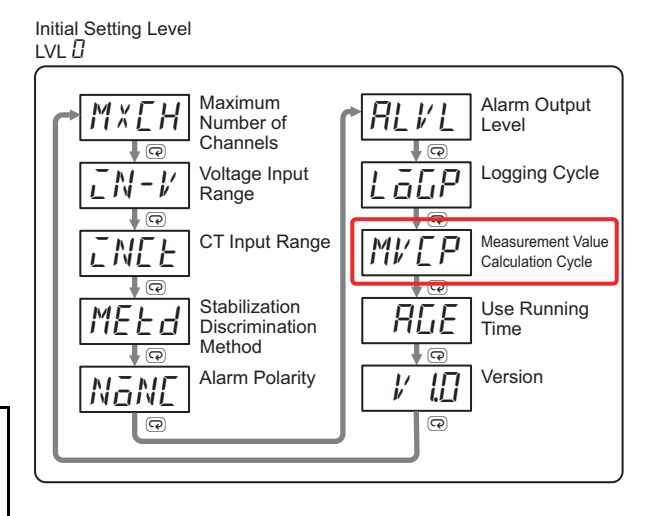

#### 2-7-2 To Use Heater with Shortest Run Time of 20 Seconds

The following is a case where the measurement value calculation cycle (default of 100 seconds) is set to the shortest value of 1 second.

If you set the measurement value calculation cycle to 1 second, the heater needs to run for 20 seconds (1 second  $\times$  10 times  $\times$  2).

However, the control cycle on the temperature control needs setting to 0.5 second (1/2 of 1 second).

Refer to the following Precautions for Correct Use for details.

| Setting level                   | Parameter                                    | Characters | Setting<br>value  |
|---------------------------------|----------------------------------------------|------------|-------------------|
| Initial Setting<br>Level        | Measurement<br>Value<br>Calculation<br>Cycle | MĽEP       | 1 second          |
| Adjustment<br>Level<br>(Common) | Resistance<br>Value Moving<br>Average Count  | RVER       | Low<br>(10 times) |
| Adjustment<br>Level<br>(Common) | Power Moving<br>Average<br>Count             | RVEP       | Low<br>(10 times) |

Be aware that if you shorten the measurement value calculation cycle, the current value and the voltage value will fluctuate more widely.

#### Precautions for Correct Use

You are recommended to set an integral multiple of the ON/OFF cycle of heater output, to the measurement value calculation cycle. Unless the measurement value calculation cycle is an integral multiple of the ON/OFF cycle, the current value, voltage value, and power will not be stable.

The following constraints are imposed on the case where you change the measurement value calculation cycle while the heater control method is ON/OFF control or cycle control.

Measurement Value Calculation Cycle > ON/OFF Cycle of Heater Output

The measurement value calculation cycle shall be an integral multiple of the ON/OFF cycle of heater output.

 Setting of measurement value calculation cycle

This example shows a case where the ON/OFF cycle of heater output is 2 seconds and 50% of output (ON time is 1 second) is produced.

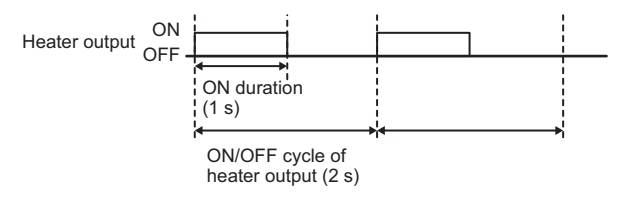

Set an integral multiple of 2 so that the cycle will be at least 4 seconds or more.

## 2-8 Adjustment When Reference Resistance Value Registration Failed

Whether the stabilization discrimination method (power) or (temperature), the K7TM could fail to register the reference resistance value of the heater. In that case, seeing the graph of data logged by the Configuration Tool, make adjustments according to the trends.

The procedures are shown below.

The voltage value is less than measurement

voltage lower limit value, or the current value is less than measurement current

Increase the measurement value

## 2-8-1 Stabilization Discrimination Method (Power) and Stabilization Discrimination Method (Temperature)

Trends in Voltage Value and Current Value Graphs

#### 

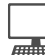

Problem

lower limit value.

Countermeasure

calculation cycle.

#### **Tool Operating Procedure**

When changing the **Measurement Value Calculation Cycle** Setting for the target parameter, refer to the following section in the *Condition Monitoring Configuration Tool Usage Guide (N240)*: • *K7TM Initial Settings* in *2-4 K7TM Basic Settings* 

#### Configuration with Key Operations

Make settings at the Initial Setting Level.

- Press the Level Key (
  ) for 3 seconds or more on the Operation Level to move to the Initial Setting Level.
- 2. Increase the measurement value calculation cycle (M/ [P).

Example: 100 [s] to 200 [s]

Refer to 5-7 Initial Setting Level (LVL  $\square$ ) on page 5-25 for details on how to change the setting parameters.

| Setting parameter                            | 11-seg | Setting                                                              | Setting value |
|----------------------------------------------|--------|----------------------------------------------------------------------|---------------|
| Measurement<br>Value<br>Calculation<br>Cycle | MVEP   | Set the cycle in<br>which to calculate<br>the measurement<br>values. | 200 [s]       |

**3.** Press the **REF** Key in the lower right of the K7TM front for 3 seconds or more, and register the reference resistance value again.

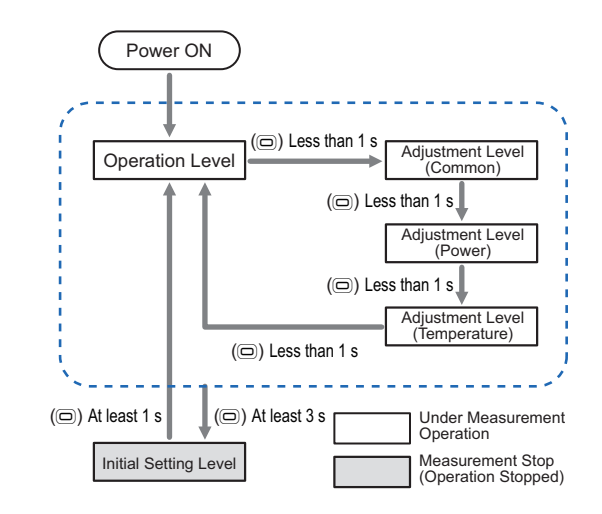

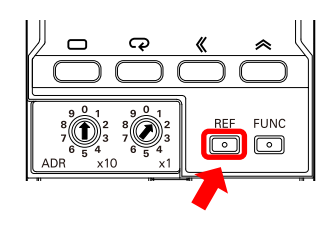

## 2-8 Adjustment When Reference Resistance Value Registration Failed

## 2

#### 2-8-2 Stabilization Discrimination Method (Power)

#### Trends in Power and Resistance Value Graphs: Case 1

Problem

The power change rate was not inside the power stabilization range, but it is likely to go into the range with the course of time. (For example, temperature is rising in equipment.)

Countermeasure

It may go into the power stabilization range with the course of time. Perform registration of reference resistance value again.

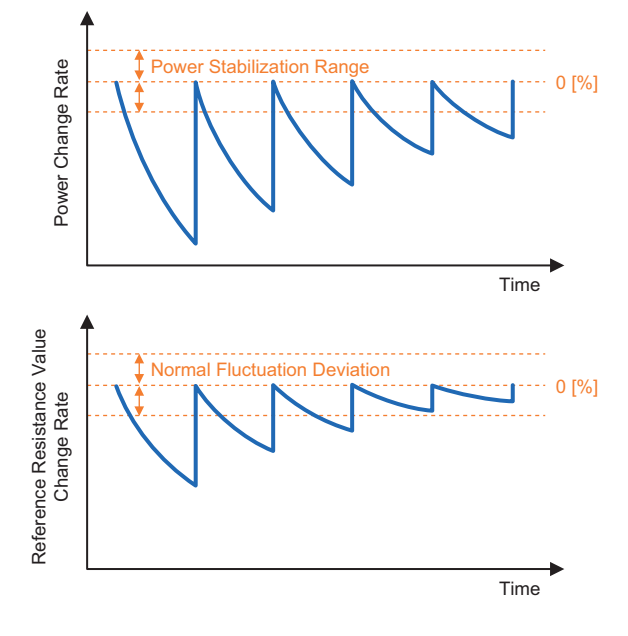

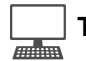

#### **Tool Operating Procedure**

If you want to register the reference resistance value again, refer to the following section of the *Condition Monitoring Configuration Tool Usage Guide (N240)*:

• K7TM Reference Resistance Value Registration in 2-4 K7TM Basic Settings

#### Configuration with Key Operations

**1.** Press the **REF** Key in the lower right of the K7TM front for 3 seconds or more.

The main display flashes at high speed at 0.5-s intervals. Pressing it for another 3 seconds or more will execute the operation command *Reference Resistance Value Registration Start*.

**2.** The monitoring step indicator **RDY** flashes. Since the K7TM automatically judges whether the heater is operating stably, this state lasts for a while (it takes 35 minutes or more in case of factory default settings).

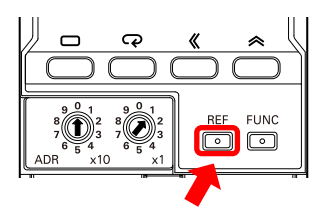

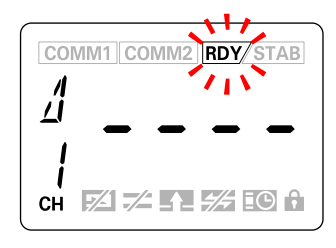

You can check the reference resistance value at the Adjustment Level (Common).

Refer to 5-4 Adjustment Level (Common) (LVL A) on page 5-13 for details on the Reference Resistance Value setting parameter.

| Setting parameter                | 11-seg | Setting                                                                                                    | Monitoring<br>range                         |
|----------------------------------|--------|----------------------------------------------------------------------------------------------------|---------------------------------------------|
| Reference<br>Resistance<br>Value | REFR   | This is a<br>reference<br>resistance value<br>registered by the<br>operation<br>command<br><i>Reference</i><br><i>Resistance</i><br><i>Value</i><br><i>Registration</i><br><i>Start.</i> | Same<br>range as<br>Resistance<br>Value [Ω] |

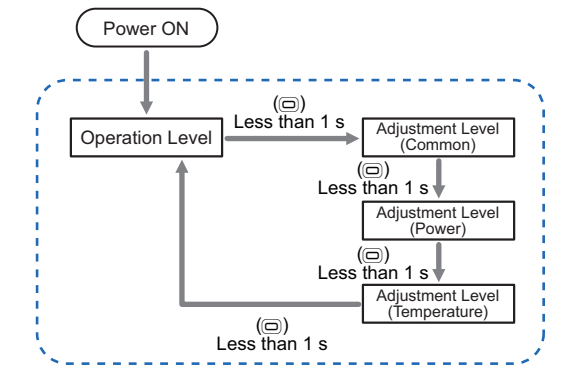

2

2-8-2 Stabilization Discrimination Method (Power)

#### Trends in Power and Resistance Value Graphs: Case 2

- Problem
   Even if time passes, the power change rate is not likely to go into the power stabilization range.
- Countermeasures
  - Increase the power moving average count.
  - If the power moving average count is already set at High (40 times), increase the power stabilization range larger than fluctuations in the power change rate.
  - After the setting change above, perform registration of reference resistance value again.

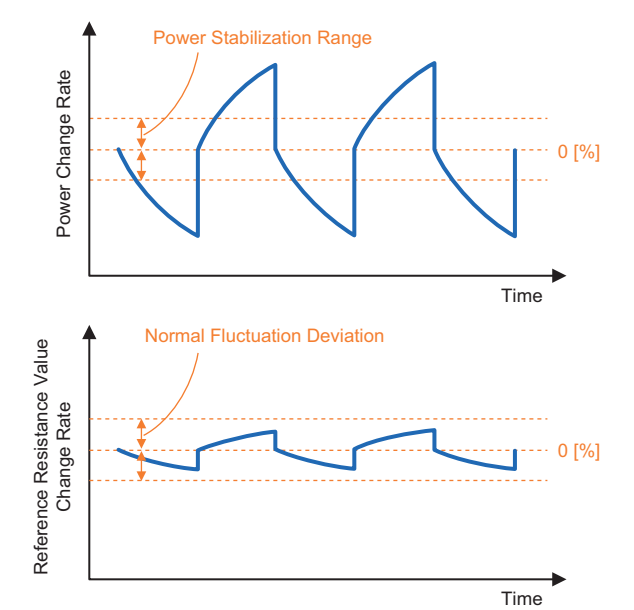

Increasing the power moving average count will help decrease fluctuations in the power change rate.

On the other hand, much data will be needed for moving average, so the evaluation time will be longer.

#### • How to Increase the Power Moving Average Count

#### Tool Operating Procedure

When changing the **Power Moving Average Count** Setting for the target parameter, refer to the following section in the *Condition Monitoring Configuration Tool Usage Guide (N240)*:

K7TM Reference Resistance Value Registration in 2-4 K7TM Basic Settings

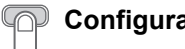

**Configuration with Key Operations** 

Make settings at the Adjustment Level (Common).

- **1.** Press the Level Key (<sup>(D)</sup>) on the Operation Level (for less than 1 second) to move to the Adjustment Level (Common).
- **2.** Change the setting value of the Power Moving Average Count  $(R \lor EP)$  from  $L a \lor l$  to Mīd.

Refer to 5-4 Adjustment Level (Common) (LVL A) on page 5-13 for details on how to change the setting parameters.

| Setting parameter | 11-seg | Setting        | Setting<br>value |
|-------------------|--------|----------------|------------------|
| Power Moving      | R⊬EP   | Set the moving | Mīd              |
| Average Count     |        | average count  |                  |
|                   |        | for power.     |                  |

**3.** Press the **REF** Key in the lower right of the K7TM front for 3 seconds or more, and register the reference resistance value again.

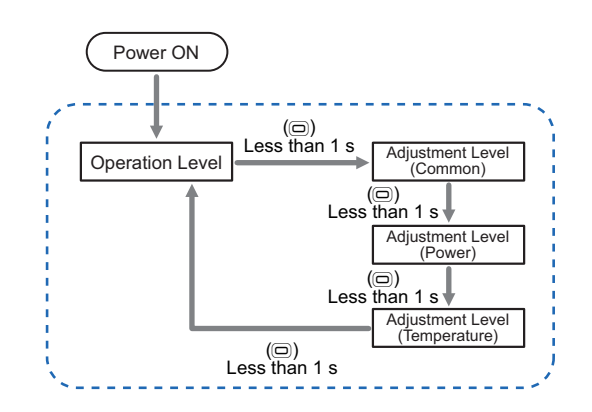

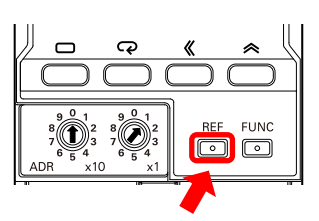

#### How to Increase the Power Stabilization Range

#### **Tool Operating Procedure**

When changing the Power Stabilization Range Setting for the target parameter, refer to the following section in the Condition Monitoring Configuration Tool Usage Guide (N240):

• K7TM Reference Resistance Value Registration in 2-4 K7TM Basic Settings

## 2 2-1

2-8-2 Stabilization Discrimination Method (Power)

#### Configuration with Key Operations

Make settings at the Adjustment Level (Power).

- Press the Level Key (
  ) on the Operation Level twice (for less than 1 second) to move to the Adjustment Level (Power).
- 2. Increase the setting value of the Power Stabilization Range (P₩-b). Example: 20.0 [%] to 30.0 [%]

Refer to 5-5 Adjustment Level (Power) (LVL b) on page 5-19 for details on how to change the setting parameters.

| Setting parameter               | 11-seg | Setting                                                                 | Setting value |
|---------------------------------|--------|-------------------------------------------------------------------------|---------------|
| Power<br>Stabilization<br>Range | РШ-Ь   | Set the range of<br>powers that the<br>K7TM judges to be<br>stabilized. | 30.0<br>[%]   |

**3.** Press the **REF** Key in the lower right of the K7TM front for 3 seconds or more, and register the reference resistance value again.

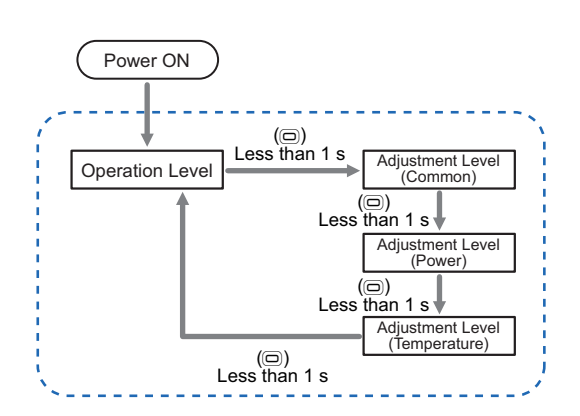

8 0 1 2 8 0 1 2 7 0 5 4 7 0 5 4 ADR ×10 5 ×11 0 0

#### Trends in Power and Resistance Value Graphs: Case 3

Problem

Even if time passes, the reference resistance value change rate is not likely to go into the normal fluctuation deviation.

- Countermeasures
  - Increase the resistance value moving average count.
  - If the resistance value moving average count is already set at High (40 times), increase the normal fluctuation deviation larger than fluctuations in the reference resistance value change rate.
  - After the setting change above, perform registration of reference resistance value again.

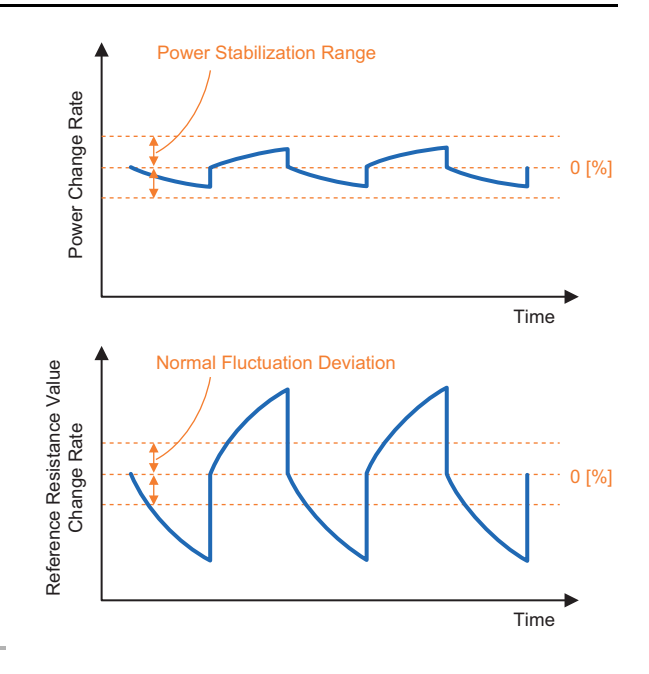

Increasing the resistance value moving average count will help decrease fluctuations in the reference resistance value change rate.

On the other hand, much data will be needed for moving average, so the evaluation time will be longer.

#### • How to Increase the Resistance Value Moving Average Count

#### **Tool Operating Procedure**

When changing the **Resistance Value Moving Average Count** Setting for the target parameter, refer to the following section in the *Condition Monitoring Configuration Tool Usage Guide (N240)*: • *K7TM Reference Resistance Value Registration* in *2-4 K7TM Basic Settings* 

2

2-8-2 Stabilization Discrimination Method (Power)

#### Configuration with Key Operations

Make settings at the Adjustment Level (Common).

- 2. Change the setting value of the Resistance Value Moving Average Count (RVER) from LaW to MLd.

Refer to 5-4 Adjustment Level (Common) (LVL  $\Re$ ) on page 5-13 for details on how to change the setting parameters.

| Setting parameter                           | 11-seg | Setting                                                     | Setting<br>value |
|---------------------------------------------|--------|-------------------------------------------------------------|------------------|
| Resistance<br>Value Moving<br>Average Count | RVER   | Set the moving<br>average count<br>for resistance<br>value. | Mīd              |

**3.** Press the **REF** Key in the lower right of the K7TM front for 3 seconds or more, and register the reference resistance value again.

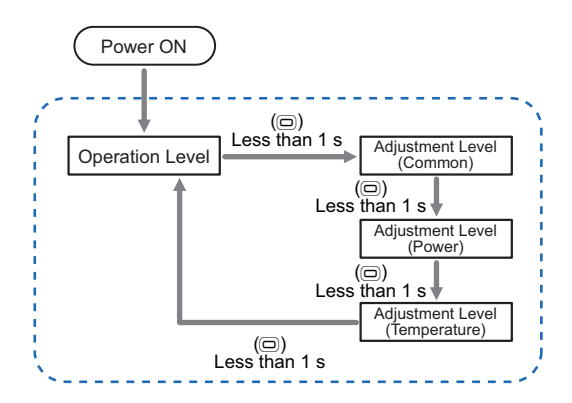

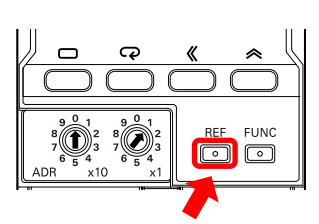

#### • How to Increase the Normal Fluctuation Deviation

#### Tool Operating Procedure

Heater Condition Monitoring Device User's Manual (N227)

When changing the **Normal Fluctuation Deviation** Setting for the target parameter, refer to the following section in the *Condition Monitoring Configuration Tool Usage Guide (N240)*: • *K7TM Reference Resistance Value Registration* in 2-4 *K7TM Basic Settings* 

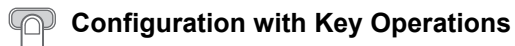

Make settings at the Adjustment Level (Common).

- **2.** Increase the setting value of the Normal Fluctuation Deviation (*NF d*). Example: 1.0 [%] to 3.0 [%]

Refer to 5-4 Adjustment Level (Common) (LVL  $\mathcal{A}$ ) on page 5-13 for details on how to change the setting parameters.

| Setting parameter                  | 11-seg | Setting                                                                                                    | Setting value |
|------------------------------------|--------|----------------------------------------------------------------------------------------------------|---------------|
| Normal<br>Fluctuation<br>Deviation | NFd    | Set the range of<br>resistance values<br>required for the<br>K7TM determining<br>that the heater<br>temperature is<br>stabilized. | 3.0<br>[%]    |

**3.** Press the **REF** Key in the lower right of the K7TM front for 3 seconds or more, and register the reference resistance value again.

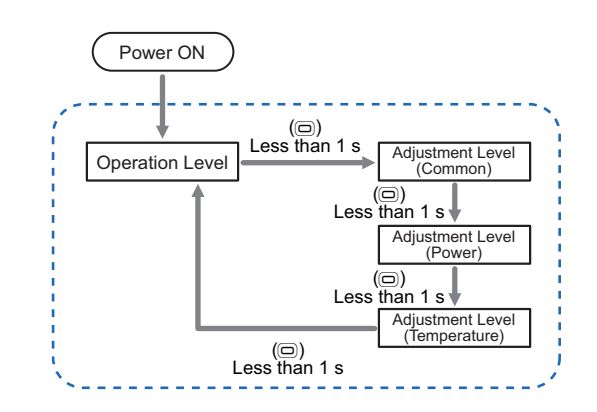

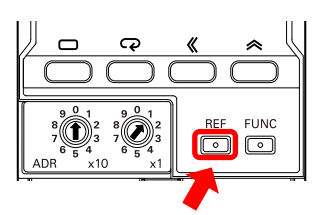

## 2

#### 2-8-3 Stabilization Discrimination Method (Temperature)

#### Trends in Temperature and Resistance Value Graphs: Case 1

Problem

Temperature is still rising in the heater, so it has not gone into the temperature stabilization range.

#### Countermeasure

In order to retry registration of reference resistance value, execute the operation command Reference Resistance Value Registration Start.

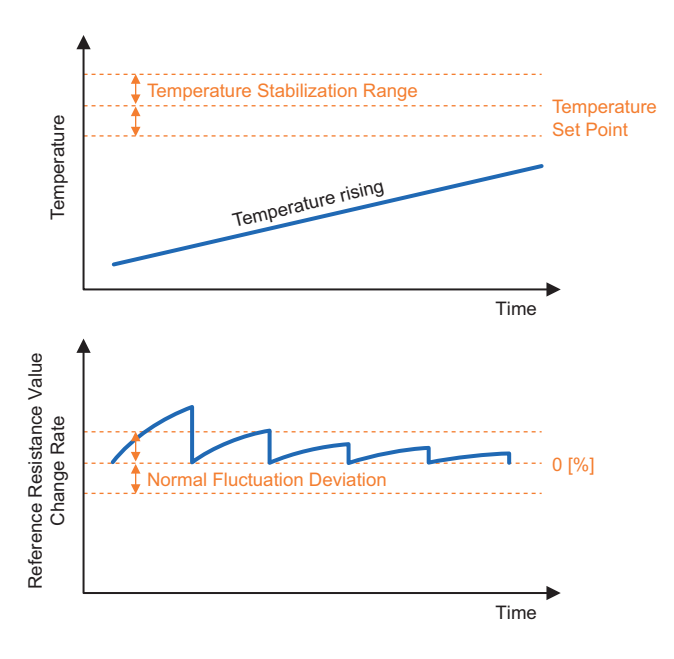

#### Tool Operating Procedure

If you want to register the reference resistance value again, refer to the following section of the *Condition Monitoring Configuration Tool Usage Guide (N240)*:

• K7TM Reference Resistance Value Registration in 2-4 K7TM Basic Settings

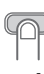

#### **Configuration with Key Operations**

**1.** Press the **REF** Key in the lower right of the K7TM front for 3 seconds or more.

The main display flashes at high speed at 0.5-s intervals. Pressing it for another 3 seconds or more will execute the operation command *Reference Resistance Value Registration Start*.

**2.** The monitoring step indicator **RDY** flashes. Since the K7TM automatically judges whether the heater is operating stably, this state lasts for a while (it takes 35 minutes or more in case of factory default settings).

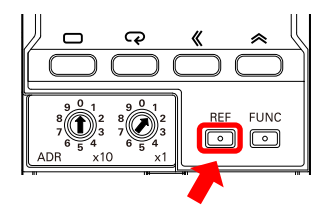

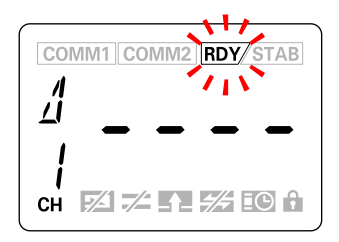

You can check the reference resistance value at the Adjustment Level (Common).

 Press the Level Key (
 ) on the Operation Level (for less than 1 second) to move to the Adjustment Level (Common).

Refer to 5-4 Adjustment Level (Common) (LVL A) on page 5-13 for details on how to check the Reference Resistance Value setting parameter.

| Setting parameter                | 11-seg | Setting                                                                                                    | Monitoring<br>range                         |
|----------------------------------|--------|----------------------------------------------------------------------------------------------------|---------------------------------------------|
| Reference<br>Resistance<br>Value | REFR   | This is a<br>reference<br>resistance<br>value<br>registered by<br>the operation<br>command<br><i>Reference</i><br><i>Resistance</i><br><i>Value</i><br><i>Registration</i><br><i>Start.</i> | Same<br>range as<br>Resistance<br>Value [Ω] |

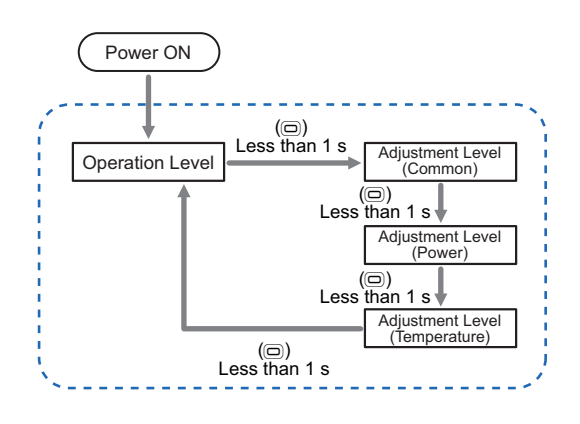

#### Trends in Temperature and Resistance Value Graphs: Case 2

• Problem

Even if time passes, the temperature is not likely to go into the temperature stabilization range.

- Countermeasures
  - Increase the temperature stabilization range larger than fluctuations in the temperature.
  - After the setting change above, perform registration of reference resistance value again.

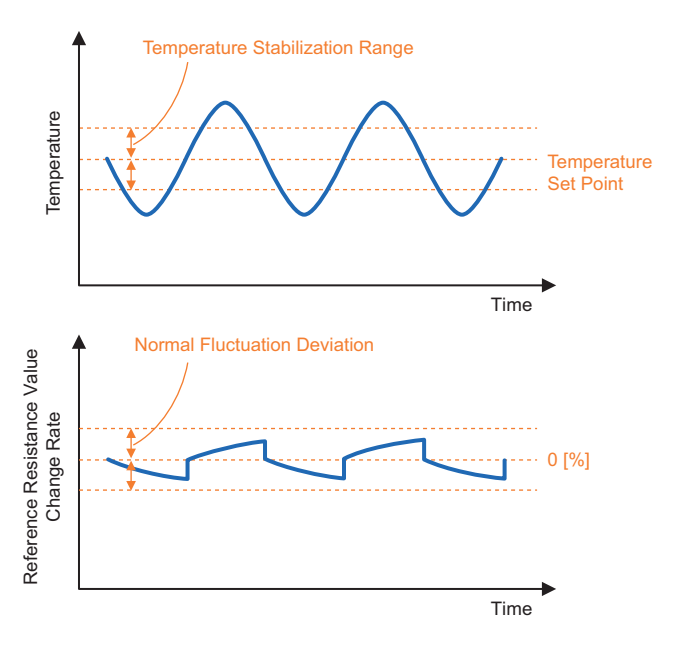

#### Tool Operating Procedure

When changing the **Temperature Stabilization Range** Setting for the target parameter, refer to the following section in the *Condition Monitoring Configuration Tool Usage Guide (N240)*: • *K7TM Reference Resistance Value Registration* in 2-4 *K7TM Basic Settings* 

After setting, register the reference resistance value again.

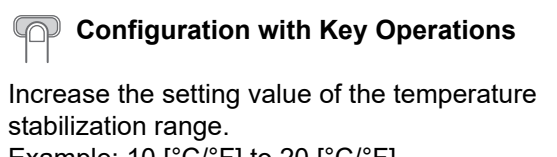

Example: 10 [°C/°F] to 20 [°C/°F]

 Press the Level Key (<sup>©</sup>) on the Operation Level three times (for less than 1 second) to move to the Adjustment Level (Temperature). Refer to 5-6 Adjustment Level (*Temperature*) (LVL <sup>(</sup>) on page 5-22 for details on how to change the setting parameters.

| Setting parameter                     | 11-seg | Setting                                                                                       | Setting value |
|---------------------------------------|--------|-----------------------------------------------------------------------------------------------|---------------|
| Temperature<br>Stabilization<br>Range | £-56   | Set the<br>temperature<br>stabilization range<br>that the K7TM<br>judged to be<br>stabilized. | 20<br>[°C/°F] |

**2.** Press the **REF** Key in the lower right of the K7TM front for 3 seconds or more, and register the reference resistance value again.

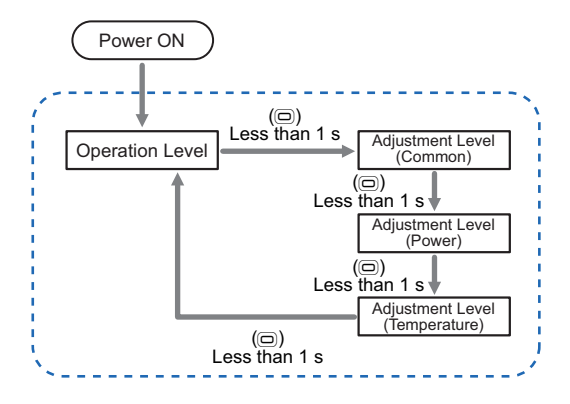

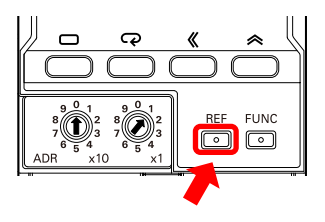

2-8-3 Stabilization Discrimination Method (Temperature)

#### Trends in Temperature and Resistance Value Graphs: Case 3

Problem

Even if time passes, the reference resistance value change rate is not likely to go into the normal fluctuation deviation.

- Countermeasures
  - Increase the resistance value moving average count.
  - If the resistance value moving average count is already set at High (40 times), increase the normal fluctuation deviation larger than fluctuations in the reference resistance value change rate.
  - After the setting change above, perform registration of reference resistance value again.

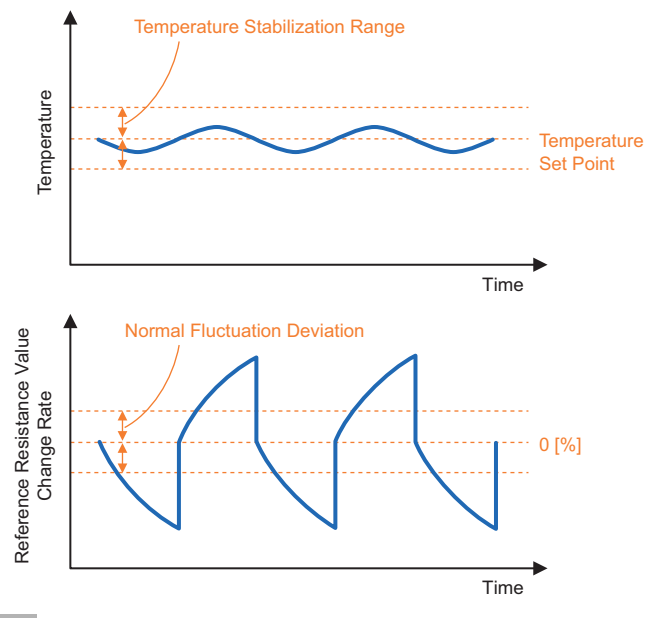

Increasing the resistance value moving average count will help decrease fluctuations in the

 reference resistance value change rate.
 On the other hand, much data will be needed for moving average, so the evaluation time will be

• How to Increase the Resistance Value Moving Average Count

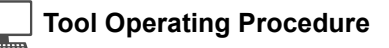

longer.

When changing the **Resistance Value Moving Average Count** Setting for the target parameter, refer to the following section in the *Condition Monitoring Configuration Tool Usage Guide (N240)*: • *K7TM Reference Resistance Value Registration* in *2-4 K7TM Basic Settings* 

2

2-8-3 Stabilization Discrimination Method (Temperature)

#### Configuration with Key Operations

Make settings at the Adjustment Level (Common).

- 2. Change the setting value of the Resistance Value Moving Average Count (RVER) from LaW to MLd.

Refer to 5-4 Adjustment Level (Common) (LVL  $\Re$ ) on page 5-13 for details on how to change the setting parameters.

| Setting parameter                           | 11-seg | Setting                                           | Setting<br>value |
|---------------------------------------------|--------|---------------------------------------------------|------------------|
| Resistance<br>Value Moving<br>Average Count | RVER   | Set the moving<br>average count<br>for resistance | Mīd              |
| , worago ocum                               |        | value.                                            |                  |

**3.** Press the **REF** Key in the lower right of the K7TM front for 3 seconds or more, and register the reference resistance value again.

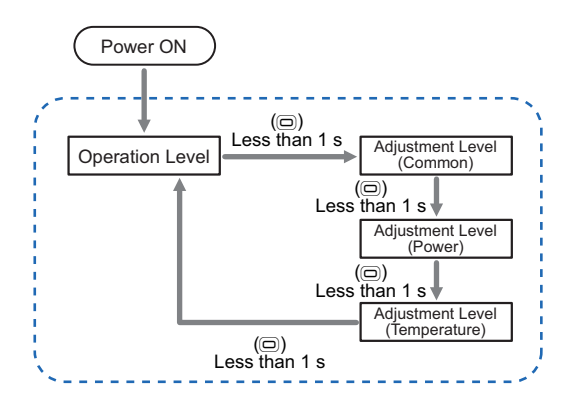

#### • How to Increase the Normal Fluctuation Deviation

#### ☐ Tool Operating Procedure

When changing the **Normal Fluctuation Deviation** Setting for the target parameter, refer to the following section in the *Condition Monitoring Configuration Tool Usage Guide (N240)*: • *K7TM Reference Resistance Value Registration* in 2-4 *K7TM Basic Settings* 

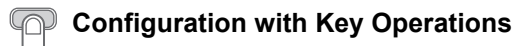

Make settings at the Adjustment Level (Common).

- **2.** Increase the setting value of the Normal Fluctuation Deviation (*NF d*). Example: 1.0 [%] to 3.0 [%]

Refer to 5-4 Adjustment Level (Common) (LVL  $\mathcal{A}$ ) on page 5-13 for details on how to change the setting parameters.

| Setting parameter                  | 11-seg | Setting                                                                                                    | Setting value |
|------------------------------------|--------|----------------------------------------------------------------------------------------------------|---------------|
| Normal<br>Fluctuation<br>Deviation | NFd    | Set the range of<br>resistance values<br>required for the<br>K7TM determining<br>that the heater<br>temperature is<br>stabilized. | 3.0<br>[%]    |

**3.** Press the **REF** Key in the lower right of the K7TM front for 3 seconds or more, and register the reference resistance value again.

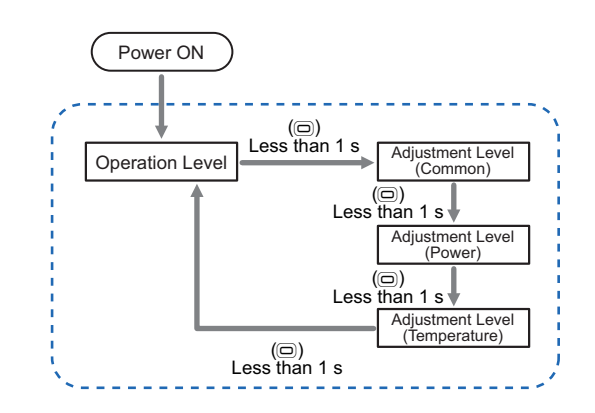

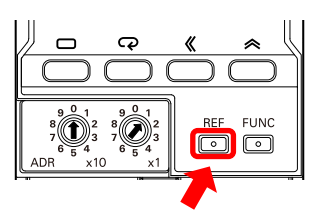

#### 2-8-4 How to Predict Early That Registration Fails (Optional)

The K7TM retries an evaluation of the reference resistance value until it fails 5 times. If you start adjusting the setting values after all of the five retries failed, the total time required for registration, including adjustment, will be longer. (In case of initial settings, it will take about 1.7 hours if the five retries failed.)

If you can predict early that registration of reference resistance value fails without waiting for five failures, it may be possible to cancel the registration and adjust the setting parameters at an early stage, shortening the total time it takes to register the reference resistance value.

- This procedure is optional. It is not always required.
- To perform this procedure, it is necessary to render in real time the K7TM monitored values in graph form. You are recommended to use the Configuration Tool.

The following describes how to predict early that registration fails taking, as an example, the graph used in *Trends in Power and Resistance Value Graphs: Case 2* under *2-8-2 Stabilization Discrimination Method (Power)*.

The graph in the right figure shows that the registration of reference resistance value has failed because the power change rate did not go into the power stabilization range 5 times. For the 3rd and subsequent times, 1st and 2nd waveforms are repeated. Therefore, if canceling the registration when the power change rate goes out of the power stabilization range on the 3rd try, you can shorten the time it takes until 4th and 5th retries fail.

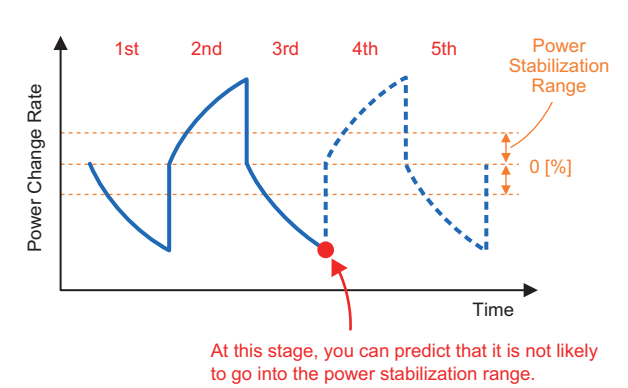

#### \_\_\_\_ Tool Operating Procedure

The **Reference Resistance Value Registration** Screen can be displayed the **reference resistance value change rate** and another feature, the **power change rate**, in real time. Refer to the following section in the *Condition Monitoring Configuration Tool Usage Guide (N240)*: • *K7TM Reference Resistance Value Registration* in 2-4 *K7TM Basic Settings* 

So far, the description has taken *Trends in Power and Resistance Value Graphs: Case 2* under 2-8-2 *Stabilization Discrimination Method (Power)* as an example. For the other cases, perform the same procedure seeing 2-8-1 to 2-8-3.

# 3

## Installation and Wiring

This section describes the installation and wiring of the K7TM and special CTs. Be sure to read and understand *Precautions for Safe Use* on page 7 before installing and wiring.

| 3-1 | Dimensions                                         |
|-----|----------------------------------------------------|
| 3-2 | Installation                                       |
| 3-3 | How to Connect to the Push-In Plus Terminal Blocks |
| 3-4 | I/O Wiring                                         |
| 3-5 | Connections of Heaters with External Devices       |
| 3-6 | Wiring the Communications Cables 3-14              |
| 3-7 | Setting the Unit Number                            |

## **3-1** Dimensions

K7TM

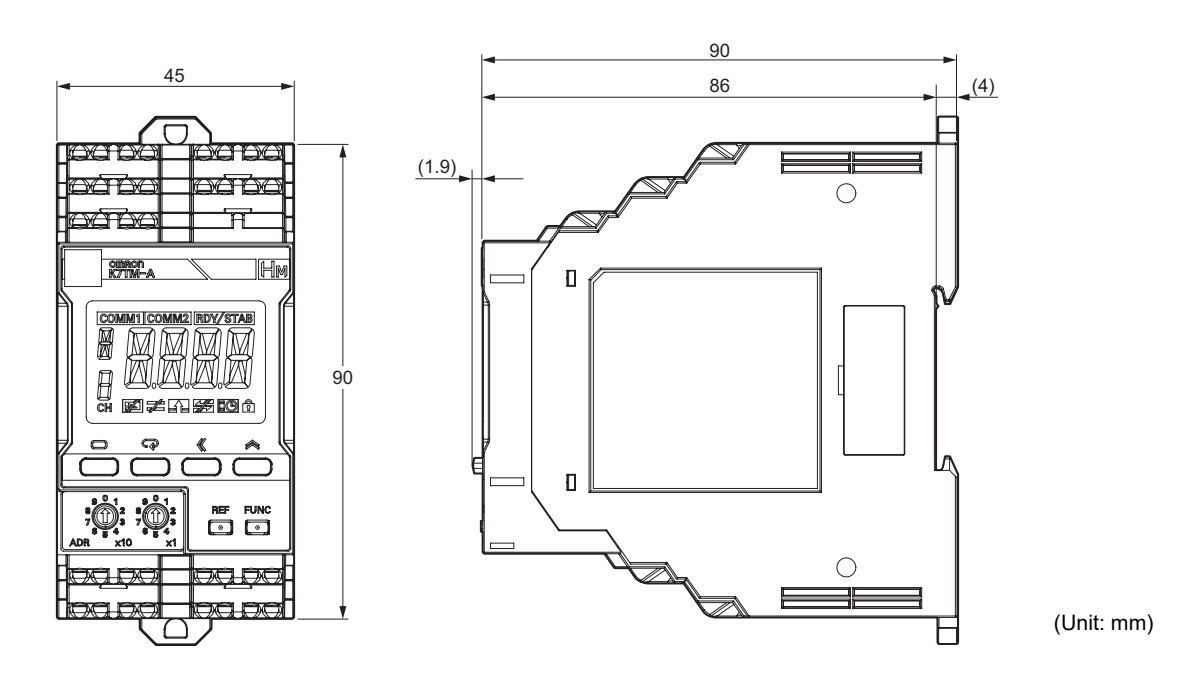

#### Special CT (Current Transformer)

K6CM-CICB005-C K6CM-CICB005

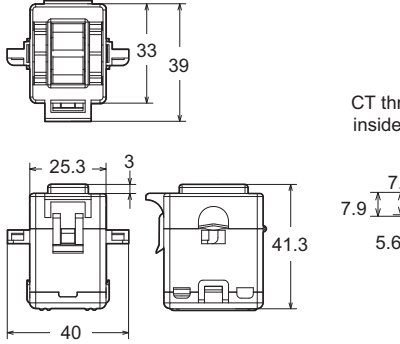

CT through-hole inside diameters

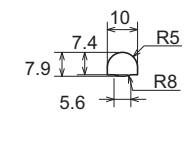

#### K6CM-CICB025-C K6CM-CICB025

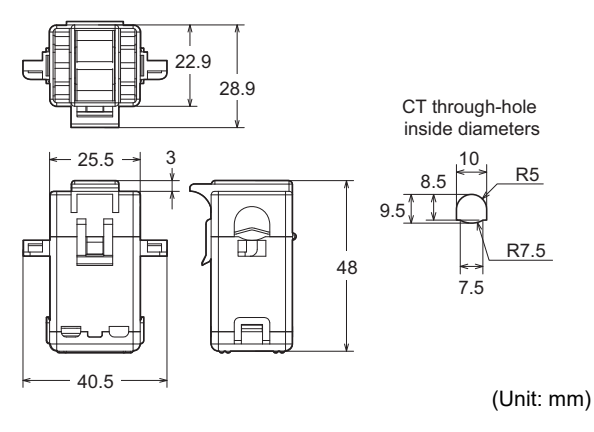

#### K6CM-CICB100-C K6CM-CICB200-C K6CM-CICB100 K6CM-CICB200 44.9 29.4 37.4 55.9 CT through-hole CT through-hole inside diameters inside diameters 3 11 <sup>|←16 →</sup> 30.5 R8 35.5 24 R10 14.5 6 ¥ R9 24 IT 53 7 R8 14.2 75.7 -00 46 52.5 K6CM-CICB400-C K6CM-CICB400 K6CM-CICB600 62.5 73.5 CT through-hole inside diameters 37 R18.5 35.5 6 35.5 R13 92.5

(Unit: mm)

3-1 Dimensions

3

#### **CT-supplied cable**

54

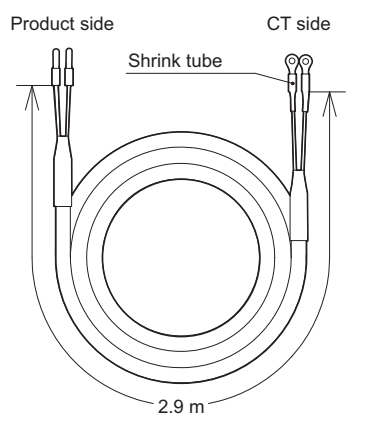

Note: The CT-supplied cable is attached to the CT.

The "-C" at the end of the special CTs refer to the models • compliant with UL certification. Models without "-C" can be used if UL certification is not required. The ratings and specifications are common to all of them. To comply with UL certification for the special CT, refer to Conformance to Safety Standards on page 10.

The CT input terminals can be connected in either direction of the special CT regardless of polarity.

3 - 3

## 3-2 Installation

#### Mounting to DIN Track

- Pull down the DIN Track mounting hook on the bottom of the K7TM.
- Next, hook the upper hook onto the DIN Track and push in the Unit.
- Finally, raise the DIN Track mounting hook that was pulled down and fix the Unit to the DIN Track.

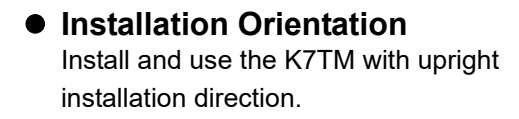

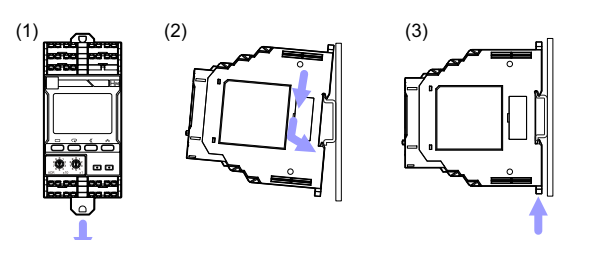

Upright installation direction

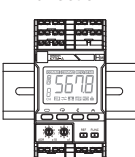

#### Installation of End Plates

• Install End Plates on the right and left sides of the K7TM. Install an End Plate on each end of the K7TM.

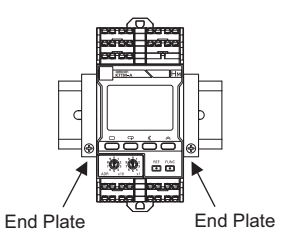

#### • Recommended DIN Track

| Model    | Specifications                           | Manufacturer |
|----------|------------------------------------------|--------------|
| PFP-100N | 1,000 mm long × 35 mm wide × 7.3 mm high | OMRON        |
| PFP-50N  | 500 mm long × 35 mm wide × 7.3 mm high   | OMRON        |

#### Recommended End Plates

| Model | Specifications       | Manufacturer |
|-------|----------------------|--------------|
| PFP-M | For PFP-100N/PFP-50N | OMRON        |

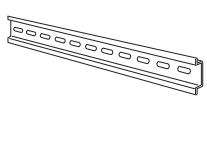

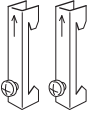

#### Removing from the DIN Track

- Pull out the DIN Track mounting hook with a flat-blade screwdriver and lift the Unit from the bottom to remove it.
- The K7TM can be easily installed and removed if the distance to other devices is 30 mm above.

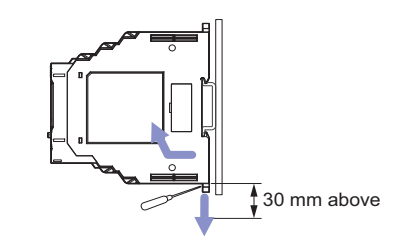

### 3-3 How to Connect to the Push-In Plus Terminal Blocks

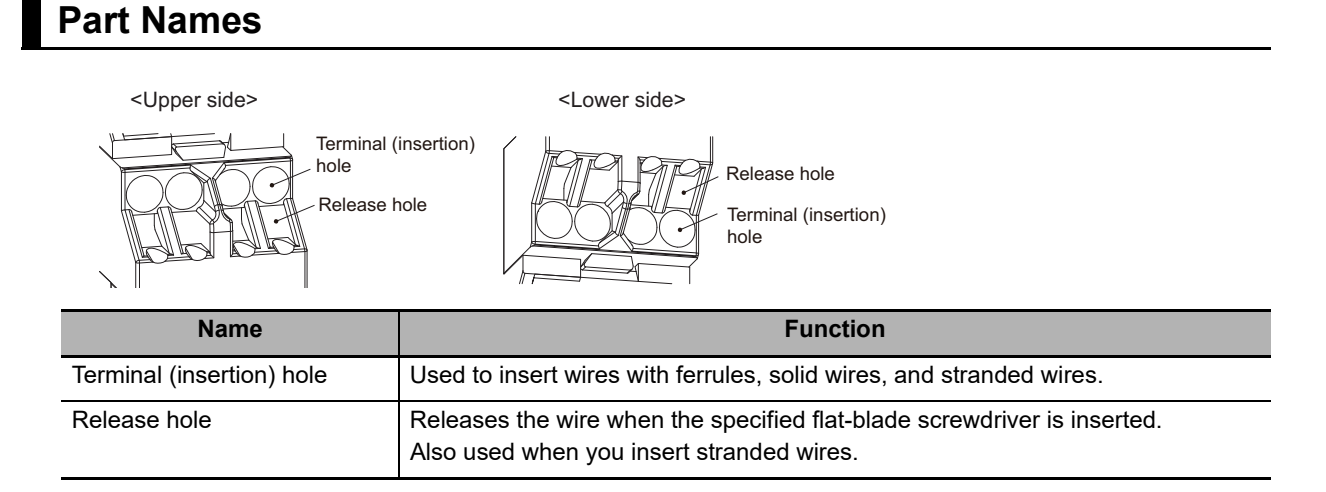

#### **Connecting Wires with Ferrules and Solid Wires**

Insert the ferrule or solid wire straight into the terminal block until the end touches the terminal block.

If you use a ferrule with a conductor length of 10 mm, part of the conductor may be visible after the ferrule is inserted into the terminal block, but the product insulation distance will still be satisfied.

If it is difficult to insert fine solid wires, insert the wire with a screwdriver inserted into the release hole, and then remove the screwdriver while ensuring that the fine solid wire is still held.

#### **Connecting Stranded Wires**

 Hold a flat-blade screwdriver at an angle and insert it into the release hole. The angle should be between 10° and 15°.

If the flat-blade screwdriver is inserted correctly, you will feel the spring in the release hole.

The terminal block may be damaged if you insert the screwdriver with excessive force. Operate the screwdriver with a force of 15 N or less.

- Insert the wire straight into the terminal block until the end touches the terminal block.
- Remove the flat-blade screwdriver from the release hole.

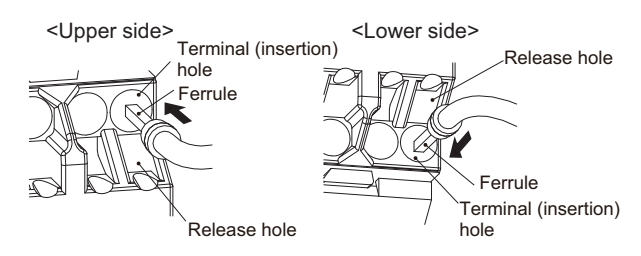

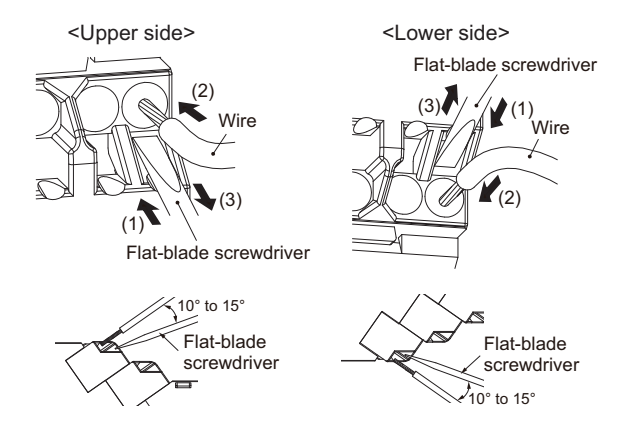

Heater Condition Monitoring Device User's Manual (N227)
# **Checking Connections**

After the insertion, pull gently on the wire to make sure that it will not come off and the wire is securely fastened to the terminal block.

When you use a stranded wire, make sure that the stranded wire does not bend or touch the adjacent terminal.

# Removing Wires from the Push-In Plus Terminal Blocks

Use the following procedure to remove wires from the terminal block.

The same method is used to remove stranded wires, solid wires, and ferrules.

 Hold a flat-blade screwdriver at an angle and insert it into the release hole. The angle should be between 10° and 15°.
 If the flat-blade screwdriver is inserted correctly,

you will feel the spring in the release hole.

- Remove the wire.
- Remove the flat-blade screwdriver from the release hole.

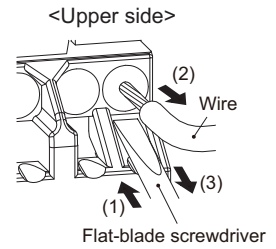

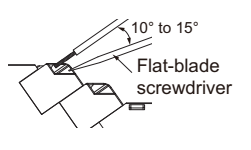

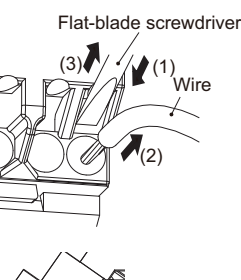

<Lower side>

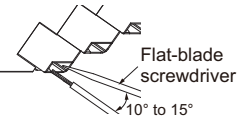

#### Specifications

| Item                        | Specifications                                                                                         |
|-----------------------------|----------------------------------------------------------------------------------------------------|
| Construction                | Push-in compatible with 1-pole 2-terminal crossover wiring<br>Front-in and front-release<br>Hands-free |
| Applicable wires            | Ferrules, solid wires, and stranded wires                                                              |
| Applicable wire size        | 0.25 mm <sup>2</sup> to 1.5 mm <sup>2</sup> (AWG 24 to AWG 16)                                         |
| Wire insertion force        | 8 N max. for AWG 20 wire                                                                               |
| Screwdriver insertion force | 15 N max.                                                                                              |
| Wire stripping length       | 8 mm <sup>*</sup> , 10 mm, or 12 mm * Without ferrules                                                 |
| Ferrule length              | 8 mm or 10 mm                                                                                          |
| Current capacity            | 10 A (per pole)                                                                                        |
| Number of insertions        | 50 times                                                                                               |

| Applicab               | le wire | Ferrule,                                 | Stripping                         | Recommended ferrules               |                               |                         |
|------------------------|---------|------------------------------------------|-----------------------------------|------------------------------------|-------------------------------|-------------------------|
| (mm²)                  | AWG     | Conductor<br>length<br>(mm)              | length (mm)<br>(ferrules<br>used) | Manufactured by<br>Phoenix Contact | Manufactured by<br>Weidmuller | Manufactured by<br>Wago |
| 0.25                   | 24      | 8                                        | 10                                | AI 0,25-8                          | H0.25/12                      | FE-0.25-8N-YE           |
| 0.20                   | 27      | 10                                       | 12                                | AI 0,25-10                         | -                             | -                       |
| 0.34                   | 22      | 8                                        | 10                                | AI 0,34-8                          | H0.34/12                      | FE-0.34-8N-TQ           |
| 0.54                   | 22      | 10                                       | 12                                | AI 0,34-10                         | -                             | -                       |
| 0.5 20                 | 20      | 8                                        | 10                                | AI 0,5-8                           | H0.5/14                       | FE-0.5-8N-WH            |
|                        | 20      | 10                                       | 12                                | AI 0,5-10                          | H0.5/16                       | FE-0.5-10N-WH           |
| 0.75 18                | 8       | 10                                       | AI 0,75-8                         | H0.75/14                           | FE-0.75-8N-GY                 |                         |
|                        | 10      | 10                                       | 12                                | AI 0,75-10                         | H0.75/16                      | FE-0.75-10N-GY          |
| 1/1.05                 | 10/17   | 8                                        | 10                                | AI 1-8                             | H1.0/14                       | FE-1.0-8N-RD            |
| 1/1.25 10              | 10/17   | 10                                       | 12                                | AI 1-10                            | H1.0/16                       | FE-1.0-10N-RD           |
| 1.25/1.5 17            | 17/16   | 8                                        | 10                                | AI 1,5-8                           | H1.5/14                       | FE-1.5-8N-BK            |
|                        | 17/10   | 10                                       | 12                                | AI 1,5-10                          | H1.5/16                       | FE-1.5-10N-BK           |
| Recommended crimp tool |         | CRIMPFOX6<br>CRIMPFOX6T-F<br>CRIMPFOX10S | PZ6 roto                          | Variocrimp4                        |                               |                         |

#### • Recommended Ferrules

Note 1. Make sure that the outer diameter of the wire coating is smaller than the inner diameter of the insulation sleeve of the recommended ferrule.

insulation sleeve of the recommended ferrule. 2. Make sure that the ferrule processing dimensions conform to the figure on the right.

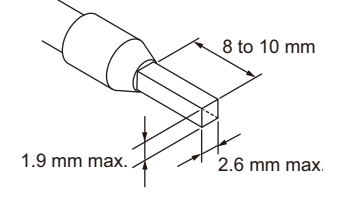

#### • Recommended Flat-blade Screwdrivers

| Model                      | Manufacturer    |
|----------------------------|-----------------|
| ESD 0,40×2,5               | Wera            |
| SZS 0,4×2,5                | Phoenix Contact |
| SZF 0-0,4×2,5 <sup>*</sup> |                 |
| 0.4×2.5×75 302             | Wiha            |
| AEF.2,5×75                 | Facom           |
| 210-719                    | Wago            |
| SDI 0.4×2.5×75             | Weidmuller      |

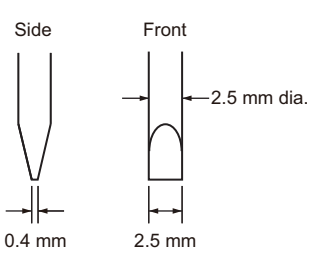

\* You can purchase the SZF 0-0,4×2,5 flat-blade screwdriver made by PHOENIX CONTACT with OMRON model XW4Z-00B.

# 3-4 I/O Wiring

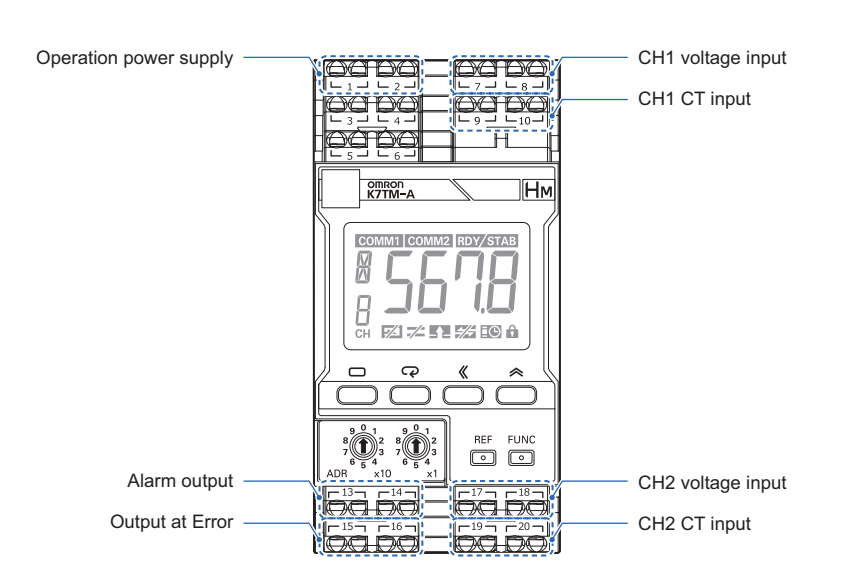

# **Operation Power Supply Terminals**

The operation power supply terminals are the number 1 and 2 terminals. There is no polarity even in the 24 V DC specifications.

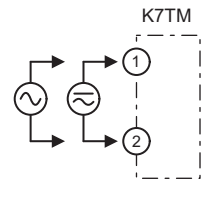

# Voltage Input Terminals

There are two channels of voltage input terminals.

- CH1 voltage input: Number 7 and 8 terminals
- CH2 voltage input: Number 17 and 18 terminals
- \* The recommend external fuse is Class CC, Class J, or Class T with a rated current of 7 A or less.

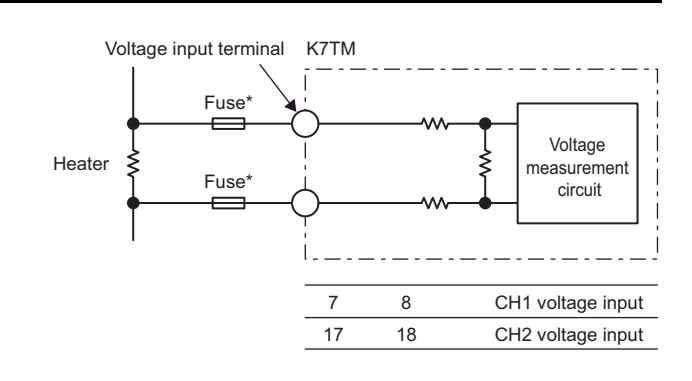

# **CT Input Terminals**

There are two channels of CT input terminals.

- CH1 CT input: Number 9 and 10 terminals
- CH2 CT input: Number 19 and 20 terminals
- \* Always use special CTs. Refer to *Special CT (Current Transformer)* on page 3-2 for details.

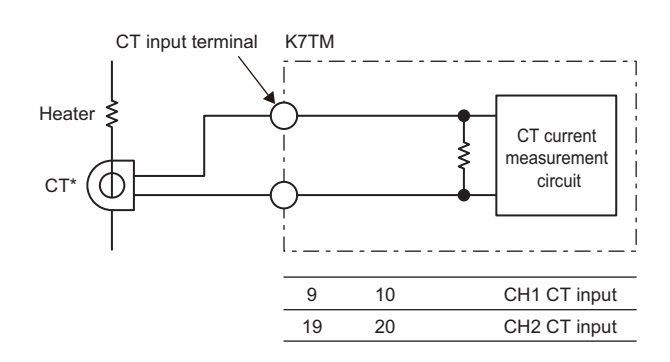

The CT input terminals can be connected in either direction of the special CT regardless of polarity.

# **Transistor Output Terminals**

There are two transistor output terminals.

- Alarm output: Number 13 and 14 terminals Output an alarm when a load error is detected.
- Output at Error: Number 15 and 16 terminals Output an alarm when an error occurs in the K7TM.

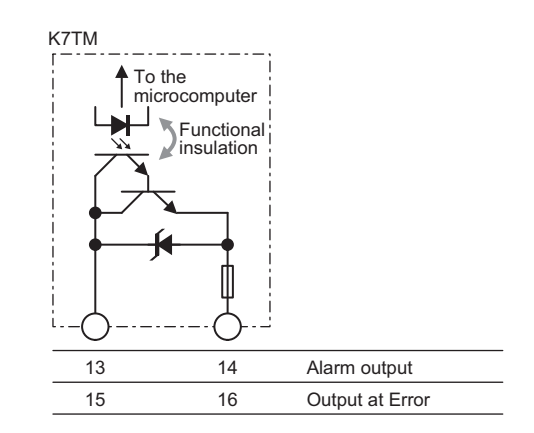

# 3-5 Connections of Heaters with External Devices

These are connection diagrams of heaters, which are measurement targets, and external devices, which are required for basic measurement operation.

# For Single-Phase Heater (Independent)

- The voltage is input to the K7TM from both ends of a heater.
- The current is input to the K7TM via the CT that connects to the line through which the current of a heater runs.

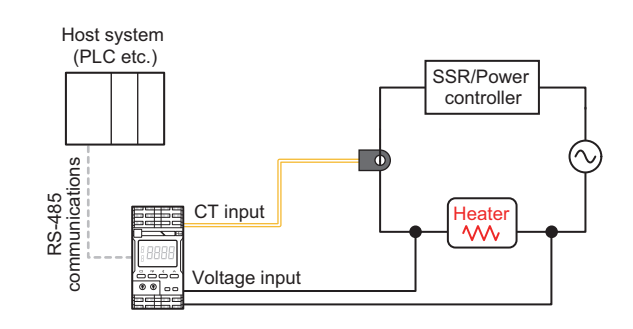

# For Single-Phase Heaters (Multiple)

## • Condition Monitoring for Each Heater Connect a CT to each line through which the

current of a single heater runs.

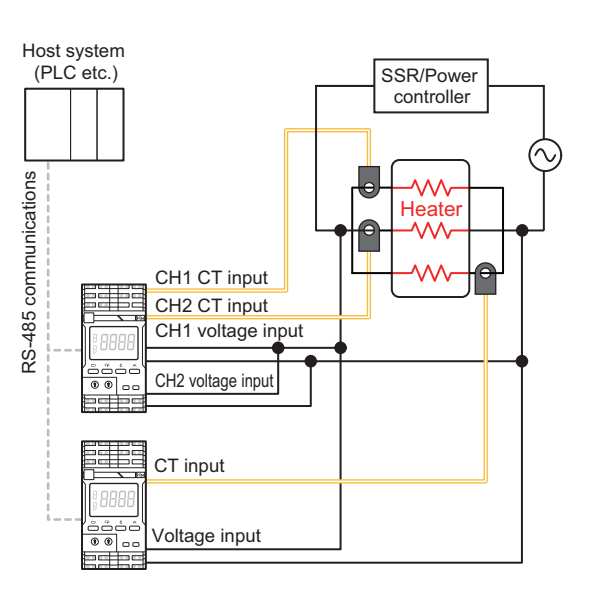

#### Precautions for Correct Use

- If it is not possible to clamp any CT to the wire through which the current of a single heater runs because the heaters are covered with an enclosure, the Unit cannot identify which heaters are deteriorating.
- The K7TM cannot be used if the wire through which the current of a single heater runs exceeds the operating temperature range (-20 to 60°C) of the special CT.

Example in which the Unit cannot be used:

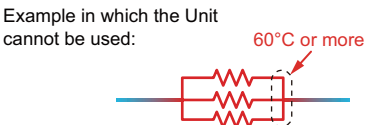

#### • Condition Monitoring for Multiple Heaters Connected in Parallel

Connect a CT to the resultant current line of multiple heaters. In this case, you can measure the resultant resistance of the heaters.

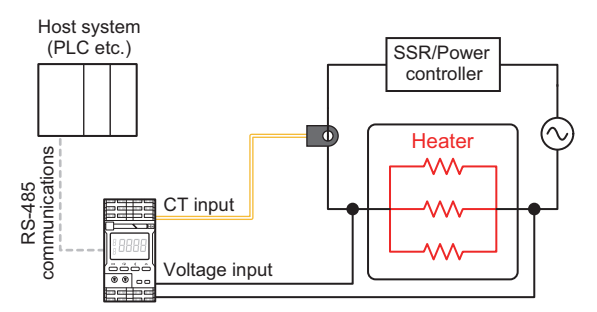

#### Precautions for Correct Use

When multiple heaters are connected in parallel, the K7TM cannot identify which heaters are deteriorating.

If you need to identify the deteriorating heaters, attach a special CT for each heater to monitor their conditions.

# For Three-Phase Heaters (Heaters Connected in Delta Form)

Connect the voltage inputs and current inputs of the K7TM to the places where the phase voltage and phase current of each heater can be measured.

The power supply for loads can be used in either form: star connection or delta connection.

If multiple heaters are connected in parallel to each phase, select a wiring pattern of the K7TM as described in *Condition Monitoring for Multiple Heaters Connected in Parallel* on page 3-12.

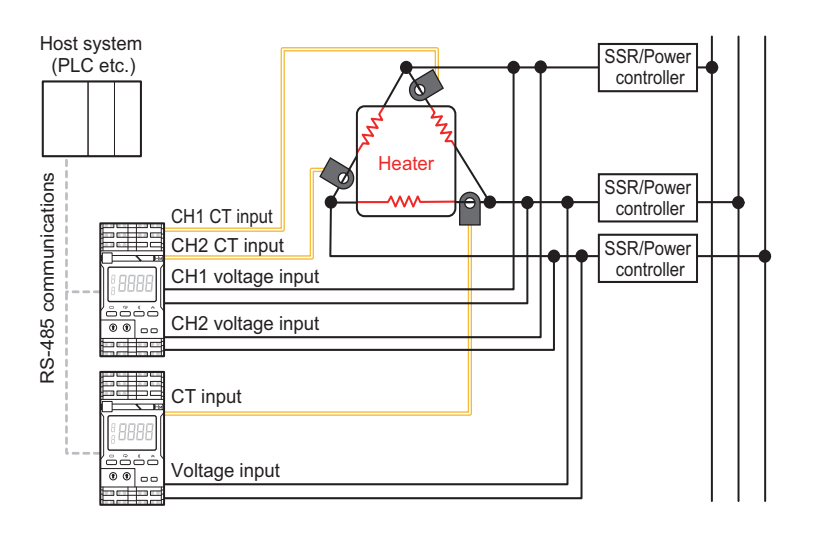

#### **Precautions for Correct Use**

- If it is not possible to clamp any CT to the wire through which the current of a single heater runs because the heaters are covered with an enclosure, the Unit cannot identify which heaters are deteriorating.
- The K7TM cannot be used if the wire through which the current of a single heater runs exceeds the operating temperature range (-20 to 60°C) of the special CT.

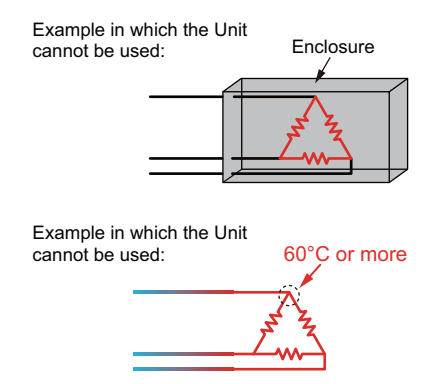

# For Three-Phase Heaters (Heaters Connected in Star Form)

Connect the voltage inputs and current inputs of the K7TM to the places where the phase voltage and phase current of each heater can be measured.

The power supply can be used in either form: star connection or delta connection.

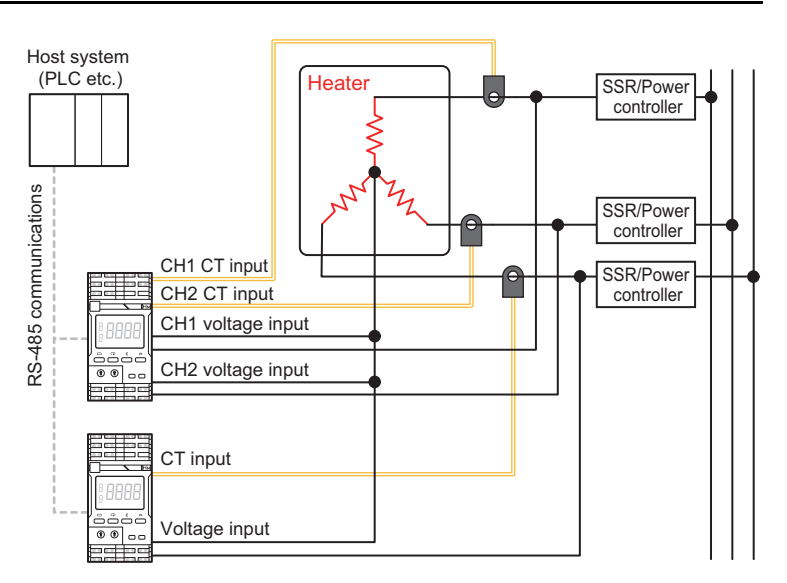

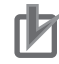

#### **Precautions for Correct Use**

The K7TM cannot be used for such equipment as prevents any voltage terminal from being connected to the neutral point of three-phase heaters because the heaters are covered with an enclosure.

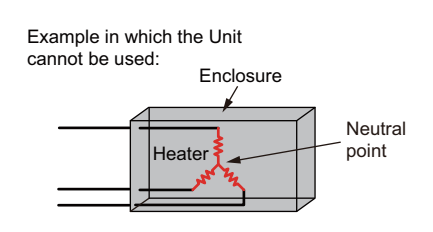

# 3-6 Wiring the Communications Cables

When you use the communications function, wire communications cables.

The K7TM has two lines of communications ports: communications 1 terminals (for host system) and communications 2 terminals (for Configuration Tool or IoT gateway). Install wiring according to your system configuration.

RS-485 communications 1 terminals — (for host system) RS-485 communications 2 terminals — (for Configuration Tool or IoT gateway)

|          | 100             | 00    | DO       |   |
|----------|-----------------|-------|----------|---|
|          | 2 _             | L 7 – | <u> </u> |   |
|          | TDO             | ØØ    | DO       | H |
| ј 🗆 з    |                 | ت و ت |          | Π |
|          | 160             | F     | T        | H |
| <u> </u> |                 |       |          | Ľ |
| <u> </u> |                 | <br>  |          | ן |
|          | OMRON<br>K7TM-A |       | ∥Нм      | ı |
| IH       |                 |       |          | 1 |

# **Connection with Host System**

For communications between the PLC or other host system and the K7TM, use the number 3 and 4 (communications 1 terminals) of the Push-In Plus terminal block.

Connect (+) to the number 3 terminal and (-) to the number 4 terminal on the K7TM. Crossover wiring is available as this is a Push-In Plus terminal block.

The connection configuration of Master:Slave is 1:1 or 1:N. In the case of the 1:N connection

configuration, you can connect up to 32 Units including the host system that is the master.

**T** 

The total cable length is 500 m max.\*

 $^{\ast}$  If the maximum baud rate is 230.4 kbps, it is 200 m max.

Install a terminating resistance of 120  $\Omega$ , 1/2 W on both ends of the transmission path of RS-485 including the host system.

Use twisted-pair cables (AWG 24 to AWG 16).

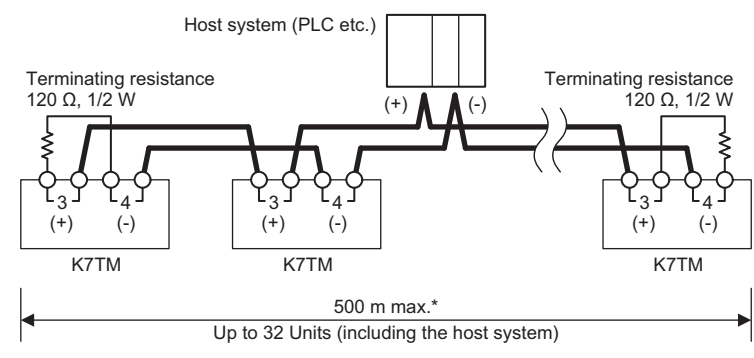

3

# Connection with the Tools

Whether the stabilization discrimination method is *Power* or *Temperature*, the cables are used for making an initial setting of the K7TM with the Configuration Tool.

Use the number 5 and 6 (communications 2 terminals) of the Push-In Plus terminal block.

# • Connection with Configuration Tool

Connect (+) to the number 5 terminal and (-) to the number 6 terminal on the K7TM.

Crossover wiring is available as this is a Push-In Plus terminal block.

The connection configuration of Master:Slave is 1:1 or 1:N. In the case of the 1:N connection configuration, you can connect up to 32 Units including the host system that is the master.

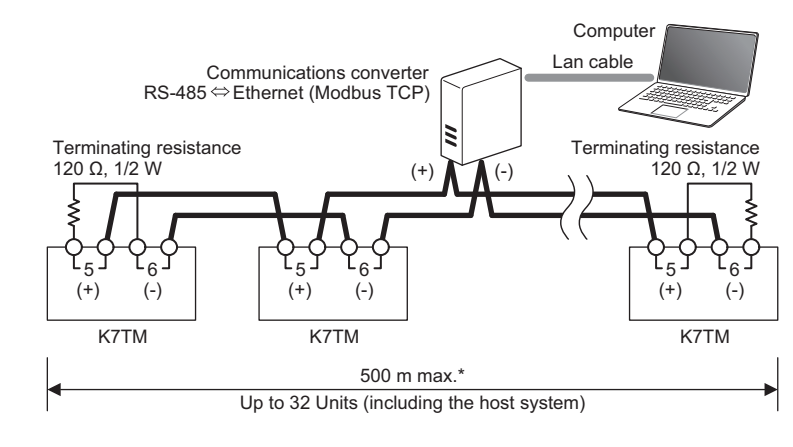

The total cable length is 500 m max.\*

\* If the maximum baud rate is 230.4 kbps, it is 200 m max.

Install a terminating resistance of 120  $\Omega$ , 1/2 W on both ends of the transmission path of RS-485 including the communications converter.

Use twisted-pair cables (AWG 24 to AWG 16).

Use a commercially available product for the RS-485 to Ethernet (Modbus TCP) communications converter.

Refer to the instruction manual of the communications converter for details on the initial settings.

# 3-7 Setting the Unit Number

When you use the communications function, set a unit number for the K7TM.

You can set a number from 01 to 99.

Make the setting when the power is OFF. The setting will be reflected after you cycle the power supply. The unit number is common to both the communications 1 terminals and communications 2 terminals.

Up to one master host system and 31 slave K7TM Units can be connected on the same communications line. The unit number is used to distinguish between slaves.

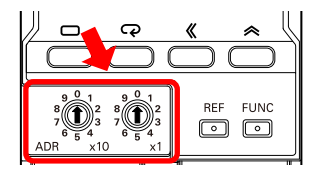

Use 01 to 99 as the unit number. Slave address 00 will be broadcast in the Modbus RTU protocol.

The master executes a command by specifying the unit number in the communications command. Therefore, the slaves connected on the same communications line must not have duplicate unit numbers.

If the unit number is duplicated, there will be a clash between the responses from multiple slaves, which will result in a communications error.

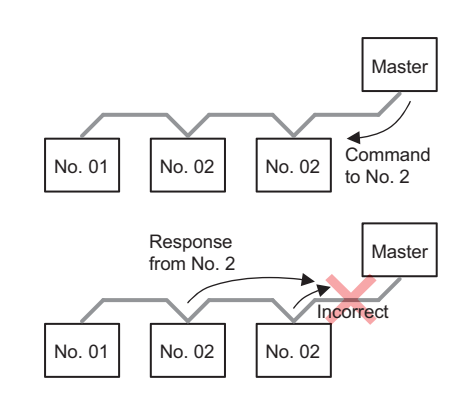

# 4

# Function

This section describes the function list, stabilization discrimination methods, alarm functions, and measurement-related functions of the K7TM.

| 4-1 | Functions                                                                                                    |
|-----|----------------------------------------------------------------------------------------------------|
| 4-2 | Measurement Values 4-4                                                                                                    |
| 4-3 | Measuring Changes over the Years in Heater4-64-3-1Measurement Principles4-64-3-2Function to Detect Heater Deterioration4-64-3-3Measurement Operation of K7TM4-74-3-4Measurement Operation of K7TM in Operation4-84-3-5Conditions for Moving from Waiting for Stabilization to Stabilized4-94-3-6Conditions for Moving from Stabilized to Waiting for Stabilization4-114-3-7Timing Charts4-13 |
| 4-4 | Alarm4-184-4-1Types of Alarm Notification Methods4-184-4-2Polarity of Transistor Output When Alarm Occurs4-194-4-3Releasing the Alarm Latch4-204-4-4Heater Deterioration Alarm4-204-4-5Last Resistance Value Change Rate Alarm4-214-4-6Heater Burnout Alarm4-24                                                                                                    |
| 4-5 | Measurement Error4-264-5-1Types of Notification of Measurement Errors4-274-5-2Actions for Measurement Errors4-27                                                                                                    |
| 4-6 | Logging Function         4-30           4-6-1         Function and Application         4-30                                                                                                    |
| 4-7 | Running Time                                                                                                    |
| 4-8 | Self-diagnosis Error                                                                                                    |

# 4-1 Functions

| Function name                                      |                                                            | Description                                                                                                    | Reference                                               |  |
|----------------------------------------------------|------------------------------------------------------------|----------------------------------------------------------------------------------------------------|---------------------------------------------------------|--|
| Measurement                                        | Current Value                                              | The current effective value [A] of a heater is displayed.                                                                                                    | 4-2                                                     |  |
| Value Monitoring                                   | Voltage Value                                              | The voltage effective value [V] of a heater is displayed.                                                                                                    | Measurement                                             |  |
|                                                    | Resistance<br>Value                                        | The resistance value $[\Omega]$ of a heater is displayed.                                                                                                    | values                                                  |  |
|                                                    | Reference<br>Resistance<br>Value Change<br>Rate            | A change rate [%] of Reference Resistance Value is displayed.                                                                                                    |                                                         |  |
|                                                    | Last<br>Resistance<br>Value Change<br>Rate                 | This is a rate of change between present resistance<br>values (with moving average processing*1) and past<br>resistance values (with moving average processing*1).<br>The value can only be checked via communications.<br>*1: The moving average count is 10 times by default. |                                                         |  |
|                                                    | Power                                                      | The apparent power [kVA] of a heater is displayed.                                                                                                    |                                                         |  |
|                                                    | Temperature                                                | The temperature written from the host system is displayed.                                                                                                    |                                                         |  |
| Heater<br>Change-Over-the<br>-Years<br>Measurement | Stabilization<br>Discrimination<br>Method<br>(Power)       | This is a method in which to judge whether a heater is deteriorated while canceling the influence of temperature characteristics of the heater by means of the power calculated by the K7TM.                                                                                    | 4-3 Measuring<br>Changes over<br>the Years in<br>Heater |  |
|                                                    | Stabilization<br>Discrimination<br>Method<br>(Temperature) | This is a method in which to judge whether a heater is deteriorated while canceling the influence of temperature characteristics of the heater on the basis of the heater temperature data that the K7TM received from the host system.                                         |                                                         |  |
| Alarm                                              | Heater<br>Deterioration<br>Alarm                           | This is an alarm that detects heater deterioration.<br>The alarm will turn ON if the reference resistance value<br>change rate exceeds the alarm value. Two levels of alarm<br>values can be set.                                                                               | 4-4 Alarm                                               |  |
|                                                    | Last<br>Resistance<br>Value Change<br>Rate<br>Alarm        | This is an alarm that detects a rapid increase in the resistance value.                                                                                                    |                                                         |  |
|                                                    | Heater Burnout<br>Alarm                                    | This is an alarm that detects heater burnout.                                                                                                    |                                                         |  |
|                                                    | Alarm Polarity                                             | This is a function to reverse an alarm output.                                                                                                    | 4-4-2 Polarity                                          |  |
|                                                    | Alarm Output<br>Level                                      | This is a function to set a level at which an alarm is output.<br>You can select a warning level or a critical level for the<br>level at which an alarm is output.                                                                                                    | of Transistor<br>Output When<br>Alarm Occurs            |  |

The main functions of the K7TM are given in the following table.

| Function name           |                                               | Description                                                                                                    | Reference                      |
|-------------------------|-----------------------------------------------|----------------------------------------------------------------------------------------------------|--------------------------------|
| Measurement<br>Error    | Resistance<br>Value<br>Out-of-Range<br>Error  | This is a function to notify you that the resistance value has exceeded the display range.                                                                        | 4-5<br>Measurement<br>Error    |
|                         | Voltage Value<br>Out-of-Range<br>Error        | This is a function to notify you that the voltage value has exceeded the display range.                                                                           |                                |
|                         | Current Value<br>Out-of-Range<br>Error        | This is a function to notify you that the current value has exceeded the display range.                                                                           |                                |
|                         | Temperature<br>Data<br>Not-refreshed<br>Error | This is a function to notify you that temperature data is no longer written from the host system.                                                                 |                                |
|                         | Not-stabilized<br>Error                       | This is a function to notify you that the stabilized state was<br>not brought about for a certain period of time or longer.                                       |                                |
|                         | A/D Error                                     | This is a function to notify you that an error has occurred in the A/D converter inside the K7TM.                                                                 |                                |
| Logging                 | Log Data                                      | This is a function to keep a log of the past 30 measurement values.                                                                                               | 4-6 Logging<br>Function        |
| Running Time            |                                               | This is a function to inform you of when to replace the K7TM.                                                                                                    | 4-7 Running<br>Time            |
| Self-diagnosis<br>Error |                                               | This is an error that causes the K7TM to be unable to perform the functions that it was primarily meant to perform. The output is shared with measurement errors. | 4-8<br>Self-diagnosis<br>Error |
| Communications          | Monitoring                                    | Reads monitored values such as measurement values.                                                                                                    | Section 6                      |
|                         | Setting                                       | Can read or write setting values such as alarm values.                                                                                                    | Remote<br>Monitoring           |
|                         | Status                                        | Displays the status.                                                                                                    | wonitoning                     |
|                         | Operation<br>Command                          | Executes operation commands with key operations.                                                                                                    |                                |

# 4-2 Measurement Values

In order to determine how a heater is deteriorated, the K7TM calculates the resistance value of the heater as a measurement value.

The voltage value and current value that are measured in that process can also be checked as measurement values.

The measurement values that the K7TM handles are given in the following table.

| Measurement<br>value                                                | Description                                                                                                    | Monitoring range                                                                                                    |
|---------------------------------------------------------------------|----------------------------------------------------------------------------------------------------|----------------------------------------------------------------------------------------------------|
| Reference<br>Resistance Value<br>Change Rate                        | The resistance value change rate is calculated on the basis of the Reference Resistance Value.         It is refreshed for each Measurement Value Calculation Cycle.         Reference         Resistance Value         Change Rate                                                                                                    | -100.0% to 999.9%                                                                                                    |
|                                                                     | This is a measurement value by which to determine a heater deterioration alarm.                                                                                                    |                                                                                                    |
| Resistance Value                                                    | This is a resistance value of the heater.<br>It is refreshed for each <i>Measurement Value Calculation Cycle</i> .<br>Moving average processing is applied according to the setting<br>of <i>Resistance Value Moving Average Count</i> before<br>refreshment.                                                                                                    | 0.000 to 9.999 Ω<br>10.00 to 99.99 Ω<br>100.0 to 999.9 Ω                                                                                                    |
| Voltage Value                                                       | This is a voltage value applied to the heater.<br>It is refreshed for each <i>Measurement Value Calculation Cycle</i> .<br>This is a measurement value by which to determine a heater<br>burnout alarm.                                                                                                    | 120 [V] range, 0.0 to 132.0<br>240 [V] range, 0.0 to 264.0<br>480 [V] range, 0.0 to 528.0<br>600 [V] range, 0.0 to 660.0                                                           |
| Current Value                                                       | This is a current value applied to the heater.<br>It is refreshed for each <i>Measurement Value Calculation Cycle</i> .<br>This is a measurement value by which to determine a heater<br>burnout alarm.                                                                                                    | 5 [A] range, 0.00 to 5.50<br>25 [A] range, 0.0 to 27.5<br>100 [A] range, 0.0 to 110.0<br>200 [A] range, 0.0 to 220.0<br>400 [A] range, 0.0 to 440.0<br>600 [A] range, 0.0 to 650.0 |
| Last Resistance<br>Value<br>Change Rate<br>(Communications<br>only) | This is a resistance value change rate based on the resistance value before <i>Resistance Value Moving Average Count</i> × <i>Measurement Value Calculation Cycle</i> . The value can only be checked via communications. It is refreshed for each <i>Measurement Value Calculation Cycle</i> . This is a measurement value by which to determine a last resistance value change rate alarm. | -100.0% to 200.0%                                                                                                    |
| Power                                                               | This is an apparent power of the heater.<br>It is refreshed for each <i>Measurement Value Calculation Cycle</i> .<br>Moving average processing is applied according to the setting<br>of <i>Power Moving Average Count</i> before refreshment.<br>This measurement value is used for determining stabilization<br>in the stabilization discrimination method (power).                        | 0.0 to 429.0 kVA                                                                                                    |

| Measurement<br>value | Description                                                                                                    | Monitoring range     |
|----------------------|----------------------------------------------------------------------------------------------------|----------------------|
| Temperature          | This is a temperature used as a reference for checking the heater for stability. It is refreshed by the value written from the host system to the K7TM. It is used when you select <i>Temperature</i> for the <i>Stabilization Discrimination Method</i> on the Initial Setting Level. | -1,999 to 9,999°C/°F |

These measurement values are parameters of the operation level. Refer to 5-1 Levels on page 5-2 for details.

The measurement values to be displayed on the operation level can be scrolled automatically at intervals of 5 seconds. Refer to 5-3-3 Measurement Value Display Automatic Scroll on page 5-9 for details.

# 4-3 Measuring Changes over the Years in Heater

#### 4-3-1 Measurement Principles

As a heater deteriorates more, the resistance value of the heater gradually becomes larger.

If only these changes in the resistance value due to deterioration can be measured, a change over the years in the heater can be detected. However, the resistance value is changed mainly by two factors.

- (1) Changes in the resistance value due to a temperature rise in the heater itself
- (2) Changes over the years in the resistance value that gradually becomes larger as the heating element becomes more oxidized because the heater repeats heat generation

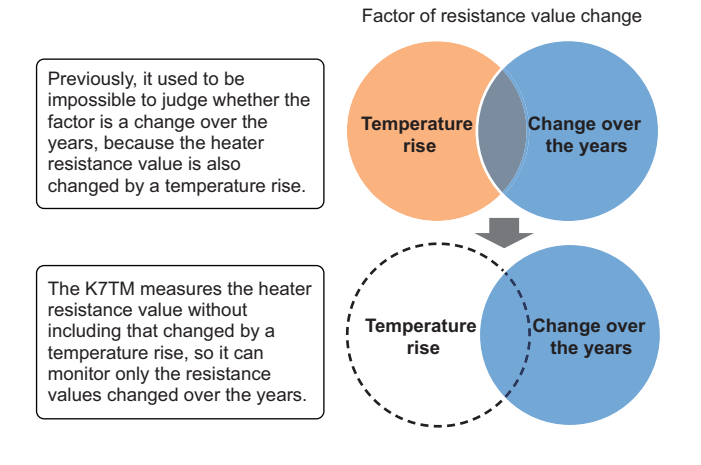

The Unit cannot judge whether the change is due to a temperature rise or a change over the years, merely by always measuring the resistance value only.

To make a judgment, the Unit needs to monitor the resistance values during the time when there are no changes in the resistance value due to a temperature rise; if the Unit can do this, it will be able to monitor the trends toward deterioration due to changes over the years.

#### 4-3-2 Function to Detect Heater Deterioration

The K7TM uses the following method to detect heater deterioration. Refer to *4-3-1 Measurement Principles* on page 4-6 for details.

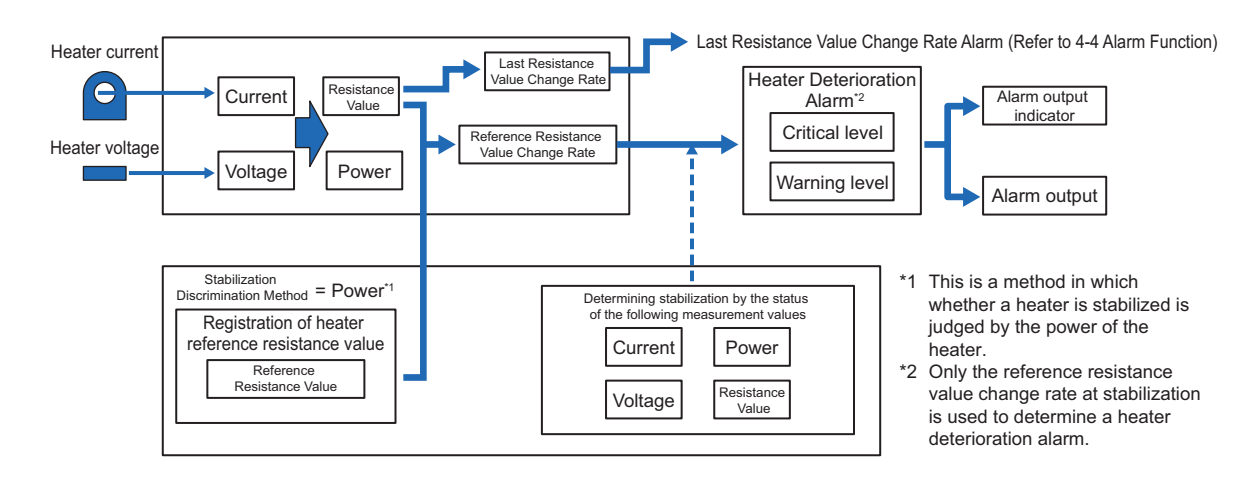

- The K7TM computes the resistance value and power of a heater from the heater current and voltage, and calculates the last resistance value change rate and the reference resistance value change rate.
- A heater deterioration alarm is output on the basis of the reference resistance value change rate. There are two levels: warning level and critical level.
- The Last Resistance Value Change Rate Alarm is output on the basis of the last resistance value change rate.

#### 4 - 3 - 3Measurement Operation of K7TM

The time when there are no changes in the resistance value due to a temperature rise refers to the state in which the heater temperature is stable in a certain temperature zone.

In the K7TM, the heater resistance value at this stably operating time is set automatically as a reference resistance value; from this point on, monitoring starts at the stably operating time.

The stably operating state is called Stabilized; during this time, resistance values are compared with the reference resistance value, and only the resistance changes (reference resistance value change rates) due to changes over the years are to be measured.

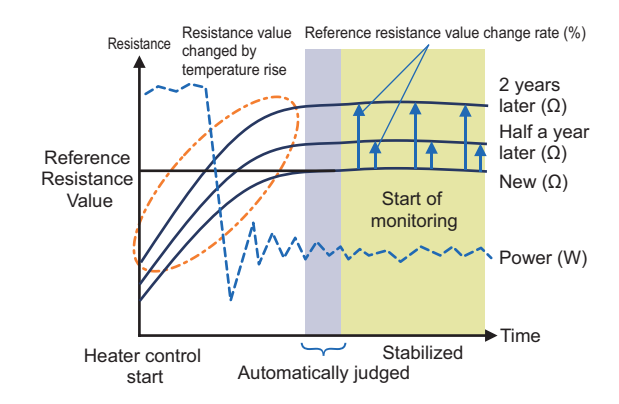

The K7TM has an algorithm that judges whether heater temperature is in the stabilized state by the power running down the heater.

#### K7TM Alone Determining Stable Operation (Stabilization Discrimination Method = Power)

This is a method in which to judge when to make measurements while determining that a heater is operating stably by means of the power information calculated on the basis of the actually measured current and voltage.

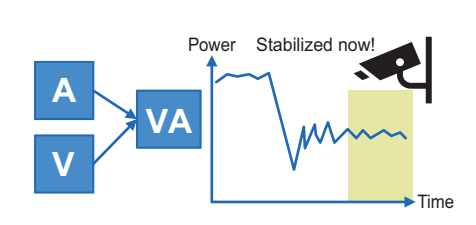

#### Acquiring Temperature Information outside the K7TM (Stabilization Discrimination Method = Temperature)

Temperature information is acquired via PLC of the equipment that controls the temperature of a target heater. This is a method in which to judge when to make measurements while determining that the heater is operating stably by means of this temperature information.

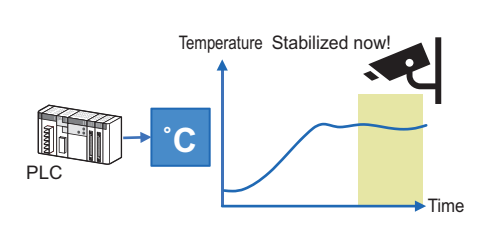

In such a device as its heater and temperature sensor are in a short distance, that temperature can be used, as a heater temperature, directly for determining stabilization.

4 - 8

# 4-3-4 Measurement Operation of K7TM in Operation

This section describes the measurement operation of the K7TM.

# **Timing of Power ON**

There is no limitation on when to turn ON the K7TM and when to turn ON a heater.

- If only the K7TM is ON, the **IN** Indicator will light, showing that voltage and current are not input.
- When the heater is turned ON, the IN Indicator will not light.
- If, although both the heater and the K7TM are ON, the IN Indicator is lit, check whether the voltage input lines, CT, and K7TM are connected correctly or whether the CT is clamped correctly.

# Start of Heater Control and Timing of Heater Deterioration Alarm

Stabilized

Lit

To be

determined

While temperature is rising to the set point after a heater starts to be controlled, the K7TM is in the waiting for stabilization state without determining a heater deterioration alarm.

Only when the heater temperature (power) is in the stabilized state, the Unit determines an alarm on the basis of the resistance change rate.

As is described above, the K7TM in operation has only two steps: Waiting for stabilization and Stabilized. The **STAB** Indicator is lit in the stabilized step.

Waiting for

stabilization

Not lit

Not to be

determined

|--|

**STAB** Indicator

Alarm

**Heater Deterioration** 

The state in which the stabilized **STAB** Indicator is lit is an operation state in which heater deterioration alarms are ready to be determined.

You are notified of warning and critical on the basis of the thresholds set in the heater deterioration alarms.

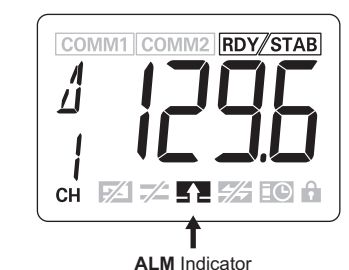

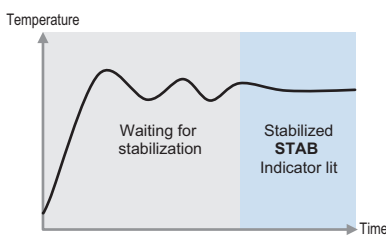

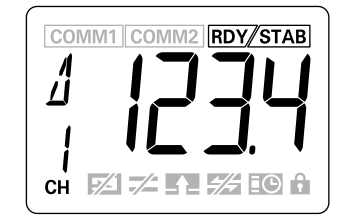

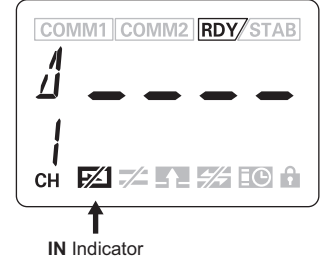

## 4-3-5 Conditions for Moving from Waiting for Stabilization to Stabilized

To move from *Waiting for stabilization* to *Stabilized*, all of the following four conditions must be satisfied. The description is an example case where the resistance value moving average count is Low (10 times), power moving average count is Low (10 times), and measurement value calculation cycle is 100 seconds.

- The condition 1 has two stabilization discrimination methods: temperature and power.
- This is based on the premise that no measurement error has occurred.

# Condition 1: Power or Temperature Is Stabilized

#### Case of Stabilization Discrimination Method = Power

 Power Moving Average Count > Resistance Value Moving Average Count The condition will be satisfied when the power goes into the power stabilization range continuously as many times as the power moving average

count.

 Power Moving Average Count < Resistance Value Moving Average Count The condition will be satisfied when the power goes into the power stabilization range continuously as many times as the resistance value moving average count.

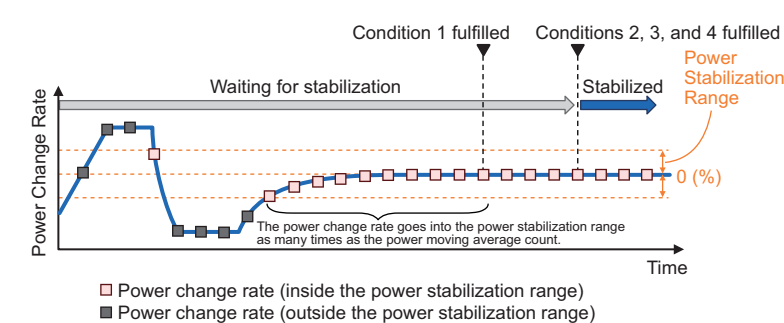

#### • Case of Stabilization Discrimination Method = Temperature

The condition will be satisfied when the temperature is inside the temperature stabilization range for a period of **Resistance Value Moving Average Count × Measurement Value Calculation Cycle**.

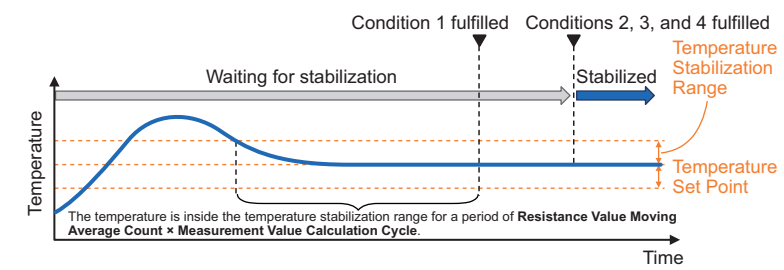

# **Condition 2: Resistance Value Is Stabilized**

#### • Case of Stabilization Discrimination Method = Power

 Power Moving Average Count > Resistance Value Moving Average Count

The condition will be satisfied when the resistance value change rate from normal fluctuation deviation reference\*1 goes into the normal fluctuation deviation continuously as many times as the power moving average count.

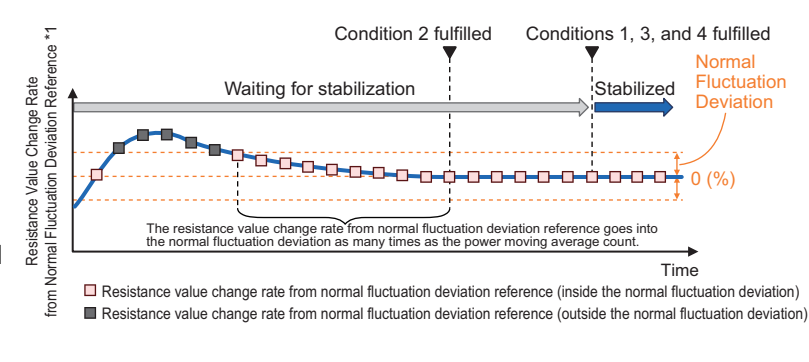

• Power Moving Average Count < Resistance Value Moving Average Count

The condition will be satisfied when the resistance value change rate from normal fluctuation deviation reference\*1 goes into the normal fluctuation deviation continuously as many times as the resistance value moving average count.

#### • Case of Stabilization Discrimination Method = Temperature

The condition will be satisfied when the resistance value change rate from normal fluctuation deviation reference\*1 goes into the normal fluctuation deviation continuously as many times as the resistance value moving average count.

\*1. Formula for resistance value change rate from normal fluctuation deviation reference

**Resistance Value** 

Normal Fluctuation Deviation Reference

# Condition 3: Voltage Value Is Not Less than a Certain Value

The condition will be satisfied when the voltage value becomes not less than the measurement voltage lower limit value.

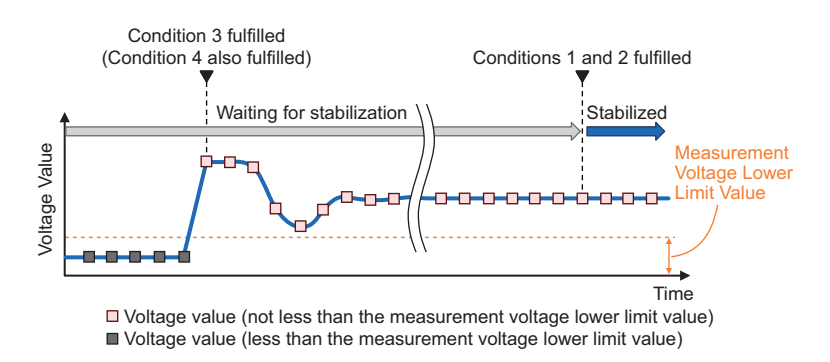

# Condition 4: Current Value Is Not Less than a Certain Value

The condition will be satisfied when the current value becomes not less than the measurement current lower limit value.

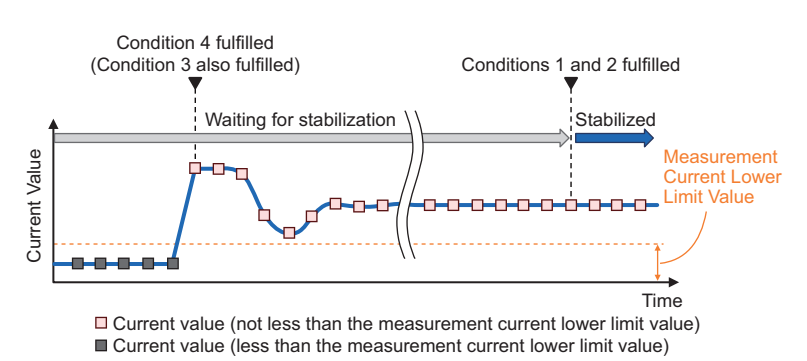

## 4-3-6 Conditions for Moving from Stabilized to Waiting for Stabilization

If any one of the following conditions 1 to 4 is fulfilled, the Unit will move to the waiting for stabilization state.

Also, if a measurement error occurs, the Unit will move to the waiting for stabilization state.

# Condition 1: Power or Temperature Is No Longer Stabilized

#### • Case of Stabilization Discrimination Method = Power

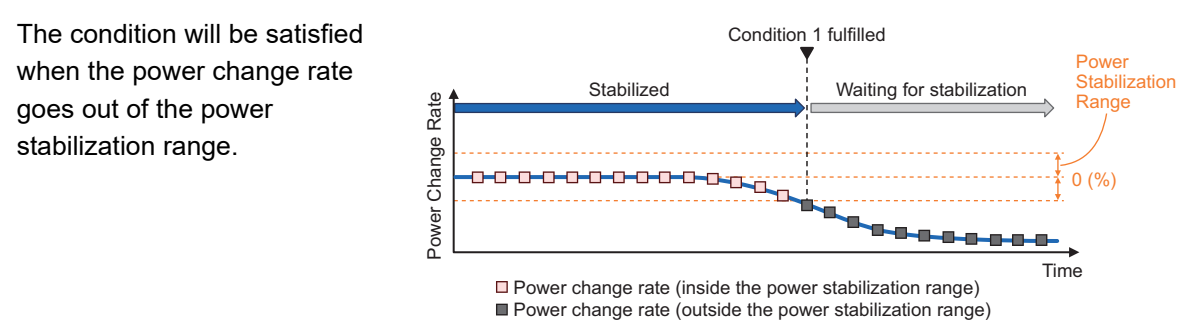

#### Case of Stabilization Discrimination Method = Temperature

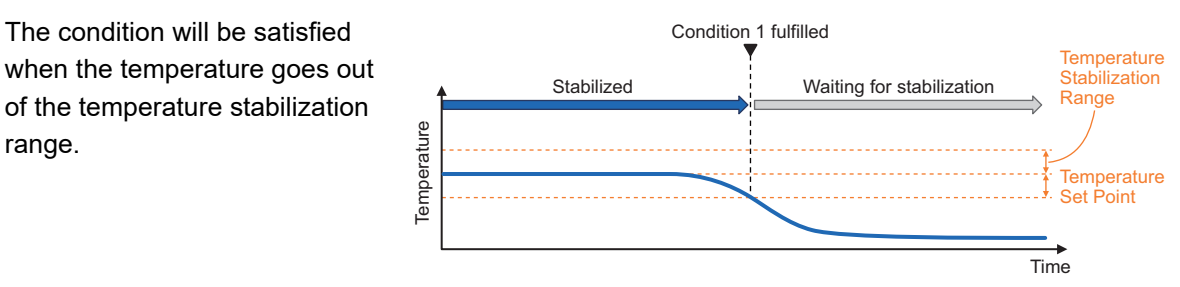

# Condition 2: Resistance Value Is No Longer Stabilized

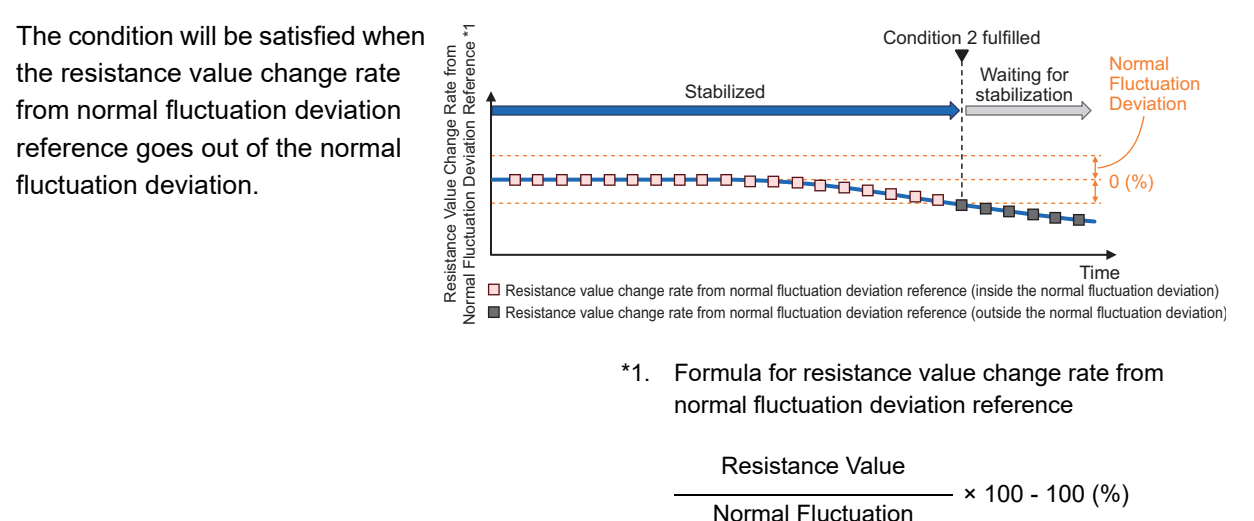

#### Deviation Reference

# Condition 3: Voltage Value Is Less than a Certain Value

The condition will be satisfied when the voltage value becomes less than the measurement voltage lower limit value.

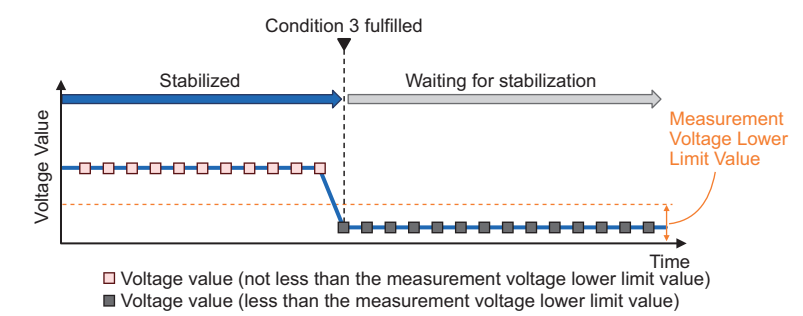

# Condition 4: Current Value Is Less than a Certain Value

The condition will be satisfied when the current value becomes less than the measurement current lower limit value.

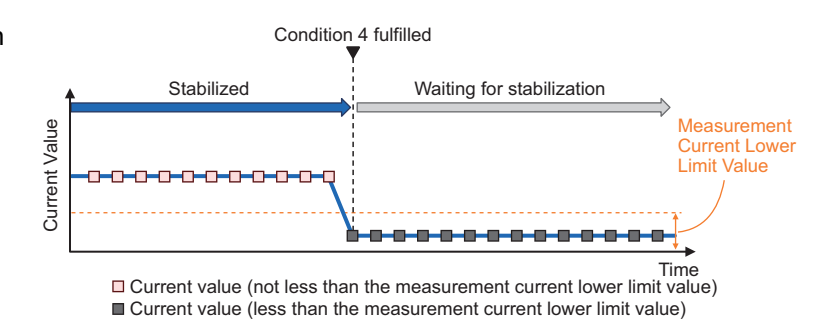

# 4-3-7 Timing Charts

This section describes the operation of the K7TM after initial settings, i.e., registration of the reference resistance value (**RDY** Indicator lit).

Timing charts are used to describes the K7TM operation from power ON to heater control stop. First, a timing chart for stabilization discrimination method = power is used for description, and then a timing chart for stabilization discrimination method = temperature is used for description.

# Timing Chart for Stabilization Discrimination Method = Power

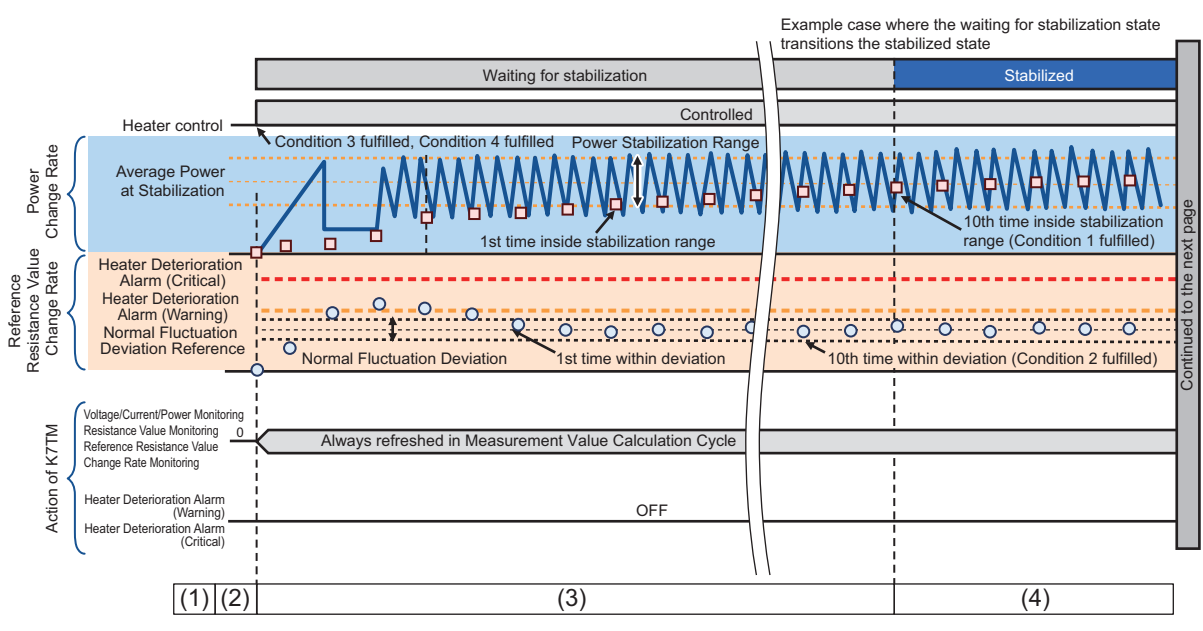

- Heater power O: Reference resistance value change rate calculated by the K7TM D: Power calculated by the K7TM

# Description

(1) Power ON

In the K7TM, if the K7TM is ON but a heater is OFF, the **IN** Indicator will light to show that voltage and current are not input, and "---" is displayed on the main display.

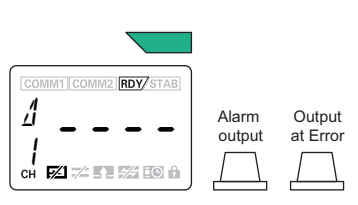

(2) Heater control start

When the heater starts to be controlled and electricity runs down the heater, the voltage and current will be measured for the K7TM, and the **IN** Indicator will not light.

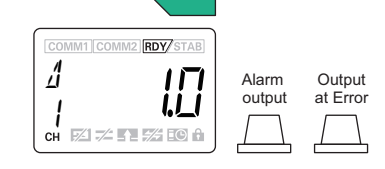

The value of reference resistance value change rate is displayed on the main display.

The condition 3 and condition 4 required for the stabilized state are fulfilled at this point.

(3) Waiting for stabilization

The K7TM makes the transition to the waiting for stabilization step until the heater control is stabilized. No deterioration alarm is ready to be determined until conditions for the transition from the waiting for stabilization to the stabilized step are satisfied.

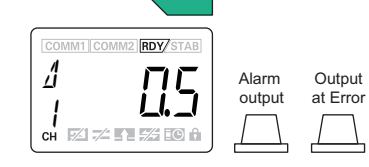

(4) Stabilized

When conditions for the transition to the stabilized step are satisfied, **STAB** Indicator showing the stabilized state will light. A deterioration alarm is determined on the basis of the calculated resistance value.

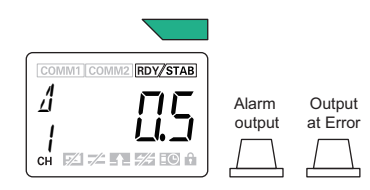

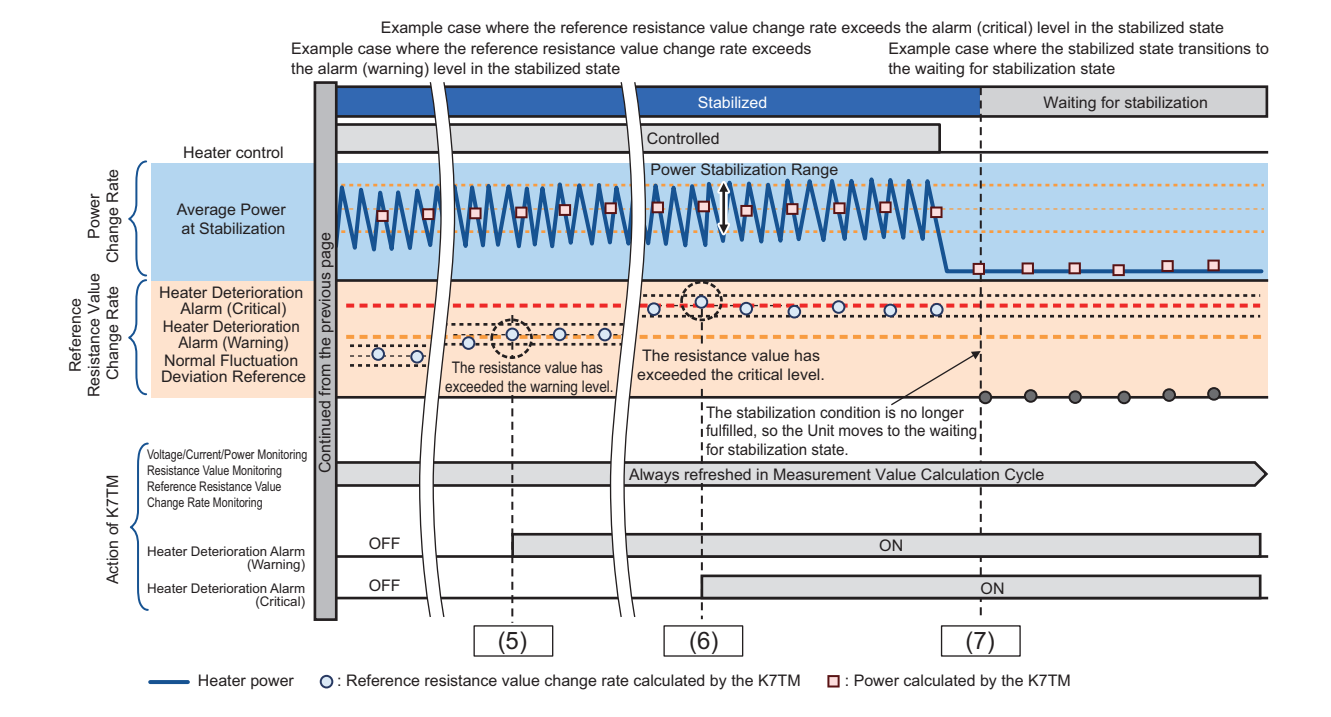

#### Description

(5) Deterioration alarm (warning)

If the resistance value measured in stabilized state exceeds a deterioration alarm (warning) level (default value: 3%), the following parts will react.

- The alarm output indicator is lit in yellow.
- ALM Indicator is lit.

The alarm output level is *Critical* by default. If the setting is *Warning or Critical*, the alarm output will be set to ON (transistor output ON to OFF\*1).

\*1.When the default alarm polarity is Normally close

(6) Deterioration alarm (critical)

If the resistance value measured in stabilized state exceeds a deterioration alarm (critical) level (default value: 5%), the following parts will react.

- The alarm output indicator is lit in red.
- The alarm output is ON (transistor output OFF).

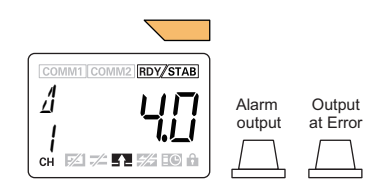

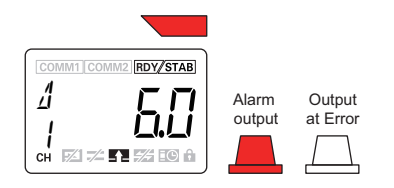

Alarm

output

Output

at Error

COMM1 COMM2 RDY/STAB

1

СН

(7) Heater control stop

When the heater is turned OFF, the voltage and current fall short of the measurement voltage lower limit value or the measurement current lower limit value set in the K7TM, so it returns to the waiting for stabilization step because conditions for moving from the stabilized to the waiting for stabilization state are satisfied.

state are satisfied. The **IN** Indicator will light to show that voltage and current are

not input.

The alarm becomes latched, so the following states are maintained.

- The alarm output indicator is lit in red.
- ALM Indicator is lit.
- The alarm output is ON (transistor output OFF).

Refer to 4-4-3 Releasing the Alarm Latch on page 4-20 for releasing the latch.

# Timing Chart for Stabilization Discrimination Method = Temperature

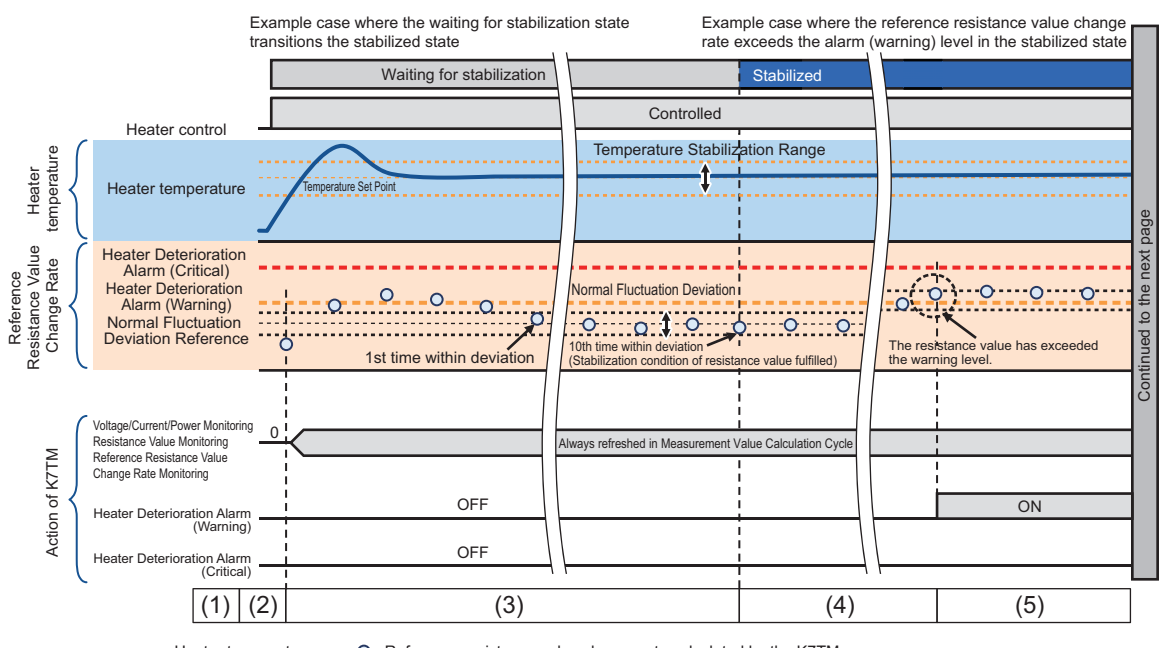

Heater temperature O: Reference resistance value change rate calculated by the K7TM

#### Description

(1) Power ON

In the K7TM, if the K7TM is ON but a heater is OFF, the **IN** Indicator will light to show that voltage and current are not input.

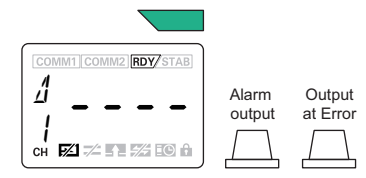

(2) Heater control start

When the heater starts to be controlled and electricity runs down the heater, the voltage and current will be measured for the K7TM, and the **IN** Indicator will not light.

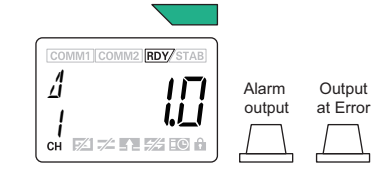

(3) Waiting for stabilization

The K7TM makes the transition to the waiting for stabilization step until the heater control is stabilized.

No deterioration alarm is ready to be determined until conditions for the transition from the waiting for stabilization to the stabilized step are satisfied.

(4) Stabilized

When conditions for the transition to the stabilized step are satisfied, **STAB** Indicator showing the stabilized state will light. A heater deterioration alarm is determined on the basis of the calculated reference resistance value change rate.

(5) Deterioration alarm (warning)

If the resistance value measured in stabilized state exceeds a deterioration alarm (warning) level (default value: 3%), the following parts will react.

• The alarm output indicator is lit in yellow.

Heater temperature

The alarm output level is *Critical* by default. If the setting is *Warning or Critical*, the alarm output will be set to ON (transistor output ON to OFF\*1).

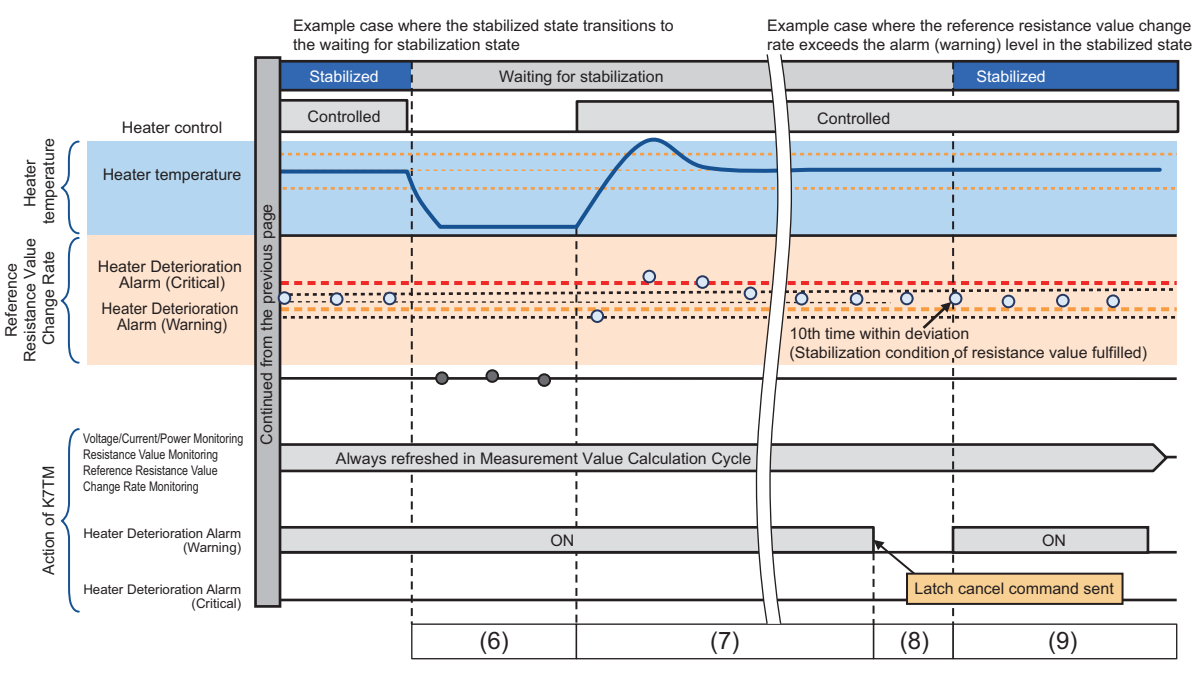

\*1.When the default alarm polarity is Normally close

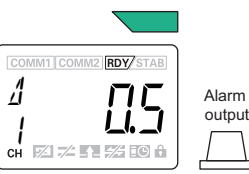

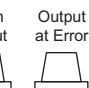

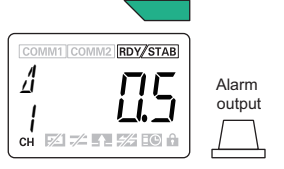

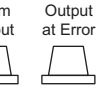

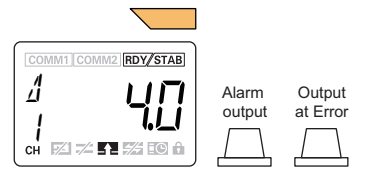

O : Reference resistance value change rate calculated by the K7TM

#### Description

(6) Heater control stop

When electricity runs down the heater, the heater voltage and current fall short of the minimum voltage threshold or the minimum current threshold set in the K7TM, so conditions for the transition from the stabilized to the waiting for stabilization state are satisfied. The Unit returns from the stabilized to the waiting for stabilization step, and STAB Indicator is not lit. At this time, the IN Indicator will light to show that voltage and current are not input. The alarm becomes latched, so the following states are maintained.

- The alarm output indicator is lit in yellow.
- ALM Indicator is lit.
- (7) Heater control restart

The IN Indicator goes out because voltage and current are input.

Because of the waiting for stabilization step, an alarm will not be determined even if the reference resistance value change rate exceeds the heater deterioration alarm value (critical). The alarm status is latched, so the following states are maintained.

• The alarm output indicator is lit in yellow.

#### (8) Alarm latch cancel

Here, the alarm latch is released. Refer to 4-4-3 Releasing the Alarm Latch on page 4-20 for releasing the latch. Releasing the latch by any one of the methods will bring about the following states.

- The alarm output indicator is lit in yellow to green.
- (9) Alarm operation when the Unit makes the transition to the stabilized step

In the waiting for stabilization state, no deterioration alarm is ready to be determined; the deterioration alarm (warning) will turn ON as soon as the Unit makes the transition to the stabilized step (STAB Indicator lit).

. The alarm output indicator is lit in yellow.

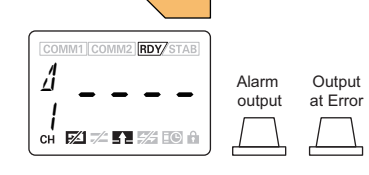

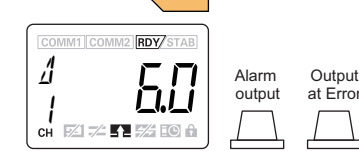

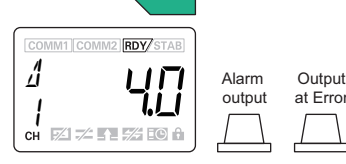

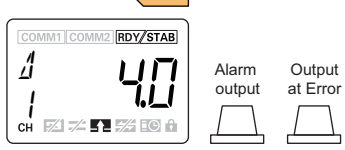

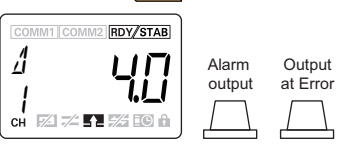

4

4-3-7 Timing Charts

# 4-4 Alarm

There are three types of alarm functions. They can be set for each channel.

| Alarm type                                 | Description                                                                                                    |
|--------------------------------------------|----------------------------------------------------------------------------------------------------|
| Heater Deterioration Alarm                 | This is an alarm that detects heater deterioration.<br>The Unit determines an alarm on the basis of the measurement value: Reference<br>Resistance Value Change Rate.<br>You can set two thresholds: warning level and critical level. |
| Last Resistance Value<br>Change Rate Alarm | This is an alarm that detects a rapid change in the resistance value.<br>The Unit determines an alarm on the basis of the measurement value: Reference<br>Resistance Value Change Rate.                                                |
| Heater Burnout Alarm                       | This is an alarm that detects heater burnout.<br>The Unit determines an alarm on the basis of the measurement values: voltage<br>value and current value.                                                                              |

This section describes details of each alarm function after describing the specifications common to all alarm functions: notification methods and actions when an alarm occurs.

## 4-4-1 Types of Alarm Notification Methods

There are five types of alarm notification methods. Occurrence of any one of the alarms triggers notification actions.

| Notification method        | Description                                                                                                    | Interface              |
|----------------------------|----------------------------------------------------------------------------------------------------|------------------------|
| (1) Alarm output indicator | Green: Normal<br>Yellow: Warning<br>Red: Critical<br>If the status is different across multiple<br>channels, the display color is decided in the<br>priority order: red (critical) > yellow (warning)<br>> green (normal).                                                                                                    |                        |
| (2) ALM Indicator          | Not lit: An alarm is not generated on all<br>channels.<br>Flashing: An alarm is generated except on the<br>current channel.<br>Lit: An alarm is generated on the current<br>channel.                                                                                                    | COMM1 COMM2   RDY/STAB |
| (3) Alarm status parameter | The alarm factor can be identified by the alarm status parameter on the operation level. $RLM$ I shows a heater deterioration alarm value (warning). For the other alarm status, refer to the items of alarm status in 5-3-4 <i>Parameters on Operation Level</i> on page 5-10.                                                             |                        |
| (4) Alarm output           | <ul> <li>When an alarm occurs, the transistor output is turned OFF. (Alarm output terminal number 13 and 14)</li> <li>* The ON/OFF logic can be changed by the <i>Alarm Polarity</i> setting parameter.</li> <li>* The <i>Alarm Output Level</i> allows you to select which to use for output: warning level and critical level.</li> </ul> |                        |

| Notification method                  | Description                                                                                                    | Interface                                                                                                    |
|--------------------------------------|----------------------------------------------------------------------------------------------------|----------------------------------------------------------------------------------------------------|
| (5) Alarm status<br>(communications) | When an alarm occurs, the Bit of the alarm<br>generated in the alarm status turns ON.<br>Refer to <i>6-3 Variable Area Map</i> on page 6-5<br>for details on the alarm status. | Heater Deterioration Alarm<br>Warning)<br>Heater Deterioration Alarm<br>Heater Deterioration Alarm<br>Heater Deterioration Alarm<br>Change Rate Alarm<br>Heater Burnout Alarm |

#### 4-4-2 Polarity of Transistor Output When Alarm Occurs

This section shows how the alarm output indicator and the alarm output behave by occurrence status of the three alarm types.

The alarm output behavior varies with the following parameters.

- Alarm Output Level
- Alarm Polarity

|                                                                                                    |                                       | Transistor output                                                       |                                    |                                                         |                                                       |
|----------------------------------------------------------------------------------------------------|---------------------------------------|-------------------------------------------------------------------------|------------------------------------|---------------------------------------------------------|-------------------------------------------------------|
|                                                                                                    | Display                               | Setting of A<br>Lev<br>Warning                                          | larm Output<br>vel:<br>or Critical | Setting of Alarm Output<br>Level:<br>Critical (default) |                                                       |
| Status of alarm                                                                                                    | Color of<br>alarm output<br>indicator | Alarm Alarm<br>Polarity = Polarity =<br>Normally Normally<br>open close |                                    | Alarm<br>Polarity =<br>Normally<br>open                 | Alarm<br>Polarity =<br>Normally<br>close<br>(default) |
| No alarms have occurred.                                                                                                    | Green                                 | OFF                                                                     | ON                                 | OFF                                                     | ON                                                    |
| <ul> <li>At least one of the<br/>following alarms has<br/>occurred.</li> <li>Heater Deterioration<br/>Alarm (Warning)</li> <li>Last Resistance Value<br/>Change Rate Alarm</li> </ul> | Yellow                                | ON                                                                      | OFF                                | OFF                                                     | ON                                                    |
| <ul> <li>At least one of the<br/>following alarms has<br/>occurred.</li> <li>Heater Deterioration<br/>Alarm (Critical)</li> <li>Heater Burnout Alarm</li> </ul>                       | Red                                   | ON                                                                      | OFF                                | ON                                                      | OFF                                                   |

Refer to 5-7 *Initial Setting Level (LVL D*) on page 5-25 for the method to set the alarm output level. Refer to 5-7 *Initial Setting Level (LVL D*) on page 5-25 also for the method to set the alarm polarity.

#### 4-4-3 Releasing the Alarm Latch

#### The alarm becomes latched (retained).

The following three methods are available for releasing the latch.

| Method to release the latch                                     | Description                                                                                                    |
|-----------------------------------------------------------------|----------------------------------------------------------------------------------------------------|
| Releasing with key operation                                    | Refer to 5-9 Operation Command with Key Operation on page 5-33 for details.                                                                                                    |
| Operation command via communications, <i>Alarm Latch Cancel</i> | Refer to 6-5 Operation Command on page 6-17 for details.                                                                                                    |
| Cycling the power supply (including a power ON reset)           | It is released by cycling the power supply of the K7TM<br>or by a power ON reset executed when you move to<br>the other level with key operation. Refer to <i>Procedure</i><br><i>for Moving from Level to Level</i> on page 5-3 in <i>5-1</i><br><i>Levels</i> for details. |

#### 4-4-4 Heater Deterioration Alarm

# **Function and Application**

The heater deterioration alarm is a function to detect heater deterioration. The Unit determines an alarm on the basis of the measurement value: reference resistance value change rate. You can set two thresholds: warning level and critical level.

Setting an appropriate threshold reminds you of performing maintenance before the heater fails, which can prevent an unexpected stop.

# **Function Details**

Set an alarm value to the reference resistance value change rate, and the alarm will be output if the reference resistance value change rate exceeds the alarm value.

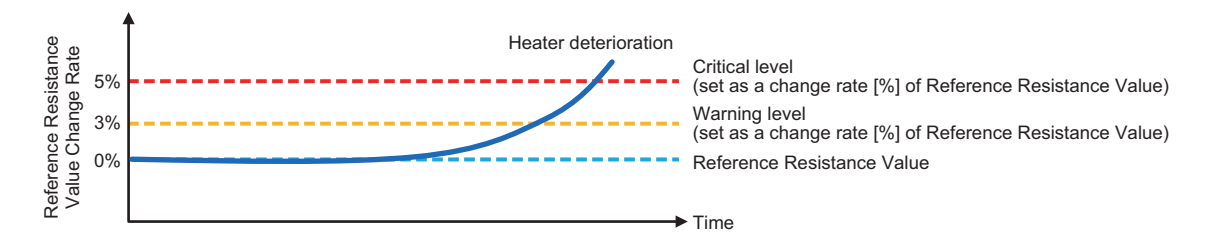

#### Precautions for Correct Use

The heater deterioration alarm is determined while the heater is in the stabilized state (while **STAB** Indicator is lit).

If the reference resistance value is not registered (while **RDY** Indicator is not lit), the heater deterioration alarm will not be determined.

|                            | Waiting for stabilization,<br>STAB Indicator not lit | Stabilized, STAB Indicator lit |
|----------------------------|------------------------------------------------------|--------------------------------|
| Heater Deterioration Alarm | Not to be determined                                 | To be determined               |

ON/OFF conditions for the heater deterioration alarm are given in the following table.

| Heater Deterioration Alarm | ON/OFF conditions                                                                                                    |
|----------------------------|----------------------------------------------------------------------------------------------------|
| ON condition               | When a reference resistance value change rate exceeds the alarm level in the stabilized state                             |
| OFF condition              | When you send the alarm latch cancel command<br>When you cycle the power supply (execute a power<br>ON reset) of the K7TM |

# **Application Method**

#### • Setting Parameters

Set the heater deterioration alarm value (warning) and the heater deterioration alarm value (critical). (Warning) 3% by default (Critical) 5% by default

| Parameter name         | Description                                                   | Reference       |
|------------------------|---------------------------------------------------------------|-----------------|
| Heater Deterioration   | The alarm will be turned ON if the Reference Resistance Value | 5-4             |
| Alarm Value (Warning)  | Change Rate exceeds this alarm value.                         | Adjustment      |
|                        | The alarm output level operates as Warning.                   | Level           |
|                        | It can be set for each channel. 3% by default                 | (Common)        |
|                        | This is a parameter of the adjustment level (common).         | (LVL <i>R</i> ) |
| Heater Deterioration   | The alarm will be turned ON if the Reference Resistance Value |                 |
| Alarm Value (Critical) | Change Rate exceeds this alarm value.                         |                 |
|                        | The alarm output level operates as Critical.                  |                 |
|                        | It can be set for each channel. 5% by default                 |                 |
|                        | This is a parameter of the adjustment level (common).         |                 |

## 4-4-5 Last Resistance Value Change Rate Alarm

## **Function and Application**

The last resistance value change rate alarm is a function to detect that the heater resistance value increases suddenly. The Unit determines an alarm on the basis of the measurement value: resistance value. The alarm output level operates as *Warning*.

It will be detected if, for example, any one of the multiple heaters connected in parallel is burned out, which can prevent the quality of workpieces from declining because of a temperature fall.

# **Function Details**

The alarm will be output if the last resistance value change rate exceeds the last resistance value change rate alarm value.

The formula for the last resistance value change rate is as follows:

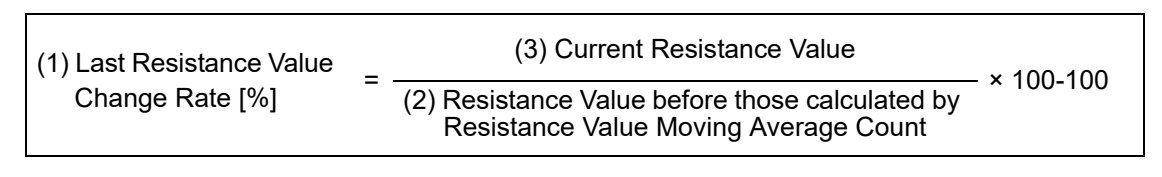

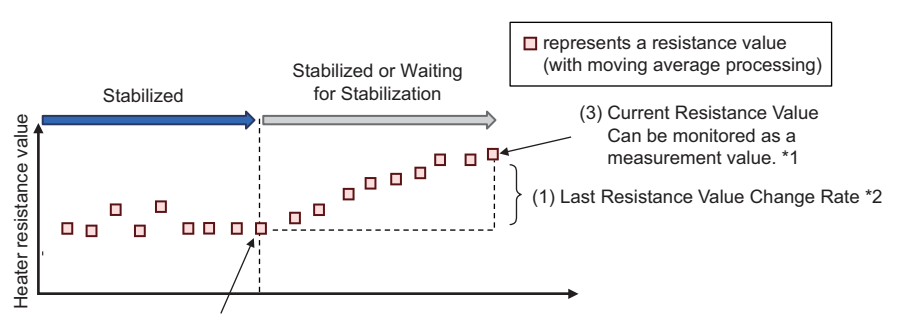

(2) Resistance Value before those calculated by Resistance Value Moving Average Count

\*1. Refer to 5-3 Operation Level on page 5-8 for details on the resistance value that is a measurement value.

\*2. The last resistance value change rate is a measurement value exclusive to communications. Refer to 6-3 *Variable Area Map* on page 6-5 for details.

#### • Conditions for Determining the Alarm

The following three conditions are required for determining the last resistance value change rate alarm. When all of these conditions are satisfied, the alarm will be determined.

Condition 1:

(2) Resistance Value before those calculated by Resistance Value Moving Average Count shall be a resistance value calculated in the stabilized state.

Condition 2:

All the resistance values, between (3) Current Resistance Value and (2) Resistance Value before those calculated by Resistance Value Moving Average Count, shall have been calculated successfully.

Condition 3:

(3) Current Resistance Value shall be a resistance value calculated in the stabilized or the waiting for stabilization state.

## **Application Method**

#### Setting Parameters

Set the Last Resistance Value Change Rate Alarm Value.

| Parameter name        | Description                                                                                           | Reference         |
|-----------------------|----------------------------------------------------------------------------------------------------|-------------------|
| Last Resistance Value | The alarm will be turned ON if the Last Resistance Value                                              | 5-4<br>Adjustment |
| Value                 | The alarm output level operates as <i>Warning</i> .<br>It can be set for each channel. 25% by default | Level<br>(Common) |
|                       | This is a parameter of the adjustment level (common).                                                 | (LVL //)          |

#### Precautions for Correct Use

Make sure that the last resistance value change rate alarm to set matches the heater device to use (the number of heaters and the connection status). Refer to *Additional Information* on this page.

#### Limiting Conditions for Use as Partial Heater Burnout

(1) Detectable section

It is detected only when the value has changed while the K7TM judges this to be in the stabilized state.

(2) Time between partial burnout occurrence and detection

The approximate time between partial burnout occurrence and detection is **Resistance Value Moving Average Count × Measurement Value Calculation Cycle**.

(3) Alarm occurrence attributable also to other factors than partial burnout

The alarm may occur even if the heater temperature changes a lot.

- Example: Temperature change due to temperature set point change in the heater that the K7TM judges to be in the stabilized state
- Example: Temperature change due to putting workpieces in or accessing the electric furnace door

#### Additional Information

This is a last resistance value change rate when burnout has occurred in one of the multiple heaters of the same capacity connected in parallel. Set the alarm value in consultation with the table below.

|                                      | Number of heaters connected in parallel |     |     |     |  |
|--------------------------------------|-----------------------------------------|-----|-----|-----|--|
|                                      | 2                                       | 3   | 4   | 5   |  |
| Last Resistance Value<br>Change Rate | 100%                                    | 50% | 33% | 25% |  |

Every numeric shows a percentage of the resistance value, with the resistance before burnout regarded as 100%, after one heater is burned out.

The values on this table are based on the theoretical calculation. In practice, you are recommended to set a value smaller than those on the table because it may be affected by variations in the resistance values of heaters.

[Theoretical formula]

Last Resistance Value Change Rate = <u>Number of heaters connected in parallel</u> × 100-100 (Number of heaters connected in parallel - 1)

## 4-4-6 Heater Burnout Alarm

# **Function and Application**

The heater burnout alarm is a function to detect heater burnout. The Unit determines an alarm on the basis of the measurement values: voltage value and current value. The alarm output level operates as *Critical*.

#### Precautions for Correct Use

If a voltage value out-of-range error or a current value out-of-range error occurs (**FAIL** Indicator is lit or flashing), the heater burnout alarm will not be determined.

# **Function Details**

The alarm will be output when the voltage value is 40% or more\*1 of the voltage input range and the input current reaches 1% or less\*2 of the CT input range.

- \*1. The default value is 40%. It is adjustable with a heater burnout alarm value (voltage). Refer to 5-4 Adjustment Level (Common) (LVL R) on page 5-13 for details.
- \*2. The default value is 1%. It is adjustable with a heater burnout alarm value (current). Refer to *5-4 Adjustment Level (Common) (LVL R)* on page 5-13 for details.

# **Application Method**

Although the heater burnout alarm requires no setting or operation, it needs adjusting in the following cases.

#### To Know Heater Burnout Alarm Earlier

It takes the K7TM at least 100 seconds (default value of measurement value calculation cycle) to detect heater burnout after occurrence. To shorten this time, adjust the **Measurement Value** 

**Calculation Cycle** setting parameter ( $M \lor L P$ ).

Refer to 5-7 Initial Setting Level (LVL 2) on page 5-25 for details.

#### Using Voltage Applied to Heater at 40% or Less of the Voltage Range

Example for selecting the voltage input 120 V range:

If you use a transformer to decrease the commercial power supply (100 V etc.) to 54 V or less, the heater burnout alarm will not output because the voltage cannot exceed voltage conditions for detecting heater burnout.

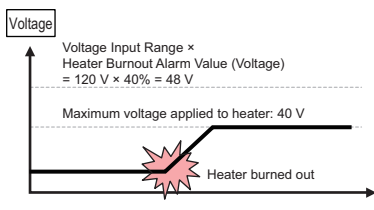

 Even if a heater is burned out, the voltage cannot exceed 48 V, so a heater burnout alarm cannot be detected.

Considering a voltage error of 0.5% at full scale, when the applied voltage is less than 48.6 V, the threshold needs reviewing. 48 V + 120 V × 0.5% = 48.6 V

When you adjust the setting values of the heater burnout alarm, you are recommended to adjust a heater burnout alarm value (voltage) and a heater burnout alarm value (current) to satisfy the conditions (1) to (4).

[Conditions]

(1) Max. voltage applied to heater > Voltage Input Range × Heater Burnout Alarm Value (Voltage)
 + Voltage Input Range × 0.5% (error in % FS)

| (2) | Voltage Input Range × Heater Burnout<br>Alarm Value (Voltage) |      | Heater rated voltage <sup>2</sup> |  |
|-----|---------------------------------------------------------------|------|-----------------------------------|--|
|     | CT Input Range × Heater Burnout Alarm<br>Value (Current)      |      | Heater rated capacity             |  |
| (3) | Heater Burnout Alarm Value (Voltage) > 0.5%                   | % (e | rror of voltage in % FS)          |  |

(4) Heater Burnout Alarm Value (Current) > 0.5% (error of current in % FS)

# 4-5 Measurement Error

The measurement error is a function to notify you that the service condition needs adjusting and improving to monitor the heater condition.

The details of measurement errors are given in the following table.

| Measurement error type                  | Description                                                                                                    |
|-----------------------------------------|----------------------------------------------------------------------------------------------------|
| Resistance Value<br>Out-of-Range Error  | <ul> <li>Notifies you that the resistance value has exceeded the display range.</li> <li>The resistance value out-of-range error occurs when the resistance value exceeds 999.9 Ω to exceed the display range.</li> <li>This error is reset when the resistance value goes into the range.</li> <li>It requires no setting or operation.</li> </ul>                                                                           |
| Voltage Value<br>Out-of-Range Error     | <ul> <li>Notifies you that the voltage value has exceeded the display range.</li> <li>The voltage value out-of-range error occurs when the voltage value exceeds the display range.</li> <li>This error is reset when the voltage value goes into the range.</li> <li>It requires no setting or operation.</li> <li>If a voltage value out-of-range error occurs, the heater burnout alarm will not be determined.</li> </ul> |
| Current Value<br>Out-of-Range Error     | <ul> <li>Notifies you that the current value has exceeded the display range.</li> <li>The current value out-of-range error occurs when the current value exceeds the display range.</li> <li>This error is reset when the current value goes into the range.</li> <li>It requires no setting or operation.</li> <li>If a current value out-of-range error occurs, the heater burnout alarm will not be determined.</li> </ul> |
| Temperature Data<br>Not-refreshed Error | Notifies you that temperature data is no longer written from the host system.<br>Refer to <i>Details on Temperature Data Not-refreshed Error</i> on page 4-29 for details.                                                                                                    |
| Not-stabilized Error                    | Notifies you that the stabilized state was not brought about for a certain period of time or longer.<br>Refer to <i>Details on Not-stabilized Error</i> on page 4-29 for details.                                                                                                    |
| A/D Error                               | <ul> <li>Notifies you that the internal A/D converter of the K7TM failed.</li> <li>The A/D converter error occurs when the internal A/D converter of the K7TM failed.</li> <li>Calculating measurement values is stopped for only the relevant channel in which the A/D error occurred.</li> </ul>                                                                                                    |

This section describes details of each measurement error after describing the specifications common to all measurement errors: notification methods and actions when an error occurs.
### 4-5-1 Types of Notification of Measurement Errors

| Notification method                       | Description                                                                                                    | Interface                                                                                                    |
|-------------------------------------------|----------------------------------------------------------------------------------------------------|----------------------------------------------------------------------------------------------------|
| (1) FAIL Indicator                        | Not lit: A measurement error not generated on<br>all channels<br>Flashing: A measurement error generated<br>except on the current channel<br>Lit: A measurement error generated on the<br>current channel | FAIL Indicator                                                                                                    |
| (2) Monitoring status<br>(communications) | When a measurement error occurs, the Bit of<br>the error generated in the monitoring status<br>turns ON.<br>Refer to <i>6-3 Variable Area Map</i> on page 6-5<br>for details on the monitoring status.    | Computer<br>bit information<br>Resistance Value<br>Out-or-Range Error<br>Out-gevelue Out-or-Range Error<br>Current Value Out-or-Range Error<br>Dut-stabilized Error<br>Arb Ferror<br>Dates and Error<br>Arb Ferror |
| (3) Output at Error                       | When a measurement error occurs, the<br>transistor output is turned OFF. (Output at<br>Error terminal number 15 and 16)<br>The ON/OFF logic of the transistor output<br>cannot be changed.                |                                                                                                    |

There are three types of measurement error notification methods as follows:

### 4-5-2 Actions for Measurement Errors

### • Occurrence Conditions and Reset Conditions for Measurement Errors

This section shows the types of measurement errors and the error occurrence/reset conditions.

| Error type                                | Error occurrence condition                                                                                         | Error reset condition                                                                                                    |
|-------------------------------------------|----------------------------------------------------------------------------------------------------|----------------------------------------------------------------------------------------------------|
| Resistance Value<br>Out-of-Range Error    | The resistance value went out of the range.                                                                        | The resistance value went into the range.                                                                                                    |
| Voltage Value<br>Out-of-Range Error       | The voltage value went out of the range.                                                                           | The voltage value went into the range.                                                                                                    |
| Current Value<br>Out-of-Range Error       | The current value went out of the range.                                                                           | The current value went into the range.                                                                                                    |
| Temperature Data<br>Not-refreshed Error*1 | The temperature data is not refreshed for<br><i>Temperature Data Refresh Wait Time</i> or longer.                  | The temperature data was refreshed.                                                                                                    |
| Not-stabilized Error*2                    | The waiting for stabilization state continued for the time of <i>Logging Cycle</i> × 5.                            | The stabilized state was brought about.                                                                                                    |
| A/D Error                                 | The A/D converter in the K7TM was broken. Or,<br>the A/D converter was malfunctioned by the<br>influence of noise. | It is recovered by eliminating<br>the influence of noise and<br>cycling the power supply. If<br>the Unit does not recover,<br>contact your OMRON<br>representative. |

\*1. Only applicable to the case where the stabilization discrimination method is temperature.

 $^{\ast}2.$  The not-stabilized error is detected in the waiting for stabilization state only.

4-5 Measurement Error

4

# **Notification Actions for Measurement Errors**

In case of measurement errors, the notification actions of communications status, LCD display, and transistor output are given in the following table.

|                                            | Actions for errors                                  |                                                   |                                                                 |                                         |
|--------------------------------------------|-----------------------------------------------------|---------------------------------------------------|-----------------------------------------------------------------|-----------------------------------------|
|                                            | Communications [                                    |                                                   | Display                                                         | Output                                  |
| Error type                                 | Measurement Error Status                            | Status Indicator                                  | Other displays<br>* If the error channel is<br>displayed        | Output at<br>Error                      |
| Resistance Value<br>Out-of-Range<br>Error  | The resistance value out-of-range error Bit is ON.  | FAIL Indicator<br>An error has<br>occurred in the | When a resistance value is displayed, the value is flashing.    | ON to OFF<br>Turns OFF<br>if any one of |
| Voltage Value<br>Out-of-Range<br>Error     | The voltage value<br>out-of-range error Bit is ON.  | displayed<br>channel: Lit<br>An error has         | When a voltage value is<br>displayed, the value is<br>flashing. | the errors<br>occurs.                   |
| Current Value<br>Out-of-Range<br>Error     | The current value out-of-range error Bit is ON.     | in the displayed<br>channel:<br>Flashing          | When a current value is displayed, the value is flashing.       |                                         |
| Temperature Data<br>Not-refreshed<br>Error | The temperature data not-refreshed error Bit is ON. |                                                   | When a temperature is<br>displayed, the value is<br>flashing.   |                                         |
| Not-stabilized<br>Error                    | The not-stabilized error Bit is ON.                 |                                                   | <u>STAB</u><br>The <b>STAB</b> Indicator is<br>flashing.        |                                         |
| A/D Error                                  | The A/D error Bit is ON.                            |                                                   | ERRR is flashing on the main display.                           |                                         |

# **Details on Temperature Data Not-refreshed Error**

This error is detected only when the stabilization discrimination method is temperature. The temperature data not-refreshed error will occur if no temperature data was written for the time of *Temperature Data Write Cycle* × 3 after temperature data was written last. This error is reset when temperature data is written. It is necessary to set the *Temperature Data Write Cycle* setting parameter according to the cycle in which to write temperature data into the K7TM from the host system.

If no temperature data is written within the time of Temperature Data Write Cycle × 3, this will be judged a temperature data not-refreshed error. 6 s 6 s 6 s 6 s 5 s 5 s 5 s 5 s 4 s 4 s 4 s 4 s 3 s 3 s 3 s 3 s 2 s 2 s 2 s 2 s 1 s Temperature data write monitoring timer Temperature data write timing If any temperature data is written, the temperature data not-refreshed error will be reset. Temperature data not-refreshed error status

The following is an example case where the temperature data write cycle is 2 s.

# **Details on Not-stabilized Error**

The not-stabilized error will occur if the stabilized state was never brought about during the period of *Logging Cycle* × 5.

This error is reset when the stabilized state is brought about.

It requires no setting or operation.

4

# 4-6 Logging Function

### 4-6-1 Function and Application

The logging function is a function to provide logs for the user who uses the K7TM on a stand-alone basis. It can be used by means of the communications function.

It will be useful in adjusting the alarm value while seeing the logged reference resistance value change rate, if the user connects the K7TM with the Configuration Tool in replacing the heater.

Keeping logs allows transitions in equipment deterioration to be visualized as values. Accumulating the data might makes it possible to conduct the data analysis required for predictive maintenance.

### **Function Details**

### Items to Be Logged

Items to be logged are shown below.

| Log group                 | ltem                                      | Number of<br>logs |
|---------------------------|-------------------------------------------|-------------------|
|                           | Reference Resistance<br>Value Change Rate |                   |
| Resistance monitoring log | Voltage Value                             | 30                |
|                           | Current Value                             |                   |
|                           | Record Time *1                            |                   |

\*1. The total power ON time [in seconds] of the K7TM is recorded. The addresses of log data are H'1300 to H'13D0.

Refer to the variable area map in 6-3-3 Variable Areas of 1CH (Change Beginning Address into 2 for Variable Areas of 2CH) on page 6-8 for details.

### Logging Timing

Logs are saved on a first-in-first-out basis with the individual timing below.

Resistance monitoring<br/>log:In the stabilized state, the reference resistance value change rates are<br/>calculated and saved by Logging Cycle.<br/>The logging cycle is 100 times by default.

### • Timing of Logging

The following two setting parameters are related to logging.

- Logging Cycle (default value: 100 (in 10 times))
- Measurement Value Calculation Cycle (default value: 100 (in seconds))

The following gives a description of logging at default values.

The resistance monitoring log items are calculated once every 100 seconds of the measurement value calculation cycle.

For the logging cycle, the K7TM keeps a log once every 1,000 times:  $100 \times 10$  times.

That is, the pace is once every 100,000 seconds (1,000 times × 100 seconds). (However, the number of times is counted in the stabilized state only.)

Converted into hours, it is  $100,000 \div 60$  seconds  $\div 60$  minutes = 27.7 hours. The frequency is approximately a day.

Since the number of logs is up to 30, the K7TM retains about a month of logs.

To accumulate a month or more of data, read the logs with the external host system or the Configuration Tool.

### How to Read a Log

Reading a log requires refreshing the log to be stopped by the operation command *Log Refresh Start/Stop*. You cannot read it unless refreshing the log has stopped. No log is saved while refreshing the log has stopped. After reading the log, you will need to send the operation command Log Refresh Start to resume saving log data.

### Precautions for Correct Use

The accuracy of the total power ON time is low, so use it as a guideline value. In addition, if you turn OFF the K7TM in operation many times a day, the total power ON time will not progress and the *Record Time* will not be recorded correctly. The total power ON time means the total number of hours, measured in seconds, for which the

K7TM is energized.

4

# 4-7 Running Time

The K7TM is equipped with electrolytic capacitors. The electrolyte inside the electrolytic capacitors penetrates the sealing rubber and evaporates as time passes. This causes deterioration of characteristics, such as decreasing the capacitance. Due to this deterioration of the electrolytic capacitor characteristics, the K7TM decreases its performance as time passes.

The running time function calculates an approximate period until the K7TM stops functioning at its full capacity due to the deterioration of the electrolytic capacitor characteristics.

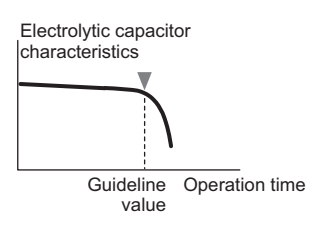

The **AGE** Indicator will light when the approximate value is reached. You can use this function as a guideline for K7TM replacement.

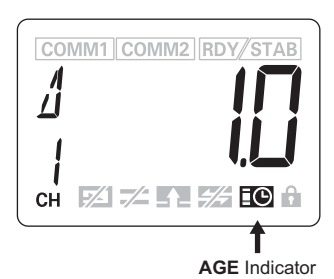

The running time function can be selected from the *Use Running Time* setting parameter. The default value is OFF (Not used). Refer to 5-7 *Initial Setting Level (LVL \varDelta)* on page 5-25 for how to operate the *Use Running Time* setting parameter.

Regardless of the setting value of the *Use Running Time* setting parameter, the communications commands can read the current running time as a proportion of the guideline value.

The running time function provides an indication of when the deterioration of the electrolytic capacitors will prevent the K7TM functioning at its full capacity. It does not provide information on failures occurring due to other causes.

If the running time function is disabled by the influence of a failure, noise, etc., you will be notified of that by K7TM Status (Bit 14: Running Time Measurement Error) of the communications function. Refer to *6-3-5 Details about Status Information* on page 6-13 for address and Bit configurations.

If a running time measurement error has occurred, first turn the power OFF then back ON again. If operation returns to normal (Bit is OFF), then noise may have caused the problem. Check for noise. If operation does not return to normal, contact your OMRON representative.

### **4-8 Self-diagnosis Error**

The self-diagnosis error is an abnormal state in which the K7TM cannot perform the functions that it was primarily meant to perform.

An error has occurred in the internal memory operation.

If the self-diagnosis error has occurred in the K7TM, it will behave in one of the following two patterns.

# Pattern 1

- The alarm output indicator is lit in red.
- All the displays in the front section are not lit.
- The communications terminal 1 and the communications terminal 2 are both disabled.
- Both the alarm output and the output at error are OFF.

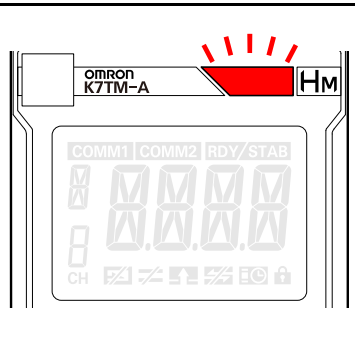

# Pattern 2

- The alarm output indicator is lit in red.
- ERR is lit on the main display.
- The communications terminal 1 and the communications terminal 2 are both disabled.
- Both the alarm output and the output at error are OFF.

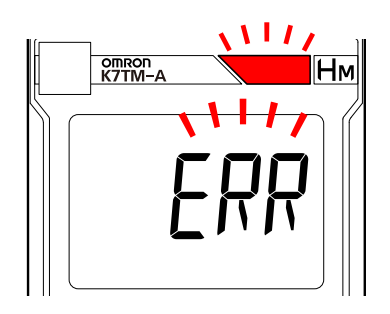

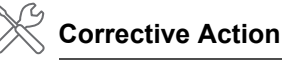

- · Cycle the power supply. If operation returns to normal, then noise may have caused the problem. Check for noise.
- If the Unit does not recover, contact your OMRON representative.

### Additional Information

Section 8 Troubleshooting on page 8-1

4 Function

# 5

# **Using Parameters**

This section describes using parameters with key operations on the K7TM.

| 5-1 | Levels                                             |                                                                                                    | . 5-2                                   |
|-----|----------------------------------------------------|----------------------------------------------------------------------------------------------------|-----------------------------------------|
| 5-2 | <b>Setting</b><br>5-2-1<br>5-2-2                   | Parameters and Setting Values                                                                                                    | <b>. 5-4</b><br>. 5-6<br>. 5-7          |
| 5-3 | <b>Operati</b><br>5-3-1<br>5-3-2<br>5-3-3<br>5-3-4 | on Level                                                                                                    | <b>5-8</b><br>5-8<br>5-9<br>5-9<br>5-10 |
| 5-4 | <b>Adjustn</b><br>5-4-1<br>5-4-2                   | nent Level (Common) (LVL R)         Moving to Adjustment Level (Common)         Parameters on Adjustment Level (Common)                                    | <b>5-13</b><br>5-13<br>5-14             |
| 5-5 | <b>Adjustn</b><br>5-5-1<br>5-5-2                   | nent Level (Power) (LVL b)         Moving to Adjustment Level (Power)         Parameters on Adjustment Level (Power)                                       | <b>5-19</b><br>5-19<br>5-20             |
| 5-6 | <b>Adjustn</b><br>5-6-1<br>5-6-2                   | nent Level (Temperature) (LVL [)         Moving to Adjustment Level (Temperature)         Parameters on Adjustment Level (Temperature)                     | <b>5-22</b><br>5-22<br>5-23             |
| 5-7 | <b>Initial S</b><br>5-7-1<br>5-7-2                 | tetting Level (LVL [])         Moving to Initial Setting Level         Parameters on Initial Setting Level                                                 | <b>5-25</b><br>5-25<br>5-26             |
| 5-8 | <b>Commu</b><br>5-8-1<br>5-8-2<br>5-8-3            | Inications Setting 1 or 2 Level (LVL / or 2)<br>Moving to Communications Setting Level<br>Parameters on Communications Setting 1 or 2 Level<br>Unit Number | <b>5-30</b><br>5-30<br>5-31<br>5-32     |
| 5-9 | Operati                                            | on Command with Key Operation                                                                                                    | 5-33                                    |

# 5-1 Levels

The parameters are grouped into "levels." Levels are divided into seven types for the K7TM.

| Level                        | Measurement operation | Description                                                                                                    |
|------------------------------|-----------------------|----------------------------------------------------------------------------------------------------|
| Operation                    | Possible.             | This is a level on which to display measurement values. The Unit is on this level immediately after the power is turned ON. |
| Adjustment<br>(Common)       | Possible.             | This is a setting level for adjustment.                                                                                     |
| Adjustment<br>(Power)        | Possible.             | This is a level on which to make adjustments required when the stabilization discrimination method is <i>Power</i> .        |
| Adjustment<br>(Temperature)  | Possible.             | This is a level on which to make adjustments required when the stabilization discrimination method is <i>Temperature</i> .  |
| Initial Setting              | Stops.                | This is a level on which to make basic initial settings.                                                                    |
| Communicatio<br>ns Setting 1 | Stops.                | This is a level on which to make communications settings for communications 1 terminals <sup>*1</sup> .                     |
| Communicatio<br>ns Setting 2 | Stops.                | This is a level on which to make communications settings for communications 2 terminals <sup>*2</sup> .                     |

\*1. These are communications terminals to connect the host system.

\*2. These are communications terminals to connect the Configuration Tool, IoT gateway, etc.

### • LVL/Measurement Value Displays

On the Operation Level, the LVL/measurement value display represents the currently displayed measurement value as a mark. On the other levels, their respective characters are displayed.

| Characters                        | Level                       |
|-----------------------------------|-----------------------------|
| Measurement<br>value<br>displayed | Operation                   |
| R                                 | Adjustment<br>(Common)      |
| Ь                                 | Adjustment<br>(Power)       |
| Ε                                 | Adjustment<br>(Temperature) |
| 0                                 | Initial Setting             |
| I                                 | Communications<br>Setting 1 |
| 2                                 | Communications<br>Setting 2 |

# Procedure for Moving from Level to Level

### To Adjustment Level (Common)

Pressing the Level Key (<sup>(□)</sup>) on the Operation Level (for less than 1 second) moves you to the Adjustment Level (Common).

### To Adjustment Level (Power)

Pressing the Level Key (<sup>()</sup>) on the Adjustment Level (Common) (for less than 1 second) moves you to the Adjustment Level (Power).

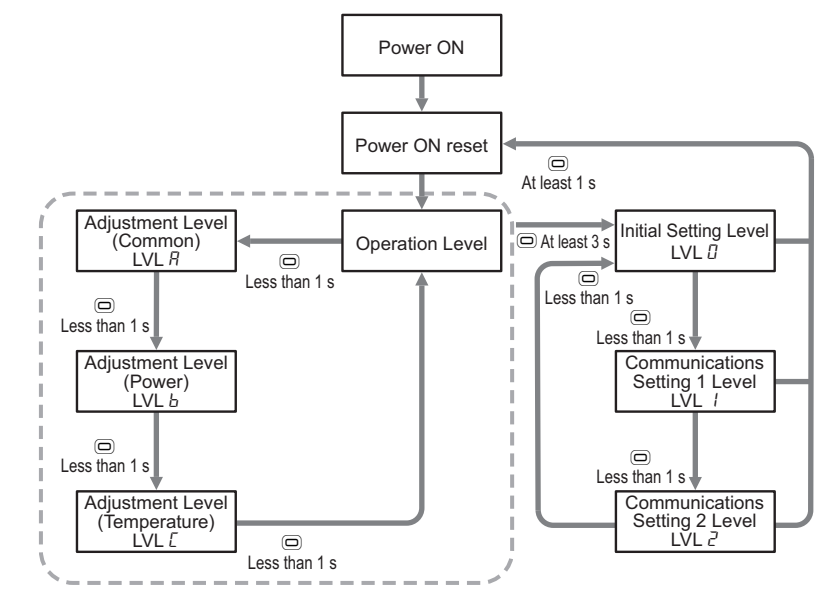

### To Adjustment Level (Temperature)

Pressing the Level Key () on the Adjustment Level (Power) (for less than 1 second) moves you to the Adjustment Level (Temperature). To return to the Operation Level, press the Level Key () (for less than 1 second).

### • To Initial Setting Level

On the Operation Level, Adjustment Level (Common), Adjustment Level (Power), or Adjustment Level (Temperature), when you press the Level Key (()) for 1 second or more, the main display starts to flash at high speed. Then, keeping the key held down for 2 seconds or more moves you to the Initial Setting Level. To return to the Operation Level, press the Level Key (()) for 1 second or more.

### • To Communications Setting 1 Level

Pressing the Level Key (<sup>(□)</sup>) on the Initial Setting Level (for less than 1 second) moves you to the Communications Setting 1 Level. To return to the Operation Level, press the Level Key (<sup>(□)</sup>) for 1 second or more.

### • To Communications Setting 2 Level

Pressing the Level Key (<sup>(□)</sup>) on the Communications Setting 1 Level (for less than 1 second) moves you to the Communications Setting 2 Level. To return to the Initial Setting Level, press the Level Key (<sup>(□)</sup>) (for less than 1 second). To return to the Operation Level, press the Level Key (<sup>(□)</sup>) for 1 second or more.

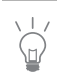

After returning from a level where measurement has stopped (Initial Setting, Communications Setting 1, or Communications Setting 2) to the Operation Level, the power ON reset process is always executed to clear measurement values and alarm outputs.

5

# 5-2 Setting Parameters and Setting Values

### Setting Parameters

Setting items on each level are called "setting parameters."

The setting parameters can be switched with the Mode Key ((@)).

The setting parameters can be switched between 1CH and 2CH with the Up Key (<a>). \*</a>

\* If the *Maximum Number of Channels* on the Initial Setting Level is set to 1, channels will not be switched.

### Setting Value

A value set for each setting parameter is called the "setting value."

The state where the setting value is displayed is called the "monitoring state," and the state where it can be changed is called the "setting change state."

### • Display or Change of Setting Value

Use the following operations to display or change the setting value.

 Press the Level Key (<sup>(□)</sup>) and the Mode Key (<sup>(□)</sup>) several times to display the setting parameter to change.

• The setting parameter characters are displayed on the main display.

**2.** Press the Shift Key ( $\mathbb{C}$ ) to enter the monitoring state.

- The setting value is displayed.
- If you only want to check the setting value, press the Mode Key here to move to the next setting parameter.

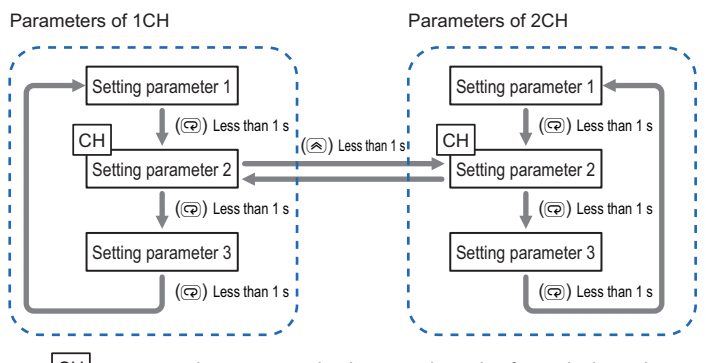

CH represents the parameter that has a setting value for each channel.

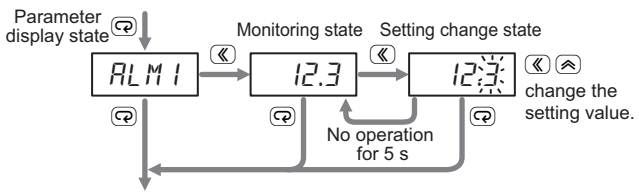

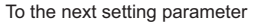

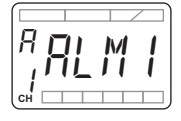

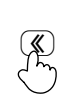

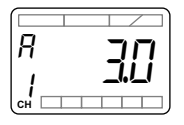

- **3.** Press the Shift Key again to move to the setting change state.
  - The changeable numeric starts to flash.
- **4.** Use the Shift Key and the Up Key ((\*)) to change the setting value.
  - If no key operation is performed for 5 seconds, the setting value will be saved and the system will return to the monitoring state.
- **5.** Press the Mode Key to move to the next setting parameter.
  - The changed setting value is saved in the internal memory.

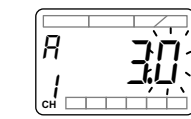

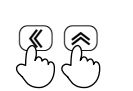

P

Æ

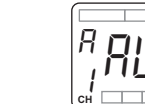

5

### 5-2-1 Setting Change Protection

The K7TM can protect the setting values from being changed with key operations.

You can protect the setting values to prevent them being inadvertently overwritten due to unintentional key operations.

Setting it to ON (Prohibited) yields the following results:

- You can enter the monitoring state, but you will not be able to enter the setting change state.
- The LOCK Indicator will light on the front display to show that the Unit has been protected.

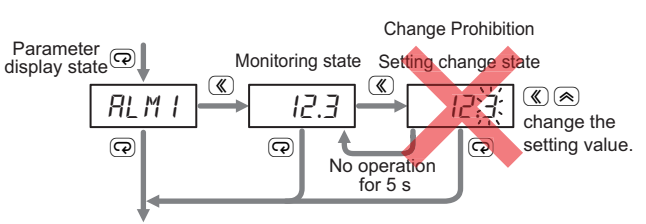

To the next setting parameter

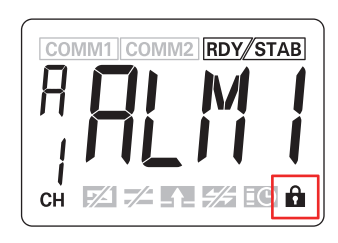

### • How to Enable Setting Change Protection

You can enable the setting change protection at one of the following levels.

- Operation Level
- Adjustment Level (Common) with parameters displayed
- Adjustment Level (Power) with parameters displayed
- Adjustment Level (Temperature) with parameters displayed

Press and hold both the Mode Key (() and the Level () Key for 3 seconds or more. After the main display flashes at high speed, the **LOCK** Indicator will light.

The same operation applies to canceling the setting change protection.

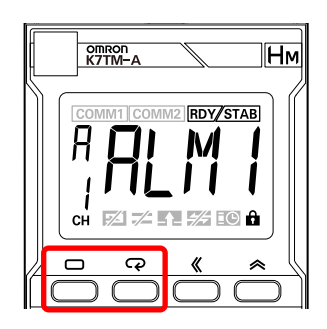

### 5-2-2 Parameters

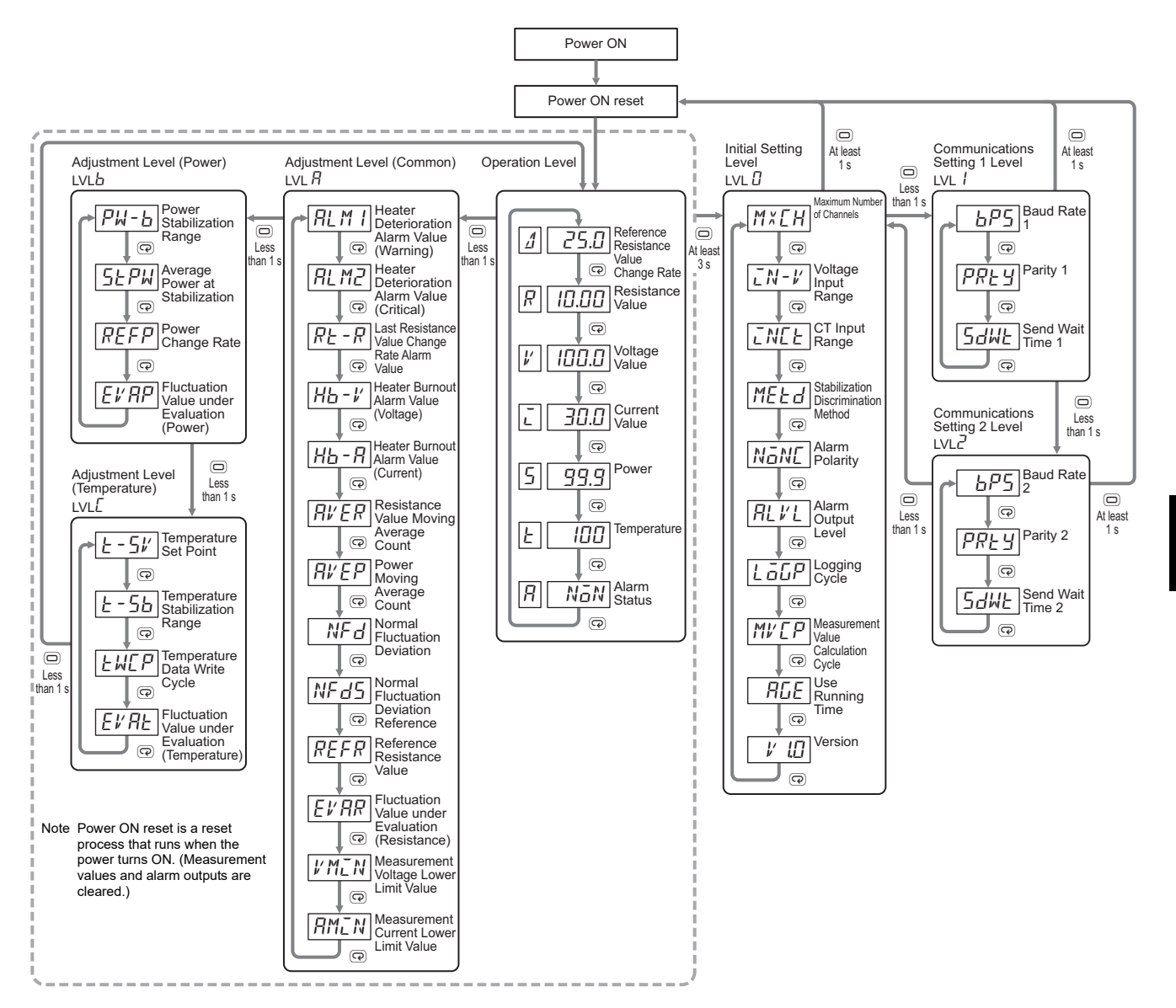

The following figure gives an overall image of the parameters.

### Precautions for Correct Use

When you move to the Initial Setting Level, the alarm output and output at error contacts turn OFF, regardless of the setting value of the *Alarm Polarity* setting parameter. If it is set to normally close, turning the output OFF will have the same meaning as an alarm to external devices.

As an example of a countermeasure to this, provide a switch that can short-circuit the alarm output and output at error contacts, and use it to short-circuit the contacts during setting parameter operations and to release the short circuit after returning to the Operation Level.

5-2

# 5-3 Operation Level

The Operation Level is a level on which to display measurement values that the K7TM measured.

Turning ON the power executes the power ON reset process to move you to the Operation Level.

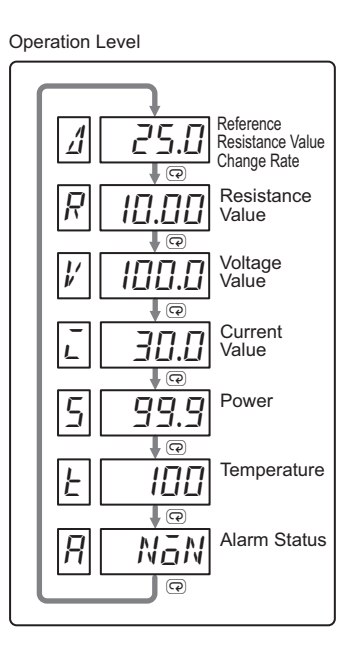

### 5-3-1 Switching Measurement Values and Displayed Channels

- Use the Mode Key ((2)) to switch measurement values to display.
- Use the Up Key (
   ) to switch channels to display.

When the *Maximum Number of Channels* is 1CH, even if you press the Up Key (<a>), measurement values will not be switched but the measurement values of 1CH will be displayed.

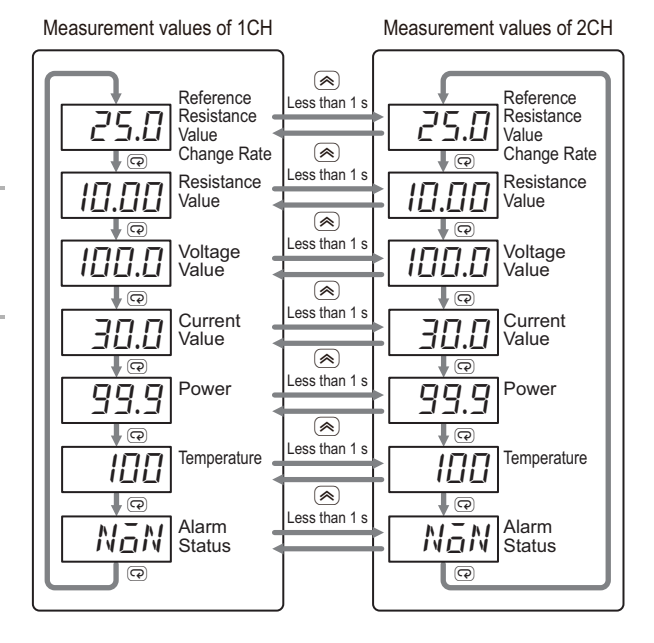

### **Display of Measurement Value Mark** 5-3-2

A mark for each of the currently measured values is displayed on the LVL/measurement value display.

| Measurement<br>value mark | Meaning                                      |
|---------------------------|----------------------------------------------|
| Δ                         | Reference<br>Resistance Value<br>Change Rate |
| R                         | Resistance Value                             |
| l'                        | Voltage Value                                |
| Ĺ                         | Current Value                                |
| 5                         | Power                                        |
| Ŀ                         | Temperature                                  |
| R                         | Alarm Status                                 |

Reference Resistance Value Change Rate (II) 4 СН

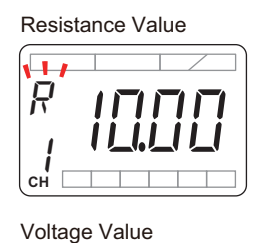

1/

сн

Current Value L СН

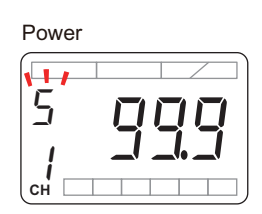

Temperature

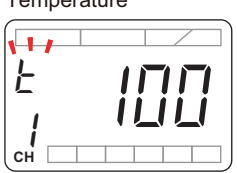

5-3 Operation Level

5

5-3-2 Display of Measurement Value Mark

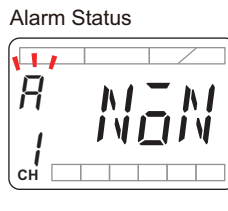

### 5-3-3 Measurement Value Display Automatic Scroll

Only the three measurement values to be displayed on the Operation Level are scrolled automatically at intervals of 5 seconds. You can check them with no key operation during inspection. For two channels of measurements, the values are scrolled automatically from 1CH to 2CH, and then the first measurement value of 1CH comes back.

### Target Measurement Values

The following measurement values are targeted for the measurement value display automatic scroll.

- Reference Resistance Value Change Rate
- Resistance Value
- Alarm Status

### Procedure

1. On the Operation Level, press the Mode Key ((2)) for 3 seconds or more.

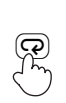

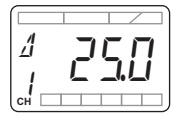

• After the main display flashes at high speed, the automatic scroll becomes enabled.

11

Heater Condition Monitoring Device User's Manual (N227)

• To cancel the automatic scroll, press the Mode Key ((@)) for 3 seconds or more.

While the automatic scroll is enabled, the following cannot be executed. When you use them, disable the automatic scroll.
Operation command with key operation, *Reference Resistance Value*

- Registration Start
- Operation command with key operation, Reference Resistance Value Registration Cancel
- Changing displayed measurement values or displayed channels with key operation

### 5-3-4 Parameters on Operation Level

For parameters on the Operation Level, you can only display the monitored values but cannot set them.

# $\varDelta$ Reference Resistance Value Change Rate

 The resistance value change rate is calculated on the basis of the

 Reference Resistance Value.

 It is refreshed for each Measurement Value Calculation Cycle.

Monitoring range

-100.0 to 999.9 (%)

Reference Resistance Value

Resistance Value = -Change Rate

Resistance Value

# Setting-related page

4-2 Measurement Values (P. 4-4) Resistance Value (Operation Level) (P. 5-10) Reference Resistance Value (Adjustment Level (Common)) (P. 5-17) Measurement Value Calculation Cycle (Initial Setting Level) (P. 5-28)

# **Resistance Value**

This is a resistance value of the heater. It is refreshed for each *Measurement Value Calculation Cycle*. Moving average processing is applied according to the setting of *Resistance Value Moving Average Count* before refreshment. Monitoring range

 $\begin{array}{l} 0.000 \text{ to } 9.999 \ (\Omega) \\ 10.00 \text{ to } 99.99 \ (\Omega) \\ 100.0 \text{ to } 999.9 \ (\Omega) \end{array}$ 

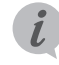

### Setting-related page

4-2 Measurement Values (P. 4-4) Resistance Value Moving Average Count (Adjustment Level (Common)) (P. 5-15) Measurement Value Calculation Cycle (Initial Setting Level) (P. 5-28)

# **Voltage Value**

This is a voltage value applied to the heater. It is refreshed for each Measurement Value Calculation Cycle.

### Monitoring range

120 V range: 0.0 to 132.0 (V) 240 V range: 0.0 to 264.0 (V) 480 V range: 0.0 to 528.0 (V) 600 V range: 0.0 to 660.0 (V)

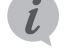

### Setting-related page

4-2 Measurement Values (P. 4-4) Measurement Value Calculation Cycle (Initial Setting Level) (P. 5-28)

# Current Value

This is a current value applied to the heater. It is refreshed for each Measurement Value Calculation Cycle.

**Monitoring range** 

5 A range: 0.00 to 5.50 (A) 25 A range: 0.0 to 27.5 (A) 100 A range: 0.0 to 110.0 (A) 200 A range: 0.0 to 220.0 (A) 400 A range: 0.0 to 440.0 (A) 600 A range: 0.0 to 650.0 (A)

### Setting-related page

4-2 Measurement Values (P. 4-4) Measurement Value Calculation Cycle (Initial Setting Level) (P. 5-28)

# Power

This is an apparent power of the heater. It is refreshed for each Measurement Value Calculation Cycle. Moving average processing is applied according to the setting of Power Moving Average Count before refreshment.

### Monitoring range

0.0 to 429.0 (kVA)

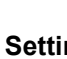

### Setting-related page

4-2 Measurement Values (P. 4-4) Power Moving Average Count (Adjustment Level (Common)) (P. 5-16) Measurement Value Calculation Cycle (Initial Setting Level) (P. 5-28)

# *E* Temperature

This is a temperature used as a reference for checking the heater for stability.

It is refreshed by the value written from the host system to the K7TM.

It is used when you select *Temperature* for the *Stabilization Discrimination Method* on the Initial Setting Level.

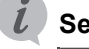

### Setting-related page

4-2 Measurement Values (P. 4-4) Stabilization Discrimination Method (Initial Setting Level) (P. 5-27)

# ${\it H}$ Alarm Status

This parameter displays the present alarm Monitoring Description status. range The Alarm Status that can be checked via Normal NāN communications is displayed. Heater Deterioration RLM I Alarm (Warning) Heater Deterioration AL M2 Alarm (Critical) RE - R Last Resistance Value Change Rate Alarm Value Heater Burnout Alarm ΗЬ

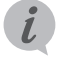

### Setting-related page

4-4 Alarm (P. 4-18) 6-3-5 Details about Status Information (P. 6-13)

If multiple alarms occur, they are displayed in the priority order: HB > ALM2 > RT-R > ALM1.

# 5-4 Adjustment Level (Common) (LVL 7)

The Adjustment Level (Common) is a level that has the parameters required to be adjusted for using the K7TM.

Pressing the Level Key (<sup>(□)</sup>) on the Operation Level (for less than 1 second) moves you to the Adjustment Level (Common). Adjustment Level (Common)

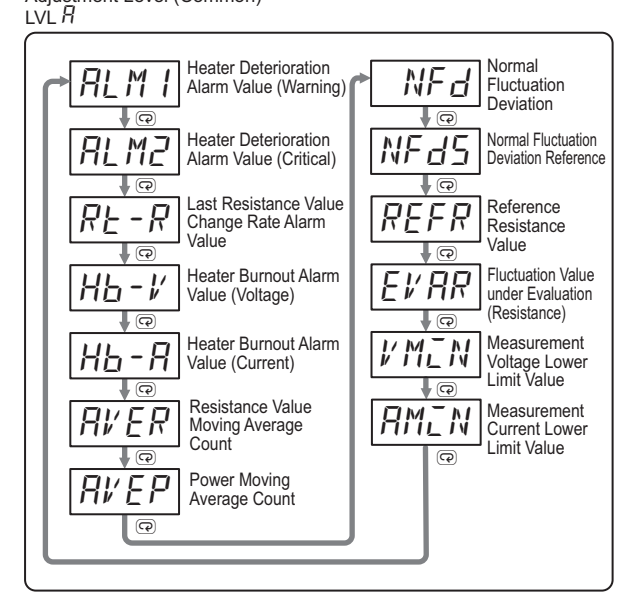

### 5-4-1 Moving to Adjustment Level (Common)

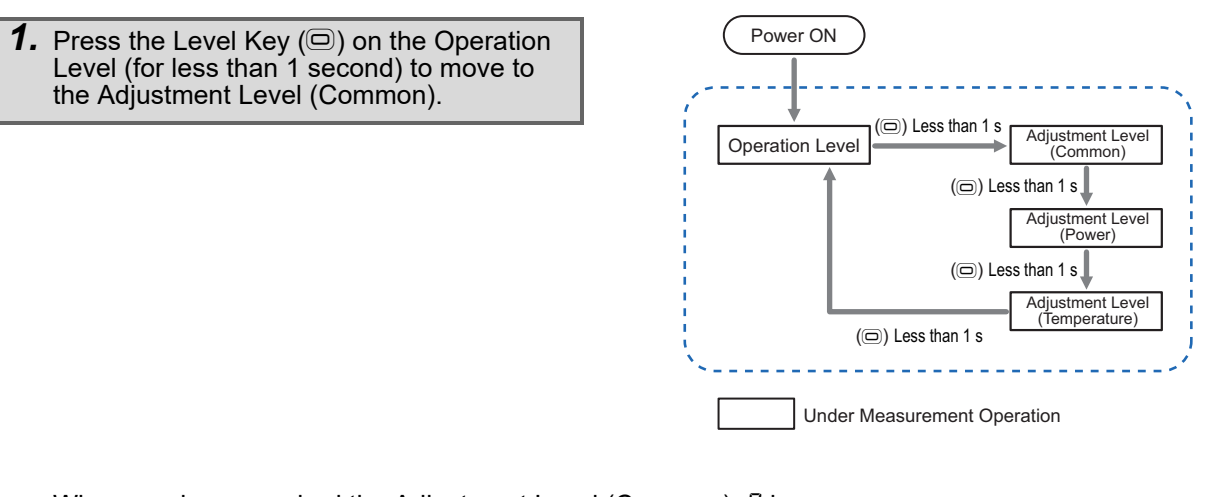

• When you have reached the Adjustment Level (Common), *R* is displayed on the "LVL/measurement value display."

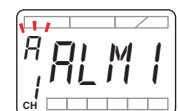

• To return to the Operation Level, press the Level Key (回) 3 times within 1 second.

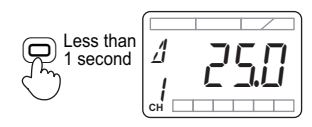

### 5-4-2 Parameters on Adjustment Level (Common)

# BLM / Heater Deterioration Alarm Value (Warning)

Set the alarm value (warning) for heater deterioration.

| Range of setting values | Default value |
|-------------------------|---------------|
| 0.1 to 999.9 (%)        | 3.0 (%)       |

The alarm will be turned ON if the *Reference Resistance Value Change Rate* exceeds this alarm value.

### Setting-related page

4-4-4 Heater Deterioration Alarm (P. 4-20) Reference Resistance Value Change Rate (Operation Level) (P. 5-10)

# RLM근 Heater Deterioration Alarm Value (Critical)

Set the alarm value (critical) for heater deterioration.

The alarm will be turned ON if the *Reference Resistance Value Change Rate* exceeds this alarm value.

| Range of setting<br>values | Default value |
|----------------------------|---------------|
| 0.1 to 999.9 (%)           | 5.0 (%)       |

Setting-related page

4-4-4 Heater Deterioration Alarm (P. 4-20) Reference Resistance Value Change Rate (Operation Level) (P. 5-10)

# RE - R Last Resistance Value Change Rate Alarm Value

Set the alarm value for last resistance value change rate alarm value. The alarm will be turned ON if the *Last Resistance Value Change Rate* exceeds this alarm value.

If the setting value is larger than 200%, the alarm will be disabled.

| Range of setting<br>values | Default value |
|----------------------------|---------------|
| 0.1 to 999.9 (%)           | 25.0 (%)      |

Setting-related page

4-2 Measurement Values (P. 4-4) 4-4-5 Last Resistance Value Change Rate Alarm (P. 4-21)

# Hb - 1' Heater Burnout Alarm Value (Voltage)

Set the voltage conditions for heater burnout alarm.

The alarm will be turned ON if the voltage value reaches Voltage Input Range × Heater Burnout Alarm Value (Voltage) or more and the current value reaches CT Input Range × Heater Burnout Alarm Value (Current) or less.

| Range of setting values | Default value |
|-------------------------|---------------|
| 0.0 to 99.9 (% FS)      | 40.0 (% FS)   |

### Setting-related page

4-4-6 Heater Burnout Alarm (P. 4-24) Voltage Input Range (Initial Setting Level) (P. 5-26) CT Input Range (Initial Setting Level) (P. 5-26)

# Hb - H Heater Burnout Alarm Value (Current)

Set the current conditions for heater burnout alarm.

The alarm will be turned ON if the voltage value reaches Voltage Input Range × Heater Burnout Alarm Value (Voltage) or more and the current value reaches CT Input Range × Heater Burnout Alarm Value (Current) or less.

| Range of setting values | Default value |
|-------------------------|---------------|
| 0.0 to 99.9 (% FS)      | 1.0 (% FS)    |

5-4-2 Parameters on Adjustment Level (Common)

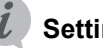

### Setting-related page

4-4-6 Heater Burnout Alarm (P. 4-24) Voltage Input Range (Initial Setting Level) (P. 5-26) CT Input Range (Initial Setting Level) (P. 5-26)

# R# ER Resistance Value Moving Average Count

| Set the moving average count for resistance value. | Range of setting values                                                                                          | Default<br>value |
|----------------------------------------------------|----------------------------------------------------------------------------------------------------|------------------|
|                                                    | L 品桜 (Moving Average Count of 10)<br>MこddLE (Moving Average Count of<br>20)<br>HこGH (Moving Average Count of 40) | LāW              |

Setting-related page

Resistance Value (Operation Level) (P. 5-10)

# $\mathcal{R} \mathcal{V} \mathcal{E} \mathcal{P}$ Power Moving Average Count

Set the moving average count for power.

| Range of setting values                                                                                      | Default<br>value |
|----------------------------------------------------------------------------------------------------|------------------|
| LāH (Moving Average Count of 10)<br>MīddLE (Moving Average Count of 20)<br>HīGH (Moving Average Count of 40) | LāW              |

*i* Setting

### Setting-related page

Power (Operation Level) (P. 5-11)

# NF d Normal Fluctuation Deviation

| Set the range of resistance values required for |  |  |
|-------------------------------------------------|--|--|
| the K7TM determining that the heater            |  |  |
| temperature is stabilized.                      |  |  |
| The stabilization range of resistance values is |  |  |
| as follows:                                     |  |  |
| Normal Fluctuation Deviation Reference ×        |  |  |
| (1000/ Normal Eluctuation Doviation [0/1) to    |  |  |

(100% - Normal Fluctuation Deviation [%]) to

Normal Fluctuation Deviation Reference ×

(100% + Normal Fluctuation Deviation [%])

| Range of setting<br>values | Default value |
|----------------------------|---------------|
| 0.1 to 999.9 (%)           | 1.0 (%)       |

Setting-related page

Resistance Value (Operation Level) (P. 5-10) Normal Fluctuation Deviation Reference (Adjustment Level (Common)) (P. 5-16)

# *NFd5* Normal Fluctuation Deviation Reference

This is a moving average value of the past 10 resistance values calculated in the stabilized state.

It is a reference value for normal fluctuation deviation.

For this parameter, you can only display the monitored values.

### Monitoring range

Same range as Resistance Value 0.000 to 9.999 (Ω) 10.00 to 99.99 (Ω) 100.0 to 999.9 (Ω)

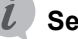

### Setting-related page

Resistance Value (Operation Level) (P. 5-10) Normal Fluctuation Deviation (Adjustment Level (Common)) (P. 5-16)

# **REFR** Reference Resistance Value

This is a reference resistance value registered by the operation command Reference Resistance Value Registration Start.

In the following case, the reference resistance value is a temporarily registered value.

Reference Resistance Value Evaluation State

For this parameter, you can only display the monitored values.

### Setting-related page

5-9 Operation Command with Key Operation (P. 5-33)

- 6-5 Operation Command (P. 6-17)
- A-4 Operation of Reference Resistance Value Registration (P. A-16)

# $E V \square R$ Fluctuation Value under Evaluation (Resistance)

In the Reference Resistance Value Evaluation State, the value for which the reference resistance value change rate has fluctuated most sharply will be displayed.

For this parameter, you can only display the monitored values.

**Monitoring range** 

Same range as Reference Resistance Value Change Rate -100.0 to 999.9 (%)

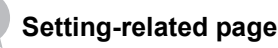

Reference Resistance Value Change Rate (Operation Level) (P. 5-10) A-4-1 Corrections When Reference Resistance Value Registration Failed (Adjustments with Key Operation) (P. A-17)

# **ピMEN Measurement Voltage Lower Limit Value**

Set the lowest voltage conditions for calculating resistance values.

While the voltage value is low, the Unit will not calculate any resistance value because an error in resistance values is large.

Usually, use the default value as it is.

| Range of setting values | Default value |
|-------------------------|---------------|
| 3.0 to 99.9 (% FS)      | 3.0 (% FS)    |

Setting-related page

Condition 3 (P. 4-10) under 4-3-5 Conditions for Moving from Waiting for Stabilization to Stabilized Condition 3 (P. 4-12) under 4-3-6 Conditions for Moving from Stabilized to Waiting for Stabilization

5-4 Adjustment Level (Common) (LVL R)

### **Monitoring range**

Same range as Resistance Value 0.000 to 9.999 (Ω) 10.00 to 99.99 (Ω) 100.0 to 999.9 (Ω)

# RMLN Measurement Current Lower Limit Value

Set the lowest current conditions for calculating resistance values.

While the current value is low, the Unit will not calculate any resistance value because an error in resistance values is large.

Usually, use the default value as it is.

| Range of setting<br>values | Default value |
|----------------------------|---------------|
| 3.5 to 99.9 (% FS)         | 3.5 (% FS)    |

i

### Setting-related page

Condition 3 (P. 4-10) under 4-3-5 Conditions for Moving from Waiting for Stabilization to Stabilized Condition 3 (P. 4-12) under 4-3-6 Conditions for Moving from Stabilized to Waiting for Stabilization

# 5-5 Adjustment Level (Power) (LVL b)

The Adjustment Level (Power) is a level that has the parameters required to be adjusted when the stabilization discrimination method for heater temperature is *Power*.

### Adjustment Level (Power) LVLb Power Stabilization Range Power Stabilization Range Power At Stabilization Power Change Rate Power Change Rate Power Change Rate Power Change Rate Power Change Rate Power Change Rate Power Change Rate Power Change Rate

### 5-5-1 Moving to Adjustment Level (Power)

- **1.** Press the Level Key (<sup>(□)</sup>) on the Operation Level (for less than 1 second) to move to the Adjustment Level (Common).
- 2. Pressing the Level Key (□) on the Adjustment Level (Common) (for less than 1 second) moves you to the Adjustment Level (Power).

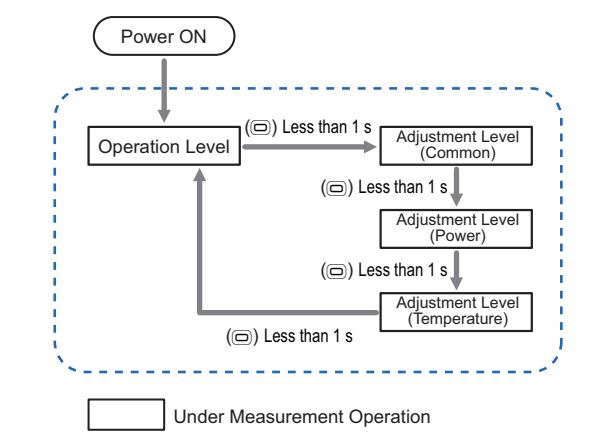

- When you have reached the Adjustment Level (Power), *b* is displayed on the "LVL/measurement value display."
- To return to the Operation Level, press the Level Key ((□) 2 times within 1 second.

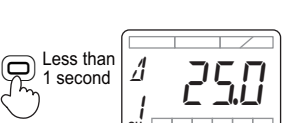

Ь

П

### 5-5-2 Parameters on Adjustment Level (Power)

# ₽₩-╘ Power Stabilization Range

Set the range of powers that the K7TM judges to be stabilized.

The stabilization range of powers is as follows: Average Power at Stabilization × (100% - Power Stabilization Range [%]) to Average Power at Stabilization × (100% + Power Stabilization Range [%])

| Range of setting<br>values | Default value |
|----------------------------|---------------|
| 0.1 to 999.9 (%)           | 20.0 (%)      |

### Setting-related page

Average Power at Stabilization (Adjustment Level (Power)) (P. 5-20)

# 5EPW Average Power at Stabilization

This is an average power at stabilization registered by the operation command, *Reference Resistance Value Registration Start*. For this parameter, you can only display the monitored values.

### Monitoring range

Same range as Power 0.0 to 429.0 (kVA)

Setting-related page

5-9 Operation Command with Key Operation (P. 5-33)

6-5 Operation Command (P. 6-17)

A-4 Operation of Reference Resistance Value Registration (P. A-16)

# REFP Power Change Rate

This is a power change rate based on the *Average Power at Stabilization*.

It is refreshed for each *Measurement Value Calculation Cycle*. For this parameter, you can only display the monitored values. Monitoring range

-100.0 to 999.9 (%)

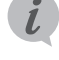

### Setting-related page

Average Power at Stabilization (Adjustment Level (Power)) (P. 5-20) Measurement Value Calculation Cycle (Initial Setting Level) (P. 5-28)

# **EVAP** Fluctuation Value under Evaluation (Power)

In the *Reference Resistance Value Evaluation State*, the value for which the power change rate has fluctuated most sharply will be displayed.

### Monitoring range

-100.0 to 999.9 (%)

For this parameter, you can only display the monitored values.

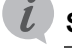

### Setting-related page

Power Change Rate (Adjustment Level (Power)) (P. 5-20) A-4-1 Corrections When Reference Resistance Value Registration Failed (Adjustments with Key Operation) (P. A-17)

# 5-6 Adjustment Level (Temperature) (LVL ∑)

The Adjustment Level (Temperature) is a level that has the parameters required to be adjusted when the stabilization discrimination method for heater temperature is *Temperature*.

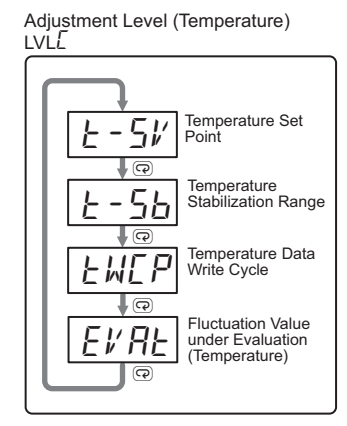

### 5-6-1 Moving to Adjustment Level (Temperature)

- **1.** Press the Level Key (<sup>(□)</sup>) on the Operation Level (for less than 1 second) to move to the Adjustment Level (Common).
- 2. Press the Level Key () on the Adjustment Level (Common) (for less than 1 second) to move to the Adjustment Level (Power).
- **3.** Pressing the Level Key (<sup>(□)</sup>) on the Adjustment Level (Power) (for less than 1 second) moves you to the Adjustment Level (Temperature).

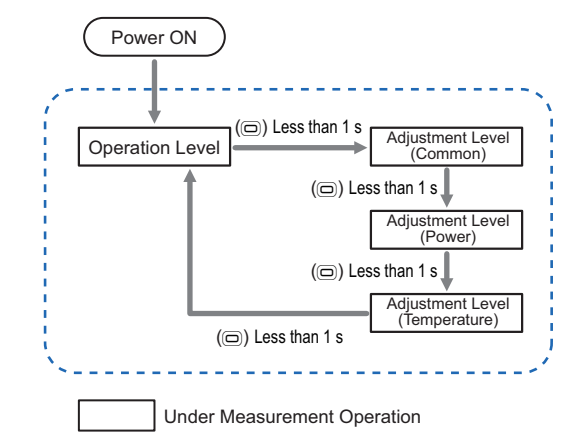

- When you have reached the Adjustment Level (Temperature), *L* is displayed on the "LVL/measurement value display."
- To return to the Operation Level, press the Level Key () for less than 1 second.

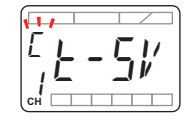

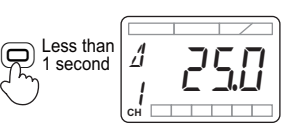

### Parameters on Adjustment Level (Temperature) 5-6-2

# *k* - 5*k* Temperature Set Point

Set the reference for temperature stabilization range that the K7TM judged to be stabilized.

| Range of setting<br>values | Default value |
|----------------------------|---------------|
| 0 to 9,999 (°C/°F)         | 0 (°C/°F)     |

### Setting-related page

Temperature Stabilization Range (Adjustment Level (Temperature)) (P. 5-23)

# E - 5b Temperature Stabilization Range

| Set the temperature stabilization range that the K7TM judged to be stabilized. | Range of setting values | Default value |
|--------------------------------------------------------------------------------|-------------------------|---------------|
| The stabilization range of temperatures is as                                  | 1 to 9,999 (°C/°F)      | 10 (°C/°F)    |
| IUIUWS.                                                                        |                         |               |

(Temperature Set Point - Temperature

Stabilization Range) to (Temperature Set Point + Temperature Stabilization Range)

### Setting-related page

Temperature Stabilization Range (Adjustment Level (Temperature)) (P. 5-23)

# **EWEP** Temperature Data Write Cycle

Set the time during which the K7TM waits for temperature to be written from the host system. A measurement error will occur if no temperature data was written for Temperature Data Write Cycle × 3 or longer time after temperature data was written last.

| Range of setting values | Default value |
|-------------------------|---------------|
| 1 to 999 (s)            | 10 (s)        |

### Setting-related page

Temperature Set Point (Adjustment Level (Temperature)) (P. 5-23)

# EVRE Fluctuation Value under Evaluation (Temperature)

In the *Reference Resistance Value Evaluation State*, the value for which temperature is most different from the temperature set point will be displayed.

### Monitoring range

Same range as Temperature -1,999 to 9,999 (°C/°F)

For this parameter, you can only display the monitored values.

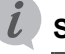

### Setting-related page

Temperature (Operation Level) (P. 5-12) Temperature Set Point (Adjustment Level (Temperature)) (P. 5-23) A-4-1 Corrections When Reference Resistance Value Registration Failed (Adjustments with Key Operation) (P. A-17)

# 5-7 Initial Setting Level (LVL 17)

The Initial Setting Level is a level that has the parameters required to be set first for using the K7TM.

Initial\_Setting Level

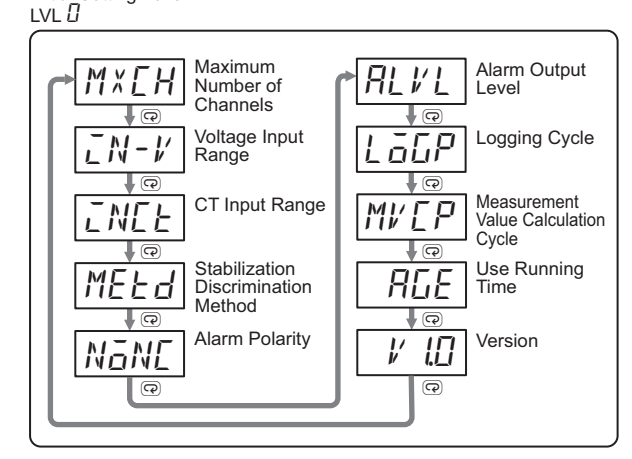

### 5-7-1 Moving to Initial Setting Level

 On the Operation Level, Adjustment Level (Common), Adjustment Level (Power), or Adjustment Level (Temperature), when you press the Level Key (<sup>(□)</sup>) for 3 seconds or more, you will move to the Initial Setting Level.

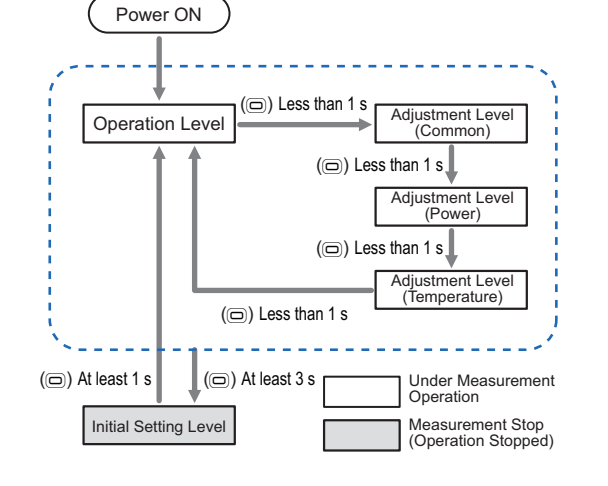

- When you have reached the Initial Setting Level, [] is displayed on the "LVL/measurement value display."
- To return to the Operation Level, press the Level Key (
  ) for 1 second or more.

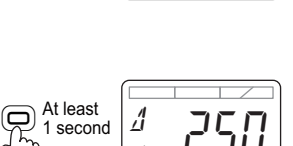

Пм

MXI

5

### 5-7-2 Parameters on Initial Setting Level

# MXEH Maximum Number of Channels

Set the number of input channels to use.

This is a setting common to all channels.

| Range of setting<br>values | Default value |
|----------------------------|---------------|
| 1 to 2                     | 1             |

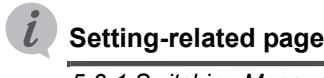

5-3-1 Switching Measurement Values and Displayed Channels (P. 5-8)

# *∟N-V* Voltage Input Range

Set the voltage input range, according to the voltage applied to the heater.

| Range of setting values      | Default value |
|------------------------------|---------------|
| 1201<br>2401<br>4801<br>6001 | 1207          |

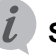

### Setting-related page

(1) Checking the Heater and Selecting the Special CT (P. 2-5) under 2-3 Advance Preparation

# **INEE CT Input Range**

Set the CT input range, according to the CT to use.

| Range of setting<br>values                | Default value |
|-------------------------------------------|---------------|
| SA<br>2SA<br>100A<br>200A<br>400A<br>600A | 25R           |

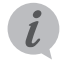

### Setting-related page

(1) Checking the Heater and Selecting the Special CT (P. 2-5) under 2-3 Advance Preparation

# MEEd Stabilization Discrimination Method

Set the method by which to monitor the heater.

| Range of setting values              | Default value |
|--------------------------------------|---------------|
| Md - 1: Power<br>Md - 2: Temperature | Md-I          |

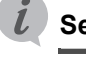

### Setting-related page

Stabilization Discrimination Method for Heater Temperature (P. 2-3) under 2-1 Overview (4-3) Selection of Method (P. 2-14) under 2-4 Configuration with Tool (Also Configurable with Key Operations) 4-3 Measuring Changes over the Years in Heater (P. 4-6)

# NONE Alarm Polarity

Set whether to turn the alarm output contacts ON or OFF during normal operation.

If the setting value is set to  $N - \bar{a}$  (normally open), the output contacts will be OFF during normal operation. If it is set to N-E (normally close), the output contacts will be ON. That is, when the alarm output turns ON (alarm occurs), the output contacts will turn ON if the setting value is  $N - \overline{a}$  or OFF if the setting value is  $N - \overline{L}$ .

This is a setting common to all channels.

| Range of setting<br>values                | Default value |
|-------------------------------------------|---------------|
| N-ā: Normally open<br>N-Ĺ: Normally close | N-E           |

5-7 Initial Setting Level (LVL [])

5

### Setting-related page

4-4-2 Polarity of Transistor Output When Alarm Occurs (P. 4-19)

When the K7TM is turned OFF, the output contacts turn OFF regardless of the alarm polarity setting value. The difference between normally open and normally close is not only that the logic is reversed when an alarm occurs. When setting the alarm polarity, also consider whether to handle turning the output contacts OFF when the power is unintentionally turned OFF in the same way as when no alarm occurs, or as when an alarm occurs.

Note that the output contacts turn OFF regardless of the alarm polarity setting value, not only when the K7TM power is turned OFF, but also when it is moved to the Initial Setting Level, or when a self-diagnosis error occurs.

|                   | Output<br>contacts ON   | Output contacts<br>OFF                                                                                                    |
|-------------------|-------------------------|----------------------------------------------------------------------------------------------------|
| Normally<br>open  | When an alarm<br>occurs | When no alarm<br>occurs<br>During Power OFF<br>When moving to<br>Initial Setting Level<br>When a<br>self-diagnosis error<br>occurs |
| Normally<br>close | When no alarm<br>occurs | When an alarm<br>occurs<br>During Power OFF<br>When moving to<br>Initial Setting Level<br>When a<br>self-diagnosis error<br>occurs |

# RLVL Alarm Output Level

Set the level where the alarm output is produced when an alarm occurs.

This is a setting common to all channels.

| Range of setting<br>values                  | Default value |
|---------------------------------------------|---------------|
| Lā¥: Warning or Critical<br>HīʿĿĦ: Critical | НЕСН          |

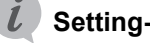

### Setting-related page

4-4-2 Polarity of Transistor Output When Alarm Occurs (P. 4-19)

# Loup Logging Cycle

Set the cycle in which to keep a log of the reference resistance value change rate, voltage value, current value, and record time. The Unit keeps a log whenever the measurement values are calculated as many times as the count set in the Logging Cycle in the stabilized state.

Example: When the measurement value calculation cycle is set to the default of 100 seconds, log data is recorded once every 27 hours (≈ 100 seconds × 1,000 times).

| Range of setting values   | Default value                        |
|---------------------------|--------------------------------------|
| 10 to 9,999 (in 10 times) | 100 (in 10 times) (approx.<br>1 day) |

### Setting-related page

4-6 Logging Function (P. 4-30) Measurement Value Calculation Cycle (Initial Setting Level) (P. 5-28)

# *M⊭EP* Measurement Value Calculation Cycle

Set the cycle in which to calculate the measurement values.

| Range of setting values | Default value |
|-------------------------|---------------|
| 1 to 999 (s)            | 100 (s)       |

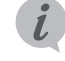

### Setting-related page

(4-2) Operation Setting of K7TM (P. 2-13) under 2-4 Configuration with Tool (Also Configurable with Key Operations) 2-7-1 Adjusting the Setting Value of Measurement Value Calculation Cycle (P. 2-37)
## BLE Use Running Time

Set whether to inform you with the status display **AGE** Indicator that the K7TM has reached an approximate period in which it stops functioning at its full capacity due to the deterioration of the electrolytic capacitor characteristics.

| Range of setting values   | Default value |
|---------------------------|---------------|
| āFF: Not used<br>āN: Used | ōFF           |

This is a setting common to all channels.

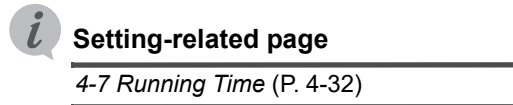

### *⊮ I.*[] Version

Displays the current software version. This parameter only lets you see the software version. It cannot be changed.

| Range of setting<br>values | Default value |
|----------------------------|---------------|
|                            |               |

angle The "1.0" part varies with the current software version.

5

# 5-8 Communications Setting 1 or 2 Level (LVL <sup>1</sup>/<sub>1</sub> or <sup>2</sup>/<sub>2</sub>)

The Communications Setting Level is a level where you set the parameters required for the serial communications (Modbus RTU) between the K7TM and external devices.

The parameters are grouped as follows, according to the devices to be connected.

- Communications Setting 1 Level: Intended for the host system (host computer, PLC, etc.)
- Communications Setting 2 Level: Intended for the Configuration Tool or the IoT gateway

Communications Setting 1 Level

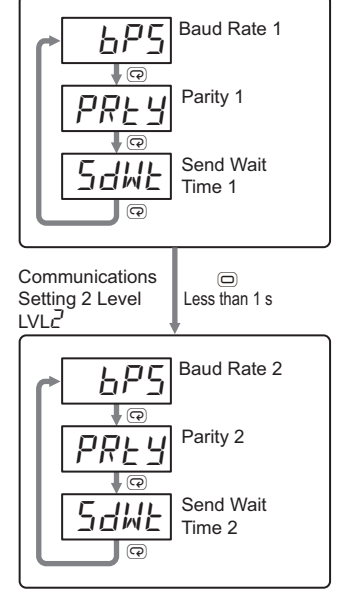

### 5-8-1 Moving to Communications Setting Level

- On the Operation Level, Adjustment Level (Common), Adjustment Level (Power), or Adjustment Level (Temperature), when you press the Level Key (<sup>(C)</sup>) for 3 seconds or more, you will move to the Initial Setting Level.
- 2. Pressing the Level Key (<sup>(□)</sup>) on the Initial Setting Level (for less than 1 second) moves you to the Communications Setting 1 Level.
- **3.** Pressing the Level Key (<sup>(□)</sup>) on the Communications Setting 1 Level (for less than 1 second) moves you to the Communications Setting 2 Level.

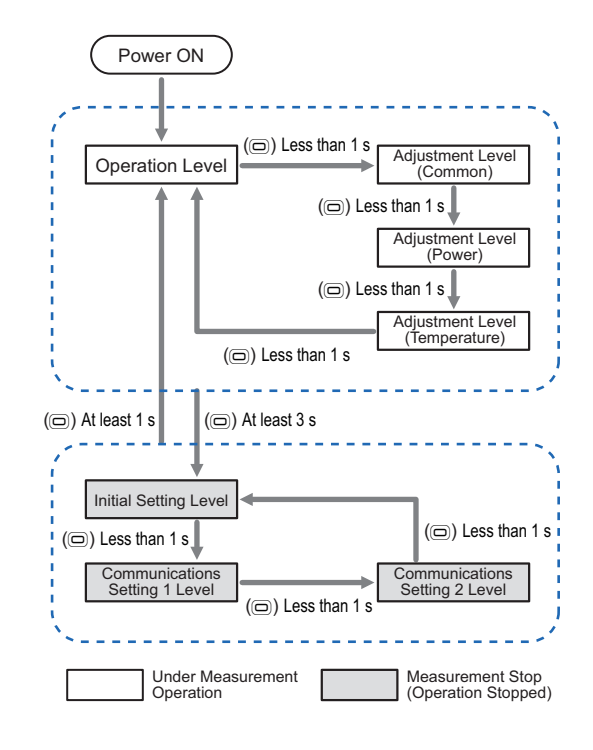

111

2

1

At least 1 second Communications Setting 1 Level

Communications Setting 2 Level

• When you have reached the Communications Setting Level, *l* or *2* is displayed on the "LVL/measurement value display."

 To return to the Operation Level, press the Level Key (
) for 1 second or more.

### 5-8-2 Parameters on Communications Setting 1 or 2 Level

### $b^{p}5$ Baud Rate 1 and 2

Set the baud rate of the communications 1 terminals or the communications 2 terminals.

| Range of setting<br>values                                                              | Default value |
|-----------------------------------------------------------------------------------------|---------------|
| 9.5 [kbps]<br>19.2 [kbps]<br>38.4 [kbps]<br>57.6 [kbps]<br>115.2 [kbps]<br>230.4 [kbps] | / /5.2 [kbps] |

This is a setting common to all channels.

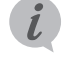

### Setting-related page

(3) Communications Setting (P. 2-9) under 2-4 Configuration with Tool (Also Configurable with Key Operations)

### PRE I Parity 1 and 2

| Set the parity of the communications 1 terminals | Range of setting | Defe |
|--------------------------------------------------|------------------|------|
| or the communications 2 terminals.               | values           | Deta |

| Range of setting<br>values | Default value |
|----------------------------|---------------|
| NāNE: None<br>EVEN: Even   | EVEN          |
|                            |               |

This is a setting common to all channels.

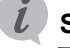

### Setting-related page

(3) Communications Setting (P. 2-9) under 2-4 Configuration with Tool (Also Configurable with Key Operations)

### 5러씨는 Send Wait Time 1 and 2

Set the send wait time of the communications 1 terminals or the communications 2 terminals.

This is a wait time from when the K7TM receives a command from the host system until it returns a response. If the response comes so fast that the host system cannot receive it properly, increase this setting value. If you want to make the communications response time faster, decrease this setting value.

This is a setting common to all channels.

| Range of setting<br>values | Default value |
|----------------------------|---------------|
| 0 to 99 [ms]               | 20 [ms]       |
| 0 10 00 [110]              | 20 [113]      |

### Setting-related page

(3-2) Communications Setting of Tool and Communications Test (P. 2-11) under 2-4 Configuration with Tool (Also Configurable with Key Operations)

(4-4) Communications Setting between K7TM and PLC (Only for Stabilization Discrimination Method (Temperature)) (P. 2-15) under 2-4 Configuration with Tool (Also Configurable with Key Operations)

### 5-8-3 Unit Number

Use the unit number setting switches on the front to set the unit number. The setting range is from 01 to 99. Make the setting when the power is OFF. The setting will be reflected after you cycle the power supply.

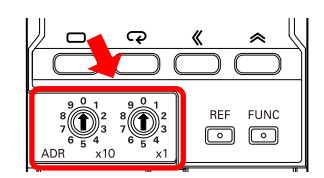

The unit number is common to both the communications 1 terminals and communications 2 terminals.

The data length and stop bits of the communications protocol Modbus RTU are fixed internally.

Data length: Always 8 bits

 Stop bits: Always 1 bit (with parity being even or odd) Always 2 bits (with parity being none)

# 5-9 Operation Command with Key Operation

The following operation commands can be executed with key operations on the K7TM.

| Operation Command                                            | Description                                                                                       |
|--------------------------------------------------------------|---------------------------------------------------------------------------------------------------|
| Reference Resistance Value<br>Registration Start Command     | Starts to register the reference resistance value of each measurement channel.                    |
| Reference Resistance Value<br>Registration Cancel<br>Command | Cancels the reference resistance value evaluation of each measurement channel.                    |
| Alarm Latch Cancel<br>Command                                | Releases the alarm latch for all channels.                                                        |
| Parameter Initialization<br>Command                          | Initializes the setting values on all the setting levels except the communications setting level. |

### **Reference Resistance Value Registration Start Command**

### Procedure

- Display the channel for which to register the reference resistance value on the Operation Level, and press the REF Key for 3 seconds or more.
  - After the main display flashes at high speed, **RDY** Indicator flashes.
  - When registration succeeded, RDY Indicator changes to the lit state.
  - When registration failed, RDY Indicator will not light.

The Reference Resistance Value Registration Start instruction can be executed under the following conditions:

- Parameters on the Operation Level are displayed, with the measurement
- value display automatic scroll disabled.
- Parameters on the Adjustment Level (Common), Adjustment Level (Power), or Adjustment Level (Temperature) are displayed.
- No A/D error has occurred in the relevant channel.

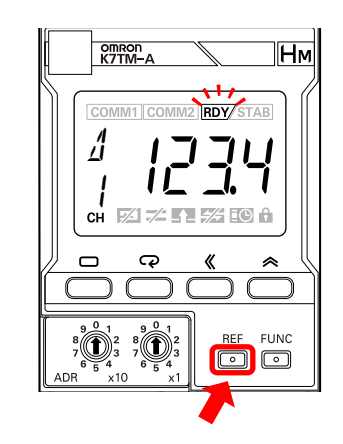

5

### Precautions for Correct Use

If a measurement error has occurred, clear the measurement error and then send the operation command.

If a heater burnout alarm has occurred (including a latched state), release the alarm latch and then send the operation command.

### **Reference Resistance Value Registration Cancel Command**

### Procedure

- Display the channel for which to cancel the reference resistance value registration on the Operation Level, and press the REF Key for 3 seconds or more.
- The main display starts to flash at high speed; after 3 seconds have elapsed, the reference resistance value registration is canceled for the displayed channel, and RDY Indicator goes out.

The Reference Resistance Value Registration Cancel command can be executed under the following conditions:

- Parameters on the Operation Level are displayed, with the measurement value display automatic scroll disabled.
- Parameters on the Adjustment Level (Common), Adjustment Level (Power), or Adjustment Level (Temperature) are displayed.
- No A/D error has occurred in the relevant channel.

### Alarm Latch Cancel Command

### Procedure

- With parameters displayed on the Operation Level, Adjustment Level (Common), Adjustment Level (Power), or Adjustment Level (Temperature), press the **FUNC** Key for 3 seconds or more.
- The main display starts to flash at high speed; after 3 seconds have elapsed, the alarm latch is released for all channels, and **ALM** Indicator goes out.

The Alarm Latch Cancel Command can be executed under the following conditions:

Operation Level

• Parameters on the Adjustment Level (Common), Adjustment Level (Power), or Adjustment Level (Temperature) are displayed.

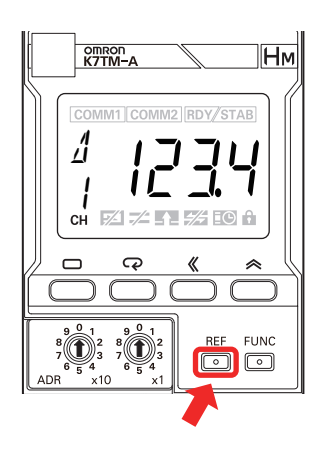

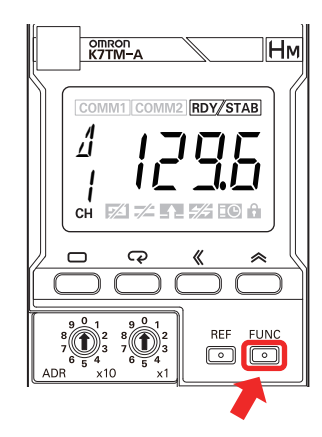

### Parameter Initialization

### • Procedure

- With parameters displayed on the Initial Setting Level, Communications Setting 1 Level, or Communications Setting 2 Level, press both the Mode ((P) Key and the FUNC Key for 3 seconds or more.
  - The main display starts to flash at high speed; after 3 seconds have elapsed, the parameter initialization is executed.

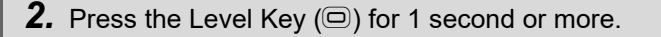

- You are moved to the Operation Level, and a power ON reset is executed.
- The parameter initialization becomes enabled after a power ON reset.

The power ON reset is a reset process inside the K7TM. It is executed by doing as follows:

- Cycling the power supply
- Executing the Software Reset Command via communications
- Moving to the Operation Level with key operation (by pressing the Level Key for 1 second or more in the operation stopped state)

This command initializes the setting parameters except on the

- Communications Setting Level.
- The K7TM status, total power on time, running time value, and log data will not be initialized.

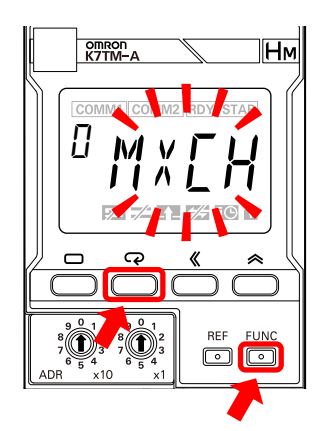

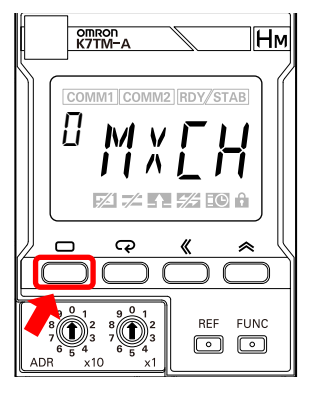

5

# 

# **Remote Monitoring**

| 6-1               | Remote Monitoring 6-2                                                                                                    |
|-------------------|----------------------------------------------------------------------------------------------------|
| 6-2               | Communications Overview 6-3                                                                                                    |
| 6-3               | Variable Area Map       6-5         6-3-1       Variable Area Map Descriptions       6-5         6-3-2       Variable Areas of Both 1CH and 2CH       6-6         6-3-3       Variable Areas of 1CH (Change Beginning Address into 2 for Variable Areas of 2CH)       6-8         6-3-4       Read-Only Variable Areas       6-12         6-3-5       Details about Status Information       6-13 |
| 6-4               | To Monitor All Measurement Values Together (Reading Variable                                                                                                    |
|                   | Areas)                                                                                                    |
| 6-5               | Areas)                                                                                                    |
| 6-5<br>6-6        | Areas)       6-16         Operation Command       6-17         Checking (Reading) Parameters       6-19                                                                                                    |
| 6-5<br>6-6<br>6-7 | Areas)       6-16         Operation Command       6-17         Checking (Reading) Parameters       6-19         Changing (Writing) Setting Parameters       6-20                                                                                                    |

# 6-1 Remote Monitoring

The K7TM supports serial communications (Modbus RTU).

It can remotely collect the measurement value, status, and other logs from a remote location, making it possible to intensively monitor the trends toward deterioration of many heaters dispersed throughout the factory.

There are two communications ports: RS-485 communications 1 for connecting the PLC or other host system, and RS-485 communications 2 for connecting the computer with the Configuration Tool installed. Reference Resistance Value Change Rate

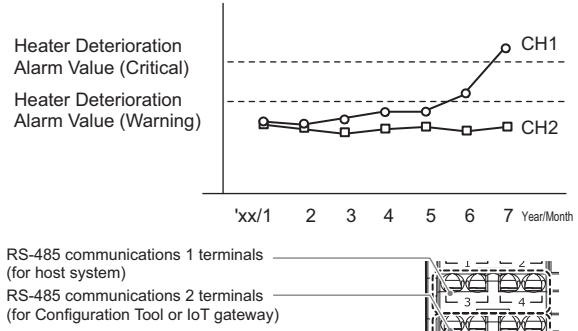

# 6-2 Communications Overview

### **Communications Method**

This is a master/slave system in which multiple K7TM slave Units are connected to one master host system.

Slave Units connected to the same communications line are distinguished by a unit number.

The commands sent by the master reach all the slaves, but the unit number is embedded in the command frame, so that the slave determines whether a command is addressed to itself and only returns a response to a command addressed to itself.

Refer to *3-7 Setting the Unit Number* on page 3-16 for the procedure to set the unit number.

The master host system sends a command frame, and the K7TM slave Unit returns a response frame corresponding to the contents of the command. One command frame and one response frame make a pair.

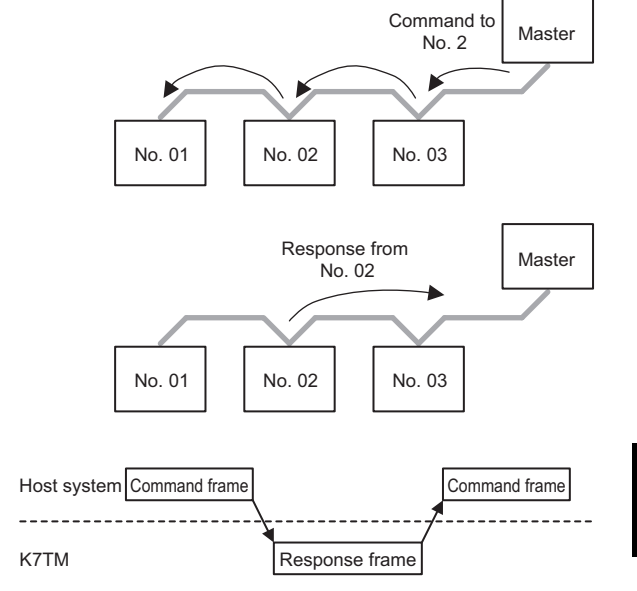

The starting point of communications is the command frame sent from the master. When a change in status occurs that should be notified to the slave, it cannot be notified unless there is an inquiry from the master. Therefore, the master must poll at appropriate intervals to determine the slave status.

### Types of Communications Commands

The following three types are the types of communications commands for the K7TM.

| Communications command | Description                                                                                                    |  |
|------------------------|----------------------------------------------------------------------------------------------------|--|
| Read Variable Area     | Reads the variable area.                                                                                                    |  |
| Write Variable Area    | Writes the variable area.                                                                                                    |  |
| Operation Command      | Executes the following for the K7TM.<br>• Software resets<br>• Parameter initialization<br>• Operation stop<br>• Alarm latch cancel<br>• Reference resistance value registration start/cancel<br>• Log refresh start/stop |  |

The K7TM has an internal register called the "variable area," where the measurement values, status information, and setting parameters for each channel are assigned.

Read Variable Area is used to read the measurement values, status information, and setting parameters. Write Variable Area is used to write the setting parameters.

Operation Command is used to execute software resets, parameter initialization, etc. for K7TM without accessing the variable area.

Refer to 6-8 Modbus RTU Communications Format on page 6-21 for the command frame/response frame configuration.

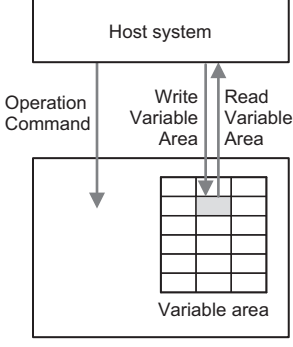

### Variable Area Map 6-3

### **Variable Area Map Descriptions** 6-3-1

The K7TM can monitor two channels of heaters, so it also has two channels of variable addresses. Hexadecimal values are expressed by H'\*\*.

· The variable addresses of 1CH start with H'1000.

Example:

Example:

Example:

| •                 |                     |                                           |
|-------------------|---------------------|-------------------------------------------|
| Target<br>channel | Variable<br>address | Variable name                             |
| 1CH               | H'1000              | Reference Resistance Value<br>Change Rate |
|                   | H'1001              | Resistance Value (MSD)                    |
|                   | H'1002              | Resistance Value (LSD)                    |
|                   | H'1003              | Voltage Value                             |
|                   | H'1004              | Current Value                             |
| •                 | •                   | •                                         |
| •                 | •                   | •                                         |
| •                 | •                   | •                                         |

· The variable addresses of 2CH start with H'2000.

| -                 |                     |                                           |
|-------------------|---------------------|-------------------------------------------|
| Target<br>channel | Variable<br>address | Variable name                             |
| 2CH               | H'2000              | Reference Resistance Value<br>Change Rate |
|                   | H'2001              | Resistance Value (MSD)                    |
|                   | H'2002              | Resistance Value (LSD)                    |
|                   | H'2003              | Voltage Value                             |
|                   | H'2004              | Current Value                             |
| •                 | •                   | •                                         |
| •                 | •                   | •                                         |

Total Power ON Time (LSD)

٠

**Running Time Value** 

• The variable addresses of both 1CH and 2CH start with H'0000.

| Target<br>channel   | Variable<br>address | Variable name             |
|---------------------|---------------------|---------------------------|
| Both 1CH<br>and 2CH | H'0000              | K7TM Status               |
|                     | H'0001              | Total Power ON Time (MSD) |

H'0002

H'0003

• •

•

This manual describes only the variable addresses of 1CH so as to simplify the description.

When you use a variable address of 2CH, change the beginning of the variable address of 1CH into 2 before use. Example: H'1000 to H'2000

To write via communications a variable whose setting reflection timing is "After restart," you need to execute the operation command, Operation Stop Command, or move to the Initial Setting Level with key operation beforehand.

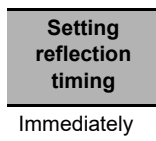

After restart

### 6-3-2 Variable Areas of Both 1CH and 2CH

Specify the address to access each variable.

Hexadecimal values are expressed by H'\*\*.

| Variable<br>address | Variable name                                    | Description                                                                                                    | Setting<br>reflection<br>timing |
|---------------------|--------------------------------------------------|----------------------------------------------------------------------------------------------------|---------------------------------|
| H'0000              | K7TM Status                                      | This is a monitored value. It is the parameter exclusive to communications.<br>It is the data that brings together the status of the K7TM.<br>Refer to 6-3-5 <i>Details about Status Information</i> on page 6-13 for details about<br>the bits.                                                                               | Immediately                     |
| H'0001              | Total Power ON<br>Time<br>(MSD)                  | This is a monitored value. It is the parameter exclusive to communications.<br>It is the total power ON time (MSD) that has elapsed after the K7TM is first<br>used. This is a monitored value.<br>H'0000 to H'FFFF (in seconds)                                                                                               | Immediately                     |
| H'0002              | Total Power ON<br>Time<br>(LSD)                  | This is a monitored value. It is the parameter exclusive to communications.<br>It is the total power ON time (LSD) that has elapsed after the K7TM is first<br>used.<br>H'0000 to H'FFFF (in seconds)                                                                                                    | Immediately                     |
| H'0003              | Running Time<br>Value                            | This is a monitored value. It is the parameter exclusive to communications.<br>It expresses in percent how soon the K7TM will reach an approximate period<br>until the Unit stops functioning at its full capacity due to the deterioration of<br>the electrolytic capacitor characteristics.<br>H'0000 to H'0064 (0% to 100%) | Immediately                     |
| H'0004 to<br>H'007F | Unused                                           | H'0000                                                                                                    |                                 |
| H'0080              | Measurement<br>Value Display<br>Automatic Scroll | This is a setting parameter.<br>H'0000: Not used (default value), H'0001: Used                                                                                                    | Immediately                     |
| H'0081              | Setting Change<br>Protection                     | This is a setting parameter.<br>H'0000: Permitted (default value), H'0001: Prohibited                                                                                                    | Immediately                     |
| H'0082 to<br>H'00FF | Unused                                           | H'0000                                                                                                    |                                 |
| H'0100              | Maximum<br>Number of<br>Channels                 | This is a setting parameter.<br>Set the number of input channels to use.<br>H'0001 (1 channel) (default value), H'0002 (2 channels)                                                                                                    | After restart                   |
| H'0101              | Use Running<br>Time                              | This is a setting parameter.<br>H'0000: Not used (default value), H'0001: Used                                                                                                    | After restart                   |
| H'0102              | Alarm Polarity                                   | This is a setting parameter.<br>H'0000: Normally open, H'0001: Normally close (default value)                                                                                                    | After restart                   |
| H'0103              | Alarm Output<br>Level                            | This is a setting parameter.<br>H'0000: Warning or Critical, H'0001: Critical (default value)                                                                                                    | After restart                   |
| H'0104 to<br>H'0117 | Unused                                           | H'0000                                                                                                    |                                 |
| H'0118              | Baud Rate 1                                      | This is a setting parameter.<br>Set the baud rate of the communications 1 terminals.<br>H'0000: 9.6 k, H'0001: 19.2 k, H'0002: 38.4 k, H'0003: 57.6 k,<br>H'0004: 115.2 k (default value), H'0005: 230.4 kbps                                                                                                    | After restart                   |
| H'0119              | Parity 1                                         | This is a setting parameter.<br>Set the parity of the communications 1 terminals.<br>H'0000: None, H'0001: Even (default value), H'0002: Odd                                                                                                    | After restart                   |
| H'011A              | Send Wait Time<br>1                              | This is a setting parameter.<br>Set the send wait time of the communications 1 terminals.<br>H'0000 to H'0063 (0 to 99 ms), Default value: H'0014 (20 ms)                                                                                                    | After restart                   |
| H'011B to<br>H'0124 | Unused                                           | H'0000                                                                                                    |                                 |

| Variable<br>address | Variable name       | Description                                                                                                    | Setting<br>reflection<br>timing |
|---------------------|---------------------|----------------------------------------------------------------------------------------------------|---------------------------------|
| H'0125              | Baud Rate 2         | This is a setting parameter.<br>Set the baud rate of the communications 2 terminals.<br>H'0000: 9.6 k, H'0001: 19.2 k, H'0002: 38.4 k, H'0003: 57.6 k,<br>H'0004: 115.2 k (default value), H'0005: 230.4 kbps | After restart                   |
| H'0126              | Parity 2            | This is a setting parameter.<br>Set the parity of the communications 2 terminals.<br>H'0000: None, H'0001: Even (default value), H'0002: Odd                                                                  | After restart                   |
| H'0127              | Send Wait Time<br>2 | This is a setting parameter.<br>Set the send wait time of the communications 2 terminals.<br>H'0000 to H'0063 (0 to 99 ms), Default value: H'0014 (20 ms)                                                     | After restart                   |
| H'0128 to<br>H'0FFF | Unused              | H'0000                                                                                                    |                                 |

# 6-3-3 Variable Areas of 1CH (Change Beginning Address into 2 for Variable Areas of 2CH)

| Variable<br>address | Variable name                                   | Description                                                                                                    | Setting<br>reflection<br>timing |
|---------------------|-------------------------------------------------|----------------------------------------------------------------------------------------------------|---------------------------------|
| H'1000              | Reference<br>Resistance Value<br>Change Rate *1 | This is a monitored value.<br>H'FC18 to H'270F (-100.0% to 999.9%)                                                                                                    | Immediately                     |
| H'1001              | Resistance Value<br>(MSD) *1                    | This is a monitored value.<br>This is a resistance value of the heater.<br>It is refreshed for each <i>Measurement Value Calculation Cycle</i> .<br>According to the setting of <i>Resistance Value Moving Average Count</i> , it is<br>refreshed by the value calculated in moving average processing.<br>Range                               | Immediately                     |
| H'1002              | Resistance Value<br>(LSD) *1                    | <ul> <li>Communications</li> <li>000.000 to 999.900</li> <li>Example: For 999.900, MSD is H'000F, LSD is H'41DC</li> <li>HMI</li> <li>0.000 to 9.999</li> <li>10.00 to 99.99</li> <li>100.0 to 999.9</li> </ul>                                                                                                    |                                 |
| H'1003              | Voltage Value *1                                | This is a monitored value.<br>120 [V] range: H'0000 to H'0528 (0.0 to 132.0 V)<br>240 [V] range: H'0000 to H'0A50 (0.0 to 264.0 V)<br>480 [V] range: H'0000 to H'14A0 (0.0 to 528.0 V)<br>600 [V] range: H'0000 to H'19C8 (0.0 to 660.0 V)                                                                                                    | Immediately                     |
| H'1004              | Current Value *1                                | This is a monitored value.<br>5 [A] range: H'0000 to H'0226 (0.00 to 5.50 A)<br>25 [A] range: H'0000 to H'0113 (0.0 to 27.5 A)<br>100 [A] range: H'0000 to H'044C (0.0 to 110.0 A)<br>200 [A] range: H'0000 to H'0898 (0.0 to 220.0 A)<br>400 [A] range: H'0000 to H'1130 (0.0 to 440.0 A)<br>600 [A] range: H'0000 to H'1964 (0.0 to 650.0 A) | Immediately                     |
| H'1005              | Power *1                                        | This is a monitored value.<br>H'0000 to H'10C2 (0.0 to 429.0 kVA)                                                                                                    | Immediately                     |
| H'1006              | Last Resistance<br>Value Change<br>Rate         | This is a monitored value. It is the parameter exclusive to communications.<br>H'FC18 to H'07D0 (-100.0% to 200.0%)                                                                                                    | Immediately                     |
| H'1007 to<br>H'101A | Unused                                          | H'0000                                                                                                    |                                 |
| H'101B              | Monitoring Status                               | This is a monitored value. It is the parameter exclusive to communications.<br>It is the data that brings together the monitoring status.<br>Refer to <i>6-3-5 Details about Status Information</i> on page 6-13 for details about<br>the bits.                                                                                                | Immediately                     |
| H'101C              | Measurement<br>Error Status                     | This is a monitored value. It is the parameter exclusive to communications.<br>It is the data that brings together the measurement error status.<br>Refer to <i>6-3-5 Details about Status Information</i> on page 6-13 for details about<br>the bits.                                                                                         | Immediately                     |
| H'101D              | Alarm status                                    | This is a monitored value.<br>It is the data that brings together the alarm status.<br>Refer to <i>6-3-5 Details about Status Information</i> on page 6-13 for details about<br>the bits.<br>It can also be checked at <i>Alarm Status</i> on the Operation Level.                                                                             | Immediately                     |

\*1. When the K7TM main display is "----," the readout value is 0.

| Variable<br>address | Variable name                                                     | Description                                                                                                    | Setting<br>reflection<br>timing |
|---------------------|-------------------------------------------------------------------|----------------------------------------------------------------------------------------------------|---------------------------------|
| H'101E to<br>H'1032 | Unused                                                            | H'0000                                                                                                    |                                 |
| H'1033              | Reference<br>Resistance Value<br>Registration<br>Evaluation Count | This is a monitored value. It is the parameter exclusive to communications.<br>H'0000 to H'0005 (0 to 5 times)                                                                                                    | Immediately                     |
| H'1034              | Fluctuation Value<br>under Evaluation<br>(Resistance) *1          | This is a monitored value.<br>In the <i>Reference Resistance Value Evaluation State</i> , the value for which the reference resistance value change rate has fluctuated most sharply will be retained.<br>It has the same range as that of Reference Resistance Value Change Rate.<br>H'FC18 to H'270F (-100.0% to 999.9%) | Immediately                     |
| H'1035              | Normal<br>Fluctuation<br>Deviation<br>Reference (MSD)             | This is a monitored value.<br>This is a moving average value of the past 10 resistance values calculated in<br>the stabilized state.<br>It is a reference value for normal fluctuation deviation.                                                                                                    | Immediately                     |
| H'1036              | Normal<br>Fluctuation<br>Deviation<br>Reference (LSD)             | It has the same range as that of Resistance value.                                                                                                    |                                 |
| H'1037              | Reference<br>Resistance Value<br>(MSD) *1                         | This is a monitored value.<br>This is a reference resistance value registered by the operation command,<br><i>Reference Resistance Value Registration Start</i> .                                                                                                    | Immediately                     |
| H'1038              | Reference<br>Resistance Value<br>(LSD) *1                         | It has the same range as that of Resistance Value.                                                                                                    |                                 |
| H'1039              | Average Power<br>at Stabilization *1                              | This is a monitored value.<br>It is the average power at stabilization registered by the operation command,<br><i>Reference Resistance Value Registration Start</i> .<br>It has the same range as that of Power.<br>H'0000 to H'10C2 (0.0 to 429.0 kVA)                                                                    | Immediately                     |
| H'103A              | Power Change<br>Rate *1                                           | This is a monitored value.<br>This is a power change rate based on the <i>Average Power at Stabilization</i> .<br>It is refreshed for each <i>Measurement Value Calculation Cycle</i> .<br>H'FC18 to H'270F (-100.0% to 999.9%)                                                                                            | Immediately                     |
| H'103B              | Fluctuation Value<br>under Evaluation<br>(Power) *1               | This is a monitored value.<br>In the <i>Reference Resistance Value Evaluation State</i> , the value for which the<br>power change rate has fluctuated most sharply will be retained.<br>H'FC18 to H'270F (-100.0% to 999.9%)                                                                                               | Immediately                     |
| H'103C              | Fluctuation Value<br>under Evaluation<br>(Temperature) *2         | This is a monitored value.<br>In the <i>Reference Resistance Value Evaluation State</i> , the value for which<br>temperature is most different from the temperature set point will be retained.<br>It has the same range as that of H'1100 Temperature.<br>H'F831 to H'270F (-1,999 to 9,999°C/°F)                         | Immediately                     |
| H'103D to<br>H'10FF | Unused                                                            | H'0000                                                                                                    |                                 |
| H'1100              | Temperature *1                                                    | This is a setting parameter written from the host system.<br>However, it is not refreshed in the operation stopped state. Write it in the<br>operating state.<br>When you write this parameter, it is reflected in 1 second. To check it by<br>reading, wait for 1 second.<br>H'F831 to H'270F (-1,999 to 9,999°C/°F)      | Immediately                     |
| H'1101              | Manipulated<br>Variable                                           | This is a setting parameter written from the host system. It is the parameter exclusive to communications.<br>H'FBB4 to H'044C (-110.0 to 110.0)                                                                                                    | Immediately                     |

\*1. When the K7TM main display is "----," the readout value is 0.
\*2. When the K7TM main display is "----," the readout value is 0 or a temperature set point.

| Variable<br>address | Variable name                                          | Description                                                                                                    | Setting<br>reflection<br>timing |
|---------------------|--------------------------------------------------------|----------------------------------------------------------------------------------------------------|---------------------------------|
| H'1102 to<br>H'1116 | Unused                                                 | H'0000                                                                                                    |                                 |
| H'1117              | Heater<br>Deterioration<br>Alarm Value<br>(Warning)    | This is a setting parameter.<br>H'0001 to H'270F (0.1% to 999.9%), Default value: H'001E (3.0%)                                                                                     | Immediately                     |
| H'1118              | Heater<br>Deterioration<br>Alarm Value<br>(Critical)   | This is a setting parameter.<br>H'0001 to H'270F (0.1% to 999.9%), Default value: H'0032 (5.0%)                                                                                     | Immediately                     |
| H'1119              | Last Resistance<br>Value Change<br>Rate<br>Alarm Value | This is a setting parameter.<br>H'0001 to H'270F (0.1% to 999.9%), Default value: H'00FA (25.0%)                                                                                    | Immediately                     |
| H'111A              | Heater Burnout<br>Alarm Value<br>(Voltage)             | This is a setting parameter.<br>H'0000 to H'03E7 (0.0% to 99.9% FS), Default value: H'0190 (40.0% FS)                                                                               | Immediately                     |
| H'111B              | Heater Burnout<br>Alarm Value<br>(Current)             | This is a setting parameter.<br>H'0000 to H'03E7 (0.0% to 99.9% FS), Default value: H'000A (1.0% FS)                                                                                | Immediately                     |
| H'111C              | Measurement<br>Voltage Lower<br>Limit Value            | This is a setting parameter.<br>H'001E to H'03E7 (3.0% to 99.9% FS), Default value: H'001E (3.0% FS)                                                                                | Immediately                     |
| H'111D              | Measurement<br>Current Lower<br>Limit Value            | This is a setting parameter.<br>H'0023 to H'03E7 (3.5% to 99.9% FS), Default value: H'0023 (3.5% FS)                                                                                | Immediately                     |
| H'111E              | Resistance Value<br>Moving Average<br>Count            | This is a setting parameter.<br>H'0000: Low (Moving Average Count of 10) (default value), H'0001: Middle<br>(Moving Average Count of 20), H'0002: High (Moving Average Count of 40) | Immediately                     |
| H'111F              | Power Moving<br>Average Count                          | This is a setting parameter.<br>H'0000: Low (Moving Average Count of 10) (default value), H'0001: Middle<br>(Moving Average Count of 20), H'0002: High (Moving Average Count of 40) | Immediately                     |
| H'1120              | Normal<br>Fluctuation<br>Deviation                     | This is a setting parameter.<br>H'0001 to H'270F (0.1% to 999.9%), Default value: H'000A (1.0%)                                                                                     | Immediately                     |
| H'1121              | Power<br>Stabilization<br>Range                        | This is a setting parameter.<br>H'0001 to H'270F (0.1% to 999.9%), Default value: H'00C8 (20.0%)                                                                                    | Immediately                     |
| H'1122              | Temperature<br>Data Write Cycle                        | This is a setting parameter.<br>H'0001 to H'03E7 (1 to 999 s), Default value: H'000A (10 s)                                                                                         | Immediately                     |
| H'1123              | Temperature Set<br>Point                               | This is a setting parameter.<br>H'0000 to H'270F (0 to 9,999°C/°F), Default value: H'0000 (0°C/°F)                                                                                  | Immediately                     |
| H'1124              | Temperature<br>Stabilization<br>Range                  | This is a setting parameter.<br>H'0001 to H'270F (1 to 9,999°C/°F), Default value: H'000A (10°C/°F)                                                                                 | Immediately                     |
| H'1125 to<br>H'11FF | Unused                                                 | H'0000                                                                                                    |                                 |
| H'1200              | Voltage Input<br>Range                                 | This is a setting parameter.<br>H'0000: 120 V (default value), H'0001: 240 V, H'0002: 480 V, H'0003: 600 V                                                                          | After restart                   |
| H'1201              | CT Input Range                                         | This is a setting parameter.<br>H'0000: 5 A, H'0001: 25 A (default value), H'0002: 100 A, H'0003: 200 A,<br>H'0004: 400 A, H'0005: 600 A                                            | After restart                   |
| H'1202              | Measurement<br>Value Calculation<br>Cycle              | This is a setting parameter.<br>H'0001 to H'03E7 (1 to 999 s), Default value: H'0064 (100 s)                                                                                        | After restart                   |

| Variable<br>address   | Variable name                                                                                                    | Description                                                                                                    | Setting<br>reflection<br>timing |
|-----------------------|----------------------------------------------------------------------------------------------------|----------------------------------------------------------------------------------------------------|---------------------------------|
| H'1203                | Stabilization<br>Discrimination<br>Method                                                                                                    | This is a setting parameter.<br>H'0000: Power (default value), H'0001: Temperature                                                                                                    | After restart                   |
| H'1204                | Logging Cycle                                                                                                    | This is a setting parameter.<br>H'000A to H'270F (10 to 9,999 times), Default value: H'0064 (100 times)                                                                                                    | After restart                   |
| H'1205 to<br>H'12FF   | Unused                                                                                                    | H'0000                                                                                                    |                                 |
| H'1300                | Log Data [1]<br>(Reference<br>Resistance Value<br>Change Rate)                                                                                                   | This is a monitored value. It is the parameter exclusive to communications.<br>The reference resistance value change rate is recorded for each cycle set in<br>the <i>Logging Cycle</i> .<br>Log Data [1] is the oldest data.<br>It is possible to record Log Data [1], [2],, and up to [30].<br>H'FC18 to H'270F (-100.0 to 999.9), Default value: H'0000 (0.0%)                                                                                                    | Immediately                     |
| H'131D                | Log Data [30]<br>(Reference<br>Resistance Value<br>Change Rate)                                                                                                  |                                                                                                    |                                 |
| H'131E to<br>H'1331   | Unused                                                                                                    | H'0000                                                                                                    |                                 |
| H'1332                | Log Data [1]<br>(Voltage)                                                                                                    | This is a monitored value. It is the parameter exclusive to communications.<br>The voltage is recorded for each cycle set in the <i>Logging Cycle</i> .                                                                                                    | Immediately                     |
| H'134F                | Log Data [30]<br>(Voltage)                                                                                                    | It is possible to record Log Data [1], [2],, and up to [30].<br>It has the same range as that of Voltage Value.                                                                                                    |                                 |
| H'1350 to<br>H'1363   | Unused                                                                                                    | H'0000                                                                                                    |                                 |
| H'1364<br>:<br>H'1381 | Log Data [1]<br>(Current)<br>tog Data [30]<br>(Current)                                                                                                    | This is a monitored value. It is the parameter exclusive to communications.<br>The current is recorded for each cycle set in the <i>Logging Cycle</i> .<br>Log Data [1] is the oldest data. Logs are stored on a first-in-first-out basis.<br>It is possible to record Log Data [1], [2],, and up to [30].<br>It has the same range as that of Current Value.                                                                                                    | Immediately                     |
| H'1382 to<br>H'1395   | Unused                                                                                                    | H'0000                                                                                                    |                                 |
| H'1396<br>:<br>H'13D0 | Record Time [1]<br>(for Reference<br>Resistance Value<br>Change<br>Rate/Voltage/Cur<br>rent)<br>Record Time [30]<br>(for Reference<br>Resistance Value<br>Change | This is a monitored value. It is the parameter exclusive to communications.<br>It records the time when the log data was recorded. The time is recorded as<br>Total Power ON Time.<br>Log Data [1] is the oldest data. Logs are stored on a first-in-first-out basis.<br>It is possible to record Log Data [1], [2],, and up to [30].<br>The record time is 4-byte data. Read two addresses for that.<br>Example<br>H'1396: Record Time [1] (MSD) H'1397: Record Time [1] (LSD)<br>H'1398: Record Time [2] (MSD) H'1399: Record Time [2] (LSD) | Immediately                     |
| H'13D1 to             | Rate/Voltage/Cur<br>rent)<br>Unused                                                                                                    | H'0000                                                                                                    |                                 |
| H'13FF                |                                                                                                    |                                                                                                    |                                 |

### 6-3-4 Read-Only Variable Areas

| Variable<br>address | Variable name  | Description                                                                                                    |
|---------------------|----------------|----------------------------------------------------------------------------------------------------|
| H'C003              | Major Revision | Indicates a major revision of the firmware version.<br>Example: H'0001 for version 1.2                                                                                                    |
| H'C004              | Minor Revision | Indicates a minor revision of the firmware version.<br>Example: H'0002 for version 1.2                                                                                                    |
| H'C005 to<br>H'C006 | Serial Number  | This is a parameter exclusive to communications.<br>This is a product-unique serial number.<br>H'00000000 to H'FFFFFFFF (0 to 4294967295)<br>Variable address H'C005 is the most-significant digit and H'C006 is the<br>least-significant digit.                                                                                                    |
| H'C007 to<br>H'C009 | Unused         | This is an used area. H'0000 is read.                                                                                                    |
| H'C00A to<br>H'C019 | Product Model  | This is a parameter exclusive to communications.<br>Indicates a model of the K7TM in ASCII code.<br>The model is left-aligned. The remaining areas are filled with ASCII space codes<br>(H'20).<br>Example: For the K7TM-A2MA, H'4B37544D2D41324D412020                                                                                                    |
| H'C01A to<br>H'C01D | Product Code   | This is a parameter exclusive to communications.<br>This is a JAN/EAN code for the K7TM.<br>4549734725385: K7TM-A2MA<br>4549734725392: K7TM-A2MD<br>Example: When the code is read for the K7TM, it becomes H'0XXXXXXXXXXXXX00,<br>with H'0 appended to the most-significant digit and H'00 appended to the<br>least-significant digit.<br>Variable address H'C01A is the most-significant digit and H'C01D is the<br>least-significant digit. |

### 6-3-5 Details about Status Information

| Variable<br>address | Variable<br>name | B15 | B14 | B<br>13-11 | B10 | В9 | B8 | В<br>7-4 | 4 B | 3 | B2 | B1 | в0    | Bit name                                         | Description                                                            |
|---------------------|------------------|-----|-----|------------|-----|----|----|----------|-----|---|----|----|-------|--------------------------------------------------|------------------------------------------------------------------------|
| H'0000              | K7TM<br>Status   |     |     |            |     |    |    |          |     |   |    |    |       | Heater                                           | 0: Heater Deterioration Alarm<br>(Warning) did not occur               |
|                     |                  |     |     |            |     |    |    |          |     |   |    |    |       | Alarm<br>(Warning)                               | 1: Heater Deterioration Alarm<br>(Warning) occurred in a<br>channel    |
|                     |                  |     |     |            |     |    |    |          |     |   |    |    |       | Heater                                           | 0: Heater Deterioration Alarm<br>(Critical) did not occur              |
|                     |                  |     |     |            |     |    |    |          |     |   |    |    |       | Alarm<br>(Critical)                              | 1: Heater Deterioration Alarm<br>(Critical) occurred in a<br>channel   |
|                     |                  |     |     |            |     |    |    |          |     |   |    |    |       | Last<br>Resistance                               | 0: Last Resistance Value<br>Change Rate Alarm did not<br>occur         |
|                     |                  |     |     |            |     |    |    |          |     |   |    |    |       | Value Change<br>Rate Alarm                       | 1: Last Resistance Value<br>Change Rate Alarm<br>occurred in a channel |
|                     |                  |     |     |            |     |    |    |          |     |   |    |    |       | Heater                                           | 0: Heater Burnout Alarm did<br>not occur                               |
|                     |                  |     |     |            |     |    |    |          | L   |   |    |    |       | Burnout Alarm                                    | 1: Heater Burnout Alarm<br>occurred in a channel                       |
|                     |                  |     |     |            |     |    |    |          |     |   |    |    |       | -                                                | Not used: Always 0                                                     |
|                     |                  |     |     |            |     |    |    |          |     |   |    |    |       | Operation                                        | 0: Operation stopped                                                   |
|                     |                  |     |     |            |     |    |    |          |     |   |    |    |       | operation                                        | 1: During operation                                                    |
|                     |                  |     |     |            |     |    |    |          |     |   |    |    |       | Operation                                        | 0: During operation                                                    |
|                     |                  |     |     |            |     |    |    |          |     |   |    |    |       | Stopped                                          | 1: Operation stopped                                                   |
|                     |                  |     |     |            |     |    |    |          |     |   |    |    |       |                                                  | 0: K7TM Error did not occur                                            |
|                     |                  |     |     |            |     |    |    |          |     |   |    |    |       |                                                  | 1: K7TM Error occurred                                                 |
|                     |                  |     |     |            |     |    |    |          |     |   |    |    | -     | Not used: Always 0                               |                                                                        |
|                     |                  |     |     |            |     |    |    |          |     |   |    |    |       | Running Time                                     | 0: Running Time<br>Measurement Error did not<br>occur                  |
|                     |                  |     |     |            |     |    |    |          |     |   |    |    | Error | 1: Running Time<br>Measurement Error<br>occurred |                                                                        |
|                     |                  |     |     |            |     |    |    |          |     |   |    |    |       |                                                  | 0: <i>Running Time Value</i> is less than 100%                         |
|                     |                  |     |     |            |     |    |    |          |     |   |    |    |       |                                                  | 1: Running Time Value<br>reached 100%                                  |

6

| Variable<br>address | Variable<br>name     | B<br>15- | 8 E | B<br>7 | B<br>6 | B<br>5 | B<br>4 | B<br>3 | E<br>2 | 3 | В<br>1 | B<br>0 | Bit name                            | Description                                                                                                    |
|---------------------|----------------------|----------|-----|--------|--------|--------|--------|--------|--------|---|--------|--------|-------------------------------------|----------------------------------------------------------------------------------------------------|
| H'101B              | Monitoring<br>Status |          | -   |        |        | T      |        |        |        |   |        |        | Reference<br>Resistance             | 0: Not in reference resistance value evaluation state                                                                                |
|                     |                      |          |     |        |        |        |        |        |        |   |        |        | Evaluation<br>State                 | 1: In reference resistance value evaluation state                                                                                    |
|                     |                      |          |     |        |        |        |        |        |        |   |        |        | Reference<br>Resistance<br>Value    | 0: Not succeeded in registration of<br>reference resistance value                                                                    |
|                     |                      |          |     |        |        |        |        |        |        |   |        |        | Registration<br>Succeeded<br>or Not | 1: Succeeded in registration of<br>reference resistance value                                                                        |
|                     |                      |          |     |        |        |        |        |        |        |   |        |        | Reference<br>Resistance<br>Value    | 0: Reference resistance value not<br>temporarily registered                                                                          |
|                     |                      |          |     |        |        |        |        |        |        |   |        |        | Temporarily<br>Registered<br>or Not | 1: Reference resistance value<br>temporarily registered                                                                              |
|                     |                      |          |     |        |        |        |        |        |        |   |        |        | Reference<br>Resistance<br>Value    | 0: Reference resistance value not<br>registered                                                                                      |
|                     |                      |          |     |        |        |        |        |        |        |   |        |        | Registered<br>or Not                | 1: Reference resistance value already<br>registered                                                                                  |
|                     |                      |          |     |        |        |        |        |        |        |   |        |        | Stabilized                          | 0: No stabilization conditions are<br>fulfilled                                                                                      |
|                     |                      |          |     |        |        |        |        |        |        |   |        |        | State                               | 1: All stabilization conditions are<br>fulfilled                                                                                     |
|                     |                      |          |     |        |        |        |        |        |        |   |        |        |                                     | Case of Stabilization Discrimination<br>Method = Power                                                                               |
|                     |                      |          |     |        |        |        |        |        |        |   |        |        |                                     | 0: Stabilization condition of Power is not fulfilled                                                                                 |
|                     |                      |          |     |        |        |        |        |        |        |   |        |        | Stabilization<br>Condition          | 1: Stabilization condition of Power is<br>fulfilled                                                                                  |
|                     |                      |          |     |        |        |        |        |        |        |   |        |        | (Power/Te<br>mperature)             | Case of Stabilization Discrimination<br>Method = Temperature                                                                         |
|                     |                      |          |     |        |        |        |        |        |        |   |        |        |                                     | 0: Stabilization condition of<br>Temperature is not fulfilled                                                                        |
|                     |                      |          |     |        |        |        |        |        |        |   |        |        |                                     | 1: Stabilization condition of<br>Temperature is fulfilled                                                                            |
|                     |                      |          |     |        |        |        |        |        |        |   |        |        | Stabilization<br>Condition          | 0: Resistance Out-of-Range Error did<br>not occur                                                                                    |
|                     |                      |          |     |        |        |        |        |        |        |   |        |        | (Resistance<br>Value)               | 1: Resistance Out-of-Range Error<br>occurred                                                                                         |
|                     |                      |          |     |        |        |        |        |        |        |   |        |        | Input<br>Present or                 | 0: Voltage is less than Measurement<br>Voltage Lower Limit Value or Current<br>is less than Measurement Current<br>Lower Limit Value |
|                     |                      |          |     |        |        |        |        |        |        |   |        |        | Not                                 | 1: Voltage is at least Measurement<br>Voltage Lower Limit Value and<br>Current is at least Measurement<br>Current Lower Limit Value  |
|                     |                      |          |     |        |        |        |        |        |        |   |        |        | -                                   | Not used: Always 0                                                                                                    |

| Variable<br>address | Variable<br>name | E<br>15 | 3<br>5-6 | В5                  | B4                                                       | B3                                                   | B | 2 | B1 | В0                    | Bit name                                        | Description                                             |
|---------------------|------------------|---------|----------|---------------------|----------------------------------------------------------|------------------------------------------------------|---|---|----|-----------------------|-------------------------------------------------|---------------------------------------------------------|
| H'101C              | Measure<br>ment  |         |          |                     |                                                          |                                                      |   |   |    |                       | Resistance<br>Value                             | 0: Resistance Value Out-of-Range<br>Error did not occur |
|                     | Status           |         |          |                     |                                                          |                                                      |   |   |    |                       | Out-of-Range<br>Error                           | 1: Resistance Value Out-of-Range<br>Error occurred      |
|                     |                  |         |          |                     | Voltage<br>Value                                         | 0: Voltage Value Out-of-Range Error<br>did not occur |   |   |    |                       |                                                 |                                                         |
|                     |                  |         |          |                     |                                                          |                                                      |   |   |    |                       | Out-of-Range<br>Error                           | 1: Voltage Value Out-of-Range Error<br>occurred         |
|                     |                  |         |          |                     |                                                          |                                                      |   |   |    |                       | Current<br>Value                                | 0: Current Value Out-of-Range Error<br>did not occur    |
|                     |                  |         |          |                     |                                                          | -                                                    |   |   |    | Out-of-Range<br>Error | 1: Current Value Out-of-Range Error<br>occurred |                                                         |
|                     |                  |         |          | Temperature<br>Data | 0: Temperature Data Not-refreshed<br>Error did not occur |                                                      |   |   |    |                       |                                                 |                                                         |
|                     |                  |         |          |                     |                                                          |                                                      |   |   |    |                       | Not-refreshe<br>d Error                         | 1: Temperature Data Not-refreshed<br>Error occurred     |
|                     |                  |         |          |                     |                                                          |                                                      |   |   |    |                       | Not-stabilized                                  | 0: Not-stabilized Error did not occur                   |
|                     |                  |         |          |                     |                                                          |                                                      |   |   |    |                       | Error                                           | 1: Not-stabilized Error occurred                        |
|                     |                  |         |          |                     |                                                          |                                                      |   |   |    |                       |                                                 | 0: A/D Error did not occur                              |
|                     |                  |         |          |                     |                                                          |                                                      |   |   |    |                       |                                                 | 1: A/D Error occurred                                   |
|                     |                  |         |          |                     |                                                          |                                                      |   |   |    |                       |                                                 |                                                         |

| Variable | Variable<br>name | В1 | 5-4 | B3     | B2                                    | B1                      |                                                           | В0                                                  | Bit name                                            | Description                                                 |
|----------|------------------|----|-----|--------|---------------------------------------|-------------------------|-----------------------------------------------------------|-----------------------------------------------------|-----------------------------------------------------|-------------------------------------------------------------|
| H'101D   | Alarm<br>status  |    |     |        |                                       |                         |                                                           |                                                     | Heater<br>Deterioration                             | 0: Heater Deterioration Alarm<br>(Warning) did not occur    |
|          |                  |    |     |        |                                       |                         | Alarm<br>(Warning)                                        | 1: Heater Deterioration Alarm<br>(Warning) occurred |                                                     |                                                             |
|          |                  |    |     |        |                                       | Heater<br>Deterioration | 0: Heater Deterioration Alarm<br>(Critical) did not occur |                                                     |                                                     |                                                             |
|          |                  |    |     |        |                                       |                         |                                                           |                                                     | Alarm<br>(Critical)                                 | 1: Heater Deterioration Alarm<br>(Critical) occurred        |
|          |                  |    |     |        |                                       |                         |                                                           |                                                     | Last<br>Resistance<br>Value<br>Change Rate<br>Alarm | 0: Last Resistance Value Change<br>Rate Alarm did not occur |
|          |                  |    |     |        |                                       |                         |                                                           |                                                     |                                                     | 1: Last Resistance Value Change<br>Rate Alarm occurred      |
|          |                  |    |     | Heater | 0: Heater Burnout Alarm did not occur |                         |                                                           |                                                     |                                                     |                                                             |
|          |                  |    |     |        |                                       |                         |                                                           |                                                     | Alarm                                               | 1: Heater Burnout Alarm occurred                            |
|          |                  |    |     |        |                                       |                         |                                                           |                                                     |                                                     | Not used: Always 0                                          |

# 6-4 To Monitor All Measurement Values Together (Reading Variable Areas)

The K7TM can read all the measurement values and statuses together using the Read Variable Area command.

The Read Variable Area command can read single specified addresses one by one, but it can also read multiple addresses together by specifying an area. The latter case is convenient, as the read operation can be completed with one command/one response.

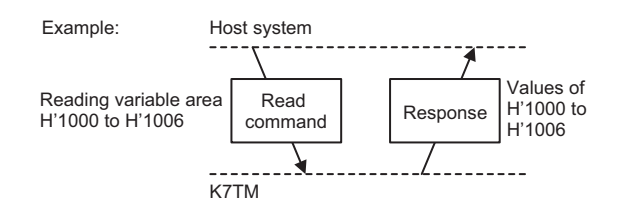

Refer to 6-3 Variable Area Map on page 6-5 for details on the variable area to specify.

# 6-5 Operation Command

The following six types of operation commands are available.

| Operation Command                                               | Description                                                                                                    |
|-----------------------------------------------------------------|----------------------------------------------------------------------------------------------------|
| Software Reset Command                                          | Performs a forced power ON reset.                                                                              |
| Parameter Initialization Command                                | Initializes the setting values of all the setting parameters except those on the Communications Setting Level. |
| Operation Stop Command                                          | Moves you to the Initial Setting Level, which is an operation stopped state.                                   |
| Alarm Latch Cancel Command                                      | Turns OFF the latched alarm status.                                                                            |
| Reference Resistance Value<br>Registration Start/Cancel Command | Starts/Cancels registering the reference resistance value.                                                     |
| Log Refresh Start/Stop Command                                  | Starts/Stops refreshing the logs.                                                                              |

Operation commands are specified by a command code in the command frame.

*6-8 Modbus RTU Communications Format* on page 6-21 describes the command frame/response frame configuration.

### Software Reset Command

This command executes a power ON reset process, as with a reset process that runs when the power turns ON.

The power ON reset puts the K7TM in the same initial state as after the power is turned ON. The Software Reset Command can be accepted at any level.

The Software Reset Command can be used in the following cases.

- (1) To clear the latched alarm output.
- (2) To forcibly return to the Operation Level from a level other than the Operation Level (such as the Initial Setting Level) by remote operation. (For example, if you leave the work site with the Unit still on the Initial Setting Level selected with key operation, measurement will not start as it is not on the Operation Level.)
- (3) To enable the new setting value after changing a setting parameter with the Write Variable Area command.

The reason for (3) is that the power ON reset process is required when setting reflection timing is "After restart."

Also refer to 6-7 Changing (Writing) Setting Parameters on page 6-20.

### **Parameter Initialization Command**

This command initializes the setting values of all the setting parameters except those on the Communications Setting Level.

A power ON reset process is required to enable the setting values that were returned to the default values. Execute the power ON reset process by cycling the power supply, sending the Software Reset Command, or operating the key.

### **Operation Stop Command**

This command moves you to the Initial Setting Level, which is an operation stopped state. The command is accepted at the Operation Level, Adjustment Level (Common), Adjustment Level (Power), or Adjustment Level (Temperature), which is an operation stopped state. In order to set the setting values on the Initial Setting Level, Communications Setting 1 Level, or Communications Setting 2 Level, you need to enter the operation stopped state.

To resume operation, a power ON reset is required.

The power on reset can be executed by doing as follows:

- Cycling the power supply
- Executing the Software Reset Command via communications
- Moving to the Operation Level with key operation (by pressing the Level Key for 1 second or more in the operation stopped state)

### **Alarm Latch Cancel Command**

This command turns OFF the latched alarm status.

When an alarm occurs, it is in the latched (retained) state. The alarm is unlatched when this command is sent with the measurement value falling short of the alarm value.

### **Reference Resistance Value Registration Start/Cancel Command**

This command starts/cancels registering the reference resistance value.

The K7TM automatically judges that the heater is operating stably (in the stabilized state), and registers the reference resistance value.

The **RDY** Indicator flashes when this command is sent. When registering the reference resistance value is completed, **RDY** Indicator becomes in the lit state.

The cancel command is accepted while the **RDY** Indicator is flashing. The registration of reference resistance value will be stopped, and the **RDY** Indicator will not light.

Refer to (5) Preparations (Registration) on page 2-18 in 2-4 Configuration with Tool (Also Configurable with Key Operations) for operation for the reference resistance value registration.

### Log Refresh Start/Stop Command

This command starts/stops refreshing a resistance monitoring log.

In the resistance monitoring log, the reference resistance value change rates while the heater is stabilized are calculated and logged in the Logging Cycle ( $100 \times 10$  times by default). (When the measurement value calculation cycle is set to the default of 100 seconds, log data is recorded once every 27 hours ( $\approx 100$  seconds  $\times 1,000$  times).)

Refer to 4-6 Logging Function on page 4-30 for details on the resistance monitoring log data.

# 6-6 Checking (Reading) Parameters

The Read Variable Area command allows you to read the parameters.

The Read Variable Area command can read single specified addresses one by one, but it can also read multiple addresses together by specifying an area. The latter case is convenient, as the read operation can be completed with one command/one response.

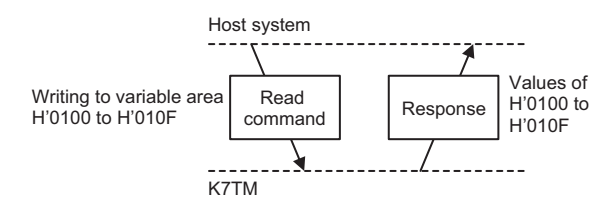

The parameters can be read regardless of the state where the K7TM is. The reading operation does not affect the K7TM operation.

# 6-7 Changing (Writing) Setting Parameters

The Write Variable Area command allows you to change the setting parameters.

The Write Variable Area command can write single specified addresses one by one, but it can also write multiple addresses together by specifying an area. The latter case is convenient, as the write operation can be completed with one command/one response.

Sending the command changes and saves the setting parameters in the non-volatile memory in the K7TM.

Some setting parameters are reflected in operation immediately after writing, and others are reflected in operation after reset. Refer to the tables in *6-3 Variable Area Map* on page 6-5 for whether they are reflected in operation immediately.

For example, *Alarm Polarity* is a parameter that is reflected in operation after reset.

If the setting value of *Alarm Polarity* is changed with a communications command for changing setting parameters, a power ON reset process must be executed with the Software Reset Command etc.

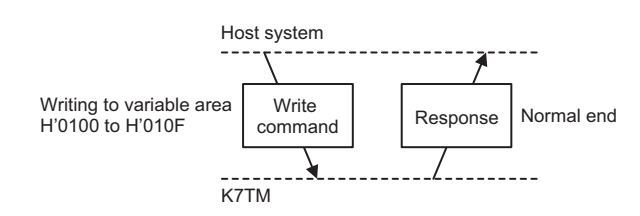

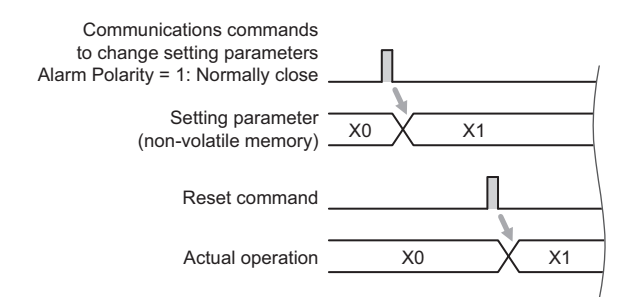

# 6-8 Modbus RTU Communications Format

Modbus RTU is a standard communications control method that conforms to Modicon Inc.'s RTU-mode Modbus Protocol (PI-MBUS-300 Rev. J). In the following description, hexadecimal values are expressed by adding the prefix "H" to the beginning, e.g., "H'02."

### 6-8-1 Frame Configurations

### **Command Frame**

A command frame starts with a silent interval of at least 3.5 character times and ends with a silent interval of at least 3.5 character times.

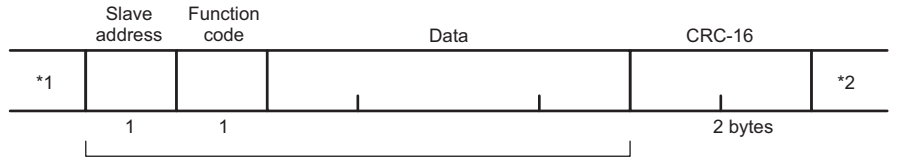

| CRC-16 calculation | range |
|--------------------|-------|
|--------------------|-------|

| *1            | Silent interval of 3.5 character times minimum.                                                                                                    |
|---------------|----------------------------------------------------------------------------------------------------|
| Slave address | This number specifies the transmission's destination. Specify the unit number of the K7TM.<br>The unit number can be set between H'01 to H'63 hexadecimal (01 to 99 decimal).<br>To broadcast this value, specify H'00. However, in the case of broadcasting, no response is returned. |
| Function code | The function code is a 1-byte hexadecimal code that indicates the type of command sent from the host device.                                                                                                    |
| Data          | This is the text data associated with the specified function code.<br>Specify the variable area address, setting values for setting parameters, etc. in<br>hexadecimal format.                                                                                                    |
| CRC-16        | Cyclic Redundancy Check<br>This check code is calculated with the data from the slave address to the end of the<br>data.<br>The check code is 2-byte hexadecimal.                                                                                                    |
| *2            | Silent interval of 3.5 character times minimum.                                                                                                    |

### **CRC-16 Calculation Method**

Messages are processed one byte at a time in the work memory (a 16-bit register known as the CRC register).

- (1) The CRC register is initialized to H'FFFF.
- (2) An XOR operation is performed on the content of the CRC register and the first byte of the message, and the result is returned to the CRC register.
- (3) The MSB is packed with "0" and the CRC register is shifted 1 bit to the right.
- (4) If the bit shifted from the LSB is "0," step (3) is repeated (next bit-shift processing).If the bit shifted from the LSB is "1," an XOR is performed on the content of the CRC register and H'A001, and the result is returned to the CRC register.
- (5) Steps (3) and (4) are repeated until 8 bits are shifted.
- (6) CRC processing continues to the end of the message, as XOR operations are performed on the content of the CRC register and the next byte of the message, step (3) is repeated, and the result is returned to the CRC register.
- (7) The result of the CRC calculation (value in the CRC register) is appended to the last byte of the message.

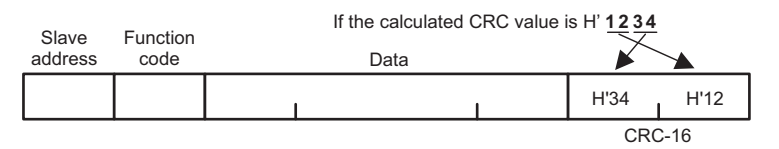

### **Response Frame**

### Normal Operation:

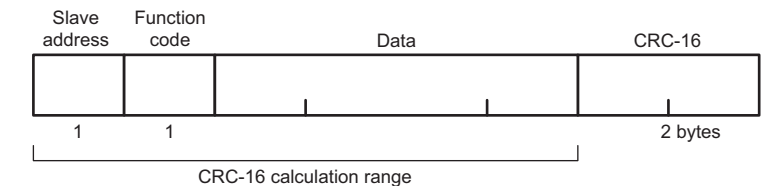

### Command Frame Error:

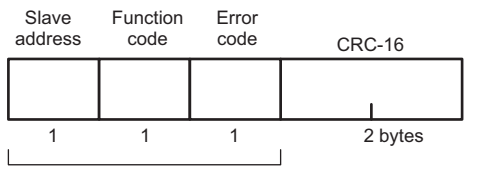

CRC-16 calculation range

| Slave address | The number specified in the command frame is entered as-is.                                                                                                    |
|---------------|----------------------------------------------------------------------------------------------------|
| Function code | This is a received function code. However, H'80 is added to the received function code to indicate that the response is an error response for the response frame when an error occurs.<br>Example: If the received function code is H'03, the error response is H'83. |
| Data          | The body text of the response.                                                                                                    |
| Error code    | This code indicates the kind of error that occurred. Refer to the table below.                                                                                                    |

| CRC-16 | Cyclic Redundancy Check                                                          |
|--------|----------------------------------------------------------------------------------|
|        | This check code is calculated with the data from the slave address to the end of |
|        | the data.                                                                        |
|        | The check code is 2-byte hexadecimal.                                            |
|        |                                                                                  |

### • Error Code:

| Comp<br>letion<br>code | Name                      | Description                                                                                                    |
|------------------------|---------------------------|----------------------------------------------------------------------------------------------------|
| H'01                   | Function code<br>error    | An unsupported function code was received.                                                                                                    |
| H'02                   | Variable address<br>error | The variable address was accessed in excess of H'FFFF.                                                                                                    |
| H'03                   | Variable data error       | <ul> <li>The number of elements specified in the command frame data and the number of data do not match.</li> <li>The byte count is not two times the number of elements specified in the command frame data.</li> <li>The number of elements exceeds the allowed range.</li> <li>The write data specified in the command frame data is out of the setting range.</li> </ul> |
| H'04                   | Operation error           | <ul><li>No response can be made in this system state.</li><li>Log data is read with refreshing the log not stopped.</li></ul>                                                                                                    |

### • No Response

In the following cases, the received command will not be processed and a response will not be returned. Therefore, a timeout error will occur in the host system.

- The slave address in the received command does not match the unit number.
- A parity error, framing error, or overrun error occurred due to a problem such as a transfer error.
- A CRC-16 code error occurred in the received command frame.
- There was an interval of 3.5 character times minimum between data packets that make up the command frame.

In addition, in the following case, the received command will be processed but no response will be made.

• Broadcasting is specified (slave address: H'00)

### 6-8-2 Read Variable Area Command

### • Command Frame:

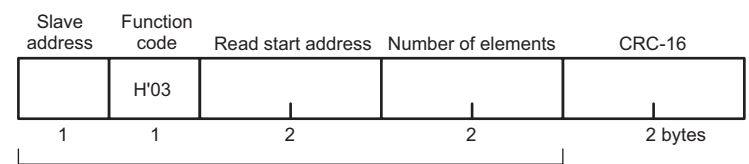

CRC-16 calculation range

| Slave address      | This number specifies the transmission's destination. Specify the unit number of the K7TM.<br>The unit number can be set between H'01 to H'63 hexadecimal (01 to 99 decimal). |
|--------------------|----------------------------------------------------------------------------------------------------|
| Function code      | The Read Variable Area command's function code is H'03.                                                                                                    |
| Read start address | Specify the address of the variable area to start reading in 2-byte hexadecimal. Refer to 6-3 Variable Area Map on page 6-5.                                                  |
| Number of elements | Specify the number of variables to read. You can specify up to 125 variables (H'007D).                                                                                        |
| CRC-16             | This check code is calculated with the data from the slave address to the end of the data.                                                                                    |

### • Response Frame:

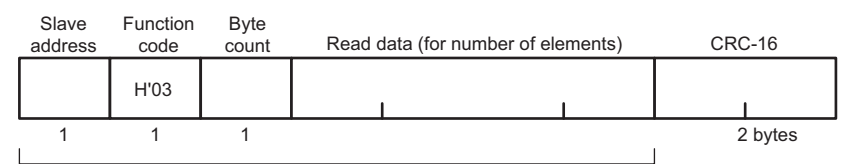

CRC-16 calculation range

| Slave address | The number specified in the command frame is entered as-is.                                |
|---------------|--------------------------------------------------------------------------------------------|
| Function code | This is a received function code. However, H'80 is added if an error occurs.               |
| Byte count    | Contains the number of bytes of read data. The byte count is a hexadecimal.                |
| Read data     | Contains the read data value.                                                              |
| CRC-16        | This check code is calculated with the data from the slave address to the end of the data. |

### • Response Codes:

| Function code | Error code | Error name             | Description                                                                                                    |
|---------------|------------|------------------------|----------------------------------------------------------------------------------------------------|
| H'03          | -          | Normal end             | The command ended normally.                                                                                                 |
| H'83          | H'02       | Variable address error | The variable address was accessed in excess of H'FFFF.                                                                      |
|               | H'03       | Variable data error    | The number of elements exceeds the allowed range.                                                                           |
|               | H'04       | Operation error        | <ul> <li>A self-diagnosis error has occurred.</li> <li>Log data is read with refreshing the log<br/>not stopped.</li> </ul> |

### Example

Read measurement values from the slave with unit number 1. The variable addresses for measurement values are H'1000 to H'1006.

### • Command Frame:

| Slave<br>address | Function code | Read start address | Number of elements | CRC-16 |
|------------------|---------------|--------------------|--------------------|--------|
| H'01             | H'03          | H'1000             | H'0006             | H'C108 |

### • Response Frame:

| Slave<br>address | Function code | Byte<br>count | Read data (for number of elements) | CRC-16 |
|------------------|---------------|---------------|------------------------------------|--------|
| H'01             | H'03          | H'0C          |                                    |        |

### 6-8-3 Write Variable Area Command

### • Command Frame:

| Slave<br>address | Function code | Write start address | Number of elements | Byte<br>count | Write data (for nu | umber of elements) | CRC-16  |
|------------------|---------------|---------------------|--------------------|---------------|--------------------|--------------------|---------|
|                  | H'10          | 1                   |                    |               |                    |                    | I       |
| 1                | 1             | 2                   | 2                  | 1             | -                  |                    | 2 bytes |

CRC-16 calculation range

| Slave address       | This number specifies the transmission's destination. Specify the unit number of the K7TM.<br>The unit number can be set between H'01 to H'63 hexadecimal (01 to 99 decimal). |
|---------------------|----------------------------------------------------------------------------------------------------|
| Function code       | The Write Variable Area command's function code is H'10.                                                                                                    |
| Write start address | Specify the address of the variable area to start writing in 2-byte hexadecimal.<br>Refer to 6-3 Variable Area Map on page 6-5.                                               |
| Number of elements  | Specify the number of variables to write. You can specify up to 123 variables (H'007B).                                                                                       |
| Byte count          | Specify the number of bytes of data to write in hexadecimal format.                                                                                                    |
| CRC-16              | This check code is calculated with the data from the slave address to the end of the data.                                                                                    |

### • Response Frame:

| Slave<br>address | Function code | Write start address | Number of elements | CRC-16  |
|------------------|---------------|---------------------|--------------------|---------|
|                  | H'10          | I                   |                    | I       |
| 1                | 1             | 2                   | 2                  | 2 bytes |

CRC-16 calculation range

| Slave address | The number specified in the command frame is entered as-is.                  |
|---------------|------------------------------------------------------------------------------|
| Function code | This is a received function code. However, H'80 is added if an error occurs. |
| Data          | Contains the number of bytes of read data. The byte count is a hexadecimal.  |

| Error code | Contains the read data value.                                                              |
|------------|--------------------------------------------------------------------------------------------|
| CRC-16     | This check code is calculated with the data from the slave address to the end of the data. |

### • Response Codes:

| Function code | Error code                                                                                                    | Error name                                                                                                    | Description                                                                                                    |
|---------------|----------------------------------------------------------------------------------------------------|----------------------------------------------------------------------------------------------------|----------------------------------------------------------------------------------------------------|
| H'10          |                                                                                                    | Normal end                                                                                                    | The command ended normally.                                                                                                    |
|               | H'02                                                                                                    | Variable address<br>error                                                                                                    | The variable address was accessed in excess of H'FFFF.                                                                                                    |
| H'90          | H'03                                                                                                    | Variable data error                                                                                                    | <ul> <li>The number of data does not match the number of elements.</li> <li>The byte count is not two times the number of elements.</li> <li>The write data is out of the setting range.</li> </ul> |
|               | H'02Variable address<br>errorThe variable address was accessed<br>H'FFFF.I'90H'03Variable data error• The number of data does not mate<br>elements.<br> | <ul> <li>A self-diagnosis error has occurred.</li> <li>A variable whose setting reflection timing is "After restart" was written in the operating state.</li> </ul> |                                                                                                    |

### Example

Rewrite setting parameters for the slave with unit number 1. The variable addresses for rewriting each alarm value are H'1117 to H'111B.

### • Command Frame:

| Slave<br>address | Function Byte<br>code Write start address Number of elements count W |        | Write data (for nur | e data (for number of elements) CRC-16 |  |  |  |
|------------------|----------------------------------------------------------------------|--------|---------------------|----------------------------------------|--|--|--|
| H'01             | H'10                                                                 | H'1117 | H'0005              | H'0A                                   |  |  |  |

### • Response Frame:

| Slave<br>address | Function code | Write start address | Number of elements | CRC-16 |
|------------------|---------------|---------------------|--------------------|--------|
| H'01             | H'10          | H'1117              | H'0005             | H'B532 |

### 6-8-4 Operation Command or Write Variable Area Command (Single)

### • Command Frame:

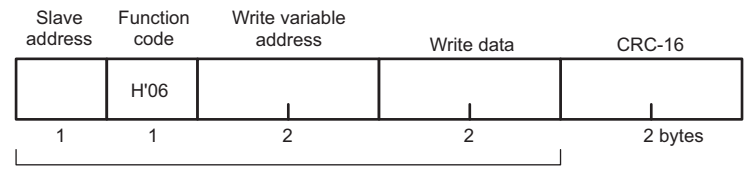

CRC-16 calculation range

| Slave address             | This number specifies the transmission's destination. Specify the unit number of the K7TM.<br>The unit number can be set between H'01 to H'63 hexadecimal (01 to 99 decimal).                                                                                                    |
|---------------------------|----------------------------------------------------------------------------------------------------|
| Function code             | The function code of operation command or write variable area command (single) is H'06.                                                                                                    |
| Write variable<br>address | For the operation command, specify a command code (H'D000 to H'D005). Refer to <i>Command Codes and Related Information:</i> on page 6-27 for details.<br>For the write variable area command (single), specify an address of the variable area to start writing in 2-byte hexadecimal. Refer to <i>6-3 Variable Area Map</i> on page 6-5. |
| Write data                | For the operation command, specify related information. Refer to <i>Command Codes and Related Information:</i> on page 6-27 for details.<br>For the write variable area command (single), specify write data.                                                                                                    |
| CRC-16                    | This check code is calculated with the data from the slave address to the end of the data.                                                                                                    |

### • Command Codes and Related Information:

| Command | Operation Command                                               | Related information                                            |                                                          |  |
|---------|-----------------------------------------------------------------|----------------------------------------------------------------|----------------------------------------------------------|--|
| code    |                                                                 | Upper byte                                                     | Lower byte                                               |  |
| H'D000  | Software Reset Command                                          | 0001: Run                                                      |                                                          |  |
| H'D001  | Parameter Initialization Command                                | 0001: Run                                                      |                                                          |  |
| H'D002  | Operation Stop Command                                          | 0001: Run                                                      |                                                          |  |
| H'D003  | Alarm Latch Cancel Command                                      | 0001: Run for 1CH<br>0002: Run for 2CH<br>00FF: Run for All CH | 4                                                        |  |
| H'D004  | Reference Resistance Value Registration<br>Start/Cancel Command | 00: Cancel<br>01: Start                                        | 01: Run for 1CH<br>02: Run for 2CH<br>FF: Run for All CH |  |
| H'D005  | Log Refresh Start/Stop Command                                  | 0000: Stop<br>0101: Start                                      |                                                          |  |

### • Response Frame:

When the command is executed normally, the response returns the same data sent in the command frame.

### • Response Codes:

| Function<br>code | Error<br>code | Error name | Description                 |
|------------------|---------------|------------|-----------------------------|
| H'06             | -             | Normal end | The command ended normally. |

| Function<br>code | Error<br>code | Error name          | Description                                 |  |
|------------------|---------------|---------------------|---------------------------------------------|--|
| H'86             | H'03          | Variable data error | The write data is out of the setting range. |  |
|                  | H'04          | Operation error     | A self-diagnosis error has occurred.        |  |

### Example

Execute the Software Reset Command to the slave with unit number 1.

### • Command Frame/Response Frame:

| Slave<br>address | Function code | Write variable address | Write data | CRC-16 |
|------------------|---------------|------------------------|------------|--------|
| H'01             | H'06          | H'D000                 | H'0001     | H'70CA |
# 7

# **Logging by Configuration Tool**

This section describes logging by the Configuration Tool.

| 7-1 | Overview                     | 7-2 |
|-----|------------------------------|-----|
| 7-2 | Logging of Measurement Value | 7-3 |
| 7-3 | Reading of Log               | 7-4 |

# 7-1 Overview

The Condition Monitoring Configuration Tool is a tool software that configures all condition monitoring devices. Using the Configuration Tool allows you to perform configuration and adjustment more easily than K7TM key operations.

In addition, reading the logs stored in the K7TM enables simple trend monitoring. It is possible to monitor long-term trends by periodically reading a maximum of 30 data stored inside the K7TM and putting them in chronological order.

Refer to *4-6 Logging Function* on page 4-30 for details and specifications of log data. Section 7 describes "logging."

Refer to Section 2 Procedures on page 2-1 for "configuration" and "adjustment."

There are the following two types of logging methods for K7TM:

- Logging of Measurement Value Logs resistance values, voltages, and other measurement values in real time. This logging is for the adjustments for registering a reference resistance value.
- Reading of Log Reads the logs saved in the K7TM.

# 7-2 Logging of Measurement Value

The **Logging of Measurement Value** Screen can be moved from the Home Screen (4) after completing Basic Settings and Alarm Settings.

Refer to the following sections in the *Condition Monitoring Configuration Tool Usage Guide (N240)* for details.

• 5. Logging

• 5-4 K7TM Logging

| Measurement value<br>type   | Brief description                                                                | Reference                                                                   |
|-----------------------------|----------------------------------------------------------------------------------|-----------------------------------------------------------------------------|
| Resistance Value            | This is a resistance value of the heater.                                        | 5-3 Operation Level on page 5-8                                             |
| Power                       | This is an apparent power of the heater.                                         |                                                                             |
| Voltage Value               | This is a voltage value applied to the heater.                                   |                                                                             |
| Current Value               | This is a current value applied to the heater.                                   |                                                                             |
| Temperature *1              | This is a temperature used as a reference for checking the heater for stability. |                                                                             |
| K7TM Status                 | It is the data that brings together the status of the K7TM.                      | 6-3-2 Variable Areas of Both 1CH<br>and 2CH on page 6-6                     |
| Monitoring Status           | It is the data that brings together the monitoring status.                       | 6-3-3 Variable Areas of 1CH<br>(Change Beginning Address into               |
| Measurement Error<br>Status | It is the data that brings together the measurement error status.                | 2 for Variable Areas of 2CH) on<br>page 6-8<br>Refer to 6-3-5 Details about |
| Alarm Status                | It is the data that brings together the alarm status.                            | Status Information on page 6-13 for details about the bits.                 |

### Measurement Values to Be Read

\*1. It is read only when the stabilization discrimination method in the K7TM is temperature.

### Read Interval

The read interval is determined by the stabilization discrimination method.

<Case where Stabilization Discrimination Method is Power>

Measurement Value Calculation Cycle [s]

<Case where Stabilization Discrimination Method is Temperature>

Measurement Value Calculation Cycle [s] or Temperature Data Write Cycle [s], whichever is shorter

If communications failed, the following message is displayed.

Processing is canceled because communications processing failed in the following channel. CHn\*1

Use the communications test function to check that communications are available, and then try again.

\*1. The Unit numbers from 1 to 99 go in n.

The read interval should be used as a guideline. Logging is not always executed at specified read intervals.

If CH1 and CH2 are different in read interval, logging will be executed at read intervals, whichever is shorter.

7

# 7-3 Reading of Log

For the Reading of Log procedure, when you save a project from the K7TM Home Screen (3) or later, the **Read Log Data** Button will be displayed in active state.

Refer to the following section of the Condition Monitoring Configuration Tool Usage Guide (N240):

• 1-4 Machine Abnormal Condition Registration/Alarm Thresholds Setting (Home Screen (3))

### • Logs to Be Read

Logs targeted for reading are shown below.

Values from 1 to 30 go in \* in the table below, meaning that all of log data will be targeted.

| Log description<br>(Parameter name)                                                | Brief description                                                                                          | Reference                                                                                                    |
|------------------------------------------------------------------------------------|----------------------------------------------------------------------------------------------------|----------------------------------------------------------------------------------------------------|
| Record Time [*] (for Reference<br>Resistance Value Change<br>Rate/Voltage/Current) | It records the time when the log data<br>was recorded. The time is recorded<br>as Total Power ON Time (s). | 6-3-3 Variable Areas of 1CH<br>(Change Beginning Address into 2<br>for Variable Areas of 2CH) on page<br>6-8 |
| Log Data [*] Reference Resistance<br>Value Change Rate                             | Log data of reference resistance value change rate.                                                        | 6-3-3 Variable Areas of 1CH<br>(Change Beginning Address into 2                                              |
| Log Data [*] (Voltage)                                                             | Log data of voltage.                                                                                       | for Variable Areas of 2CH) on page                                                                           |
| Log Data [*] (Current)                                                             | Log data of current.                                                                                       | 5-3-4 Parameters on Operation<br>Level on page 5-10                                                          |

### • Timing of logging

Refer to 4-6 Logging Function on page 4-30 for the timing of logging to K7TM.

# 8

# Troubleshooting

| 8-1 | Troubleshooting | 3-2 | 2 |
|-----|-----------------|-----|---|
|     |                 |     |   |

# 8-1 Troubleshooting

| When                                                                  | Problems                                                                                                    | Cause                                                                                                    | Possible correction                                                                                                    | Remarks                                                                                                    |
|-----------------------------------------------------------------------|----------------------------------------------------------------------------------------------------|----------------------------------------------------------------------------------------------------|----------------------------------------------------------------------------------------------------|----------------------------------------------------------------------------------------------------|
| At power ON                                                           | No resistance value is<br>calculated.<br>The voltage value is 0.                                                                                                    | The voltage line may not be connected.                                                                                                    | Check the wiring of voltage.                                                                                                    | <i>3-4 I/O Wiring</i> on page 3-9                                                                                               |
|                                                                       | No resistance value is calculated.<br>The current value is 0.                                                                                                    | The current line may not be connected.                                                                                                    | Check the wiring of current.                                                                                                    |                                                                                                    |
|                                                                       | Power will not be turned<br>ON. The power-on state<br>is unstable, such as a<br>flickering display.                                                                                                    | A wire may have been<br>connected to the release<br>hole in a Push-In Plus<br>terminal block.                                                                                                    | Check again that the wire is<br>securely connected to the<br>terminal (insertion) hole.<br>Also check the other<br>terminals.                                                                                                    | 3-3 How to<br>Connect to the<br>Push-In Plus<br>Terminal Blocks<br>on page 3-6                                                  |
| At initial setting                                                    | Even if you try to change<br>via communications the<br>setting of the Initial<br>Setting Level,<br>Communications Setting<br>1 Level, or<br>Communications Setting<br>2 Level, it cannot be<br>changed because of a<br>communications error. | The K7TM may not be in the<br>operation stopped state.<br>To change via<br>communications the setting<br>of the Initial Setting Level,<br>Communications Setting 1<br>Level, or Communications<br>Setting 2 Level, you need to<br>put the K7TM into the<br>operation stopped state. | Send the operation<br>command, <i>Operation Start/</i><br><i>Stop</i> , to put the K7TM into<br>the operation stopped state,<br>before changing the setting<br>value.<br>After the change is<br>completed, send Operation<br>Start/ Stop again to put the<br>K7TM into the operating<br>state. | 6-5 Operation<br>Command on<br>page 6-17                                                                                        |
|                                                                       | Initialization will not be<br>executed even if the<br>operation command,<br><i>Parameter Initialization</i> ,<br>is executed.                                                                                                    | A power ON reset may not<br>be executed after the<br>operation command,<br><i>Parameter Initialization</i> , was<br>executed. To reflect the<br>Parameter Initialization, a<br>power ON reset is required.                                                                          | After the operation<br>command, <i>Parameter</i><br><i>Initialization</i> , was executed,<br>perform a power ON reset.                                                                                                    | 5-9 Operation<br>Command with<br>Key Operation<br>on page 5-33<br>6-5 Operation<br>Command on<br>page 6-17                      |
| In checking the<br>communications<br>connection with<br>Stabilization | Temperature is indicated as                                                                                                    | The RS-485 wiring may not<br>be connected between the<br>K7TM and the host system.                                                                                                    | Check the RS-485 wiring.                                                                                                    | 3-6 Wiring the<br>Communications<br>Cables on page<br>3-14                                                                      |
| Discrimination<br>Method<br>(Temperature)<br>used                     |                                                                                                    | The communications setting<br>may not be configured<br>correctly.                                                                                                    | Check the communications setting of the host system and the K7TM.                                                                                                    | 5-8<br>Communications<br>Setting 1 or 2<br>Level (LVL / or<br>∠) on page 5-30                                                   |
|                                                                       | Temperature is<br>displayed and flashing<br>on the temperature<br>display.                                                                                                    | The RS-485 wiring may not<br>be connected between the<br>K7TM and the host system.                                                                                                    | Check the RS-485 wiring.                                                                                                    | 3-6 Wiring the<br>Communications<br>Cables on page<br>3-14                                                                      |
|                                                                       | (A temperature data<br>not-refreshed error has<br>occurred.)                                                                                                    | The communications setting may not be configured correctly.                                                                                                    | Check the communications<br>setting of the host system<br>and the K7TM.                                                                                                    | 5-8<br>Communications<br>Setting 1 or 2<br>Level (LVL /or<br>∠) on page 5-30                                                    |
|                                                                       |                                                                                                    | The <i>Temperature Data Write</i><br><i>Cycle</i> setting parameter of<br>the K7TM and the<br>temperature data<br>transmission interval of the<br>host system may not be<br>consistent.                                                                                             | Increase the temperature<br>data write cycle, or shorten<br>the temperature data<br>transmission interval of the<br>host system.                                                                                                    | Details on<br>Temperature<br>Data<br>Not-refreshed<br>Error on page<br>4-29 under 4-5-2<br>Actions for<br>Measurement<br>Errors |

Check the following table if the K7TM does not perform the expected operation.

| When         | Problems                                                                                                    | Cause                                                                                                    | Possible correction                                                                                                    | Remarks                                                                                                    |
|--------------|----------------------------------------------------------------------------------------------------|----------------------------------------------------------------------------------------------------|----------------------------------------------------------------------------------------------------|----------------------------------------------------------------------------------------------------|
| In operation | Temperature is<br>displayed and flashing<br>on the temperature<br>display.                                                                                                    | The RS-485 wiring may not<br>be connected between the<br>K7TM and the host system.                                               | Check the RS-485 wiring.                                                                                                    | 3-6 Wiring the<br>Communications<br>Cables on page<br>3-14                                                                                     |
|              | (A temperature data<br>not-refreshed error has<br>occurred.)The communications setting<br>may not be configured<br>correctly.Check the communications<br>setting of the hor<br>and the K7TM.The Temperature Data Write<br>Cycle setting parameter of<br>the K7TM and the<br>temperature data<br>transmission interval of the<br>host system may not be<br>consistent.Increase the temperature cycle<br>the temperature data<br>transmission interval of the<br>host system may not be<br>consistent. | The communications setting<br>may not be configured<br>correctly.                                                                | Check the communications<br>setting of the host system<br>and the K7TM.                                                         | 5-8<br>Communications<br>Setting 1 or 2<br>Level (LVL  / or<br>∠) on page 5-30                                                                 |
|              |                                                                                                    | Increase the temperature<br>data write cycle, or shorten<br>the temperature data<br>transmission interval of the<br>host system. | Details on<br>Temperature<br>Data<br>Not-refreshed<br>Error on page<br>4-29 under 4-5-2<br>Actions for<br>Measurement<br>Errors |                                                                                                    |
|              | The <b>STAB</b> Indicator<br>flashes, and the K7TM<br>does not enter the<br>waiting for stabilization<br>state.                                                                                                    | The equipment has stopped for a long time.                                                                                       | The error is cleared after the equipment operates.                                                                              | Details on<br>Not-stabilized<br>Error on page<br>4-29 under 4-5-2<br>Actions for<br>Measurement<br>Errors                                      |
|              |                                                                                                    | The equipment is used<br>under the conditions different<br>from those where the<br>reference resistance value<br>was registered. | Register the reference<br>resistance value again.                                                                               | (5) Preparations<br>(Registration) on<br>page 2-18 under<br>2-4<br>Configuration<br>with Tool (Also<br>Configurable<br>with Key<br>Operations) |
|              |                                                                                                    |                                                                                                    | If you do not want to change<br>the reference resistance<br>value, check whether the<br>equipment is not changed.               | 2-5 Adjustment<br>When Device<br>Status Is<br>Changed on<br>page 2-28                                                                          |

| When         | Problems                                                                                                    | Cause                                                                                                    | Possible correction                                                                                                    | Remarks                                                                                                    |
|--------------|----------------------------------------------------------------------------------------------------|----------------------------------------------------------------------------------------------------|----------------------------------------------------------------------------------------------------|----------------------------------------------------------------------------------------------------|
| In operation | The <b>STAB</b> Indicator<br>flashes, and the K7TM<br>does not enter the<br>waiting for stabilization<br>state.                                                                                                    | <ul> <li>Stabilization Discrimination<br/>Method (Power)</li> <li>Power may be fluctuating.</li> </ul>                                                                                                    | If the fluctuating power of the<br>equipment persists, increase<br>the power moving average<br>count. If the moving average<br>count is already maximized,<br>extend the power<br>stabilization range.         | 2-8 Adjustment<br>When Reference<br>Resistance<br>Value<br>Registration<br>Failed on page<br>2-39                |
|              |                                                                                                    | <ul> <li>Stabilization Discrimination<br/>Method (Temperature)</li> <li>Temperature may be<br/>fluctuating.</li> </ul>                                                                                                    | If the fluctuating temperature<br>of the equipment persists,<br>extend the temperature<br>stabilization range.                                                                                                 |                                                                                                    |
|              |                                                                                                    | <ul> <li>Stabilization Discrimination<br/>Method (Power) and<br/>(Temperature) both</li> <li>The resistance value<br/>fluctuates and is not within<br/>the normal fluctuation<br/>deviation.</li> </ul>                    | If the fluctuating resistance<br>value persists, extend the<br>resistance value moving<br>average count value.                                                                                                 |                                                                                                    |
|              |                                                                                                    | <ul> <li>Stabilization Discrimination<br/>Method (Power) and<br/>(Temperature) both</li> <li>The resistance value is<br/>stable outside the normal<br/>fluctuation deviation.</li> </ul>                                   | The heater may be partially<br>burned out. Inspect the<br>heater.                                                                                                    |                                                                                                    |
|              | <ul> <li>The K7TM is in the following states.</li> <li>The alarm output indicator is lit in red.</li> <li>All the displays in the front section are not lit, or <i>ERR</i> is lit on the main display.</li> <li>Both the communications terminals 1 and 2 are disabled.</li> <li>Both the alarm output and the output at error are OFF.</li> </ul> | A self-diagnosis error has<br>occurred.                                                                                                    | <ul> <li>Cycle the power supply. If operation returns to normal, then noise may have caused the problem. Check for noise.</li> <li>If the Unit does not recover, contact your OMRON representative.</li> </ul> | 4-8<br>Self-diagnosis<br>Error on page<br>4-33                                                                   |
|              | An alarm is not output,<br>though the reference<br>resistance value change<br>rate is beyond the heater<br>deterioration alarm<br>value.                                                                                                    | The stabilized state ( <b>STAB</b><br>Indicator lit) may not be<br>brought about.                                                                                                    | Wait for the stabilized state<br>( <b>STAB</b> Indicator lit) to be<br>brought about.                                                                                                    | 4-4-4 Heater<br>Deterioration<br>Alarm on page<br>4-20                                                           |
|              | Although the voltage and<br>the current are not 0, the<br>status display <b>IN</b><br>Indicator lights and the<br>inputs are judged to be<br>none.                                                                                                    | The voltage value may be<br>not more than Measurement<br>Voltage Lower Limit Value ×<br>Voltage Input Range, or the<br>current value may be not<br>more than Measurement<br>Current Lower Limit Value ×<br>CT Input Range. | Check the voltage input<br>range and CT input range for<br>improper settings.                                                                                                    | (1) Checking the<br>Heater and<br>Selecting the<br>Special CT on<br>page 2-5 under<br>2-3 Advance<br>Preparation |

| When                               | Problems                                                                                                    | Cause                                                                                                    | Possible correction                                                                                                    | Remarks                                                                                                    |
|------------------------------------|----------------------------------------------------------------------------------------------------|----------------------------------------------------------------------------------------------------|----------------------------------------------------------------------------------------------------|----------------------------------------------------------------------------------------------------|
| At<br>communications<br>connection | The communications<br>connection does not<br>work well.                                                                                                    | The unit number of the<br>K7TM may be different from<br>that of the connection<br>destination (computer<br>(Configuration Tool) or host<br>system).<br>The communications setting<br>of the K7TM is different from<br>that of the connection<br>destination (computer<br>(Configuration Tool),<br>communications converter,<br>or host system). | Turn the Unit number setting<br>switch on the K7TM front<br>section to adjust the unit<br>number to the connection<br>destination.<br>Check whether the<br>communications setting<br>parameters (Baud Rate and<br>Parity) are the same. | (3)<br>Communications<br>Setting on page<br>2-9 under 2-4<br>Configuration<br>with Tool (Also<br>Configurable<br>with Key<br>Operations) |
|                                    | The resistance value,<br>normal fluctuation<br>deviation reference, and<br>reference resistance<br>value cannot be read<br>correctly via<br>communications. | The resistance value, normal<br>fluctuation deviation<br>reference, and reference<br>resistance value are divided<br>into MSD and LSD. Only the<br>MSD or only the LSD may<br>have been read.                                                                                                    | Read both the MSD and the LSD.                                                                                                    | 6-3-3 Variable<br>Areas of 1CH<br>(Change<br>Beginning<br>Address into 2<br>for Variable<br>Areas of 2CH)<br>on page 6-8                 |

# A

# Appendices

| A-1 | Specifications |                                                                                   |  |  |
|-----|----------------|-----------------------------------------------------------------------------------|--|--|
|     | A-1-1          | K7TM A-2                                                                          |  |  |
|     |                | Ratings and Specifications A-2                                                    |  |  |
|     |                | Measurement Specifications A-5                                                    |  |  |
|     |                | Push-In Plus Terminal Blocks Specifications A-6                                   |  |  |
|     |                | Specification of Configuration Tool (Condition Monitoring Configuration Tool) A-7 |  |  |
|     | A-1-2          | Special CTs A-7                                                                   |  |  |
|     |                | Models A-7                                                                        |  |  |
|     |                | Ratings and Specifications A-8                                                    |  |  |
|     | A-1-3          | Applicable Standards A-10                                                         |  |  |
| A-2 | Parame         | ters List A-11                                                                    |  |  |
| A-3 | Parame         | ter Flow A-15                                                                     |  |  |
| A-4 | Operati        | Operation of Reference Resistance Value Registration                              |  |  |
|     | A-4-1          | Corrections When Reference Resistance Value Registration Failed                   |  |  |
|     |                | (Adjustments with Key Operation) A-17                                             |  |  |

# **A-1** Specifications

### A-1-1 K7TM

### Ratings and Specifications

| lte                                    | em                                         | Specifications                                                                |
|----------------------------------------|--------------------------------------------|-------------------------------------------------------------------------------|
| Operation power supply                 | Power supply<br>voltage and<br>frequency   | K7TM-A2MA: 100 to 240 V AC, 50/60 Hz<br>K7TM-A2MD: 24 V AC, 50/60 Hz, 24 V DC |
|                                        | Operating power<br>supply voltage<br>range | 85% to 110% of the rated voltage                                              |
|                                        | Operating<br>frequency range               | 45 to 65 Hz                                                                   |
|                                        | Power                                      | K7TM-A2MA: 8.5 VA max. (100 to 240 V AC)                                      |
|                                        | consumption                                | K7TM-A2MD: 5.2 VA max. (24 V AC)/ 2.9 W max. (24 V DC)                        |
|                                        | Recommend<br>external fuse                 | T2A, time delay, high-breaking capacity                                       |
| CH1 voltage input<br>CH2 voltage input | Measurement<br>accuracy                    | ±0.5% FS ±1 digit                                                             |
|                                        | Input range                                | 0 to 600 V AC, 50/60 Hz                                                       |
|                                        | Recommend<br>external fuse                 | Class CC, Class J, or Class T with a rated current of 7 A or less             |
| CH1 CT input<br>CH2 CT input           | Measurement<br>accuracy                    | ±0.5% FS ±1 digit                                                             |
|                                        | Input range                                | 0 to 600 A AC, 50/60 Hz                                                       |

| Item                                 |                                              | Specifications                                                                                                    |
|--------------------------------------|----------------------------------------------|----------------------------------------------------------------------------------------------------|
| RS-485<br>communications 1<br>RS-485 | Transmission path<br>connection<br>method    | RS-485: Multidrop                                                                                                    |
| communications 2                     | Communications method                        | RS-485 (2-wire, half duplex)                                                                                                    |
|                                      | Cable length                                 | When the baud rate is 115.2 kbps or less, the maximum length is 500 m with a twisted-pair cable.<br>When the baud rate is 230.4 kbps, the maximum length is 200 m with a twisted-pair cable.                                                                                                    |
|                                      | Protocol                                     | Modbus RTU                                                                                                    |
|                                      | Baud rate                                    | 9.6 kbps/ 19.2 kbps/ 38.4 kbps/ 57.6 kbps/ 115.2 kbps/ 230.4 kbps                                                                                                    |
|                                      | Data length                                  | Always 8 bits                                                                                                    |
|                                      | Stop bits                                    | Always 1 bit (with parity being even/odd)<br>Always 2 bits (with parity being none)                                                                                                    |
|                                      | Connection configurations                    | 1:1 or 1:N                                                                                                    |
|                                      | Maximum number<br>of Units                   | 32 Units (including the host system)                                                                                                    |
|                                      | Parity                                       | None/Even/Odd                                                                                                    |
|                                      | Send wait time                               | 0 to 99 ms                                                                                                    |
| Transistor output                    | Contact form                                 | NPN open collector (Can be set to normally close or normally open)                                                                                                    |
| (Alarm output,<br>Output at Error)   | Rated voltage                                | 24 V DC (maximum voltage: 26.4 V DC)                                                                                                    |
|                                      | Maximum current                              | 50 mA                                                                                                    |
|                                      | Leakage current<br>when power<br>turning OFF | 0.1 mA max.                                                                                                    |
|                                      | Residual voltage                             | 1.5 V max.                                                                                                    |
| Ambient operating                    | temperature                                  | -10 to 55°C                                                                                                    |
| Ambient operating                    | humidity                                     | 25% to 85%                                                                                                    |
| Storage temperatur                   | e                                            | -20 to 65°C (with no condensation or icing)                                                                                                    |
| Altitude                             |                                              | 2,000 m max.                                                                                                    |
| Insulation resistance                |                                              | $20 \text{ m}\Omega \text{ min.}$<br>Between the external terminals and the case; Between the power<br>supply terminals and the other terminals; Between (voltage input<br>terminals + CT input terminals) and (communications terminals +<br>transistor output terminals); Between the voltage input terminals and<br>the CT input terminals; Between the channels of voltage inputs;<br>Between the channels of CT inputs |
| Dielectric strength                  |                                              | 2,000 V AC for 1 minute<br>Between the external terminals and the case; Between the power<br>supply terminals and the other terminals; Between (voltage input<br>terminals + CT input terminals) and (communications terminals +<br>transistor output terminals); Between the voltage input terminals and<br>the CT input terminals; Between the channels of voltage inputs;<br>Between the channels of CT inputs           |
| Vibration resistance                 |                                              | Frequency 10 to 55 Hz, 0.35-mm single amplitude, acceleration 50 m/s <sup>2</sup> , 10 sweeps of 5 min each in X, Y, and Z directions                                                                                                    |

| ltem                     |                                     | Specifications                                                                            |
|--------------------------|-------------------------------------|-------------------------------------------------------------------------------------------|
| Shock resistance         |                                     | 100 m/s <sup>2</sup> , 3 times each in X, Y, and Z axes, 6 directions                     |
| Degree of protectio      | n                                   | IP20                                                                                      |
| Terminal block type      |                                     | Push-In Plus                                                                              |
| Exterior color           |                                     | Black (Munsell N 1.5)                                                                     |
| Mounting                 |                                     | DIN Track                                                                                 |
| Weight                   |                                     | Approx. 200 g                                                                             |
| Wiring material          | Wire type                           | Solid or Stranded wire                                                                    |
|                          | Wiring material                     | Copper                                                                                    |
|                          | Recommended                         | 0.25 to 1.5 mm <sup>2</sup>                                                               |
|                          | wires                               | AWG 24 to AWG 16                                                                          |
|                          | Stripping length (without ferrules) | 8 mm                                                                                      |
| Installation environment |                                     | Operation voltage: EN/IEC 61010-1 Pollution Degree 2, Overvoltage category II             |
|                          |                                     | Measurement circuit: EN/IEC 61010-2-030 Pollution Degree 2, CAT II 600 V or CAT III 300 V |
| Industrial electroma     | ignetic environment                 | EN/IEC 61326-1 Industrial electromagnetic environment                                     |

# Measurement Specifications

| Item                 | Specifications                                                                                                    |
|----------------------|----------------------------------------------------------------------------------------------------|
| Input range          | Current<br>Rated 5 A AC: 0.00 to 5.00 A AC<br>Rated 25 A AC: 0.0 to 25.0 A AC<br>Rated 100 A AC: 0.0 to 100.0 A AC<br>Rated 200 A AC: 0.0 to 200.0 A AC<br>Rated 400 A AC: 0.0 to 400.0 A AC<br>Rated 600 A AC: 0.0 to 600.0 A AC<br>Rated 600 A AC: 0.0 to 600.0 A AC<br>Rated frequency: 50/60 Hz<br>Voltage<br>Rated 120 V AC: 0.0 to 120.0 V AC<br>Rated 240 V AC: 0.0 to 240.0 V AC                                              |
|                      | Rated 480 V AC: 0.0 to 480.0 V AC<br>Rated 600 V AC: 0.0 to 600.0 V AC<br>Rated frequency: 50/60 Hz                                                                                                    |
| Measurable range     | Current<br>Rated 5 A AC: 0.00 to 5.50 A AC<br>Rated 25 A AC: 0.0 to 27.5 A AC<br>Rated 100 A AC: 0.0 to 110.0 A AC<br>Rated 200 A AC: 0.0 to 220.0 A AC<br>Rated 200 A AC: 0.0 to 220.0 A AC<br>Rated 400 A AC: 0.0 to 440.0 A AC<br>Rated 600 A AC: 0.0 to 650.0 A AC<br>Voltage<br>Rated 600 V AC: 0.0 to 132.0 V AC<br>Rated 240 V AC: 0.0 to 132.0 V AC<br>Rated 480 V AC: 0.0 to 528.0 V AC<br>Rated 600 V AC: 0.0 to 660.0 V AC |
| Measurement accuracy | Measurement accuracy of voltage and current: ±0.5% FS ±1 digit to the input<br>range<br>Conditions:<br>• When sine waves are input continuously<br>• Variations in CTs are not included.<br>Repeat accuracy of resistance value (reference value): ±1% rdg ±1 digit<br>Conditions:<br>• When sine waves are input continuously                                                                                                    |
| Measurement target   | Variations in CTs are not included.  Resistance heating heater                                                                                                    |

## Push-In Plus Terminal Blocks Specifications

| ltem                                |                                                                                                    |                         |                             | Spe                               | ecifications       |                 |                |
|-------------------------------------|----------------------------------------------------------------------------------------------------|-------------------------|-----------------------------|-----------------------------------|--------------------|-----------------|----------------|
| Construction                        | Push-in<br>Hands-fr<br>Front-in                                                                            | compat<br>ee<br>and fro | ible with 1-ր<br>nt-release | oole 2-termir                     | al crossover wii   | ring            |                |
| Applicable wires                    | Ferrules,                                                                                                  | , solid v               | vires, or stra              | anded wires                       |                    |                 |                |
| Applicable wire size                | 0.25 mm                                                                                                    | <sup>2</sup> to 1.5     | 5 mm <sup>2</sup> (AW       | G 24 to AWG                       | 6 16)              |                 |                |
| Wire insertion force                | 8 N max                                                                                                    | . for AV                | VG 20 wire                  |                                   |                    |                 |                |
| Screwdriver press force             | 15 N ma                                                                                                    | 15 N max.               |                             |                                   |                    |                 |                |
| Wire stripping length               | 10 mm o                                                                                                    | or 12 mi                | n                           |                                   |                    |                 |                |
| Ferrule length                      | 8 mm or                                                                                                    | 8 mm or 10 mm           |                             |                                   |                    |                 |                |
| Recommended flat-blade screwdrivers | OMRON: XW4Z-00B etc.                                                                                       |                         |                             |                                   |                    |                 |                |
| Current capacity                    | 10 A (pe                                                                                                   | r pole)                 |                             |                                   |                    |                 |                |
| Number of insertions                | 50 times                                                                                                   |                         |                             |                                   |                    |                 |                |
| Recommended                         | Applicat                                                                                                   | ole wire                | Ferrule,                    | Stripping                         | R                  | ecommended ferr | ules           |
| ferrules                            | (mm <sup>2</sup> )                                                                                         | AWG                     | Conductor<br>length<br>(mm) | length (mm)<br>(Ferrules<br>used) | Phoenix<br>Contact | Weidmuller      | Wago           |
|                                     | 0.25                                                                                                    | 24                      | 8                           | 10                                | AI 0,25-8          | H0.25/12        | FE-0.25-8N-YE  |
|                                     |                                                                                                    |                         | 10                          | 12                                | AI 0,25-10         | -               | -              |
|                                     | 0.34                                                                                                    | 22                      | 8                           | 10                                | AI 0,34-8          | H0.34/12        | FE-0.34-8N-TQ  |
|                                     |                                                                                                    |                         | 10                          | 12                                | AI 0,34-10         | -               | -              |
|                                     | 0.5                                                                                                    | 20                      | 8                           | 10                                | AI 0,5-8           | H0.5/14         | FE-0.5-8N-WH   |
|                                     |                                                                                                    |                         | 10                          | 12                                | AI 0,5-10          | H0.5/16         | FE-0.5-10N-WH  |
|                                     | 0.75                                                                                                    | 18                      | 8                           | 10                                | AI 0,75-8          | H0.75/14        | FE-0.75-8N-GY  |
|                                     |                                                                                                    |                         | 10                          | 12                                | AI 0,75-10         | H0.75/16        | FE-0.75-10N-GY |
|                                     | 1/1.25                                                                                                    | 18/17                   | 8                           | 10                                | AI 1-8             | H1.0/14         | FE-1.0-8N-RD   |
|                                     |                                                                                                    |                         | 10                          | 12                                | AI 1-10            | H1.0/16         | FE-1.0-10N-RD  |
|                                     | 1.25/1.5                                                                                                   | 17/16                   | 8                           | 10                                | AI 1,5-8           | H1.5/14         | FE-1.5-8N-BK   |
|                                     |                                                                                                    |                         | 10                          | 12                                | AI 1,5-10          | H1.5/16         | FE-1.5-10N-BK  |
|                                     | Recommended crimp tool         CRIMPFOX6<br>CRIMPFOX6T-F<br>CRIMPFOX10S         PZ6 roto         Variocrim |                         |                             |                                   |                    | Variocrimp4     |                |

### Specification of Configuration Tool (Condition Monitoring Configuration Tool)

### • System requirements

| Supported OS      | Windows 10 (Version1607 or later) and 11 (Japanese or English)<br>64 bit                                                                                                    |
|-------------------|----------------------------------------------------------------------------------------------------|
| PC specifications | CPU: 1 GHz or higher, 64 bit processor<br>Memory: 2 GB or higher<br>Disk reserved area capacity: 20 GB or higher<br>Monitor resolution: 1920 × 1080<br>Others: LAN port (for network connection) |

### A-1-2 Special CTs

### Models

When UL certification is required

| Model          | Primary-side rated<br>current | Secondary-side rated<br>current |
|----------------|-------------------------------|---------------------------------|
| K6CM-CICB005-C | 5 A                           | Dedicated output                |
| K6CM-CICB025-C | 25 A                          |                                 |
| K6CM-CICB100-C | 100 A                         |                                 |
| K6CM-CICB200-C | 200 A                         |                                 |
| K6CM-CICB400-C | 400 A                         |                                 |

Note Special CTs are supplied with connecting cables.

### When UL certification is not required

| Model        | Primary-side rated<br>current | Secondary-side rated<br>current |
|--------------|-------------------------------|---------------------------------|
| K6CM-CICB005 | 5 A                           | Dedicated output                |
| K6CM-CICB025 | 25 A                          |                                 |
| K6CM-CICB100 | 100 A                         |                                 |
| K6CM-CICB200 | 200 A                         |                                 |
| K6CM-CICB400 | 400 A                         |                                 |
| K6CM-CICB600 | 600 A                         |                                 |

Note Special CTs are supplied with connecting cables.

The CT input terminals can be connected in either direction of the special CT regardless of polarity.

### **Ratings and Specifications**

The ratings and specifications are common to all UL certification-compliant models. \*1

| Item             | Model  | K6CM<br>-CICB005    | K6CM<br>-CICB025    | K6CM<br>-CICB100 | K6CM<br>-CICB200 | K6CM<br>-CICB400 | K6CM<br>-CICB600 |  |  |
|------------------|--------|---------------------|---------------------|------------------|------------------|------------------|------------------|--|--|
| Construction     |        | Internal split type |                     |                  |                  |                  |                  |  |  |
| Primary-side ra  | ated   | 5 A                 | 25 A                | 100 A            | 200 A            | 400 A            | 600 A            |  |  |
| current          |        |                     |                     |                  |                  |                  |                  |  |  |
| Rated voltage    |        | 600 V AC            |                     |                  |                  |                  |                  |  |  |
| Secondary win    | ding   | 3,000 turns         |                     |                  |                  | 6,000 turns      | 9,000 turns      |  |  |
| Insulation       |        | Between outp        | ut terminal and     | case: 50 mΩ r    | nin              |                  |                  |  |  |
| resistance       |        |                     |                     |                  |                  |                  |                  |  |  |
| Dielectric stren | ngth   | Between outp        | ut terminal and     | case: 2,000 V    | AC for 1 minut   | e                |                  |  |  |
| Protective eler  | nent   | 7.5 V clamp e       | 7.5 V clamp element |                  |                  |                  |                  |  |  |
| Allowable num    | ber of | 100 times           |                     |                  |                  |                  |                  |  |  |
| attachments a    | nd     |                     |                     |                  |                  |                  |                  |  |  |
| detachments      |        |                     |                     |                  |                  |                  |                  |  |  |
| Diameter of wi   | re     | 7.9 mm dia.         | 9.5 mm dia.         | 14.5 mm dia.     | 24.0 mm dia.     | 35.5 mm dia.     | max.             |  |  |
| attachable *2    |        | max.                | max.                | max.             | max.             |                  |                  |  |  |
| Operating        |        | -20 to 60°C, 2      | 5% to 85% (wi       | th no condensa   | tion or icing)   |                  |                  |  |  |
| temperature an   | nd     |                     |                     |                  |                  |                  |                  |  |  |
| humidity range   | •      |                     |                     |                  |                  |                  |                  |  |  |
| Storage tempe    | rature | -30 to 65°C, 2      | 25% to 85% (wi      | th no condensa   | ition or icing)  |                  |                  |  |  |
| and humidity r   | ange   |                     |                     |                  |                  |                  |                  |  |  |
| Supplied cable   | )      | 2.9 m               |                     |                  |                  |                  |                  |  |  |
| length           |        |                     |                     |                  |                  |                  |                  |  |  |
| Supplied cable   | •      | K7TM side: F        | errule, CT side     | Round crimp t    | erminal          |                  |                  |  |  |
| terminal         |        |                     |                     |                  |                  |                  |                  |  |  |
| Degree of prot   | ection | IP20                |                     |                  |                  |                  |                  |  |  |

\*1. To comply with UL certification for the special CT, refer to Conformance to Safety Standards on page 10.

\*2. When you use a flat wire, refer to the outline dimensional drawing of the relevant CT and use a CT with a larger diameter. However, use the CT within the range of its rated current.

The frequency characteristics of CTs are as follows:

### K6CM-CICB005-C K6CM-CICB005

K6CM-CICB025-C K6CM-CICB025

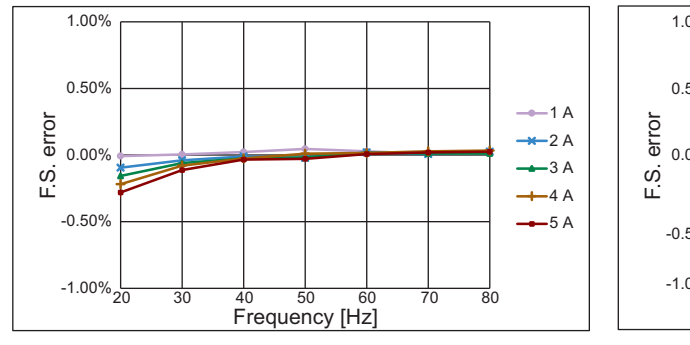

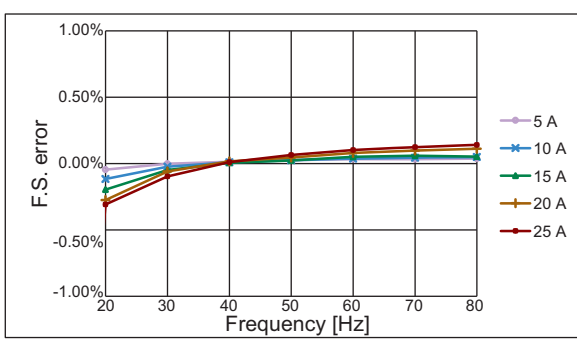

K6CM-CICB100-C K6CM-CICB100

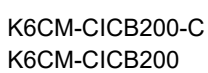

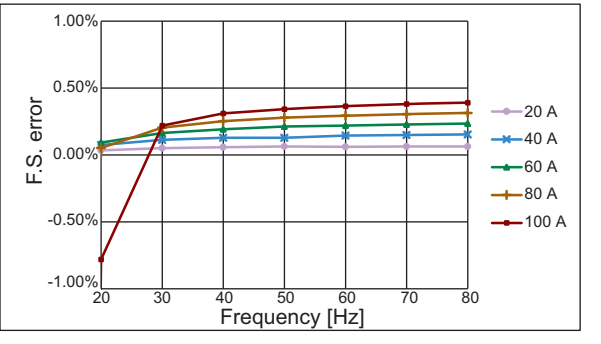

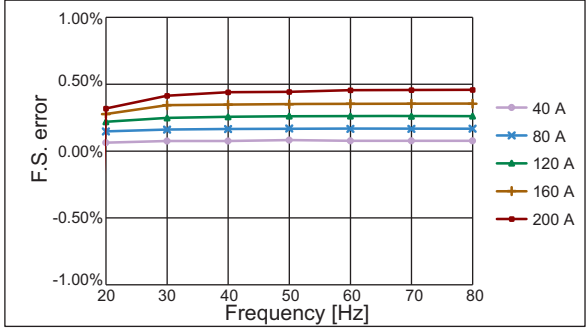

K6CM-CICB400-C K6CM-CICB400

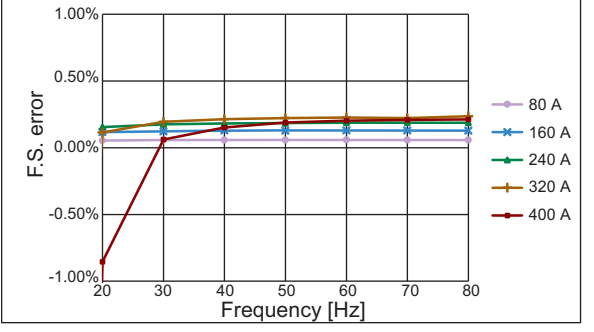

K6CM-CICB600

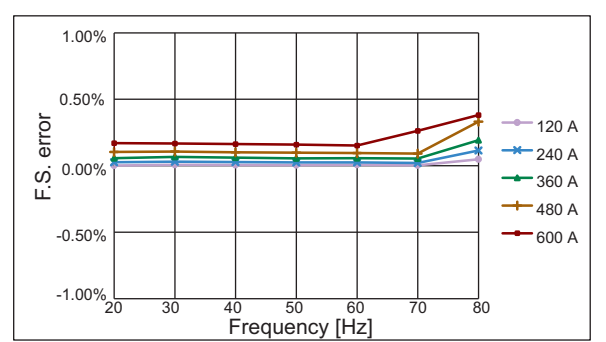

A

### A-1-3 Applicable Standards

| Applicable standards             | Details                                                                                                    |                                                                                                    |  |  |
|----------------------------------|----------------------------------------------------------------------------------------------------|----------------------------------------------------------------------------------------------------|--|--|
| EU Directives * Self-declaration | Installation<br>environment                                                                                                    | Pollution Degree 2, Overvoltage category II, Measurement category II, III *1<br>Based on EN 61010-1 and EN 61010-2-030 |  |  |
|                                  | EMC                                                                                                    | EN 61326-1<br>EMI: Class A, EMS: Industrial environments                                                               |  |  |
| UL                               | UL 61010-1, CAN/CSA C22.2 No. 61010-1 Pollution Degree 2, Overvoltage category II<br>UL 61010-2-030, CAN/CSA C22.2 No. 61010-2-030 Measurement category II, III *1<br>* UL-recognized (cURus) |                                                                                                    |  |  |
| Korean Radio Waves Act           | KS C 9610-6-2, KS C 9811                                                                                                    |                                                                                                    |  |  |
| RCM                              |                                                                                                    |                                                                                                    |  |  |
| UKCA                             |                                                                                                    |                                                                                                    |  |  |
| WEEE II                          |                                                                                                    |                                                                                                    |  |  |

\*1. Up to 600 V and 300 V respectively for the measurement category II and III

# A-2 Parameters List

| Level     | Parameter<br>name                               | Characters | Setting (monitoring) range                                                                                                    | Default value                     |
|-----------|-------------------------------------------------|------------|----------------------------------------------------------------------------------------------------|-----------------------------------|
| Operation | Reference<br>Resistance<br>Value Change<br>Rate | 4          | -100.0 to 999.9 (%)                                                                                                    | Monitored value just<br>displayed |
|           | Resistance<br>Value                             | R          | 0.000 to 9.999 (Ω)<br>10.00 to 99.99 (Ω)<br>100.0 to 999.9 (Ω)                                                                                                    | Monitored value just<br>displayed |
|           | Voltage Value                                   | V          | 120 V range: 0.0 to 132.0 (V)<br>240 V range: 0.0 to 264.0 (V)<br>480 V range: 0.0 to 528.0 (V)<br>600 V range: 0.0 to 660.0 (V)                                                                 | Monitored value just<br>displayed |
|           | Current Value                                   | L          | 5 A range: 0.00 to 5.50 (A)<br>25 A range: 0.0 to 27.5 (A)<br>100 A range: 0.0 to 110.0 (A)<br>200 A range: 0.0 to 220.0 (A)<br>400 A range: 0.0 to 440.0 (A)<br>600 A range: 0.0 to 650.0 (A)   | Monitored value just<br>displayed |
|           | Power                                           | 5          | 0.0 to 429.0 (kVA)                                                                                                    | Monitored value just<br>displayed |
|           | Temperature                                     | E          | -1,999 to 9,999 (°C/°F)                                                                                                    | Monitored value just<br>displayed |
|           | Alarm Status                                    | R          | Normal<br>RLM I: Heater Deterioration Alarm<br>(Warning)<br>RLM2: Heater Deterioration Alarm<br>(Critical)<br>RL-R: Last Resistance Value<br>Change Rate Alarm Value<br>Hb: Heater Burnout Alarm | Monitored value just<br>displayed |

This section shows the parameters to be displayed on the main display of the K7TM. Refer to 6-3 Variable Area Map on page 6-5 for parameters exclusive to communications.

A

| Level                  | Parameter<br>name                                         | Characters | Setting (monitoring) range                                                                             | Default value                     |
|------------------------|-----------------------------------------------------------|------------|----------------------------------------------------------------------------------------------------|-----------------------------------|
| Adjustment<br>(Common) | Heater<br>Deterioration<br>Alarm Value<br>(Warning)       | Alm I      | 0.1 to 999.9 (%)                                                                                       | 3.0 (%)                           |
|                        | Heater<br>Deterioration<br>Alarm Value<br>(Critical)      | ALM2       | 0.1 to 999.9 (%)                                                                                       | 5.0 (%)                           |
|                        | Last<br>Resistance<br>Value Change<br>Rate Alarm<br>Value | RE-R       | 0.1 to 999.9 (%)                                                                                       | 25.0 (%)                          |
|                        | Heater<br>Burnout Alarm<br>Value<br>(Voltage)             | НЬ-₩       | 0.0 to 99.9 (% FS)                                                                                     | 40.0 (% FS)                       |
|                        | Heater<br>Burnout Alarm<br>Value<br>(Current)             | НЬ-Я       | 0.0 to 99.9 (% FS)                                                                                     | 1.0 (% FS)                        |
|                        | Resistance<br>Value Moving<br>Average Count               | RVER       | LāW: Moving Average Count of 10<br>Mīd: Moving Average Count of 20<br>HīūH: Moving Average Count of 40 | LōW                               |
|                        | Power Moving<br>Average Count                             | RVEP       | LāW: Moving Average Count of 10<br>Mīd: Moving Average Count of 20<br>HīGH: Moving Average Count of 40 | LōW                               |
|                        | Normal<br>Fluctuation<br>Deviation                        | NFd        | 0.1 to 999.9 (%)                                                                                       | 1.0 (%)                           |
|                        | Normal<br>Fluctuation<br>Deviation<br>Reference           | NFd5       | Same range as Resistance Value<br>0.000 to 9.999 (Ω)<br>10.00 to 99.99 (Ω)<br>100.0 to 999.9 (Ω)       | Monitored value just<br>displayed |
|                        | Reference<br>Resistance<br>Value                          | REFR       | Same range as Resistance Value<br>0.000 to 9.999 (Ω)<br>10.00 to 99.99 (Ω)<br>100.0 to 999.9 (Ω)       | Monitored value just<br>displayed |
|                        | Fluctuation<br>Value under<br>Evaluation<br>(Resistance)  | EVAR       | Same range as Reference<br>Resistance Value Change Rate<br>-100.0 to 999.9 (%)                         | Monitored value just<br>displayed |
|                        | Measurement<br>Voltage Lower<br>Limit Value               | VMEN       | 3.0 to 99.9 (% FS)                                                                                     | 3.0 (% FS)                        |
|                        | Measurement<br>Current Lower<br>Limit Value               | RMEN       | 3.5 to 99.9 (% FS)                                                                                     | 3.5 (% FS)                        |

| Level                       | Parameter<br>name                                         | Characters | Setting (monitoring) range                           | Default value                     |
|-----------------------------|-----------------------------------------------------------|------------|------------------------------------------------------|-----------------------------------|
| Adjustment<br>(Power)       | Power<br>Stabilization<br>Range                           | РШ-Ь       | 0.1 to 999.9 (%)                                     | 20.0 (%)                          |
|                             | Average<br>Power at<br>Stabilization                      | SEPW       | Same range as Power<br>0.0 to 429.0 (kVA)            | Monitored value just<br>displayed |
|                             | Power Change<br>Rate                                      | REFP       | -100.0 to 999.9 (%)                                  | Monitored value just<br>displayed |
|                             | Fluctuation<br>Value under<br>Evaluation<br>(Power)       | EVRP       | -100.0 to 999.9 (%)                                  | Monitored value just<br>displayed |
| Adjustment<br>(Temperature) | Temperature<br>Set Point                                  | E-5V       | 0 to 9,999 (°C/°F)                                   | 0 (°C/°F)                         |
|                             | Temperature<br>Stabilization<br>Range                     | £-56       | 1 to 9,999 (°C/°F)                                   | 10 (°C/°F)                        |
|                             | Temperature<br>Data Write<br>Cycle                        | EWEP       | 1 to 999 (s)                                         | 10 (s)                            |
|                             | Fluctuation<br>Value under<br>Evaluation<br>(Temperature) | EVRE       | Same range as Temperature<br>-1,999 to 9,999 (°C/°F) | Monitored value just<br>displayed |

| Level                          | Parameter<br>name                            | Characters  | Setting (monitoring) range                                                              | Default value                        |
|--------------------------------|----------------------------------------------|-------------|-----------------------------------------------------------------------------------------|--------------------------------------|
| Initial Setting                | Maximum<br>Number of<br>Channels             | M×EH        | 1 to 2                                                                                  | 1                                    |
|                                | Voltage Input<br>Range                       | EN-V        | 120V<br>240V<br>480V<br>600V                                                            | 150%                                 |
|                                | CT Input<br>Range                            | INEF        | SR<br>2SR<br>100R<br>200R<br>400R<br>600R                                               | 258                                  |
|                                | Stabilization<br>Discrimination<br>Method    | MEEd        | Md - 1: Power<br>Md - 2: Temperature                                                    | Md-1                                 |
|                                | Alarm Polarity                               | NāNE        | N-ā: Normally open<br>N-E: Normally close                                               | N-E                                  |
|                                | Alarm Output<br>Level                        | ALVL        | Lā₩: Warning or Critical<br>H̄L̄H: Critical                                             | НЕБН                                 |
|                                | Logging Cycle                                | LāGP        | 10 to 9,999 (in 10 times)                                                               | 100 (in 10 times)<br>(approx. 1 day) |
|                                | Measurement<br>Value<br>Calculation<br>Cycle | MVEP        | 1 to 999 (s)                                                                            | 100 (s)                              |
|                                | Use Running<br>Time                          | RGE         | āFF: Not used<br>āN: Used                                                               | ōFF                                  |
|                                | Version                                      | V I.D       | Displays the current software versior                                                   | ٦.                                   |
| Communications<br>Setting 1, 2 | Baud Rate 1<br>and 2                         | <i>ЪР</i> 5 | 9.5 (kbps)<br>19.2 (kbps)<br>38.4 (kbps)<br>57.5 (kbps)<br>115.2 (kbps)<br>230.4 (kbps) | / /5.2 (kbps)                        |
|                                | Parity 1 and 2                               | PREY        | NāNE: None<br>EVEN: Even<br>ādd: Odd                                                    | EVEN                                 |
|                                | Send Wait<br>Time 1 and 2                    | SdWŁ        | 0 to 99 (ms)                                                                            | 20 (ms)                              |

# A-3 Parameter Flow

This section shows the parameters to be displayed on the main display of the K7TM. Refer to 6-3 Variable Area Map on page 6-5 for parameters exclusive to communications.

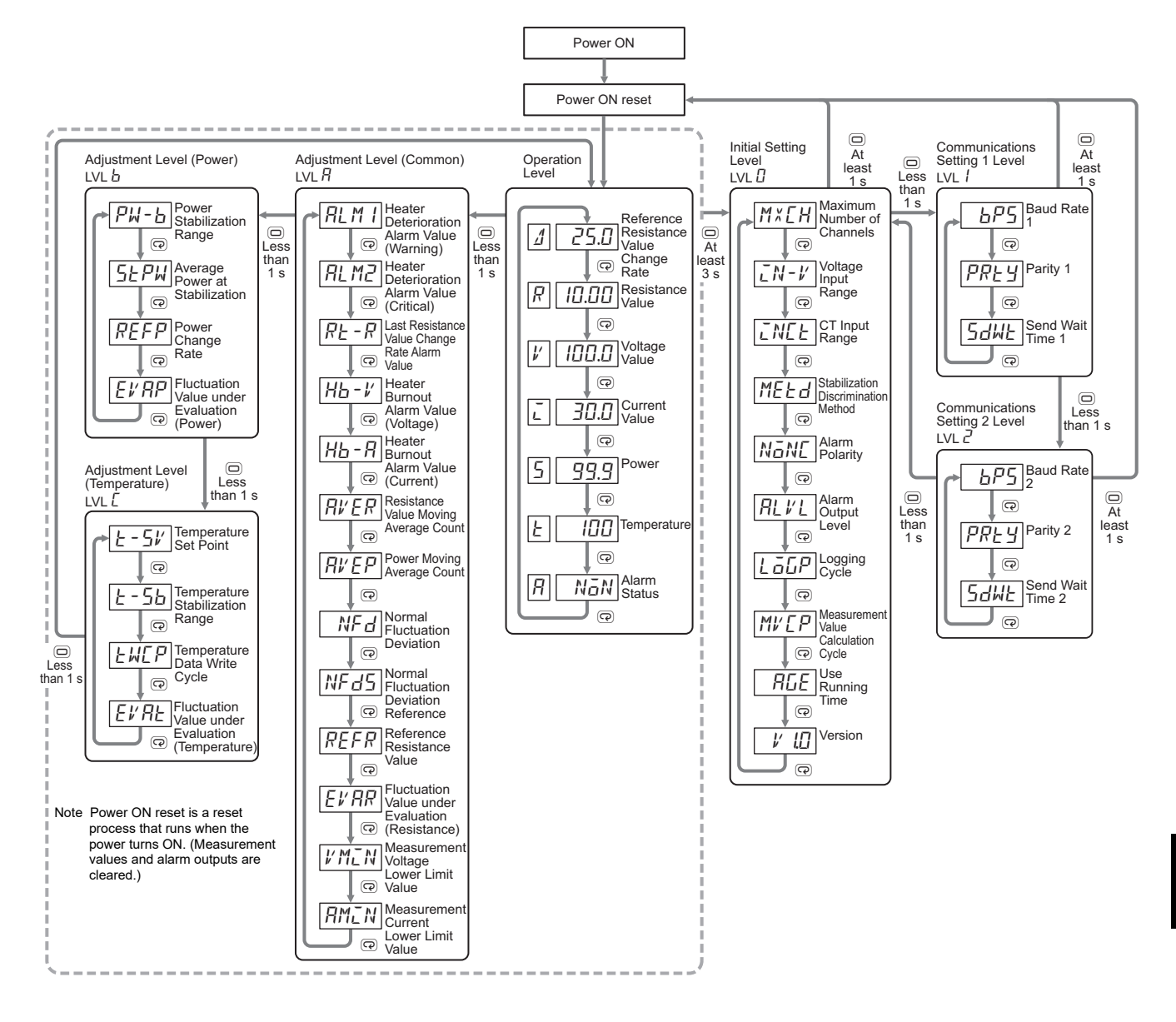

Α

Heater Condition Monitoring Device User's Manual (N227)

# A-4 Operation of Reference Resistance Value Registration

This section describes the operation of reference resistance value registration. The description is based on the operation flow for reference resistance value.

(A) Waiting for Evaluation to Start The K7TM has a wait time so as to use the stable resistance value as a reference value.

After receiving the operation command, *Reference Resistance Value Registration Start*, it waits for evaluation for either of the following two time periods, whichever is longer.

- Measurement Value Calculation Cycle × Resistance Value Moving Average Count \*1
- Measurement Value Calculation Cycle ×
   Power Moving Average Count
- (B) Acquiring Evaluation Data

The K7TM acquires the evaluation data for registering a resistance value for either of the following two time periods, whichever is longer.

- Measurement Value Calculation Cycle × Resistance Value Moving Average Count \*1
- Measurement Value Calculation Cycle ×
   Power Moving Average Count

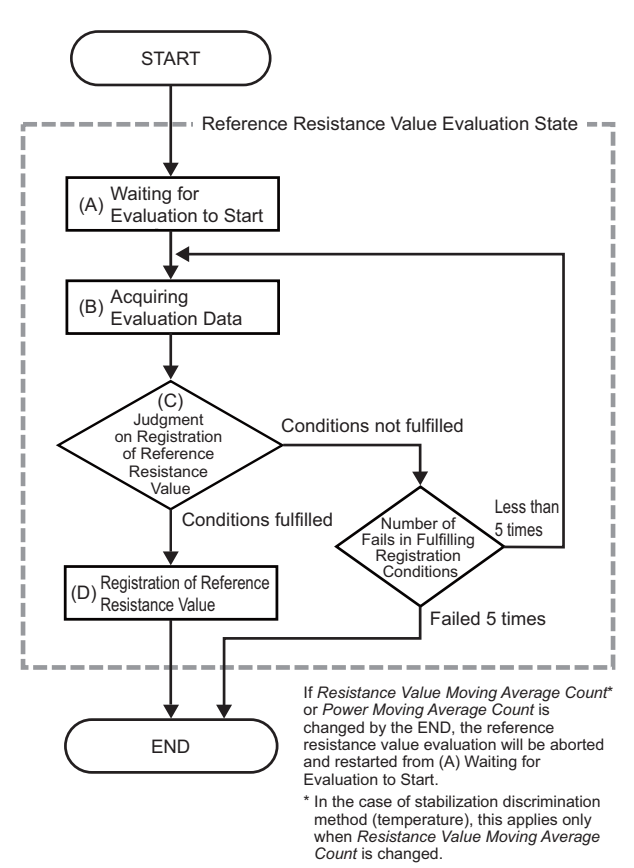

(C) Judgment on Registration of Reference Resistance Value When the acquisition of evaluation data is completed, the K7TM judges whether all the following conditions are fulfilled. \*2

Condition 1

### Case where Stabilization Discrimination Method is Power

All the power change rate shall be inside the power stabilization range, during the period of *Acquiring Evaluation Data*.

(The reference of power stabilization range is a power at the start of Acquiring Evaluation Data.)

### Case where Stabilization Discrimination Method is Temperature

All the temperature shall be inside the temperature stabilization range, during the period of *Acquiring Evaluation Data*.

Condition 2

All the reference resistance value change rate shall be within the normal fluctuation deviation, during the period of *Acquiring Evaluation Data*.

(The reference of normal fluctuation deviation is a resistance value at the start of *Acquiring Evaluation Data*.)

Condition 3

All the voltage shall be *Measurement Voltage Lower Limit Value* or more, during the period of *Acquiring Evaluation Data*.

Condition 4

All the current shall be *Measurement Current Lower Limit Value* or more, during the period of *Acquiring Evaluation Data*.

When all the conditions are fulfilled, (*D*) Registration of Reference Resistance Value is executed. If the conditions are not fulfilled, the procedure will be redone from (*B*) Acquiring Evaluation Data. However, if they failed to be fulfilled 5 times, the procedure will end without registering the reference resistance value.

The flashing pattern of **RDY** Indicator tells how many times registering the reference resistance value is retried. Example: When the number of retries is 3, flashing three times is repeated at intervals of 1 s. Lit 0.5 s Not lit 0.5 s Not lit  $0.5 \text$ 

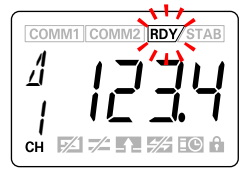

(D) Registration of Reference Resistance Value

When the conditions are satisfied in (C) Judgment on Registration of Reference Resistance Value above, the resistance value obtained at this time is registered as a reference resistance value.

- \*1. In the case of stabilization discrimination method (temperature), only the period of *Measurement Value Calculation Cycle × Resistance Value Moving Average* is applicable.
- \*2. If any of the following occurs, reference resistance value registration will be canceled immediately. After removing the cause of the error, try the reference resistance value registration again.
  - A measurement error occurs.
  - A heater burnout alarm occurs.

### A-4-1 Corrections When Reference Resistance Value Registration Failed (Adjustments with Key Operation)

If the reference resistance value registration fails and the Configuration Tool cannot be used, you will need to make adjustments with key operation.

To register the reference resistance value with key operation, press the **REF** Key in the lower right of the K7TM front for 3 seconds or more. The **RDY** Indicator will flash showing it is in the reference resistance value evaluation state.

When the registration succeeds, the **RDY** Indicator will change from the flashing state to the lit state. However, if the flashing **RDY** Indicator went out, the registration of reference resistance value has failed.

The corrections for each stabilization discrimination method are shown below.

 The reference resistance value registration requires multiple parameters to be adjusted, so usually use the Configuration Tool. Making adjustments with key operation takes a longer time as compared with the Configuration Tool.

• Refer to 2-8 Adjustment When Reference Resistance Value Registration Failed on page 2-39 for details on parameter adjustments.

• When the measurement value calculation cycle, resistance value moving average count, and power moving average count are default values, it will take a minimum of 35 minutes for the registration to succeed.

### **Case of Stabilization Discrimination Method (Power)**

Checking the four monitored values, find a correction according to the flow.

| • • • •                                        |                                                          |                                         |                                                                                                    | Ŭ                                                                                                    |
|------------------------------------------------|----------------------------------------------------------|-----------------------------------------|----------------------------------------------------------------------------------------------------|----------------------------------------------------------------------------------------------------|
| Setting<br>level                               | Parameter<br>name                                        | 11-seg                                  | Meaning of indicated<br>value                                                                                                    | START                                                                                                    |
| Adjustment<br>Level<br>(Common)<br>LVL R       | Fluctuation<br>Value under<br>Evaluation<br>(Resistance) | EVAR                                    | In the Reference<br>Resistance Value<br>Evaluation State, the value<br>for which the reference<br>resistance value change<br>rate has fluctuated most<br>sharply will be displayed.<br>After the reference<br>resistance value registration<br>failed, the reference<br>resistance value change<br>rate that fluctuated most<br>sharply with a reference<br>resistance value registration<br>evaluation count of 5 is<br>displayed. | No<br>Voltage<br>Value is at least<br>Measurement Voltage<br>Lower Limit Value and Current<br>Value is at least Measurement<br>Current Lower Limit<br>Value<br>Yes<br>Fluctuation Value<br>under Evaluation (Resistance) is<br>inside Normal Fluctuation<br>Deviation<br>E-Fluctuation Value |
| Adjustment<br>Level<br>(Power)<br>LVL <i>b</i> | Fluctuation<br>Value under<br>Evaluation<br>(Power)      | EVRP                                    | In the Reference<br>Resistance Value<br>Evaluation State, the value<br>for which the power change<br>rate has fluctuated most<br>sharply will be displayed.<br>After the reference<br>resistance value registration<br>failed, the power change<br>rate that fluctuated most<br>sharply with a reference<br>resistance value registration<br>evaluation count of 5 is<br>displayed.                                                 | To Correction 1<br>END<br>END<br>No<br>No<br>No<br>No<br>No<br>No<br>No<br>No<br>No<br>No                                                                                                    |
| Operation<br>Level                             | Voltage<br>Value                                         | ば<br>(Measu<br>rement<br>value<br>mark) | The present voltage value<br>applied to the heater is<br>displayed.                                                                                                    |                                                                                                    |
| Operation<br>Level                             | Current<br>Value                                         | ر<br>(Measu<br>rement<br>value<br>mark) | The present current value applied to the heater is displayed.                                                                                                    |                                                                                                    |

### • Monitored values to check

### • Correction finding flow

### • Correction

| Correction<br>number | Cause                                                                                   | Step                                                                                                    |
|----------------------|-----------------------------------------------------------------------------------------|----------------------------------------------------------------------------------------------------|
|                      | The equipment is not running, and power is not supplied to the heater.                  | <ol> <li>Run the equipment, and supply power to the heater.</li> <li>Execute the reference resistance value registration.</li> </ol>                                                                                                    |
| Correction 1         | The measurement value calculation cycle is shorter than the ON/OFF cycle of the heater. | <ol> <li>Set the measurement value calculation cycle to an integral<br/>multiple of the ON/OFF cycle of the heater.</li> <li>Execute the reference resistance value registration.</li> </ol>                                                                                                    |
| Correction 2         | The resistance value of the heater is not stable.                                       | <ol> <li>Increase the resistance value moving average count.</li> <li>* If the resistance value moving average count is already<br/>set at High (40 times), make sure that the normal<br/>fluctuation deviation is larger than the fluctuation value<br/>under evaluation (resistance).</li> <li>Execute the reference resistance value registration.</li> </ol> |
| Correction 3         | The power of the heater is not stable.                                                  | <ol> <li>Increase the power moving average count.</li> <li>* If the power moving average count is already set at High (40 times), make sure that the power stabilization range is larger than the fluctuation value under evaluation (power).</li> <li>Execute the reference resistance value registration.</li> </ol>                                           |

# *i* Setting-related page

| •                | Voltage Value                                   | Operation Level (P. 5-11)                   |
|------------------|-------------------------------------------------|---------------------------------------------|
| •                | Current Value                                   | Operation Level (P. 5-11)                   |
| • ##E#           | Resistance Value Moving Average Count           | Adjustment Level (Common) (LVL R) (P. 5-15) |
| • 8% 69          | Power Moving Average Count                      | Adjustment Level (Common) (LVL R) (P. 5-16) |
| • NFd            | Normal Fluctuation Deviation                    | Adjustment Level (Common) (LVL R) (P. 5-16) |
| • EV: AR         | Fluctuation Value under Evaluation (Resistance) | Adjustment Level (Common) (LVL R) (P. 5-17) |
| • РШ-Ь           | Power Stabilization Range                       | Adjustment Level (Power) (LVL b) (P. 5-20)  |
| • E <i>V</i> 'AP | Fluctuation Value under Evaluation (Power)      | Adjustment Level (Power) (LVL b) (P. 5-21)  |

### Case of Stabilization Discrimination Method (Temperature)

Checking the four monitored values, find a correction according to the flow.

• Monitored values to check

### Correction finding flow

| Setting<br>level                                  | Parameter<br>name                                         | 11-seg | Meaning of indicated<br>value                                                                                                    | START                                                                                                    |
|---------------------------------------------------|-----------------------------------------------------------|--------|----------------------------------------------------------------------------------------------------|----------------------------------------------------------------------------------------------------|
| Adjustment<br>Level<br>(Common)<br>LVL <i>R</i>   | Fluctuation<br>Value under<br>Evaluation<br>(Resistance)  | EVAR   | In the <i>Reference</i><br><i>Resistance Value</i><br><i>Evaluation State</i> , the value<br>for which the reference<br>resistance value change<br>rate has fluctuated most<br>sharply will be displayed.<br>After the reference<br>resistance value registration<br>failed, the reference<br>resistance value change<br>rate that fluctuated most<br>sharply with a reference<br>resistance value registration<br>evaluation count of 5 is<br>displayed. | No<br>Voltage<br>Value is at least<br>Measurement Voltage<br>Lower Limit Value and Current<br>Value is at least Measurement<br>Current Lower Limit<br>Value<br>Yes<br>Fluctuation Value<br>under Evaluation (Resistance) is<br>inside Normal Fluctuation<br>Deviation<br>= Fluctuation Value |
| Adjustment<br>Level<br>(Temperat<br>ure)<br>LVL [ | Fluctuation<br>Value under<br>Evaluation<br>(Temperature) | EVRE   | In the Reference<br>Resistance Value<br>Evaluation State, the value<br>for which temperature is<br>most different from the<br>temperature set point will be<br>displayed.<br>After the reference<br>resistance value registration<br>failed, the temperature that<br>is most different from the<br>temperature set point with a<br>reference resistance value<br>registration evaluation count<br>of 5 is displayed.                                      | To Correction 1<br>END<br>END<br>To Correction 2<br>END<br>To Correction 2<br>END<br>To Correction 2<br>END<br>To Correction 2<br>END<br>To Correction 2<br>END<br>END<br>END<br>END<br>To Correction 2<br>END<br>END<br>END<br>END<br>END<br>END<br>END<br>END                              |
| Operation<br>Level                                | Voltage Value                                             | ¢'     | The present voltage value applied to the heater is displayed.                                                                                                    |                                                                                                    |
| Operation<br>Level                                | Current Value                                             | Ĺ      | The present current value applied to the heater is displayed.                                                                                                    |                                                                                                    |

### Correction

| Correction<br>number | Cause                                                                                   | Step                                                                                                    |
|----------------------|-----------------------------------------------------------------------------------------|----------------------------------------------------------------------------------------------------|
|                      | The equipment is not running, and power is not supplied to the heater.                  | <ol> <li>Run the equipment, and supply power to the heater.</li> <li>Execute the reference resistance value registration.</li> </ol>                                                                                                    |
| Correction 1         | The measurement value calculation cycle is shorter than the ON/OFF cycle of the heater. | <ol> <li>Set the measurement value calculation cycle to an integral multiple<br/>of the ON/OFF cycle of the heater.</li> <li>Execute the reference resistance value registration.</li> </ol>                                                                                                    |
| Correction 2         | The resistance value of the heater is not stable.                                       | <ol> <li>Increase the resistance value moving average count.</li> <li>* If the resistance value moving average count is already set at<br/>High (40 times), make sure that the normal fluctuation deviation<br/>is larger than the fluctuation value under evaluation (resistance).</li> <li>Execute the reference resistance value registration.</li> </ol> |
| Correction 3         | The temperature of the heater is not stable.                                            | <ol> <li>Increase the temperature stabilization range so that the fluctuation value under evaluation (temperature) may go into the stabilization range.</li> <li>Execute the reference resistance value registration.</li> </ol>                                                                                                    |
|                      | The temperature is still rising, and far from the temperature set point.                | <ol> <li>Wait until the temperature reaches around the temperature set<br/>point.</li> <li>Execute the reference resistance value registration.</li> </ol>                                                                                                    |

## *i* Setting-related page

| •               | Voltage Value                                    | Operation Level (P. 5-11)                   |
|-----------------|--------------------------------------------------|---------------------------------------------|
| •               | Current Value                                    | Operation Level (P. 5-11)                   |
| • 8% ER         | Resistance Value Moving Average Count            | Adjustment Level (Common) (LVL R) (P. 5-15) |
| • NFd           | Normal Fluctuation Deviation                     | Adjustment Level (Common) (LVL R) (P. 5-16) |
| • El'AR         | Fluctuation Value under Evaluation (Resistance)  | Adjustment Level (Common) (LVL R) (P. 5-17) |
| • १-५४          | Temperature Stabilization Range                  | Adjustment Level (Power) (LVL b) (P. 5-23)  |
| • E <i>V</i> AF | Fluctuation Value under Evaluation (Temperature) | Adjustment Level (Power) (LVL b) (P. 5-24)  |

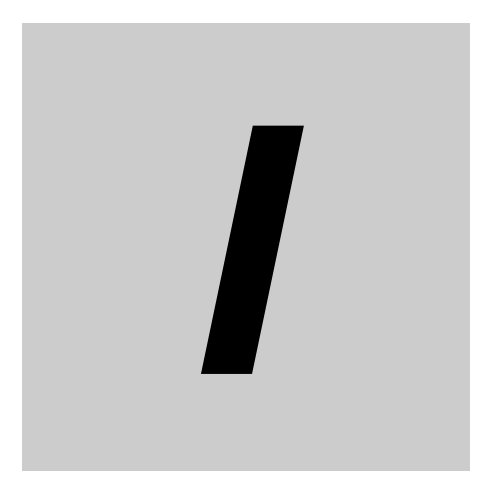

# Index

# Index

### Numerics

| _ |                |
|---|----------------|
| 0 | <br>. 17, 1-10 |
| 1 | <br>. 17, 1-10 |
| 2 | <br>. 17, 1-10 |
| R | <br>. 17, 1-10 |
| Ь | <br>. 17, 1-10 |
| Ε | <br>. 17, 1-10 |
| Δ | <br>. 17, 1-10 |
| Ē | <br>. 17, 1-10 |
| R | <br>. 17, 1-10 |
| 5 | <br>. 17, 1-10 |
| F | <br>. 17, 1-10 |
| ľ | <br>. 17, 1-10 |
|   |                |

### Α

| A/D error                                              | 4-28     |
|--------------------------------------------------------|----------|
| Adjustment (Common)                                    | 2-21     |
| Adjustment (Power)                                     | 2-22     |
| Adjustment (Temperature)                               | 2-23     |
| adjustment for heater running for a short time (less t | han 35   |
| minutes)                                               | 2-37     |
| Adjustment Level (Common)1-1                           | 0, 5-13  |
| Adjustment Level (Power)1-1                            | 0, 5-19  |
| Adjustment Level (Temperature)1-1                      | 0, 5-22  |
| Adjustment When Reference Resistance Value Regi        | stration |
| Failed                                                 | 2-39     |
| advance preparation                                    | 2-4      |
| AGE Indicator                                          | 1-9      |
| alarm                                                  | 4-18     |
| alarm latch1                                           | 2, 4-20  |
| Alarm Latch Cancel Command                             | 5-34     |
| alarm output                                           | 1-11     |
| alarm setting of K7TM                                  | 2-26     |
| ALM Indicator                                          | 1-9      |
| altitude                                               | A-3      |
| ambient operating humidity                             | A-3      |
| ambient operating temperature                          | A-3      |
| apparent power                                         | 12       |
| appearance                                             | 1-8      |
| applicable standards                                   | A-10     |
| applicable wire size                                   | A-6      |
| applicable wires                                       | A-6      |

### В

baud rate .....A-3

### С

| cable length | A-3  |
|--------------|------|
| СН           | 12   |
| CH display   |      |
| CH1 CT input | 1-11 |

|                                                                                                    | 1-11                                                                                                    |
|----------------------------------------------------------------------------------------------------|----------------------------------------------------------------------------------------------------|
| CH2 CT input                                                                                                    | 1-12                                                                                                    |
| CH2 voltage input                                                                                                    | 1-11                                                                                                    |
| changing (writing) setting parameters                                                                                                    | 6-20                                                                                                    |
| channel                                                                                                    | 12                                                                                                    |
| checking (reading) parameters                                                                                                    | 6-19                                                                                                    |
| checking the heater                                                                                                    |                                                                                                    |
| COMM1 Indicator                                                                                                    | 1-10                                                                                                    |
| COMM2 Indicator                                                                                                    | 1-10                                                                                                    |
| command frame                                                                                                    | 6-21                                                                                                    |
| communications display                                                                                                    | 1-10                                                                                                    |
| communications method                                                                                                    | 6-3, A-3                                                                                                    |
| Communications Setting 1 Level                                                                                                    | 1-10                                                                                                    |
| Communications Setting 1 or 2 Level                                                                                                    | 5-30                                                                                                    |
| Communications Setting 2 Level                                                                                                    | 1-10                                                                                                    |
| communications setting between K7TM and PLC                                                                                                    | 2-15                                                                                                    |
| communications setting of tool                                                                                                    | 2-11                                                                                                    |
| communications test                                                                                                    | 2-11                                                                                                    |
| Completion of Reference Resistance Value Regist                                                                                                    | ration                                                                                                    |
|                                                                                                    | 2-20                                                                                                    |
| Condition Monitoring Configuration Tool                                                                                                    | . 19, 2-10                                                                                                    |
| condition monitoring for each heater                                                                                                    | 3-11                                                                                                    |
| condition monitoring for multiple heaters connected                                                                                                    | l in parallel                                                                                                    |
| <u> </u>                                                                                                    | •                                                                                                    |
|                                                                                                    | 3-12                                                                                                    |
| Configuration Tool                                                                                                    | 3-12<br>2-9                                                                                                    |
| Configuration Tool<br>configuration with tool (also configurable with key o                                                                                                    | 3-12<br>2-9<br>perations)                                                                                                    |
| Configuration Tool<br>configuration with tool (also configurable with key o                                                                                                    | 3-12<br>2-9<br>perations)<br>2-4                                                                                                    |
| Configuration Tool<br>configuration with tool (also configurable with key o<br>connecting stranded wires                                                                                                    | 3-12<br>2-9<br>perations)<br>2-4<br>3-6                                                                                                    |
| Configuration Tool<br>configuration with tool (also configurable with key o<br>connecting stranded wires<br>connecting wires with ferrules and solid wires                                                                                                    | 3-12<br>2-9<br>perations)<br>2-4<br>3-6<br>3-6                                                                                                    |
| Configuration Tool<br>configuration with tool (also configurable with key o<br>connecting stranded wires<br>connecting wires with ferrules and solid wires<br>connection configurations                                                                                                    | 3-12<br>2-9<br>perations)<br>2-4<br>3-6<br>3-6<br>                                                                                                    |
| Configuration Tool<br>configuration with tool (also configurable with key o<br>connecting stranded wires<br>connecting wires with ferrules and solid wires<br>connection configurations                                                                                                    | 3-12<br>2-9<br>perations)<br>2-4<br>3-6<br>3-6<br>3-15                                                                                                    |
| Configuration Tool<br>configuration with tool (also configurable with key o<br>connecting stranded wires<br>connecting wires with ferrules and solid wires<br>connection configurations<br>connection with Configuration Tool<br>connection with host system                                                                                                    | 3-12<br>2-9<br>perations)<br>2-4<br>3-6<br>3-6<br>3-15<br>3-14                                                                                                    |
| Configuration Tool<br>configuration with tool (also configurable with key o<br>connecting stranded wires<br>connection with ferrules and solid wires<br>connection configurations<br>connection with Configuration Tool<br>connection with host system<br>construction                                                                                                    | 3-12<br>2-9<br>perations)<br>2-4<br>3-6<br>3-6<br>3-15<br>3-15<br>3-14<br>A-6                                                                                                    |
| Configuration Tool<br>configuration with tool (also configurable with key o<br>connecting stranded wires<br>connection with ferrules and solid wires<br>connection configurations<br>connection with Configuration Tool<br>connection with host system<br>construction<br>contact form                                                                                                    | 3-12<br>2-9<br>perations)<br>2-4<br>3-6<br>3-6<br>3-15<br>3-14<br>3-14<br>A-6<br>A-3                                                                                                    |
| Configuration Tool<br>configuration with tool (also configurable with key o<br>connecting stranded wires<br>connection gwires with ferrules and solid wires<br>connection configurations<br>connection with Configuration Tool<br>connection with host system<br>construction<br>contact form<br>Corrections When Reference Resistance Value Reference Resistance Value Reference Reference Resistance Value Reference Resistance Value Reference Reference Reference Resistance Value Reference Reference Reference Reference Reference Reference Reference | 3-12<br>2-9<br>perations)<br>2-4<br>3-6<br>3-6<br>3-15<br>3-14<br>4-6<br>A-3<br>egistration                                                                                                    |
| Configuration Tool<br>configuration with tool (also configurable with key o<br>connecting stranded wires<br>connection gwires with ferrules and solid wires<br>connection configurations<br>connection with Configuration Tool<br>connection with host system<br>construction<br>construction<br>contact form<br>Corrections When Reference Resistance Value Re<br>Failed (Adjustments with Key Operation)                                                                                                    | 3-12<br>2-9<br>perations)<br>2-4<br>3-6<br>3-6<br>3-15<br>3-15<br>3-14<br>A-6<br>A-3<br>egistration<br>A-17                                                                                                    |
| Configuration Tool<br>configuration with tool (also configurable with key o<br>connecting stranded wires<br>connection gwires with ferrules and solid wires<br>connection configurations<br>connection with Configuration Tool<br>connection with host system<br>construction<br>construction<br>Corrections When Reference Resistance Value Re<br>Failed (Adjustments with Key Operation)<br>CP                                                                                                    | 3-12<br>2-9<br>perations)<br>2-4<br>3-6<br>3-6<br>3-16<br>3-15<br>3-15<br>3-14<br>A-3<br>egistration<br>A-17<br>12                                                                                                    |
| Configuration Tool<br>configuration with tool (also configurable with key o<br>connecting stranded wires<br>connection with ferrules and solid wires<br>connection configurations<br>connection with Configuration Tool<br>connection with host system<br>construction<br>contact form<br>Corrections When Reference Resistance Value Re<br>Failed (Adjustments with Key Operation)<br>CP<br>CRC-16                                                                                                    | 3-12<br>2-9<br>perations)<br>2-4<br>3-6<br>3-6<br>3-15<br>3-15<br>3-14<br>A-3<br>egistration<br>A-3<br>egistration<br>A-17<br>12<br>O-21, 6-23                                                                                                    |
| Configuration Tool<br>configuration with tool (also configurable with key o<br>connecting stranded wires<br>connection gwires with ferrules and solid wires<br>connection configurations<br>connection with Configuration Tool<br>connection with host system<br>construction<br>contact form<br>Corrections When Reference Resistance Value Re<br>Failed (Adjustments with Key Operation)<br>CP<br>CRC-16                                                                                                    | 3-12<br>2-9<br>perations)<br>2-4<br>3-6<br>3-6<br>3-15<br>3-14<br>A-3<br>egistration<br>A-17<br>A-17<br>A-17<br>A-23<br>A-23<br>A-23<br>A-23<br>A-23                                                                                                    |
| Configuration Tool<br>configuration with tool (also configurable with key o<br>connecting stranded wires<br>connection gwires with ferrules and solid wires<br>connection configurations<br>connection with Configuration Tool<br>connection with host system<br>construction<br>contact form<br>Corrections When Reference Resistance Value Re<br>Failed (Adjustments with Key Operation)<br>CP<br>CRC-16                                                                                                    | 3-12<br>2-9<br>perations)<br>2-4<br>3-6<br>3-6<br>3-15<br>3-14<br>A-3<br>egistration<br>A-3<br>egistration<br>A-17<br>12<br>12<br>                                                                                                    |
| Configuration Tool<br>configuration with tool (also configurable with key o<br>connecting stranded wires<br>connection gwires with ferrules and solid wires<br>connection configurations<br>connection with Configuration Tool<br>connection with host system<br>construction<br>construction<br>contact form<br>Corrections When Reference Resistance Value Re<br>Failed (Adjustments with Key Operation)<br>CP<br>CRC-16 calculation method<br>CT<br>CT input terminals                                                                                                    | 3-12<br>2-9<br>perations)<br>2-4<br>3-6<br>3-6<br>3-15<br>3-15<br>3-14<br>A-6<br>A-3<br>egistration<br>A-17<br>A-17<br>A-23<br>A-23<br> |
| Configuration Tool<br>configuration with tool (also configurable with key o<br>connecting stranded wires<br>connection gwires with ferrules and solid wires<br>connection configurations<br>connection with Configuration Tool<br>connection with host system<br>construction<br>construction<br>contact form<br>Corrections When Reference Resistance Value Re<br>Failed (Adjustments with Key Operation)<br>CP<br>CRC-16 calculation method<br>CT<br>CT input terminals                                                                                                    | 3-12<br>2-9<br>perations)<br>2-4<br>3-6<br>3-6<br>3-15<br>3-15<br>3-14<br>A-3<br>egistration<br>A-17<br>12<br>S-21, 6-23<br>6-22<br>12<br>                                                                                                    |
| Configuration Tool<br>configuration with tool (also configurable with key o<br>connecting stranded wires<br>connection gwires with ferrules and solid wires<br>connection configurations<br>connection with Configuration Tool<br>connection with host system<br>construction<br>contact form<br>Corrections When Reference Resistance Value Re<br>Failed (Adjustments with Key Operation)<br>CP<br>CRC-16 calculation method<br>CT<br>CT input terminals<br>current capacity<br>Current Value                                                                                                    | 3-12<br>2-9<br>perations)<br>2-4<br>3-6<br>3-6<br>3-15<br>3-15<br>3-14<br>A-3<br>egistration<br>A-3<br>egistration<br>A-17<br>12<br>G-21, 6-23<br>12<br>3-10<br>3-10<br>4-4                                                                                                    |

### D

| data length                                     | A-3  |
|-------------------------------------------------|------|
| degree of protection                            | A-4  |
| details on temperature data not-refreshed error | 4-29 |
| detection of heater deterioration               | 2-2  |
| dielectric strength                             | A-3  |
| dimensions                                      | 3-2  |
| DIN Track mounting hook                         | 1-8  |
|                                                 |      |

### Ε

| error code                                             | 6-23 |
|--------------------------------------------------------|------|
| evaluation data                                        | 12   |
| example configuration (1)                              | 1-14 |
| example configuration (2)                              | 1-14 |
| example configuration (3)                              | 1-15 |
| example of selecting the special CT                    | 2-6  |
| example wiring for stabilization discrimination method |      |
| (power)                                                | 2-7  |
| example wiring for stabilization discrimination method |      |
| (temperature)                                          | 2-8  |
| execution of registration                              | 2-19 |
| exterior color                                         | A-4  |
|                                                        |      |

### F

| FAIL Indicator                   | 1-9  |
|----------------------------------|------|
| ferrule length                   | A-6  |
| flashing                         | 12   |
| flashing at high speed           | 12   |
| frequency characteristics of CTs | A-9  |
| front section                    | 1-9  |
| FUNC Key (Function Key)          | 1-10 |

### Н

| heater burnout alarm                               | 4-24 |
|----------------------------------------------------|------|
| Heater Deterioration Alarm                         | 4-20 |
| how to connect to the Push-In Plus terminal blocks | 3-6  |
| how to predict early that registration fails       | 2-55 |
| how to read a log                                  | 4-31 |

### I

| I/O wiring                                  | 3-9        |
|---------------------------------------------|------------|
| IN Indicator                                | 1-9        |
| industrial electromagnetic environment      | A-4        |
| Initial Setting Level                       | 1-10, 5-25 |
| initial setting of communications converter | 2-9        |
| initial setting of K7TM                     | 2-12       |
| input range                                 | A-2, A-5   |
| input setting of K7TM                       | 2-12       |
| installation and wiring                     | 2-7, 3-1   |
| installation environment                    | A-4        |
| installation of End Plates                  | 3-4        |
| installation of tool                        | 2-9        |
| insulation resistance                       | A-3        |
| internal block diagram                      | 1-13       |
| items to be logged                          | 4-30       |
|                                             |            |

### L

| Last Resistance Value Change Rate (Communication | s only) |
|--------------------------------------------------|---------|
|                                                  | 4-4     |
| Last Resistance Value Change Rate Alarm          | 4-21    |
| leakage current when power turning OFF           | A-3     |
| Level Key ( )                                    | 1-10    |
| Level Mark                                       | 1-10    |
| Levels                                           | 5-2     |

### Μ

| Main Display                               | 16, 1-9    |
|--------------------------------------------|------------|
| maximum current                            | A-3        |
| maximum number of Units                    | A-3        |
| measurable range                           | A-5        |
| measurement accuracy                       | A-2, A-5   |
| measurement error                          | 4-26       |
| A/D error                                  | 4-26       |
| Current Value Out-of-Range Error           | 4-26       |
| Not-stabilized Error                       | 4-26       |
| Resistance Value Out-of-Range Error        | 4-26       |
| Temperature Data Not-refreshed Error       | 4-26       |
| Voltage Value Out-of-Range Error           | 4-26       |
| measurement specifications                 | A-5        |
| measurement target                         | A-5        |
| measurement value                          | 12, 5-8    |
| Current Value                              | 4-4        |
| Last Resistance Value Change Rate (Commu   | unications |
| only)                                      | 4-4        |
| power                                      | 4-4        |
| Reference Resistance Value Change Rate     | 4-4        |
| Resistance Value                           | 4-4        |
| Temperature                                | 4-5        |
| Voltage Value                              | 4-4        |
| Measurement Value Calculation Cycle        | 12         |
| measurement value display                  | 17, 1-10   |
| Measurement Value Display Automatic Scroll | 5-9        |
| Measurement Value Mark                     | 5-9        |
| measurement values to be read              | 7-3        |
| Modbus RTU                                 | 12, 6-21   |
| Mode Key (@)                               | 1-10       |
| monitoring state                           | 5-4        |
| monitoring step indicator display          | 1-9        |
| mounting                                   | A-4        |
| mounting to DIN Track                      | 3-4        |
| moving average                             | 12         |

### Ν

| no response                                 | 6-23 |
|---------------------------------------------|------|
| Normal Fluctuation Deviation                | 12   |
| Normal Fluctuation Deviation Reference      | 12   |
| Notification Actions for Measurement Errors | 4-28 |
| Current Value Out-of-Range Error            | 4-28 |
| Not-stabilized Error                        | 4-28 |
| Resistance Value Out-of-Range Error         | 4-28 |
| Temperature Data Not-refreshed Error        | 4-28 |
| Voltage Value Out-of-Range Error            | 4-28 |
| number of insertions                        | A-6  |

### 0

| Occurrence | Conditions | and Reset | Conditions | for |
|------------|------------|-----------|------------|-----|

| Measurement Errors                                | 4-27     |
|---------------------------------------------------|----------|
| operating frequency range                         | A-2      |
| operating nower supply voltage range              | Δ_2      |
| operating power suppry voltage range              |          |
| Operation Command12, 5-33, 6-                     | 17, 6-27 |
| Alarm Latch Cancel Command                        | 6-18     |
| Log Refresh Start/Stop Command                    | 6-18     |
| Operation Stop Command                            | 6-18     |
| Parameter Initialization Command                  | 6-17     |
| Reference Resistance Value Registration Start/    | Cancel   |
| Command                                           | 6-18     |
| Software Reset Command                            | 6-17     |
| operation keys                                    | 1-10     |
| Operation Level                                   | -10, 5-8 |
| Operation of Reference Resistance Value Registrat | ion A-16 |
| operation power supply                            | 1-11     |
| operation power supply terminals                  | 3-9      |
| operation setting of K7TM2-                       | 13, 2-24 |
| Output at Error                                   | 1-11     |
| output setting of K7TM                            | 2-24     |
|                                                   |          |

### Ρ

| parameter                                   | 13, A-11      |
|---------------------------------------------|---------------|
| parameter exclusive to communications       |               |
| K7TM Status                                 | 6-6           |
| Last Resistance Value Change Rate           | 6-8           |
| Log Data (Current)                          | 6-11          |
| Log Data (Reference Resistance Value Cha    | ange Rate).   |
|                                             | 6-11          |
| Log Data (Voltage)                          | 6-11          |
| Measurement Error Status                    | 6-8           |
| Monitoring Status                           | 6-8           |
| product code                                | 6-12          |
| product model                               | 6-12          |
| Record Time (for Reference Resistance Va    | lue Change    |
| Rate/Voltage/Current)                       | 6-11          |
| Reference Resistance Value Registration E   | valuation     |
| Count                                       |               |
| Running Time Value                          | 6-6           |
| serial number                               | 6-12          |
| Total Power ON Time (LSD)                   | 6-6           |
| Total Power ON Time (MSD)                   |               |
| parameter flow                              | A-15          |
| Parameter Initialization                    | 5-35          |
| parameter that accesses a monitored value   |               |
| Alarm Status5-                              | 12, 6-8, A-11 |
| Average Power at Stabilization              | 6-9, A-13     |
| Current Value5-                             | 11, 6-8, A-11 |
| Fluctuation Value under Evaluation (Power   | )6-9, A-13    |
| Fluctuation Value under Evaluation (Resista | ance)         |
| · · · · · · · · · · · · · · · · · · ·       | 6-9, A-12     |
| Fluctuation Value under Evaluation (Tempe   | erature)      |
| · · · · · ·                                 | 6-9, A-13     |
| K7TM Status                                 | 6-6           |
| Last Resistance Value Change Rate           |               |
| Log Data (Current)                          | 6-11          |
|                                             |               |

| Log Data (Reference Resistance Value Change I  | Rate).                     |
|------------------------------------------------|----------------------------|
|                                                | 6-11                       |
| Log Data (Voltage)                             | 6-11                       |
| Major Revision                                 | 6-12                       |
| Measurement Error Status                       | 6-8                        |
| Minor Revision                                 | 6-12                       |
| Monitoring Status                              | 6-8                        |
| Normal Fluctuation Deviation Reference         | A-12                       |
| Normal Fluctuation Deviation Reference (LSD)   | 6-9                        |
| Normal Fluctuation Deviation Reference (MSD)   | 6-9                        |
| Power 5-11 6-                                  | .8 A-11                    |
| Power Change Rate                              | 0, Λ 1 1<br>0 Δ_1 3        |
| Record Time (for Reference Resistance Value Cl | o, ne io<br>nande          |
| Rate/Voltage/Current)                          | 6_11                       |
| Poforonco Posistanco Valuo                     | ۲۱–0<br>۱۵ ۸               |
| Reference Resistance Value (LSD)               |                            |
| Reference Resistance Value (LSD)               | 0-9                        |
| Reference Resistance Value (MSD)               | 6-9                        |
| Reference Resistance value Unange Rate         |                            |
|                                                | 8, A-11                    |
| Reference Resistance Value Registration Evalua | tion                       |
| Count                                          | 6-9                        |
| Resistance Value5-1                            | 0, A-11                    |
| Resistance Value (LSD)                         | 6-8                        |
| Resistance Value (MSD)                         | 6-8                        |
| Running Time Value                             | 6-6                        |
| Temperature5-1                                 | 2, A-11                    |
| Total Power ON Time (LSD)                      | 6-6                        |
| Total Power ON Time (MSD)                      | 6-6                        |
| Version5-2                                     | 9, A-14                    |
| Voltage Value5-11, 6-                          | 8, A-11                    |
| parity                                         | A-3                        |
| partial burnout                                | 13                         |
| % FS                                           | 12                         |
| polarity of transistor output                  | 4-19                       |
| power                                          | 4-4                        |
| power consumption                              | A-2                        |
| power controller                               | 13                         |
| power ON reset                                 |                            |
|                                                | 7. A-15                    |
| power supply voltage and frequency             | A-2                        |
| preparations (adjustment)                      | 2-21                       |
| preparations (registration)                    | 2-18                       |
| Preparations before Reference Resistance Value |                            |
| Registration                                   | 2_18                       |
| procedure for moving from level to level       | <u>-</u> 10<br>5_3         |
| protocol                                       | נ-נ<br>ג_∆                 |
| Push-In Plus terminal blocks specifications    | Α-3<br>3_7 Δ_6             |
|                                                | <i>,</i> , <del>,</del> -0 |

### R

| rated voltage                       | A-3      |
|-------------------------------------|----------|
| ratings and specifications          | A-2      |
| RDY Indicator                       | 1-9      |
| read interval                       | 7-3      |
| recommend external fuse             | A-2      |
| recommended DIN Track               | 3-4      |
| recommended End Plates              | 3-4      |
| recommended ferrules                | 3-8, A-6 |
| recommended flat-blade screwdrivers | 3-8, A-6 |
|                                     |          |
| recommended wires A-                                   | 4  |
|--------------------------------------------------------|----|
| REF Key (Reference Key)1-1                             | 0  |
| Reference Resistance Value1                            | 3  |
| Reference Resistance Value Change Rate                 | 4  |
| Reference Resistance Value Registration Cancel Comman  | ıd |
|                                                        | 4  |
| Reference Resistance Value Registration Start Command  |    |
|                                                        | 3  |
| removing from the DIN Track3-                          | 5  |
| removing wires from the Push-In Plus terminal blocks3- | 7  |
| residual voltageA-                                     | 3  |
| resistance heating heater1-2, 2-5, A-                  | 5  |
| band heater2-                                          | 5  |
| cartridge heater2-                                     | 5  |
| cast heater2-                                          | 5  |
| ceramic heater2-                                       | 5  |
| sheathed heater2-                                      | 5  |
| SiC (silicon carbide) heater2-                         | 5  |
| resistance monitoring log4-3                           | 0  |
| Resistance Value                                       | 4  |
| response frame6-2                                      | 2  |
| RS-485 communications 11-1                             | 1  |
| RS-485 communications 21-1                             | 1  |

# S

| screwdriver press force                 | A-6               |
|-----------------------------------------|-------------------|
| selecting the special CT                | 2-5               |
| selection of method                     | 2-14              |
| send wait time                          | A-3               |
| setting change protection               | 5-6               |
| setting change state                    | 5-4               |
| setting of registration targets         | 2-19              |
| setting of temperature information      | 2-16              |
| setting parameters                      | 5-4, 5-7          |
| Alarm Output Level                      | 5-28, 6-6, A-14   |
| Alarm Polarity                          | 5-27, 6-6, A-14   |
| Average Power at Stabilization          | 5-20              |
| Baud Rate 1                             | 6-6               |
| Baud Rate 1 and 2                       | 5-31, A-14        |
| Baud Rate 2                             | 6-7               |
| CT Input Range                          | 5-26, 6-10, A-14  |
| Fluctuation Value under Evaluation (Po  | ower)5-21         |
| Fluctuation Value under Evaluation (Re  | esistance)5-17    |
| Fluctuation Value under Evaluation (Te  | mperature) .5-24  |
| Heater Burnout Alarm Value (Current)    | .5-15, 6-10, A-12 |
| Heater Burnout Alarm Value (Voltage)    | .5-15, 6-10, A-12 |
| Heater Deterioration Alarm Value (Criti | ical)             |
|                                         | 5-14, 6-10, A-12  |
| Heater Deterioration Alarm Value (Wa    | ning)             |
|                                         | 5-14, 6-10, A-12  |
| Last Resistance Value Change Rate A     | larm Value        |
|                                         | 5-14, 6-10, A-12  |
| Logging Cycle                           | 5-28, 6-11, A-14  |
| Manipulated Variable                    | 6-9               |
| Maximum Number of Channels              | 5-26, 6-6, A-14   |
| Measurement Current Lower Limit Val     | ue                |
|                                         | 5-18, 6-10, A-12  |
| Measurement Value Calculation Cycle     | .5-28, 6-10, A-14 |
|                                         |                   |

| Measurement Value Display Automation         | c Scroll<br>ue | I       | 6-6    |
|----------------------------------------------|----------------|---------|--------|
|                                              | 5 17           | 6 10    | A 10   |
|                                              |                | 0-10,   | A-12   |
| Normal Fluctuation Deviation                 | 5-16,          | 6-10,   | A-12   |
| Normal Fluctuation Deviation Reference       | ce             |         | .5-16  |
| Parity 1                                     |                |         | 6-6    |
| Parity 1 and 2                               |                | 5-31,   | A-14   |
| Parity 2                                     |                |         | 6-7    |
| Power Change Rate                            |                |         | .5-20  |
| Power Moving Average Count                   | 5-16           | 6-10    | A-12   |
| Power Stabilization Range                    | 5_20           | 6_10    | Δ_13   |
| Poforonco Posistanco Valuo                   |                | 0-10,   | 5 17   |
|                                              |                |         | .5-17  |
| Resistance value moving Average Co           | uni            |         |        |
|                                              | 5-15,          | 6-10,   | A-12   |
| Send Wait Time 1                             |                |         | 6-6    |
| Send Wait Time 1 and 2                       |                | . 5-32, | A-14   |
| Send Wait Time 2                             |                |         | 6-7    |
| Setting Change Protection                    |                |         | 6-6    |
| Stabilization Discrimination Method          | 5-27,          | 6-11,   | A-14   |
| Temperature                                  |                |         | 6-9    |
| Temperature Data Write Cycle                 | 5-23           | 6-10.   | A-13   |
| Temperature Set Point                        | 5-23           | 6-10    | A-13   |
| Temperature Stabilization Range              |                | 6_10,   | Δ_13   |
|                                              | J-23,<br>E 20  | 0-10,   | A-13   |
|                                              | 5-28           | 9, 0-0, | A-14   |
| Voltage Input Range                          | 5-26,          | 6-10,   | A-14   |
| setting values                               |                |         | 5-4    |
| Shift Key (( )                               |                |         | .1-10  |
| shock resistance                             |                |         | A-4    |
| single-phase heater (independent)            |                |         | .3-11  |
| single-phase heaters (multiple)              |                |         | .3-11  |
| special CT                                   |                | 13      | 3, A-7 |
| models                                       |                |         | A-7    |
| ratings and specifications                   |                |         | A-8    |
| specifications                               |                |         | Δ_2    |
|                                              |                |         |        |
|                                              |                |         | 13     |
|                                              |                |         | 1-9    |
| stabilization                                |                |         | 13     |
| stabilization discrimination method for hea  | ater ten       | nperat  | ure .  |
|                                              |                |         | 2-3    |
| start of heater control and timing of heater | deterio        | ration  | alarm  |
|                                              |                |         | 4-8    |
| starting operation                           |                |         | .2-27  |
| Status                                       |                |         | .6-13  |
| Δlarm status                                 |                |         | 6-15   |
| K7TM Status                                  |                |         | 6-13   |
| Macouroment Error Statue                     |                |         | C 15   |
| Magitaria a Otatua                           | •••••          |         | C1-0.  |
| Monitoring Status                            |                |         | .6-14  |
| status display                               |                |         | 1-9    |
| stop bits                                    |                |         | A-3    |
| storage temperature                          |                |         | A-3    |
| stripping length (without ferrules)          |                |         | A-4    |
| switch setting for K7TM                      |                |         | 2-9    |
| switching displayed channels                 |                |         | 5-8    |
|                                              |                |         |        |

# Т

| Temperature                 | 4-5 |
|-----------------------------|-----|
| temperature characteristics | 13  |
| terminal block type         | A-4 |

| terminal section                                     | 1-11    |
|------------------------------------------------------|---------|
| three-phase heaters (heaters connected in delta form | n) 3-12 |
| three-phase heaters (heaters connected in star form) | . 3-13  |
| timing charts                                        | 4-13    |
| timing of logging                                    | 4-30    |
| timing of power ON                                   | 4-8     |
| transistor output terminals                          | 3-10    |
| Transmission                                         | A-3     |
| transmission path connection method                  | A-3     |
| Trends in Power and Resistance Value Graphs Case     | 1       |
|                                                      | 2-41    |
| Trends in Power and Resistance Value Graphs Case     | 2       |
|                                                      | 2-43    |
| Trends in Power and Resistance Value Graphs Case     | 3       |
|                                                      | 2-46    |
| Trends in Temperature and Resistance Value Graphs    | Case 1  |
|                                                      | 2-49    |
| Trends in Temperature and Resistance Value Graphs    | Case 2  |
|                                                      | 2-50    |
| Trends in Temperature and Resistance Value Graphs    | Case 3  |
|                                                      | 2-52    |
| Irends in Voltage Value and Current Value Graphs     | 2-39    |
| troubleshooting2-                                    | 34, 8-2 |
| types of alarm notification methods                  | 4-18    |
|                                                      | 4-18    |
| Alarm Output Indicator1-                             | 9, 4-18 |
| Alarm Status (Communications)                        | 4-19    |
| Alarm Status Parameter                               | 4-18    |
| ALIVI INDICATOR                                      | 4-18    |
| types of communications commands                     | 6-4     |

## U

| unit number                | 3-16, 5-32 |
|----------------------------|------------|
| unit number setting switch | 1-10       |
| Up Key (🗟)                 | 1-10       |

# V

| variable area map       | 6-5 |
|-------------------------|-----|
| variable areas          | 6-6 |
| vibration resistance    | A-3 |
| voltage input terminals | 3-9 |
| Voltage Value           | 4-4 |
| g                       |     |

## W

| weight                               | A-4  |
|--------------------------------------|------|
| wire insertion force                 | A-6  |
| wire stripping length                | A-6  |
| wire type                            | A-4  |
| wiring material                      | A-4  |
| write variable area command (single) | 6-27 |
|                                      |      |

#### **OMRON Corporation** Industrial Automation Company

#### Kyoto, JAPAN

**Regional Headquarters** 

**OMRON EUROPE B.V.** Wegalaan 67-69, 2132 JD Hoofddorp The Netherlands Tel: (31) 2356-81-300 Fax: (31) 2356-81-388

**OMRON ASIA PACIFIC PTE. LTD.** 438B Alexandra Road, #08-01/02 Alexandra Technopark, Singapore 119968 Tel: (65) 6835-3011 Fax: (65) 6835-3011 **OMRON ELECTRONICS LLC** 2895 Greenspoint Parkway, Suite 200 Hoffman Estates, IL 60169 U.S.A. Tel: (1) 847-843-7900 Fax: (1) 847-843-7787

Contact : www.ia.omron.com

OMRON (CHINA) CO., LTD. Room 2211, Bank of China Tower, 200 Yin Cheng Zhong Road, PuDong New Area, Shanghai, 200120, China Tel: (86) 21-6023-0333 Fax: (86) 21-5037-2388 Authorized Distributor:

©OMRON Corporation 2021-2024 All Rights Reserved. In the interest of product improvement, specifications are subject to change without notice.

Cat. No. N227-E1-07